# Dell<sup>™</sup> 3130cn Color Laser Printer User's Guide

| <u>Dell<sup>™</sup> 3130cn Color Laser Printer User's Guide</u> | Printing                                    |
|-----------------------------------------------------------------|---------------------------------------------|
| Finding Information                                             | Setting Up for Shared Printing              |
| About Your Printer                                              | Understanding Fonts                         |
| Installing the Print Cartridges                                 | Understanding Printer Messages              |
| Connecting Your Printer                                         | Clearing Jams                               |
| Dell Printer Configuration Web Tool                             | Troubleshooting Guide                       |
| Installing Optional Modules                                     | Installing Printer Drivers                  |
| Print Media Guidelines                                          | Printing With Web Services on Devices (WSD) |
| Loading Print Media                                             | Maintaining Your Printer                    |
| Operator Panel                                                  | Removing Options                            |
| Printer Settings                                                | Printer Specifications                      |
| Understanding the Tool Box Menus                                | Printing With UX Filter (UNIX)              |
| Understanding the Printer Menus                                 | Printing With CUPS (Linux)                  |
| Understanding Your Printer Software                             | Appendix                                    |
|                                                                 |                                             |

# Notes, Notices, and Cautions

**NOTE:** A **NOTE** indicates important information that helps you make better use of your printer.

**NOTICE:** A **NOTICE** indicates either potential damage to hardware or loss of data and tells you how to avoid the problem.

**CAUTION:** A CAUTION indicates a potential for property damage, personal injury, or death.

### Information in this document is subject to change without notice.

### © 2010 Dell Inc. All rights reserved.

Reproduction in any manner whatsoever without the written permission of Dell Inc. is strictly forbidden.

Trademarks used in this text: *Dell*, the *DELL* logo, *Inspiron*, *Dell Precision*, *Dimension*, *OptiPlex*, *Latitude*, *PowerEdge*, *PowerVault*, *PowerApp*, *and Dell OpenManage* are trademarks of Dell Inc.; *Intel*, *Pentium*, *and Celeron* are registered trademarks of Intel Corporation; *Microsoft*, *Windows*, *Windows Server*, *MS-DOS and Windows Vista* are either trademarks or registered trademarks of Microsoft Corporation in the United States and/or other countries. *EMC* is the registered trademark of EMC Corporation; *ENERGY STAR* is a registered trademark of the U.S. Environmental Protection Agency. As an ENERGY STAR Partner, Dell Inc. has determined that this product meets the ENERGY STAR guidelines for energy efficiency; Adobe and Photoshop are registered trademarks or trademarks of Adobe Systems Incorporated in the United States and/or other countries.

Other trademarks and trade names may be used in this document to refer to either the entities claiming the marks and names or their products. Dell Inc. disclaims any proprietary interest in trademarks and trade names other than its own.

Our printer software uses some of the codes defined by the Independent JPEG Group.

# UNITED STATES GOVERNMENT RESTRICTED RIGHTS

This software and documentation are provided with RESTRICTED RIGHTS. Use, duplication or disclosure by the Government is subject to restrictions as set forth in subparagraph (c)(1)(ii) of the Rights in Technical Data and Computer Software clause at DFARS 252.227-7013 and in applicable FAR provisions: Dell Inc., One Dell Way, Round Rock, Texas, 78682, USA.

September 2010 Rev. A03

# Dell<sup>™</sup> 3130cn Color Laser Printer User's Guide

Click the links to the left for information on the features, options, and operation of your printer. For information on other documentation included with your printer, see "Finding Information".

# **Front View**

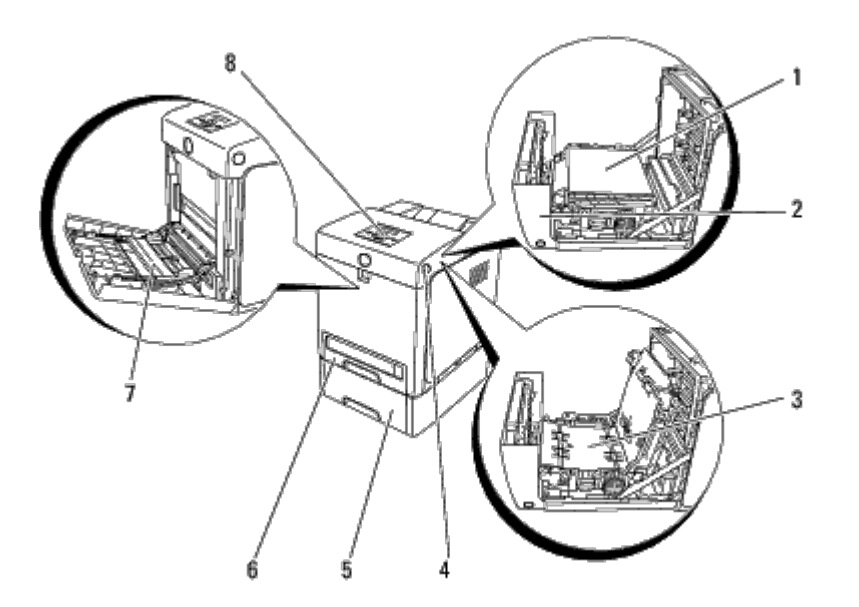

| Γ |                                                                        |   | 550 Sheet Feeder (optional)                                                                    |
|---|------------------------------------------------------------------------|---|------------------------------------------------------------------------------------------------|
| 1 | Belt Unit                                                              | 5 | <b>NOTE:</b> Your printer allows for a maximum of 3 trays (Tray 1, 550 sheet feeder, and MPF). |
| Γ | Front Cover                                                            |   |                                                                                                |
| 2 | <b>NOTE:</b> You can open the front cover by pressing the side button. | 6 | Tray 1                                                                                         |
| 3 | Duplexer (optional)                                                    | 7 | Multipurpose Feeder (MPF)                                                                      |
| 4 | Side Button                                                            | 8 | Operator Panel                                                                                 |

# **Rear View**

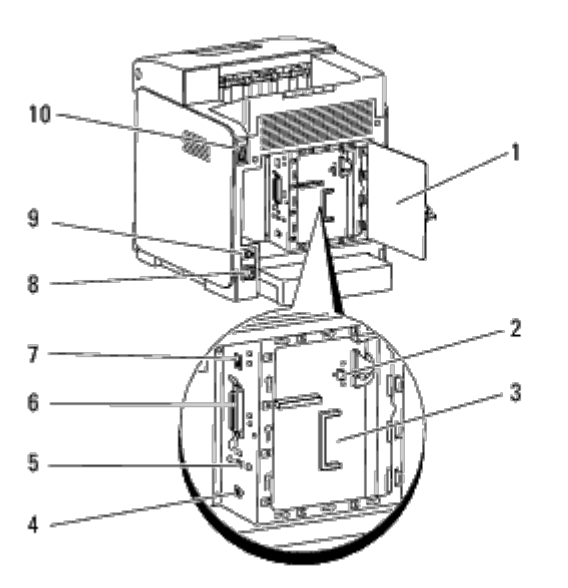

| 1 | Control Board Cover             | 6  | Parallel Port   |
|---|---------------------------------|----|-----------------|
| 2 | Network Protocol Adapter Socket | 7  | Ethernet Port   |
| 3 | Control Board                   | 8  | Power Connector |
| 4 | USB Port                        | 9  | Reset Button    |
| 5 | Wireless Printer Adapter Socket | 10 | Power Switch    |

To order replacement toner cartridges or supplies from Dell:

1. Double-click the icon on your desktop.

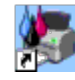

If you cannot find the icon on your desktop, follow the procedure below.

a. Click a **DLRMM.EXE** from "C:\Program Files\Dell Printers\Additional Color Laser Software\Reorder".

**NOTE:** "C:\Program Files\" may be different depending on the destination of the folder which you installed the Dell software and documentation.

- b. Click File on the toolbar, and then Create Shortcut on the drop-down menu that appears.
- c. Right-click on the shortcut icon that is created.
- d. Choose **Send To** from the drop-down menu, and then click **Desktop (create shortcut)** on the submenu that appears.
- 2. Visit the Dell Printer Supplies website at <u>www.dell.com/supplies</u>, or order Dell printer supplies by phone.

For best service, have your Dell printer Service Tag available.

For help locating your Service Tag number, see "Express Service Code and Service Tag number".

Back to Contents Page

# **Finding Information**

**NOTE:** The following are options you need to buy separately.

- USB cable
- Ethernet cable
- Parallel cable
- Wireless Printer adapter
- Network protocol adapter
- 550 sheet feeder
- Duplexer
- Hard disk
- 512 MB or 1024 MB memory

| What are you looking for?                                                | Find it here                                                                                                    |
|--------------------------------------------------------------------------|----------------------------------------------------------------------------------------------------|
| <ul> <li>Drivers for my printer</li> <li>My User's Guide</li> </ul>      | Drivers and Utilities CD<br>The Drivers and Utilities CD contains Setup Video, documentation, and drivers for your<br>printer. You can use the CD to uninstall/reinstall drivers or access the Setup Video and<br>documentation.<br>Readme files may be included on your CD to provide last-minute updates about technical<br>changes to your printer or advanced technical reference material for experienced users or                                                                                                    |
|                                                                          | technicians.                                                                                                    |
| • How to use my printer                                                  | Owner's Manual         Image: State of the state of the state of |
|                                                                          | Product Information Guide                                                                                                    |
| <ul> <li>Safety information</li> <li>Warranty<br/>information</li> </ul> |                                                                                                    |

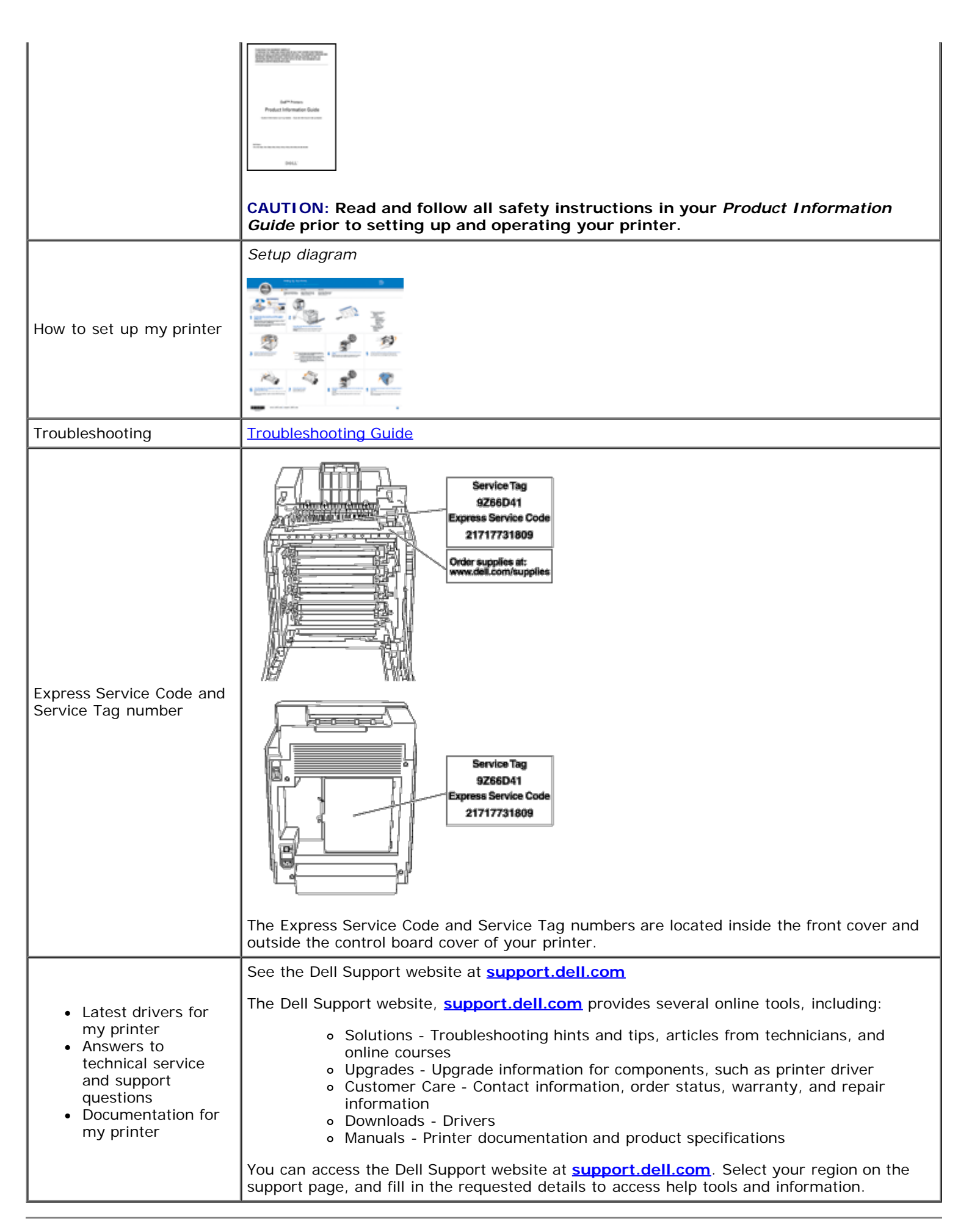

# **About Your Printer**

- Operator Panel
- Protecting Your Printer

The following illustrations show the standard Dell<sup>™</sup> 3130cn Color Laser Printer.

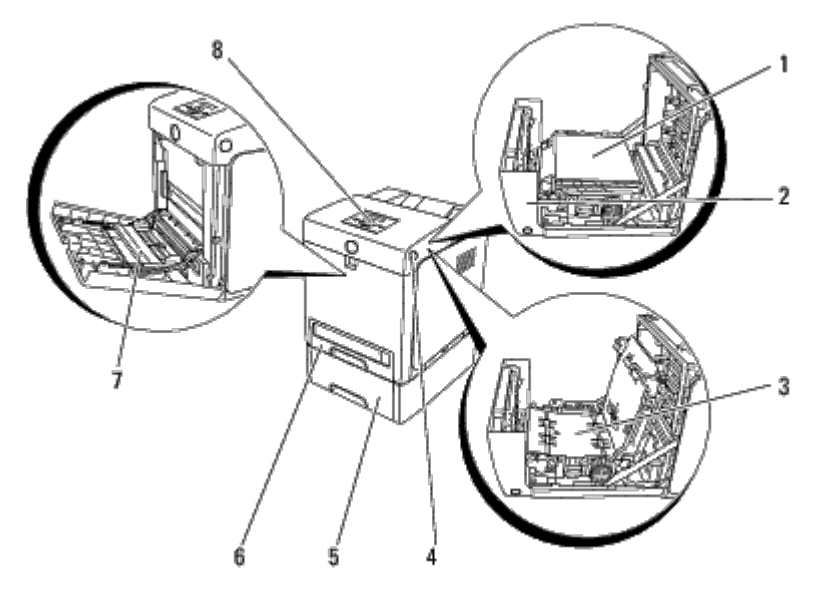

| 1 | Belt Unit                                                                                 | 5 | 550 Sheet Feeder (optional)<br>NOTE: Your printer allows for a maximum of 3 trays (Tray 1,<br>550 sheet feeder, and MPF). |
|---|-------------------------------------------------------------------------------------------|---|----------------------------------------------------------------------------------------------------|
| 2 | Front Cover<br><b>NOTE</b> : You can open the front cover by<br>pressing the side button. | 6 | Tray 1                                                                                                    |
| 3 | Duplexer (optional)                                                                       | 7 | Multipurpose Feeder (MPF)                                                                                                 |
| 4 | Side Button                                                                               | 8 | Operator Panel                                                                                                    |

**NOTE:** When you use the printer with the MPF opened, do not locate the printer in direct sunlight. Doing so may cause a malfunction or unnatural screen image.

Provide enough room to open the printer tray, covers, and option. It is also important to allow space around the printer for proper ventilation.

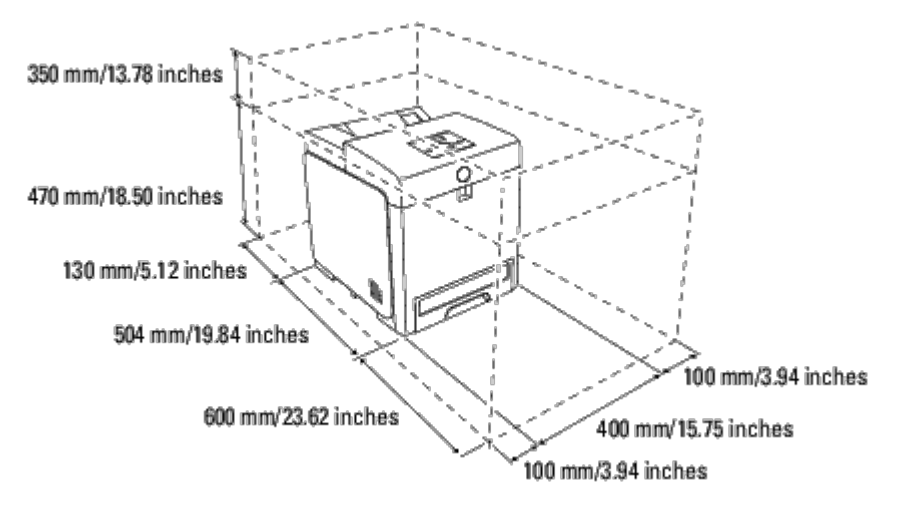

# **Operator Panel**

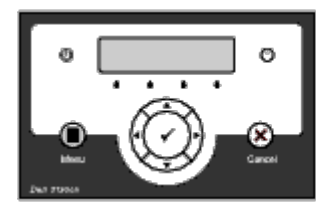

For details on the operator panel, see "Operator Panel".

# **Protecting Your Printer**

To protect your printer from theft, you can use the optional Kensington lock.

Attach the Kensington lock to the security slot of your printer.

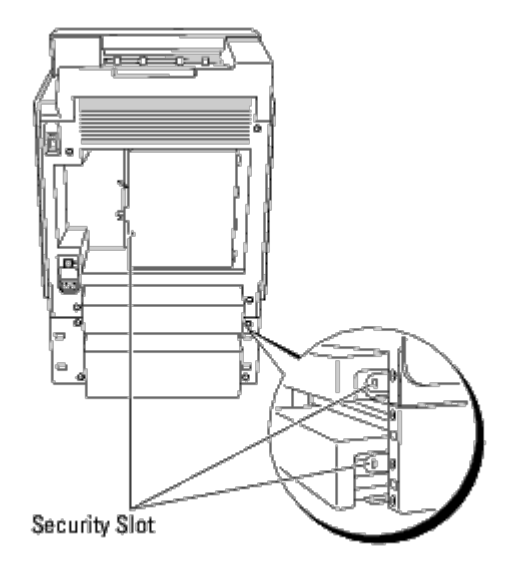

For details, see the operating instructions supplied with the Kensington lock.

Back to Contents Page

# **Installing the Print Cartridges**

Installing the Print Cartridges

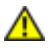

CAUTION: Before performing any of the following procedures, read and follow the safety instructions in your *Product Information Guide*.

**NOTICE:** To protect the drums of the print cartridges against bright light, close the front cover within five minutes. If the front cover remains open for more than five minutes, print quality may deteriorate.

**NOTICE:** Ensure that nothing touches or scratches the surface (black-colored film) of the belt unit. Scratches, dirt, or oil from your hands on the film of the belt unit may affect print quality.

# **Installing the Print Cartridges**

1. Press the side button and open the front cover.

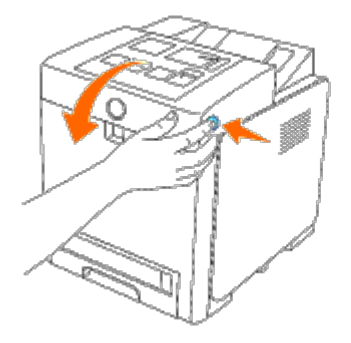

2. Remove the print cartridge inserted at the top cartridge slot by grasping both handles and pulling it out.

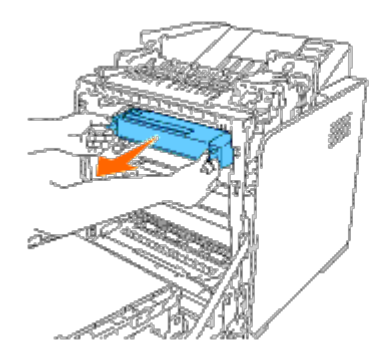

3. Shake the print cartridge 5 or 6 times to distribute the toner evenly.

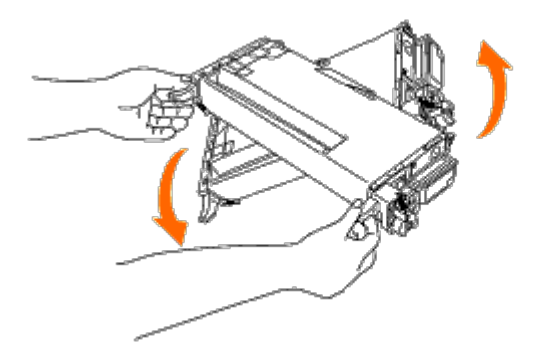

4. Pull out the orange-yellow tape completely from the cartridge. It is approximately 856 mm long.

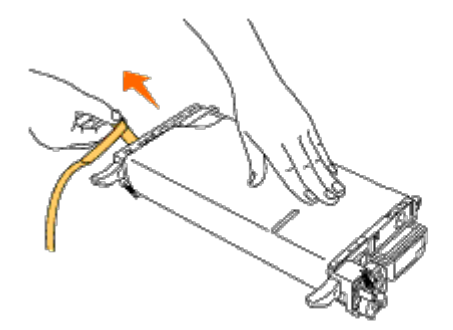

5. Remove the black protect cover from the print cartridge.

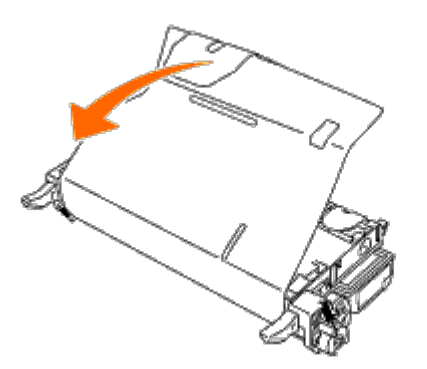

6. Grasp both handles of the print cartridge and slide the cartridge into the same color slot. Ensure the cartridge is fully inserted to the right slot.

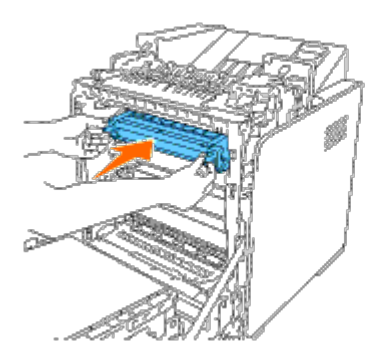

**NOTE:** The cartridge slots are lined up from above with the following order: Black, Cyan, Magenta, Yellow.

- 7. Repeat steps 2 to 6 to install the other print cartridges.
- 8. Remove the instruction sheet on the top of the printer.
- 9. After installing all of the print cartridges, close the front cover.

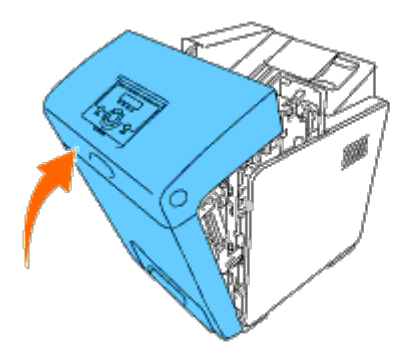

Back to Contents Page

# **Connecting Your Printer**

- Connecting the Printer Directly to a Computer
- Connecting the Printer to the Network
- Using the Reset Button

Your Dell<sup>™</sup> 3130cn Color Laser Printer interconnection cable must meet the following requirements:

| Connection type | Connection specifications |
|-----------------|---------------------------|
| Parallel        | IEEE 1284                 |
| USB             | USB 2.0                   |
| Wireless        | IEEE802.11b/802.11g       |
| Ethernet        | 10 Base-T/100 Base-TX     |

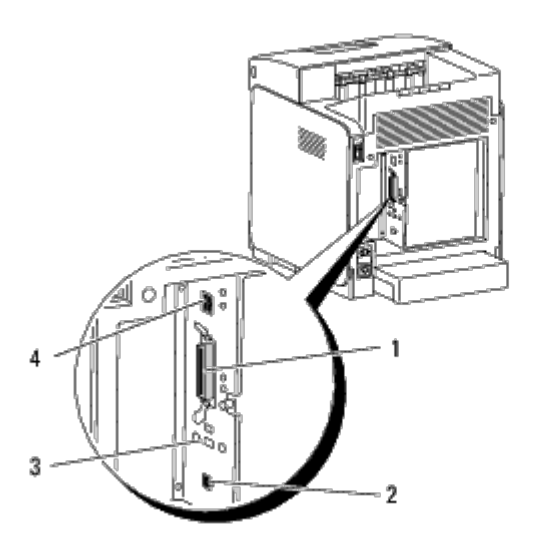

| 1 | Parallel Port                   | 00    |
|---|---------------------------------|-------|
| 2 | USB Port                        | ÷     |
| 3 | Wireless Printer Adapter Socket | ((¶)) |
| 4 | Ethernet Port                   | 20    |

# **Connecting the Printer Directly to a Computer**

A local printer is a printer attached to your computer using a USB or parallel cable. If your printer is attached to a network instead of your computer, skip this section and go to "<u>Connecting the Printer to the Network</u>".

Microsoft<sup>®</sup> Windows<sup>®</sup> 2000, Windows XP, Windows XP 64-bit Edition, Windows Server<sup>®</sup> 2003, Windows Server 2003 x64 Edition, Windows Server 2008, Windows Server 2008 64-bit Edition, Windows Server 2008 R2 64-bit Edition, Windows Vista<sup>®</sup>, Windows Vista 64-bit Edition, Windows 7, Windows 7 64-bit Edition and Mac OS<sup>®</sup> X or later operating systems support USB connections. Some UNIX<sup>®</sup> and Linux computers also support USB connections. See your computer operating system documentation to see if your system supports USB.

To attach the printer to a computer:

- 1. Ensure that the printer, computer, and any other attached devices are turned off and unplugged.
- 2. Connect the printer to the computer using a USB or parallel cable.

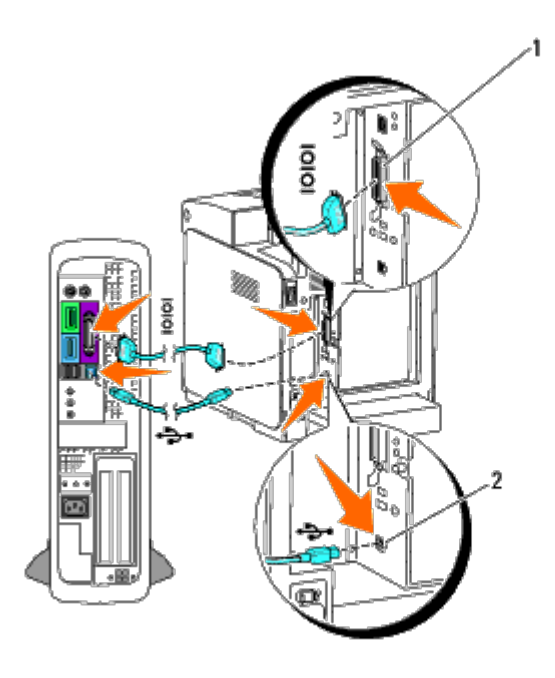

| 1 | Parallel port |
|---|---------------|
| 2 | USB port      |

NOTICE: Do not plug a USB cable into the USB keyboard.

A USB/parallel port requires a USB/parallel cable. Ensure that you match the USB/parallel symbol on the cable to the USB/parallel symbol on the printer.

Plug the other end of the cable into a USB or parallel port on the back of the computer.

# **Turn On the Printer**

1. Connect the power cable to the printer and plug it into a power source.

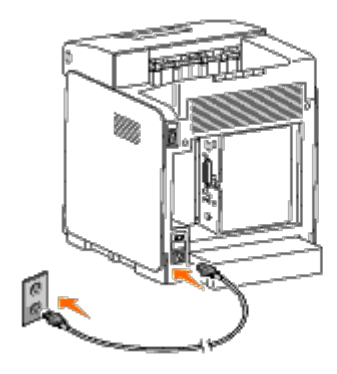

CAUTION: Do not use extension cords or power strips.

**CAUTION:** The printer should not be plugged into a UPS system.

2. Turn on the computer and the printer. When you use the USB cable, the USB driver is automatically installed.

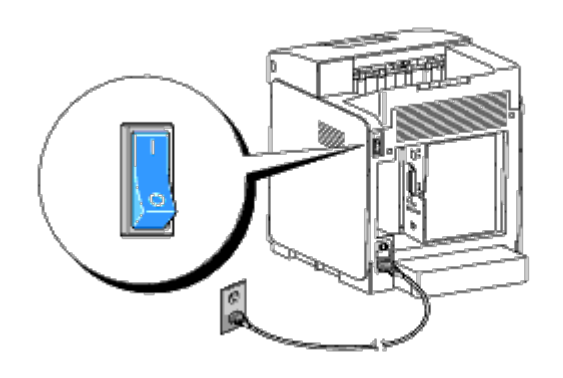

# **Connecting the Printer to the Network**

To attach the printer to a network:

- 1. Ensure the printer, computer, and any other attached devices are turned off and unplugged.
- 2. Connect the printer to the network using an ethernet cable or the wireless printer adapter.

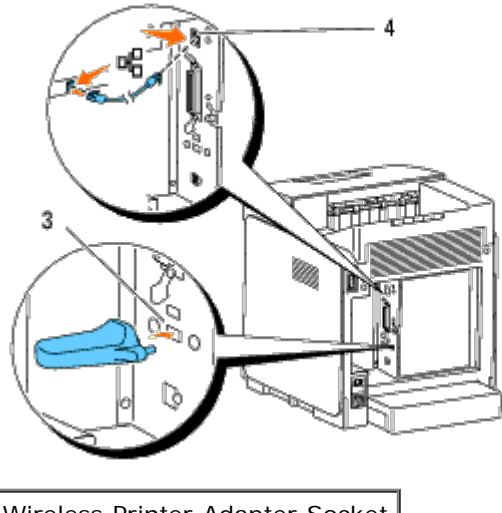

|     |         |      | naaptoi | SOCKET |
|-----|---------|------|---------|--------|
| 4 E | thernet | Port |         |        |

**NOTE:** When the wireless printer adapter is installed, you cannot use the Ethernet port for a wired connection.

To connect the printer to the network, plug one end of an Ethernet cable into the Ethernet port on the back of the printer, and the other end into a LAN drop or hub. For a wireless connection, insert the wireless printer adapter into the wireless printer adapter socket on the back of the printer.

For a wireless connection, refer to "Installing and Configuring the Wireless Printer Adapter".

# **Turn On the Printer**

1. Plug one end of the power cable into the socket at the back of the printer and the other end into a properly grounded outlet.

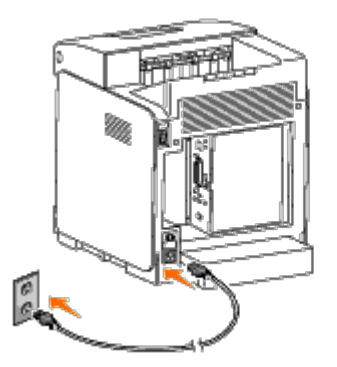

Do not use extension cords or power strips.

The printer should not be plugged into a UPS system.

2. Turn on the computer and the printer.

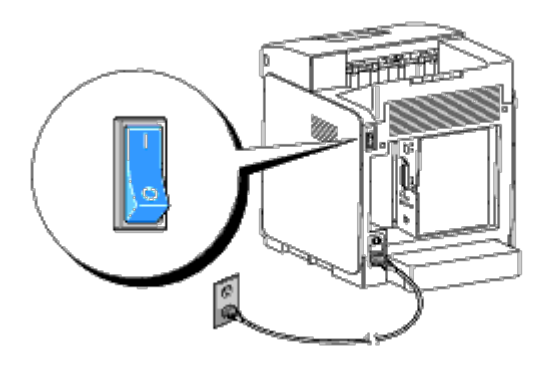

# Print and Check the Printer Settings Page

Print the printer settings page.

# When Using the Operator Panel

- 1. Press Menu button.
- 2. Ensure Report/List appears, and then press **(Set)** button.
- 3. Printer Setting is displayed. Press 🗸 (Set) button.

The printer settings page is printed.

4. If the IP address shows anything other than 0.0.0.0 (the factory default) or 169.254.xx.xx, the printer has an IP address assigned and stored. Go to "Verify the IP Settings."

# When Using the Tool Box

1. Click start® All Programs® Dell Printers® Dell 3130cn Color Laser Printer® Tool Box.

The Select Printer dialog box opens.

2. Click Dell 3130cn Color Laser PCL 6 listed in Printer Name, and then click OK.

The Tool Box opens.

3. Click the Printer Settings Report tab.

4. Select **Reports** from the list at the left side of the page.

The **Reports** page is displayed.

5. Click the Printer Settings button.

The printer settings page is printed.

# Assign an IP Address

**NOTE:** When you assign an IP address manually in IPv6 Mode, use the **Dell Printer Configuration Web Tool**. To open the **Dell Printer Configuration Web Tool**, use the link local address. (To check a link local address, see "Print and Check the Printer Settings Page".)

An IP address is a unique number that consists of four sections that are delimited by a period and can include up to three digits in each section, for example, 111.222.33.44.

Assigning an IP address already in use can cause network performance issues.

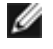

**NOTE:** Assigning an IP address is considered as an advanced function and is normally done by a system administrator.

# When Using the Operator Panel

For more information on using your operator panel, see "Operator Panel".

1. Turn on the printer.

The Ready to Print appears.

- 2. Press Menu button.
- 3. Press ▼ button until Admin Menu appears, and then press ✓ (Set) button.
- 4. Press ▼ button until Network appears, and then press ✓ (Set) button.
- 5. Press ▼ button until TCP/IP appears, and then press ✓ (Set) button.
- 6. Press ▼ button until IPv4 appears, and then press ✓ (Set) button.
- 7. Press 🔻 button until IP Address appears, and then press 🗸 (Set) button.
- 8. The cursor is located at the first digit of the IP address. Press ▲ or ▼ button to enter the numbers for the IP address.
- 9. Press 🕨 button.

The cursor moves to the next digit.

- 10. Repeat steps 8 and 9 to enter all of the digits in the IP address, and then press **(Set)** button.
- 11. Press 4 button.
- 12. Press 🔻 button until Subnet Mask appears, and then press 🗸 (Set) button.
- 13. Repeat steps 8 to 9 to set Subnet Mask, and then press **(Set)** button.
- 14. Press 🗲 button.
- 15. Press ▼ button until Gateway Address appears, and then press ✓ (Set) button.

- 16. Repeat steps 8 to 9 to set Gateway Address, and then press **(Set)** button.
- 17. Turn off the printer, and then turn it on again.

# When Using the Tool Box (for IPv4 Mode)

**NOTE:** When you use **IPv6 Mode** for network printing, you cannot use Tool Box to assign an IP address.

1. Click start® All Programs® Dell Printers® Dell 3130cn Color Laser Printer® Tool Box.

The Select Printer dialog box opens.

2. Click Dell 3130cn Color Laser PCL 6 listed in Printer Name, and then click OK.

The Tool Box opens.

- 3. Click the Printer Maintenance tab.
- 4. Select TCP/IP Settings from the list at the left side of the page.

The TCP/IP Settings page is displayed.

- 5. Select the mode from **IP Address Mode**, and then enter the values in IP Address, Subnet Mask, and Gateway Address.
- 6. Press the Apply New Settings button to take effect.

The IP address is assigned to your printer. To verify the setting, open the web browser on any computer connected to the network and enter the IP address into the address bar on the browser. If the IP address is set up correctly, the **Dell Printer Configuration Web Tool** displays in your browser.

You can also assign the IP address to the printer when installing the printer drivers with installer. When you use the **Network Installation** feature, and the Get IP Address is set to AutoIP on the operator panel menu, you can set the IP address from 0.0.0.0 to the desired IP address on the printer selection window.

# Verify the IP Settings

- 1. Print another printer settings page.
- Look under the TCP/IP heading on the printer settings page to ensure that the IP address, subnetmask, and gateway are what you expected.

or

Ping the printer and verify that it responds. For example, at a command prompt on a network computer, type ping followed by the new IP address (for example, 192.168.0.11):

ping 192.168.0.11

If the printer is active on the network, you will receive a reply.

# **Using the Reset Button**

Your printer is supplied with an electric leakage detector, which prevents electric shock or fire due to electric leakage by automatically cutting circuits inside the printer.

When electric leakage is detected, the **RESET** button is tripped. In this case, press the **RESET** button to turn the printer back on. If the **RESET** button trips again after pressing the **RESET** button, contact Dell.

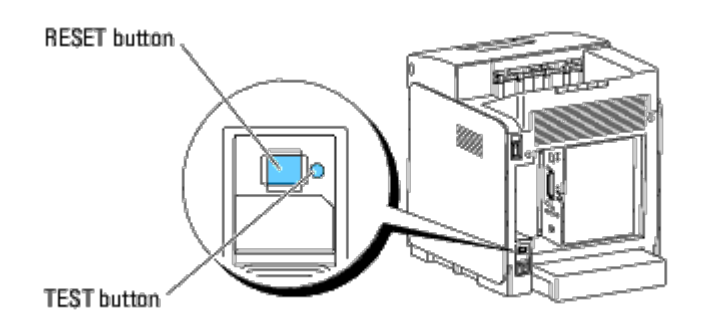

Check whether or not the electric leakage detector is functioning at least once a month by following the steps below:

- 1. Turn on the printer, and then press the **TEST** button.
  - If the **RESET** button is tripped and the printer is turned off, the electric leakage detector functions correctly. Press the **RESET** button to turn the printer back on.
  - If the **RESET** button is not tripped, contact Dell. Do not continue to use the printer if the electric leakage detector is not functioning.

Back to Contents Page

# **Dell Printer Configuration Web Tool**

- Using the Dell Printer Configuration Web Tool
- Setting Up Your Web Browser
- Page Display Format
- Changing the Settings of the Menu Items

MOTE: This web tool is not available unless the printer is connected to a network using a network cable or the wireless printer adapter.

One of the features of the Dell<sup>m</sup> Printer Configuration Web Tool is E-Mail Alert Setup, which sends an e-mail to you or the key operator when the printer needs supplies or intervention.

To fill out printer inventory reports requiring the asset tag number of all the printers in your area, use the **Printer Information** feature in the **Dell Printer Configuration Web Tool**. Just type the IP address of each printer on the network to display the asset tag number.

| 🗿 Dell 3130cn Color Laser - Micro                               | soft Internet Explorer                               |           |           |                                                                                                    |
|-----------------------------------------------------------------|------------------------------------------------------|-----------|-----------|----------------------------------------------------------------------------------------------------|
| <u>File E</u> dit <u>V</u> iew F <u>a</u> vorites <u>T</u> ools | Help                                                 |           |           |                                                                                                    |
| 🌀 Back 🔹 🀑 🖉 🛃 💰                                                | Search 🔆 Favorites 🥝 🎯 - 🍇                           | ) 🔜 🖏     |           |                                                                                                    |
| Address 🙆 http://172.31.0.41/index.htm                          | b                                                    |           |           | 🔄 🔁 Go 🛛 Links 🂙                                                                                                    |
| DØLL                                                            |                                                      |           |           |                                                                                                    |
| Printer Status                                                  | Dell 3130cn Color Laser<br>IPv4: 172.31.0.41         |           |           |                                                                                                    |
| Printer Jobs                                                    | IPv6(Link Local): te80::260:b3ttte3ttt1<br>Location: | Ť         |           | and the second second sec |
| Printer Settings                                                | Contact Person:                                      |           |           |                                                                                                    |
| Print Server Settings                                           |                                                      |           |           |                                                                                                    |
| Copy Printer Settings                                           | Printer Status                                       |           |           |                                                                                                    |
| Print Volume                                                    | Printer Status   Printer Events   Printer In         | formation |           |                                                                                                    |
| Printer Information                                             | Printer Status -                                     | resh      |           |                                                                                                    |
| Tray Settings                                                   | Cyan Cartridge Laval - 100 %                         |           |           |                                                                                                    |
| E-Mail Alert                                                    | Cyan Cartridge Level ~ 100 %                         |           |           |                                                                                                    |
| Set Password                                                    | Magenta Cartridge Level ~ 100 %                      |           |           |                                                                                                    |
| Online Help                                                     | Yellow Cartridge Level ~ 100 %                       |           |           |                                                                                                    |
| Order Supplies at:                                              |                                                      |           |           |                                                                                                    |
| www.dell.com/supplies                                           | Black Cartridge Level ~ 100 %                        |           |           |                                                                                                    |
| Contact Dell Support<br>at:                                     |                                                      |           |           |                                                                                                    |
| support.dell.com                                                | Paper Trays:                                         | Status:   | Capacity: | Size:                                                                                                    |
|                                                                 | <u>s</u>                                             |           |           |                                                                                                    |
| <u>e</u>                                                        |                                                      |           |           | 🔹 📄 😒 Internet                                                                                                    |

The **Dell Printer Configuration Web Tool** feature also allows you to change the printer settings and keep track of printing trends. If you are a network administrator, you can easily copy the printer settings to one or all printers on the network using your Web browser.

To launch the **Dell Printer Configuration Web Tool**, type your printer's IP address in your Web browser.

If you do not know the IP address of your printer, print the printer settings page or display the TCP/IP settings page, which lists the IP address.

### When Using the Operator Panel

- 1. Press Menu button.
- 2. Press V button until Report/List appears, and then press V (Set) button.
- 3. Printer Setting is displayed. Press ✓ (Set) button.

The printer settings page is printed.

#### When Using the Tool Box (for IPv4 Mode)

🛿 NOTE: When you use IPv6 Mode, use the link local address to open the Dell Printer Configuration Web Tool. (To check a link local address, see "Print and Check the Printer Settings Page".)

1. Click start® All Programs® Dell Printers® Dell 3130cn Color Laser Printer® Tool Box.

The Select Printer dialog box opens.

2. Click Dell 3130cn Color Laser PCL 6 listed in Printer Name, and then click OK.

The Tool Box opens.

- 3. Click the Printer Settings Report tab.
- 4. Select TCP/IP Settings from the list on the left side of the page

The TCP/IP Settings page is displayed.

If the IP address shows 0.0.0.0 (the factory default), an IP address has not been assigned. To assign one for your printer, see "Assign an IP Address".

### **Using the Dell Printer Configuration Web Tool**

Use the Dell Printer Configuration Web Tool for:

#### **Printer Status**

Use the Printer Status menu to get immediate feedback on the printer supply status. When a print cartridge is running low, click the order supplies link on the first screen to order an additional toner cartridge.

#### **Printer Jobs**

Use the **Printer Jobs** menu to contain information on the **Job List** page and **Completed Jobs** page. These pages show the details of the status regarding each protocol or job.

#### **Printer Settings**

Use the Printer Settings menu to change printer settings and view the settings in the operator panel remotely

#### **Print Server Settings**

Using the Print Server Settings menu, you can change the type of printer interface and necessary conditions for communications.

#### **Copy Printer Settings**

Use the Copy Printer Settings menu to copy the printer settings to another printer or printers on the network just by typing each printer's IP address.

NOTE: You must log in as an administrator to use this feature.

#### **Print Volume**

Use the Print Volume option to check the histories of printing, such as paper usage and types of jobs being printed, and limit which users use the color mode and the maximum number of pages they can print.

#### **Printer Information**

Use the Printer Information menu to get the information on service calls, inventory reports, or the status of current memory and engine code levels.

#### **Tray Settings**

Use the Tray Settings menu to get the information about the paper type and size for each tray.

#### **E-Mail Alert**

Use the E-Mail Alert menu to receive an e-mail when the printer needs supplies or intervention. Type your name or the key operator's name in the e-mail list box to be notified.

#### Set Password

Use the Set Password menu to lock the Dell Printer Configuration Web Tool with a password so that other users do not inadvertently change the printer settings you selected.

NOTE: You must log in as an administrator to use this feature.

#### **Online Help**

Click Online Help to visit the Dell Support website.

#### **Order Supplies at:**

www.dell.com/supplies

#### Contact Dell Support at:

support.dell.com

### Setting Up Your Web Browser

Ensure that you activate JavaScript in your browser before using the Dell Printer Configuration Web Tool.

It is recommended that you configure the environment settings of your Web browser before using the Dell Printer Configuration Web Tool.

🛿 NOTE: The Dell Printer Configuration Web Tool pages may be displayed unreadable if the pages were configured by the language different from your web browser's.

## For Internet Explorer<sup>®</sup> 6.0, Internet Explorer 7.0, Internet Explorer 8.0

#### Setting Up the Display Language

- 1. Select Internet Options from Tools on the menu bar.
- 2. Select Languages in the General tab.
- 3. Specify the display language in order of preference in the Language list

For example:

- Italian (Italy) [it-IT]
- Spanish (Traditional Sort) [es-ES tradnl]
- German (Germany) [de-DE]
- French (France) [fr-FR]
- English (United States) [en-us]
- Danish [da-DK]

- Dutch (Netherlands) [nI-NL]
- Norwegian (Bokmal) [no]
- Swedish [sv-SE]

#### Setting the Printer's IP Address to Non-Proxy

- 1. Select Internet Options from the Tools menu.
- 2. Click LAN Settings under Local Area Network (LAN) Settings in the Connections tab.
- 3. Do either of the following:
  - Clear the Use a proxy sever for your LAN check box under Proxy server.
  - Click Advanced, and then specify the printer's IP address in the Do not use proxy server for addresses beginning with field under Exceptions.

After setting the language and proxy, type <http://nnn.nnn.nnn/> (the printer's IP address) in the URL entry field of the browser to activate the Dell Printer Configuration Web Tool.

#### For Firefox 2.0 or Later

#### Setting Up the Display Language

- 1. Select Options from the Tools menu.
- 2. Click Advanced.
- 3. Click Choose in the General tab.
- 4. Specify the display language in order of preference in the Languages in order of preference list.

#### For example:

- English [en] or English/United States [en-us]
- Italian [it]
- Spanish [es]
- German [de]
- French [fr]
- Dutch [nl]
- Norwegian [no]
- Swedish [sv]
- Danish [da]

#### Setting the Printer's IP Address to Non-Proxy

- 1. Select Options from the Tools menu.
- 2. Click Advanced tab.
- 3. Click Network on the Options dialog box.
- 4. Click Connection® Settings.
- 5. Do one of the following:
  - Select the Direct connection to the Internet check box.
  - · Select the Auto-detect proxy settings for this network check box.
  - Select the Manual proxy configuration check box, and then enter the printer's IP address in the No Proxy for edit box.

After setting the language and proxy, type <htp://nnn.nnn.nnn/> (the printer's IP address) in the URL entry field of the browser to activate the Dell Printer Configuration Web Tool.

## **Page Display Format**

The layout of the page is divided into three sections mentioned below:

### **Top Frame**

The Top Frame is located at the top of all pages. When Dell Printer Configuration Web Tool is activated, the current status and specifications of the printer are displayed in the Top Frame on every page.

The following items are displayed in the Top Frame.

| Dell 3130cn Color Laser | Displays the printer's product name.                                                                                                    |
|-------------------------|----------------------------------------------------------------------------------------------------|
| IP Address              | Displays the printer's IP address.                                                                                                    |
| Location                | Displays the printer's location. The location can be changed in Basic Information on the Print Server Settings page.                                |
| Contact Person          | Displays the name of the printer's administrator. The name can be changed in the <b>Basic Information</b> on the <b>Print Server Settings</b> page. |
| Printer Bitmap          | Shows the bitmap image of the printer. The Printer Status menu appears in the Right Frame when you click the image.                                 |

#### Left Frame

The Left Frame is located at the left side of all pages. The menu titles displayed in the Left Frame are linked to corresponding menus and pages. You can go to the corresponding page by clicking their characters.

The following menus are displayed in the Left Frame.

| Printer Status           | Links to the Printer Status menu.                             |
|--------------------------|---------------------------------------------------------------|
| Printer Jobs             | Links to the Printer Jobs menu.                               |
| Printer Settings         | Links to the Printer Settings Report menu.                    |
| Print Server Settings    | Links to the Print Server Reports menu.                       |
| Copy Printer Settings    | Links to the Copy Printer Settings menu.                      |
| Print Volume             | Links to the Print Volume menu                                |
| Printer Information      | Links to the Printer Status menu.                             |
| Tray Settings            | Links to the Tray Settings menu.                              |
| E-Mail Alert             | Links to the Print Server Settings menu.                      |
| Set Password             | Links to the Other Features menu.                             |
| Online Help              | Links to the Dell Support website.                            |
| Order Supplies at:       | Links to the Dell web page.                                   |
| Contact Dell Support at: | Links to the Dell support page web address: support.dell.com/ |

### **Right Frame**

The Right Frame is located at the right side of all pages. The contents of the Right Frame correspond to the menu that you select in the Left Frame. For details on the items displayed in the Right Frame, see "Details of the Menu Items".

#### **Buttons in the Right Frame**

| Refresh Button            | Receives the current printer configuration and updates the latest information in the Right Frame.                                                          |  |
|---------------------------|----------------------------------------------------------------------------------------------------|--|
| Apply New Settings Button | Submits new settings made on the <b>Dell Printer Configuration Web Tool</b> to the printer. The old printer settings will be replaced by the new settings. |  |
| Restore Settings Button   | Restores the old settings from before changes made. New settings will not be submitted to the printer.                                                     |  |

## Changing the Settings of the Menu I tems

Some menus allow you to change the printer settings through the **Dell Printer Configuration Web Tool**. When you are accessing these menus, the authentication dialog appears on the screen. Type a user name and password for the printer's administrator by following the prompts displayed in the dialog box.

The default user name is admin, and the default password is left blank (NULL). You can change only the password in the Set Password page in the Other Features menu. The user name cannot be changed. See "Set Password" for more information.

### Details of the Menu Items

|                             |                                 | "Printer Status"                   |
|-----------------------------|---------------------------------|------------------------------------|
| "Printer Status"            |                                 | "Printer Events"                   |
|                             |                                 | "Printer Information"              |
| "Printer_Jobs"              |                                 | " <u>Job List</u> "                |
|                             |                                 | "Completed Jobs"                   |
|                             | "Printer Settings Report"       | " <u>Menu Settings</u> "           |
|                             |                                 | " <u>Reports</u> "                 |
|                             |                                 | " <u>System Settings</u> "         |
|                             |                                 | "Parallel Settings"                |
|                             | "Printer Settings"              | "Network_Settings"                 |
|                             |                                 | " <u>USB Settings</u> "            |
|                             |                                 | " <u>PS_Settings</u> "             |
|                             |                                 | " <u>PCL_Settings</u> "            |
|                             |                                 | " <u>Secure Settings</u> "         |
| "Drinter Cettings"          |                                 | "Paper Density"                    |
| Printer Settings            |                                 | "Adjust BTR"                       |
|                             |                                 | "Adjust Fuser"                     |
|                             |                                 | "Auto Registration Adjustment"     |
|                             |                                 | "Color Registration Adjustments"   |
|                             | "Printer Maintenance"           | "Adjust Altitude"                  |
|                             |                                 | "Reset Defaults"                   |
|                             |                                 | " <u>Storage</u> "*1               |
|                             |                                 | " <u>Non-Dell Toner</u> "          |
|                             |                                 | "Initialize PrintMeter"            |
|                             |                                 | "Web Link Customization"           |
|                             |                                 | "Print Server Setup Page"          |
|                             | " <u>Print Server Reports</u> " | " <u>NetWare Setup Page</u> "*2    |
|                             |                                 | "E-Mail Alert Setup Page"          |
|                             |                                 | "Basic Information"                |
|                             |                                 | " <u>Port_Settings</u> "           |
|                             |                                 | "Wireless LAN"*3                   |
|                             |                                 | " <u>TCP/IP</u> "                  |
|                             |                                 | " <u>NetWare</u> " <sup>*2</sup>   |
| "Print Server Settings"     | "Print Server Settings"         | " <u>SMB</u> " <sup>*2</sup>       |
| <u>initioerver oettings</u> |                                 | " <u>AppleTalk</u> " <sup>*2</sup> |
|                             |                                 | " <u>E-Mail Alert</u> "            |
|                             |                                 | "Bonjour (mDNS)" <sup>*2</sup>     |
|                             |                                 | "SNMP"                             |
|                             |                                 | " <u>Set Password</u> "            |
|                             |                                 | " <u>SSL/TLS</u> "                 |
|                             | "Other Features"                | " <u>IPsec</u> "                   |
|                             |                                 | "802 1x"* <sup>4</sup>             |
|                             |                                 | "Reset Print Server"               |
| I                           |                                 | "Conv Printer Sattings"            |
|                             |                                 | Copy Frinter Settings              |

| "Copy Printer Settings"                                                                                           | L                              |  |
|----------------------------------------------------------------------------------------------------|--------------------------------|--|
|                                                                                                    | "Copy Printer Settings Report" |  |
| "Drint Volume"                                                                                                    | " <u>Print Volume</u> "        |  |
|                                                                                                    | "Dell ColorTrack"              |  |
| "Tray Settings"                                                                                                   |                                |  |
| * <sup>1</sup> This item is only available when the RAM disk is set to on or the optional hard disk is installed. |                                |  |
| * <sup>2</sup> An optional network protocol adapter is required to display the item.                              |                                |  |
| $^{\star3}$ This item is only available when the optional wireless printer adapter is installed.                  |                                |  |
| * <sup>4</sup> This item is only available when the optional wireless printer adapter is not installed.           |                                |  |

## **Printer Status**

Use the Printer Status menu to check the status of consumables, hardware, and specifications of the printer.

The following pages are displayed in the Printer Status menu.

#### **Printer Status**

#### Purpose:

To check the status of the consumables and trays.

Values:

| Cyan Cartridge Level    |                        |        |                                                                                                    |
|-------------------------|------------------------|--------|----------------------------------------------------------------------------------------------------|
| Magenta Cartridge Level |                        | evel   |                                                                                                    |
| Yellow Cartridge Level  |                        | el     | Displays the percent of toner remaining in each print cartridge, when a cartridge is empty, a message appears. The text <i>Call of Order</i> is linked to the Dell Printer Supplies website. |
| Black Cartridge Level   |                        | 1      |                                                                                                    |
|                         | Status OK<br>Add Paper |        | Indicates that there is some paper in the tray but the quantity is unknown.                                                                                                    |
| Bapor Trave             |                        |        | Indicates that there is no paper in the tray.                                                                                                    |
| Capacity                |                        | ty     | Displays the maximum capacity of the paper tray.                                                                                                    |
| Size                    |                        |        | Displays the size of paper in the tray.                                                                                                    |
|                         | Status                 | ок     | Indicates that the tray is available.                                                                                                    |
| Output Tray             | Sidius                 | Full   | Indicates that the tray is not available.                                                                                                    |
| Capacity                |                        | ty     | Displays the maximum capacity of the paper tray.                                                                                                    |
| Covor                   | Status                 | Closed | Indicates that the cover is closed.                                                                                                    |
| Cover                   | Status                 | Open   | Indicates that the cover is open.                                                                                                    |
| Printer Type            |                        |        | Displays the type of the printer. Color Laser is displayed normally.                                                                                                    |
| Printing Spee           | ed                     |        | Displays the printer's printing speed.                                                                                                    |

#### **Printer Events**

#### Purpose:

When faults occur, such as Out of Paper or Front Cover is Open, the details of all alerts or indications of faults are displayed in the Printer Events page.

#### Values:

| Location | Displays the location where the error occurred. |
|----------|-------------------------------------------------|
| Details  | Displays the details of the error.              |

#### **Printer Information**

Purpose:

Values:

| Dell Service Tag Number                                                              |                          | Displays Dell's service tag number.              |
|--------------------------------------------------------------------------------------|--------------------------|--------------------------------------------------|
| Asset Tag Number                                                                     |                          | Displays the printer's asset tag number.         |
| Printer Serial Number                                                                |                          | Displays the printer's serial number.            |
| Memory Capacity                                                                      |                          | Displays the memory capacity.                    |
| Hard Disk <sup>*1</sup>                                                              |                          | Displays information on the printer's hard disk. |
| Processor Speed                                                                      |                          | Displays the processing speed.                   |
| Brintor Povision Lovals                                                              | Firmware Version         | Displays the revision date (revision level).     |
| Finiter Revision Levels                                                              | Network Firmware Version | Displays the revision date (revision level).     |
| * <sup>1</sup> This item is only available when the optional hard disk is installed. |                          |                                                  |

## **Printer Jobs**

The Printer Jobs menu contains information on the Job List and Completed Jobs pages. These pages show the details of the status regarding each protocol or the print jobs.

#### Job List

#### Purpose:

To confirm the print jobs that are being processed. Click the Refresh button to update the screen.

#### Values:

| ID                 | Displays the job ID.                             |
|--------------------|--------------------------------------------------|
| Job Name           | Displays the file name of the job being printed. |
| Owner              | Displays the job owner's name.                   |
| Host Name          | Displays the name of the host computer.          |
| Job Status         | Displays the status of the job being printed.    |
| Host I/F           | Displays the status of the host interface.       |
| Job Submitted Time | Displays the date the print job was submitted.   |

### **Completed Jobs**

#### Purpose:

To check the completed jobs. Up to the last 22 print jobs are displayed. Click the Refresh button to update the screen.

Values:

| ID                 | Displays the job ID.                       |
|--------------------|--------------------------------------------|
| Job Name           | Displays the file name of the job.         |
| Owner              | Displays the job owner's name.             |
| Host Name          | Displays the name of the host computer.    |
| Output Result      | Displays the status of the job.            |
| Impression Number  | Displays the job's total number of pages.  |
| No. of Sheets      | Displays the job's total number of sheets. |
| Host I/F           | Displays the status of the host interface. |
| Job Submitted Time | Displays the date the job was submitted.   |

## **Printer Settings**

Use the Printer Settings menu to display the Printer Settings Report and to configure the printer settings.

The following tabbed pages are displayed at the top of the Right Frame.

### **Printer Settings Report**

The Printer Settings Report tab includes the Menu Settings and Reports pages.

#### Menu Settings

#### Purpose:

To display the current settings of the operator panel menus.

|                   | Power Saver Timer Mode 1     | Displays the time for transition to Power Saver Mode 1.                                                                                                    |
|-------------------|------------------------------|----------------------------------------------------------------------------------------------------|
|                   | Power Saver Timer Mode 2     | Displays the time for transition to Power Saver Mode 2.                                                                                                    |
|                   | Control Panel Tone           | Displays whether to emit the tone when the operator panel input is correct. Off indicates that the tone is disabled.                                             |
|                   | Invalid Key Tone             | Displays whether to emit the tone when the operator panel input is incorrect. Off indicates that the tone is disabled.                                           |
|                   | Machine Ready Tone           | Displays whether to emit the tone when the printer becomes ready. Off indicates that the tone is disabled.                                                       |
|                   | Job Completed Tone           | Displays whether to emit the tone when a print job is complete. Off indicates that the tone is disabled.                                                         |
|                   | Fault Tone                   | Displays whether to emit the tone when a job ends abnormally. Off indicates that the tone is disabled.                                                           |
|                   | Alert Tone                   | Displays whether to emit the tone when a problem occurs. Off indicates that the tone is disabled.                                                                |
|                   | Out of Paper Alert Tone      | Displays whether to emit the tone when the printer runs out of paper. Off indicates that the tone is disabled.                                                   |
|                   | Low Toner Alert Tone         | Displays whether to emit the tone when toner or some other consumable is low. Off indicates that the tone is disabled.                                           |
|                   | Base Tone                    | Displays whether to emit the tone when the operator panel screen is returned to the default by scrolling the loop menu. Off indicates that the tone is disabled. |
| System Settings   | Fault Time-Out               | Displays the amount of time the printer cancels for a job stops abnormally.                                                                                      |
|                   | Time-Out                     | Displays the amount of time the printer waits for data to arrive from the computer.                                                                              |
|                   | Panel Language               | Displays the language used on the operator panel screen.                                                                                                    |
|                   | Auto Log Print               | Displays whether to automatically output a log of completed jobs.                                                                                                |
|                   | Print ID                     | Displays where to print a user ID on the output paper.                                                                                                    |
|                   | Print Text                   | Displays whether the printer outputs PDL (Page Description Language) data, which is not supported by the printer, as text when the printer receives it.          |
|                   | Banner Sheet Insert Position | Displays where to insert a banner sheet.                                                                                                    |
|                   | Banner Sheet Specify Tray    | Displays which input tray to use to insert a banner sheet.                                                                                                    |
|                   | RAM Disk*1                   | Displays whether to allocate RAM for the file system for the Secure Print and Proof Print features.                                                              |
|                   | Substitute Tray              | Displays whether to use another size paper when the paper that is loaded in the specified tray does not match the paper size settings for the current job.       |
|                   | mm / inch                    | Displays the measurement unit used on the operator panel screen.                                                                                                 |
|                   | Odd Page 2 Sided*2           | Displays how the odd last page is printed when using duplex printing.                                                                                            |
|                   | Port Status                  | Displays whether the parallel interface is enabled.                                                                                                    |
| Parallel Settings | ECP                          | Displays the ECP communication mode of the parallel interface.                                                                                                   |
|                   | Adobe Protocol               | Displays PostScript communication protocol for each interface.                                                                                                   |
| Network Settings  | Adobe Protocol               | Displays PostScript communication protocol for each interface.                                                                                                   |
| LISP Sottings     | Port Status                  | Displays whether the USB interface is enabled.                                                                                                    |
| USB Settings      | Adobe Protocol               | Displays PostScript communication protocol for each interface.                                                                                                   |
|                   | Paper Tray                   | Displays the paper tray setting.                                                                                                    |
|                   | Paper Size                   | Displays the paper size setting.                                                                                                    |
|                   | Custom Size - Y              | Displays the length of custom size paper.                                                                                                    |
|                   | Custom Size - X              | Displays the width of custom size paper.                                                                                                    |
|                   | Orientation                  | Displays how text and graphics are oriented on the page.                                                                                                    |
|                   | 2 Sided*2                    | Displays whether to do duplexing as the default for all print jobs.                                                                                              |
|                   | Font                         | Displays the selected font from the list of registered fonts.                                                                                                    |
|                   | Symbol Set                   | Displays a symbol set for the specified font.                                                                                                    |
| PCL Settings      | Font Size                    | Displays the font size for scalable typographic fonts.                                                                                                    |
|                   | Font Pitch                   | Displays the font pitch for scalable monospaced fonts.                                                                                                    |
|                   | Form Line                    | Displays the number of characters in a line.                                                                                                    |
|                   | Quantity                     | Displays the number of copies to print.                                                                                                    |
|                   |                              |                                                                                                    |

| 1                        |                          |                                                                                                    |
|--------------------------|--------------------------|----------------------------------------------------------------------------------------------------|
|                          | Image Enhancement        | Displays whether the Image Enhancement feature is enabled.                                                      |
|                          | Hex Dump                 | Displays whether the Hex Dump feature is enabled.                                                               |
|                          | Draft Mode               | Displays whether to print in the draft mode.                                                                    |
|                          | Line Termination         | Displays whether to set the line termination.                                                                   |
|                          | Default Color            | Displays the color mode setting.                                                                                |
|                          | PS Error Report          | Displays whether the printer outputs error contents for a PostScript error.                                     |
| DE Sattings              | PS Job Time-Out          | Displays the execution time for one PostScript job.                                                             |
| ro Settings              | Paper Select Mode        | Displays the tray that is selected in the PostScript printing.                                                  |
|                          | Default Color            | Displays the color mode setting.                                                                                |
| Secure Settings          | Panel Lock Set           | Displays whether to lock Admin Menu with a password.                                                            |
| Paper Density            | Plain                    | Displays the paper density of plain paper.                                                                      |
|                          | Label                    | Displays the paper density of labels.                                                                           |
|                          | Plain                    | Displays the voltage setting of the transfer roller (from -3 to 3) for plain paper.                             |
|                          | Plain Thick              | Displays the voltage setting of the transfer roller (from -3 to 3) for thick plain paper.                       |
|                          | Transparency             | Displays the voltage setting of the transfer roller (from -3 to 3) for transparencies.                          |
|                          | Covers                   | Displays the voltage setting of the transfer roller (from -3 to 3) for cover paper.                             |
|                          | Covers Thick             | Displays the voltage setting of the transfer roller (from -3 to 3) for thick cover paper.                       |
| Adjust PTD               | Label                    | Displays the voltage setting of the transfer roller (from -3 to 3) for labels.                                  |
|                          | Coated                   | Displays the voltage setting of the transfer roller (from -3 to 3) for coated paper.                            |
|                          | Coated Thick             | Displays the voltage setting of the transfer roller (from -3 to 3) for thick coated paper.                      |
|                          | Envelope                 | Displays the voltage setting of the transfer roller (from -3 to 3) for envelopes.                               |
|                          | Recycled                 | Displays the voltage setting of the transfer roller (from -3 to 3) for recycled paper.                          |
|                          | JPN Coated               | Displays the voltage setting of the transfer roller (from -3 to 3) for Japanese coated paper.                   |
|                          | Postcard JPN             | Displays the voltage setting of the transfer roller (from -3 to 3) for Japanese postcards.                      |
|                          | Plain                    | Displays the temperature setting of the fuser (from -2 to 2) for plain paper.                                   |
|                          | Plain Thick              | Displays the temperature setting of the fuser (from -2 to 2) for thick plain paper.                             |
|                          | Transparency             | Displays the temperature setting of the fuser (from -2 to 2) for transparency.                                  |
|                          | Covers                   | Displays the temperature setting of the fuser (from -2 to 2) for cover paper.                                   |
|                          | Covers Thick             | Displays the temperature setting of the fuser (from -2 to 2) for thick cover paper.                             |
| Adjust Eusor             | Label                    | Displays the temperature setting of the fuser (from -2 to 2) for labels.                                        |
| Adjust ruser             | Coated                   | Displays the temperature setting of the fuser (from -2 to 2) for coated paper.                                  |
|                          | Coated Thick             | Displays the temperature setting of the fuser (from -2 to 2) for thick coated paper.                            |
|                          | Envelope                 | Displays the temperature setting of the fuser (from -2 to 2) for envelopes.                                     |
|                          | Recycled                 | Displays the temperature setting of the fuser (from -2 to 2) for recycled paper.                                |
|                          | JPN Coated               | Displays the temperature setting of the fuser (from -2 to 2) for Japanese coated paper.                         |
|                          | Postcard JPN             | Displays the temperature setting of the fuser (from -2 to 2) for Japanese postcards.                            |
| Auto Registration Adjust | ment                     | Displays whether to automatically perform color registration adjustment.                                        |
| Adjust Altitude          |                          | Displays the altitude of the location where the printer is installed.                                           |
| Non-Dell Toner           |                          | Displays whether or not to use another manufacturer's toner cartridge.                                          |
|                          | Select Reorder URL       | Displays a link used for ordering consumables, which can be accessed from Order Supplies at: in the Left Frame. |
| Web Link Customization   | Regular                  | Displays the regular URL (http://accessories.us.dell.com/sna) that can be linked to Order Supplies at:.         |
|                          | Premier                  | Displays the premier URL (http://premier.dell.com) that can be linked to Order Supplies at:.                    |
|                          | Tray 1 Paper Type        | Displays the paper type setting of the tray 1.                                                                  |
|                          | Tray 1 Paper Size        | Displays the paper size setting of the tray 1.                                                                  |
|                          | Tray 1 Custom Size - Y   | Displays the length of custom size paper loaded in the tray 1.                                                  |
|                          | Tray 1 Custom Size - X   | Displays the width of custom size paper loaded in the tray 1.                                                   |
|                          | Tray 2 Paper Type*3      | Displays the paper type setting of the tray 2.                                                                  |
|                          | Tray 2 Paper Size*3      | Displays the paper size setting of the tray 2.                                                                  |
| Tray Sottings            | Tray 2 Custom Size - Y*3 | Displays the length of custom size paper loaded in the tray 2.                                                  |
| I nay settings           | 1                        |                                                                                                    |

|                                                                                     | Tray 2 Custom Size - X*3          | Displays the width of custom size paper loaded in the tray 2.                                      |
|-------------------------------------------------------------------------------------|-----------------------------------|----------------------------------------------------------------------------------------------------|
|                                                                                     | MPF Mode                          | Displays the paper size and type when paper is loaded in the multipurpose feeder (MPF).            |
|                                                                                     | Display Popup                     | Displays a popup menu that prompts to set the paper size and type when paper is loaded in the MPF. |
|                                                                                     | MPF Paper Type                    | Displays the paper type setting of the MPF.                                                        |
|                                                                                     | MPF Paper Size                    | Displays the paper size setting of the MPF.                                                        |
|                                                                                     | MPF Custom Size - Y               | Displays the length of custom size paper loaded in the MPF.                                        |
|                                                                                     | MPF Custom Size - X               | Displays the width of custom size paper loaded in the MPF.                                         |
| * <sup>1</sup> This item is only availabl                                           | le when the 512 MB, or higher, op | tional memory is installed, and also when the optional hard disk is not installed.                 |
| * <sup>2</sup> This item is only available when the optional duplexer is installed. |                                   |                                                                                                    |

\*<sup>3</sup> This item is only available when the optional 550 sheet feeder is installed.

# Reports

# Purpose:

To print various types of reports and lists.

#### Values:

| Printer Settings | Click the Start button to print the printer settings page.                                                                                                    |
|------------------|----------------------------------------------------------------------------------------------------|
| Panel Settings   | Click the Start button to print the panel settings page.                                                                                                    |
| PCL Fonts List   | Click the Start button to print the PCL (Hewlett-Packard Printer Control Language) Fonts List.                                                                                                    |
| PCL Macro List   | Click the Start button to print the PCL Macro List.                                                                                                    |
| Job History      | Click the Start button to print the Job History report.                                                                                                    |
| Error History    | Click the Start button to print the Error History report.                                                                                                    |
| PS Fonts List    | Click the Start button to print the PS Fonts List.                                                                                                    |
| Print Meter      | Click the Start button to print the Print Meter report.                                                                                                    |
| Color Test Page  | Click the Start button to print the Color Test Page.                                                                                                    |
| Stored Documents | Click the Start button to print the Stored Documents list.<br>This item is only available when the 512MB, or higher, optional memory is installed and the RAM Disk is set to on or the optional hard disk is installed. |

### **Printer Settings**

The Printer Settings tab includes System Settings, Parallel Settings, Network Settings, USB Settings, PCL Settings, PS Settings, and Panel Settings pages.

#### System Settings

#### Purpose:

To configure the basic printer settings.

| Power Saver Timer Mode 1 | Sets the time for transition to Power Saver Mode 1.                                                                                                    |
|--------------------------|----------------------------------------------------------------------------------------------------|
| Power Saver Timer Mode 2 | Sets the time for transition to Power Saver Mode 2.                                                                                                    |
| Control Panel Tone       | Specifies whether to enable the tone that is emitted when the operator panel input is correct.                                                             |
| Invalid Key Tone         | Specifies whether to enable the tone that is emitted when the operator panel input is incorrect.                                                           |
| Machine Ready Tone       | Specifies whether to enable the tone that is emitted when the printer becomes ready.                                                                       |
| Job Completed Tone       | Specifies whether to enable the tone that is emitted when a print job is complete.                                                                         |
| Fault Tone               | Specifies whether to enable the tone that is emitted when a job ends abnormally.                                                                           |
| Alert Tone               | Specifies whether to enable the tone that is emitted when a problem occurs.                                                                                |
| Out of Paper Alert Tone  | Specifies whether to enable the tone that is emitted when the printer runs out of paper.                                                                   |
| Low Toner Alert Tone     | Specifies whether to enable the tone that is emitted when toner or some other consumable is low.                                                           |
| Base Tone                | Specifies whether to enable the tone that is emitted when the operator panel screen returns to the default by scrolling the loop menu.                     |
| Fault Time-Out           | Specifies in seconds the amount of time the printer should cancel for a job stops abnormally. The print job is cancelled if the time-out time is exceeded. |

| Time-Out                     | Specifies in seconds the amount of time the printer should wait for data to arrive from the computer. The print job is cancelled if the time-out time is exceeded.                                                                                   |
|------------------------------|----------------------------------------------------------------------------------------------------|
| Panel Language               | Sets the language to be used on the operator panel.                                                                                                    |
| Auto Log Print               | Specifies whether to automatically print a log of completed jobs after every 20 jobs.                                                                                                    |
| Print ID                     | Specifies where to print the user ID on the output paper.                                                                                                    |
| Print Text                   | Specifies whether the printer outputs PDL data, which is not supported by the printer, as text when the printer receives it.                                                                                                    |
| Banner Sheet Insert Position | Specifies where to insert a banner sheet.                                                                                                    |
| Banner Sheet Specify Tray    | Specifies which input tray to use to insert a banner sheet.                                                                                                    |
| RAM Disk                     | Specifies whether to allocate RAM for the file system for the Secure Print and Store Print features.<br>This item is only available when the 512 MB, or higher, optional memory is installed, and also when the optional hard disk is not installed. |
| Substitute Tray              | Specifies whether or not to use another size paper when the paper that is loaded in the specified tray does not match the paper size settings for the current job.                                                                                   |
| mm / inch                    | Specifies the measurement unit to be used on the operator panel screen as either mm or inches.                                                                                                    |
|                              | Specifies how the odd last page is printed when using duplex printing.                                                                                                    |
| Odd Page 2 Sided             | This item is only available when the optional duplexer is installed.                                                                                                    |

#### Parallel Settings

#### Purpose:

To configure the parallel interface.

#### Values:

| Port Status    | Specifies whether to enable the parallel interface.                               |
|----------------|-----------------------------------------------------------------------------------|
| ECP            | Specifies whether to enable the ECP communication mode of the parallel interface. |
| Adobe Protocol | Specifies PostScript communication protocol for each interface.                   |

#### **Network Settings**

#### Purpose:

To Specify the PostScript communication protocol for this printer.

#### Values:

Adobe Protocol Specifies PostScript communication protocol for each interface.

#### **USB Settings**

Purpose:

To change printer settings affecting a USB port.

#### Values:

| Port Status    | Specifies whether to enable the USB interface.                  |
|----------------|-----------------------------------------------------------------|
| Adobe Protocol | Specifies PostScript communication protocol for each interface. |

### PCL Settings

#### Purpose:

To change the printer settings that only affect jobs using the PCL emulation printer language.

| Paper Tray                                                    | Specifies the input tray.                                 |
|---------------------------------------------------------------|-----------------------------------------------------------|
| Paper Size         Specifies the paper size.                  |                                                           |
| Custom Size - Y                                               | Specifies the length of custom size paper.                |
| Custom Size - X     Specifies the width of custom size paper. |                                                           |
| Orientation                                                   | Specifies how text and graphics are oriented on the page. |
|                                                               |                                                           |

| 2 Sided           | Sets duplexing as the default for all print jobs. This item is only available when the optional duplexer is installed.                                                                                            |
|-------------------|----------------------------------------------------------------------------------------------------|
| Font              | Specifies the font from the list of registered fonts.                                                                                                    |
| Symbol Set        | Specifies a symbol set for the specified font.                                                                                                    |
| Font Size         | Specifies the font size for scalable typographic fonts.                                                                                                    |
| Font Pitch        | Specifies the font pitch for scalable monospaced fonts.                                                                                                    |
| Form Line         | Specifies the number of characters in a line.                                                                                                    |
| Quantity          | Sets the number of copies to print.                                                                                                    |
| Image Enhancement | Specifies whether to enable the Image Enhancement feature.                                                                                                    |
| Hex Dump          | Specifies whether to help isolate the source of a print job problem. With Hex Dump selected, all data sent to the printer is printed in hexadecimal and character representation. Control codes are not executed. |
| Draft Mode        | Specifies whether to print in the draft mode.                                                                                                    |
| Line Termination  | Specifies how to handle line terminations.                                                                                                    |
| Default Color     | Specifies the print color mode to Color or Black. This setting is used for print jobs without a specified color print mode.                                                                                       |

#### **PS Settings**

#### Purpose:

To change printer settings that only affect jobs using the PostScript emulation printer language.

#### Values:

| PS Error Report                                                                 | Specifies whether the printer outputs error contents for a PostScript error.                                                |
|---------------------------------------------------------------------------------|----------------------------------------------------------------------------------------------------|
| PS Job Time-Out                                                                 | Specifies the execution time for one PostScript job.                                                                        |
| Init PS Disk                                                                    | Erases the PS fonts stored on the optional hard disk. This item is only available when the optional hard disk is installed. |
| Paper Select Mode Specifies the way to select the tray for the PostScript mode. |                                                                                                    |
| Default Color                                                                   | Specifies the default color mode for the PostScript mode.                                                                   |

#### Secure Settings

#### Panel Lock Set

#### Purpose:

To set whether to lock  ${\tt Admin}\,$   ${\tt Menu}\,$  with a password, and to set or change the password.

#### Values:

| Panel Lock Set    | Sets whether to lock Admin Menu with a password.       |
|-------------------|--------------------------------------------------------|
| New Password      | Sets a password that is required to access Admin Menu. |
| Re-enter Password | Enter the new password again to confirm.               |

MOTE: This menu sets a password to lock the operator panel. When changing the password for the Dell Printer Configuration Web Tool, click Set Password on the Left Frame and set the password.

#### Printer Maintenance

The Printer Maintenance tab includes Paper Density, Adjust BTR, Adjust Fuser, Auto Registration Adjustment, Color Registration Adjustments, Adjust Altitude, Reset Defaults, Non-Dell Toner, Initialize PrintMeter, Storage, and Web Link Customization pages.

#### Paper Density

#### Purpose:

To specify the paper density.

| Plain | Sets the density of plain paper to Light or Normal. |
|-------|-----------------------------------------------------|
| Label | Sets the density of labels to Light or Normal.      |

#### Purpose:

To specify the reference voltage settings for the transfer roller.

#### Values:

| Plain        | Sets the reference voltage setting for the transfer roller for plain paper within the range of -3 to 3.           |
|--------------|----------------------------------------------------------------------------------------------------|
| Plain Thick  | Sets the reference voltage setting for the transfer roller for thick plain paper within the range of -3 to 3.     |
| Transparency | Sets the reference voltage setting for the transfer roller for transparencies within the range of -3 to 3.        |
| Covers       | Sets the reference voltage setting for the transfer roller for cover paper within the range of -3 to 3.           |
| Covers Thick | Sets the reference voltage setting for the transfer roller for thick cover paper within the range of -3 to 3.     |
| Label        | Sets the reference voltage setting for the transfer roller for labels within the range of -3 to 3.                |
| Coated       | Sets the reference voltage setting for the transfer roller for coated paper within the range of -3 to 3.          |
| Coated Thick | Sets the reference voltage setting for the transfer roller for thick coated paper within the range of -3 to 3.    |
| Envelope     | Sets the reference voltage setting for the transfer roller for envelopes within the range of -3 to 3.             |
| Recycled     | Sets the reference voltage setting for the transfer roller for recycled paper within the range of -3 to 3.        |
| JPN Coated   | Sets the reference voltage setting for the transfer roller for Japanese coated paper within the range of -3 to 3. |
| Postcard JPN | Sets the reference voltage setting for the transfer roller for Japanese postcards within the range of -3 to 3.    |

#### Adjust Fuser

#### Purpose:

To specify the temperature settings value for the fuser.

#### Values:

| Plain        | Sets the temperature settings for the fuser for plain paper within the range of -2 to 2.           |
|--------------|----------------------------------------------------------------------------------------------------|
| Plain Thick  | Sets the temperature settings for the fuser for thick plain paper within the range of -2 to 2.     |
| Transparency | Sets the temperature settings for the fuser for transparencies within the range of -2 to 2.        |
| Covers       | Sets the temperature settings for the fuser for cover paper within the range of -2 to 2.           |
| Covers Thick | Sets the temperature settings for the fuser for thick cover paper within the range of -2 to 2.     |
| Label        | Sets the temperature settings for the fuser for labels within the range of -2 to 2.                |
| Coated       | Sets the temperature settings for the fuser for coated paper within the range of -2 to 2.          |
| Coated Thick | Sets the temperature settings for the fuser for thick coated paper within the range of -2 to 2.    |
| Envelope     | Sets the temperature settings for the fuser for envelopes within the range of -2 to 2.             |
| Recycled     | Sets the temperature settings for the fuser for recycled paper within the range of -2 to 2.        |
| JPN Coated   | Sets the temperature settings for the fuser for Japanese coated paper within the range of -2 to 2. |
| Postcard JPN | Sets the temperature settings for the fuser for Japanese postcards within the range of -2 to 2.    |

#### Auto Registration Adjustment

#### Purpose:

To specify whether to automatically perform color registration adjustment.

#### **Color Registration Adjustments**

#### Purpose:

To specify whether to manually perform color registration adjustment. Manual Color Registration Adjustments are required such as when the printer is initially installed and after the printer is moved.

MOTE: The Color Registration Adjustments feature can be configured when Auto Registration Adjustment is set to Off.

|   | Color<br>Regi<br>Chart | Click Start to print a color registration chart. The color registration chart prints a lattice pattern of yellow, magenta, and cyan lines. On the chart, find the values on the right side that are next to the straightest lines for each of the three colors. If the value for the straightest line is 0, color registration adjustment is not required. If the value for the straightest line is any value other than 0, specify the adjustment values under Color Registration Adjustments. |
|---|------------------------|----------------------------------------------------------------------------------------------------|
| ľ | Enter<br>Number        | Specifies lateral (perpendicular to paper feed direction) color adjustment values individually for Yellow, Magenta, and Cyan.                                                                                                    |

#### Adjust Altitude

#### Purpose:

To specify the altitude of the location where the printer is installed.

The discharge phenomenon for charging the photo conductor varies with barometric pressure. Adjustments are performed by specifying the altitude of the location where the printer is being used.

#### **Reset Defaults**

#### Purpose:

To initialize the NV (non-volatile) memory. After executing this function to automatically restart the printer and rebooting the printer, all the menu parameters are reset to their default values.

#### Non-Dell Toner

#### Purpose:

To specify whether or not to use another manufacturer's print cartridge.

**NOTE:** Before you use another manufacture's print cartridge, be sure to restart the printer.

• NOTICE: Use of a non-Dell print cartridge may result in some of the printer's functions to be unavailable, a reduction in print quality, or deterioration of printer's reliability. Use of a new Dell brand print cartridge is recommended for your printer. The Dell warranty does not cover any problems caused by the use of any accessory, part, or component that is not supplied by Dell.

#### Initialize PrintMeter

#### Purpose:

To initialize the print meter of the printer. When the print meter is initialized, the meter count is reset to 0.

#### Storage

#### Purpose:

To clear all files stored in the RAM Disk or the optional hard disk, or format the optional hard disk.

#### Values:

| Clear      | Click Start to clear all files that are stored as Secure and Proof Print in the RAM disk or the optional hard disk.                                                                                                    |
|------------|----------------------------------------------------------------------------------------------------|
| Storage    | This item is only available when the RAM disk is set to on or the optional hard disk is installed.                                                                                                    |
| Format HDD | Click Start to format the optional hard disk. All fonts, forms and files for Secure Print and Proof Print stored in the optional hard disk are cleared. The data relating to PostScript isn't cleared. To clear the data relating to Post Script, refer to "Init PS Disk". |
|            | This item is only available when the optional hard disk is installed.                                                                                                    |

#### Web Link Customization

#### Purpose:

To specify a link used for ordering consumables, which can be accessed from Order Supplies at: in the Left Frame.

| Select Reorder URL | Select the regular or premier URL to be linked to Order Supplies at:.                                         |
|--------------------|----------------------------------------------------------------------------------------------------|
| Regular            | Displays the regular URL (http://accessories.us.dell.com/sna) that can be linked to Order Supplies at:.       |
| Premier            | Displays the premier URL ( <u>http://premier.dell.com</u> ) that can be linked to <b>Order Supplies at:</b> . |

### **Print Server Settings**

Use the Print Server Settings menu to set the type of printer interface and necessary conditions for communications.

The following tabbed pages are displayed in the top of the Right Frame.

### **Print Server Reports**

The Print Server Reports tab includes Print Server Setup Page, Netware Setup Page, and E-Mail Alert Setup Page.

#### Print Server Setup Page

#### Purpose:

To verify the current settings of TCP/IP (Transmission Control Protocol/Internet Protocol) and printing ports. On this page, you can only verify the settings of items. If you want to change the settings, go to the pages in the Print Server Settings tab.

|                                    | Ethernet Settings                                     | Displays the current settings of Ethernet transmission rate and the duplex settings. |                                                                                                    |  |
|------------------------------------|-------------------------------------------------------|--------------------------------------------------------------------------------------|----------------------------------------------------------------------------------------------------|--|
| Ethernet <sup>*1</sup>             | Current Ethernet Settings                             | Displays the current Ethernet settings.                                              |                                                                                                    |  |
|                                    | MAC Address                                           | Displays the printer's MAC address.                                                  |                                                                                                    |  |
|                                    | SSID                                                  | Displays the name that identifies the network.                                       |                                                                                                    |  |
|                                    | Network Type                                          | Displays the network type from either the Ad-Hoc or Infrastructure mode.             |                                                                                                    |  |
| Wireless<br>Settings <sup>*2</sup> | MAC Address                                           | Displays the MAC address of the wireless printer adapter.                            |                                                                                                    |  |
|                                    | Link Channel                                          | Displays the channel number of the connection.                                       |                                                                                                    |  |
|                                    | Link Quality                                          | Displays the quality of the connection.                                              |                                                                                                    |  |
|                                    | IP Mode                                               | Displays the IP mode.                                                                |                                                                                                    |  |
|                                    | Host Name                                             | Displays the host name.                                                              |                                                                                                    |  |
|                                    |                                                       | IP Address Mode                                                                      | Displays the IP address mode.                                                                                                    |  |
|                                    | IBv4                                                  | IP Address                                                                           | Displays the IP address.                                                                                                    |  |
|                                    | 11 04                                                 | Subnet Mask                                                                          | Displays the subnet mask.                                                                                                    |  |
| TCP/IP Settings                    |                                                       | Gateway Address                                                                      | Displays the gateway address.                                                                                                    |  |
| Ter / Tr Settings                  |                                                       | Use Manual Address                                                                   | Displays whether to set the IP address manually.                                                                                            |  |
|                                    |                                                       | Manual Address                                                                       | Displays the IP address.                                                                                                    |  |
|                                    | IBv6                                                  | Stateless Address 1-3                                                                | Displays the stateless addresses.                                                                                                    |  |
|                                    |                                                       | Link Local Address                                                                   | Displays the link local address.                                                                                                    |  |
|                                    |                                                       | Manual Gateway Address                                                               | Displays the gateway address.                                                                                                    |  |
|                                    |                                                       | Auto Configure Gateway Address                                                       | Displays the gateway address.                                                                                                    |  |
|                                    | IPv4                                                  | Get DNS Server Address from DHCP                                                     | Displays whether to automatically get a DNS (Domain Name System) server address from the DHCP (Dynamic Host Configuration Protocol) server. |  |
|                                    |                                                       | Current DNS Server Address                                                           | Displays the DNS server address.                                                                                                    |  |
|                                    | IPv6                                                  | Get DNS Server Address from DHCPv6-<br>lite                                          | Displays whether to automatically get a DNS server address from the DHCPv6-lite server.                                                     |  |
|                                    |                                                       | Current DNS Server Address                                                           | Displays the DNS server address.                                                                                                    |  |
| DNS                                | DNS Dynamic Update (IPv4) *3                          | Displays the status of the DNS Dynamic Update feature.                               |                                                                                                    |  |
|                                    | DNS Dynamic Update (IPv6)* <sup>3</sup>               | Displays the status of the DNS Dynamic Update feature.                               |                                                                                                    |  |
|                                    | Auto Generate Search List * 3                         | Displays whether to automatically generate a search list.                            |                                                                                                    |  |
|                                    | Search Domain Name <sup>*3</sup>                      | Displays the search domain name.                                                     |                                                                                                    |  |
|                                    | Time-out * <sup>3</sup>                               | Displays the time-out period.                                                        |                                                                                                    |  |
|                                    | Priority to IPv6 DNS Name<br>Resolution <sup>*4</sup> | Displays whether to use the DNS Name Resolution feature.                             |                                                                                                    |  |
|                                    | WINS Mode                                             | Displays the setting of how to get the WINS se                                       | erver address.                                                                                                    |  |
| WINS <sup>*3</sup>                 | WINS Primary Server                                   | Displays the primary WINS server address.                                            |                                                                                                    |  |
|                                    | WINS Secondary Server                                 | Displays the secondary WINS server address.                                          |                                                                                                    |  |
|                                    |                                                       | I                                                                                    |                                                                                                    |  |

|                         | Port Status                    | Displays the port status.                                                         |
|-------------------------|--------------------------------|-----------------------------------------------------------------------------------|
|                         | Connection Time-Out            | Displays the connection timeout period.                                           |
|                         | Port Status                    | Displays the port status.                                                         |
| Port9100                | Port Number                    | Displays the port number.                                                         |
|                         | Connection Time-Out            | Displays the connection timeout period.                                           |
|                         | Port Status                    | Displays the port status.                                                         |
|                         | Printer URI                    | Displays the printer URI.                                                         |
| IPP <sup>*3</sup>       | Connection Time-Out            | Displays the connection timeout period.                                           |
|                         | Port Number                    | Displays the port number.                                                         |
|                         | Maximum Sessions               | Displays the maximum number of connections received simultaneously by the client. |
|                         | Port Status                    | Displays the WSD port status.                                                     |
|                         | Port Number                    | Displays the WSD port number.                                                     |
| WED                     | Receive Time-Out               | Displays the receive timeout period.                                              |
| WSD                     | Notification Time-Out          | Displays the notification timeout period.                                         |
|                         | Maximum Number of TTL          | Displays the maximum number of TTLs.                                              |
|                         | Maximum Number of Notification | Displays the maximum number of notifications.                                     |
|                         | Port Status                    | Displays the port status.                                                         |
| UTTO                    | Port Number                    | Displays the port number.                                                         |
| ние                     | Simultaneous Connections       | Displays the number of connections received simultaneously by the client.         |
|                         | Connection Time-Out            | Displays the connection timeout period.                                           |
|                         | Port Status                    | Displays the port status.                                                         |
|                         | Host Name                      | Displays the host name.                                                           |
|                         | Workgroup                      | Displays the workgroup name.                                                      |
|                         | Maximum Sessions               | Displays the maximum number of connections received simultaneously by the client. |
| SMB <sup>*3</sup>       | Unicode Support                | Displays the status of the Unicode Support feature.                               |
|                         | Auto Master Mode               | Displays the status of the Auto Master Mode feature.                              |
|                         | Encrypt Password               | Displays the status of the Encrypt Password feature.                              |
|                         | Job Time-Out                   | Displays the timeout period.                                                      |
|                         | Connection Time-Out            | Displays the connection timeout period.                                           |
|                         | Port Status                    | Displays the port status.                                                         |
|                         | Printer                        | Displays the printer name used in AppleTalk.                                      |
| AppleTalk <sup>*3</sup> | AppleTalk Zone                 | Displays the AppleTalk zone name.                                                 |
|                         | AppleTalk Type                 | Displays the AppleTalk type.                                                      |
|                         | Delay Start Time               | Specifies the print start time period in second.                                  |
|                         | Port Status                    | Displays the port status.                                                         |
| Bonjour (mDNS)*3        | Host Name                      | Displays the host name.                                                           |
|                         | Printer Name                   | Displays the printer name.                                                        |
|                         | Port Status                    | Displays the port status.                                                         |
| SNMP                    | Enable SNMP v1/v2c Protocol    | Displays the status of the SNMP v1/v2c feature.                                   |
|                         | Enable SNMP v3 Protocol        | Displays the status of the SNMP v3 feature.                                       |
| Tolpot                  | Port Status                    | Displays the port status.                                                         |
| Tenlet                  | Connection Time-Out            | Displays the connection timeout period.                                           |
|                         | нттря                          | Displays the HTTPS status.                                                        |
|                         | Port Number                    | Displays the port number.                                                         |
|                         | Protocol                       | Displays the protocol status.                                                     |
|                         | IKE                            | Displays to use a preshared key for IKE authentication.                           |
|                         | IKE SA Lifetime                | Displays the lifetime for IKE SA.                                                 |
|                         | IPsec SA Lifetime              | Displays the lifetime for IPsec SA.                                               |
| IPsec Settings          | DH Group                       | Displays the DH group.                                                            |
|                         |                                |                                                                                   |

|                                                                                  |                                                                                                    | PFS                            | Displays the PFS status.                                                              |  |
|----------------------------------------------------------------------------------|----------------------------------------------------------------------------------------------------|--------------------------------|---------------------------------------------------------------------------------------|--|
|                                                                                  |                                                                                                    | Remote peers IPv4 address      | Displays the IP address to connect to.                                                |  |
|                                                                                  |                                                                                                    | Remote peers IPv6 address      | Displays the IP address to connect to.                                                |  |
|                                                                                  |                                                                                                    | Non IPsec communication policy | Displays the status of the Non I Psec communication policy feature.                   |  |
|                                                                                  | <b>o d</b> * <sup>1</sup> *3                                                                            | Enable IEEE 802.1x             | Displays the status of IEEE 802.1x.                                                   |  |
| 80                                                                               | 2.1x · °                                                                                                | Authentication Method          | Displays the setting of authentication method for IEEE 802.1x.                        |  |
| IP Filter (IPv4)*5         Access List         Displays the list of IP addresses |                                                                                                    | Access List                    | Displays the list of IP addresses that are permitted or denied access to the printer. |  |
| *1                                                                               | * <sup>1</sup> This settings are not displayed when the optional wireless printer adapter is installed. |                                |                                                                                       |  |
| *2                                                                               | * <sup>2</sup> An optional wireless printer adapter is required to display the item.                    |                                |                                                                                       |  |
| *3                                                                               | * <sup>3</sup> An optional network protocol adapter is required to display the item.                    |                                |                                                                                       |  |
| *4                                                                               | * <sup>4</sup> This item is only available when using IPv6 dual mode.                                   |                                |                                                                                       |  |
| * 5                                                                              | * <sup>5</sup> This item is only available for LPD or Port9100.                                         |                                |                                                                                       |  |

#### NetWare Setup Page

#### Purpose:

To verify the current settings of IPX/SPX and Netware. In this page, you can only verify the settings of items. If you want to change the settings, go to the pages in the Print Server Settings tab.

#### Values:

|                  | Frame Type                                                       | Displays the active frame type.                                                                            |
|------------------|------------------------------------------------------------------|----------------------------------------------------------------------------------------------------|
| IPX/SPX Settings | Current Frame Type                                               | Displays the current frame type.                                                                           |
|                  | Network Address                                                  | Displays the IPX network address.                                                                          |
|                  | Port Status                                                      | Displays the port status. When NetWare is implemented, the status of IPX/SPX and TCP/IP is also displayed. |
|                  | Device Name                                                      | Displays the printer name.                                                                                 |
|                  | Active Mode                                                      | Displays the current mode for Active Mode.                                                                 |
|                  | Tree Name                                                        | Displays the tree name.                                                                                    |
| NetWare          | Context Name                                                     | Displays the context name of the Print Server Object.                                                      |
|                  | File Server Name                                                 | Displays the file server name.                                                                             |
|                  | Polling Interval                                                 | Displays the time interval.                                                                                |
|                  | NCP Packet Burst                                                 | Displays the status, and whether to use NCP packet burst.                                                  |
|                  | Status Information                                               | Displays messages according to the conditions of the printer.                                              |
| SLP              | P Active Discovery Displays whether active discovery is enabled. |                                                                                                    |

**NOTE:** An optional network protocol adapter is required to display the **NetWare Setup** page.

#### E-Mail Alert Setup Page

#### Purpose:

To verify the current settings of SMTP/POP (Simple Mail Transfer Protocol/Post Office Protocol) used for the e-mail feature and E-Mail Alerts feature. In this page, you can only verify the settings of items. If you want to change the settings, go to the pages in the **Print Server Settings** tab.

|                        | Port Status                | Displays the port status.                                                                         |
|------------------------|----------------------------|---------------------------------------------------------------------------------------------------|
|                        | Primary SMTP Gateway       | Displays the primary SMTP (Simple Mail Transfer Protocol) gateway.                                |
|                        | SMTP Port Number           | Displays the SMTP port number.                                                                    |
| E Mail Sonvor Sottings | E-Mail Send Authentication | Displays the authentication method for outgoing e-mail.                                           |
| E-Mail Server Settings | POP3 Server Address        | Displays the POP3 (Post Office Protocol 3) server address.                                        |
|                        | POP3 Port Number           | Displays the POP3 port number.                                                                    |
|                        | Reply Address              | Displays the IP address of servers connected with SMTP protocol when data is incoming.            |
|                        | SMTP Server Connection     | Displays the status of the SMTP server connection.                                                |
|                        | E-Mail List 1              | Displays the acceptable e-mail addresses for the E-Mail Alert feature specified in E-mail List 1. |

|                       | Select Alerts for List 1 | Supplies Alerts                                                                                   | Displays the status, and whether to receive an E-Mail Alert, for consumables.    |  |
|-----------------------|--------------------------|---------------------------------------------------------------------------------------------------|----------------------------------------------------------------------------------|--|
|                       |                          | Paper Handling Alerts                                                                             | Displays the status, and whether to receive an E-Mail Alert, for paper handling. |  |
| E Moil Alart Sattings |                          | Service Call                                                                                      | Displays the status, and whether to receive an E-Mail Alert, for Service Calls.  |  |
| E-Mail Alert Settings | E-Mail List 2            | Displays the acceptable e-mail addresses for the E-Mail Alert feature specified in E-mail List 2. |                                                                                  |  |
|                       | Select Alerts for List 2 | Supplies Alerts                                                                                   | Displays the status, and whether to receive an E-Mail Alert, for consumables.    |  |
|                       |                          | Paper Handling Alerts                                                                             | Displays the status, and whether to receive an E-Mail Alert, for paper handling. |  |
|                       |                          | Service Call                                                                                      | Displays the status, and whether to receive an E-Mail Alert, for Service Calls.  |  |

#### Print Server Settings

The Print Server Settings tab includes Basic Information, Port Settings, Wireless LAN, TCP/IP, NetWare, SMB, AppleTalk, E-Mail Alert, Bonjour(mDNS), and SNMP pages.

#### **Basic Information**

#### Purpose:

To configure the printer's basic information.

#### Values:

|                 | Printer Name                 | Specifies the name of the printer using up to 31 alphanumeric characters.                                                                           |
|-----------------|------------------------------|----------------------------------------------------------------------------------------------------|
|                 | Location                     | Specifies the location of the printer using up to 63 alphanumeric characters.                                                                       |
| System Settings | Contact Person               | Specifies the contact name, number, and other information of the printer's administrator and service center using up to 63 alphanumeric characters. |
|                 | Administrator E-Mail Address | Specifies the contact address of the printer's administrator and service center using up to 63 alphanumeric characters.                             |
|                 | Asset Tag Number             | Enter the asset tag number for the printer.                                                                                                    |
| EWS Settings    | Auto Refresh                 | Sets whether or not to automatically refresh the contents of the status display pages.                                                              |
| Ews settings    | Auto Refresh Interval        | Sets the time interval for refreshing the contents of the status display pages automatically from 15 to 600 seconds.                                |

MOTE: The Auto Refresh feature is effective for the contents of the Top Frame, Printer Status page, Job List page, and Completed Jobs page.

#### Port Settings

#### Purpose:

To specify whether to enable or disable printing ports and management protocol features.

|                                                                                                    |             |                                          | Auto                                                                                                    | Detects Ethernet transmission rate and the duplex settings automatically. |  |
|----------------------------------------------------------------------------------------------------|-------------|------------------------------------------|----------------------------------------------------------------------------------------------------|---------------------------------------------------------------------------|--|
|                                                                                                    |             | Ethernet Settings                        | 10BASE-T<br>Half-Duplex                                                                                                    | Selects 10Base-T Half-Duplex as the default value.                        |  |
|                                                                                                    | Ethornot *1 |                                          | 10BASE-T<br>Full-Duplex                                                                                                    | Selects 10Base-T Full-Duplex as the default value.                        |  |
|                                                                                                    | Ethernet    |                                          | 100BASE-TX Half-Duplex                                                                                                    | Selects 100Base-T Half-Duplex as the default value.                       |  |
|                                                                                                    |             |                                          | 100BASE-TX Full-Duplex                                                                                                    | Selects 100Base-T Full-Duplex as the default value.                       |  |
|                                                                                                    | [           | Current Ethernet Settings                |                                                                                                    | Displays the current settings of Ethernet.                                |  |
|                                                                                                    |             | MAC Address                              | Displays the printer's MAC address.                                                                                                    |                                                                           |  |
| LPD         Select the check box to enable LPD.           Port9100         Select the check box to enable Port9100.           IPP*2         Select the check box to enable the IPP port.           WSD         Select the check box to enable the WSD port. |             | Select the check box to enable LPD.      |                                                                                                    |                                                                           |  |
|                                                                                                    |             | Select the check box to enable Port9100. |                                                                                                    |                                                                           |  |
|                                                                                                    |             | IPP* <sup>2</sup>                        | Select the check box to enable the IPP port.                                                                                                    |                                                                           |  |
|                                                                                                    |             | WSD                                      | Select the check box to enable the WSD port.                                                                                                    |                                                                           |  |
|                                                                                                    | [           | SMB* <sup>2</sup>                        | Select the check box to enable the SMB.<br>You can also configure the transport protocol to be used. TCP/IP and NetBEUI can be selected simultaneously as the transport protocol.       |                                                                           |  |
| Port Status                                                                                                    |             | NetWare * 2                              | Select the check box to enable the NetWare port. You can also configure the transport protocol to be used. IPX/SPX and TCP/IP can be selected simultaneously as the transport protocol. |                                                                           |  |
|                                                                                                    |             | AppleTalk* <sup>2</sup>                  | Select the check box to enable the AppleTalk port.                                                                                                    |                                                                           |  |
|                                                                                                    |             | Bonjour (mDNS)* <sup>2</sup>             | Select the check box to enable the Bonjour(mDNS) feature.                                                                                                    |                                                                           |  |
|                                                                                                    |             |                                          |                                                                                                    |                                                                           |  |

|                                                                                                    | E-Mail Alert | Select the check box to enable the E-Mail Alert feature.                                                                                                    |  |
|----------------------------------------------------------------------------------------------------|--------------|----------------------------------------------------------------------------------------------------|--|
|                                                                                                    | SNMP         | Select the check box to enable the SNMP (Simple Network Management Protocol).<br>You can also configure the transport protocol to be used. UDP and IPX can be selected simultaneously as the transport protocol.<br>IPX is only available when the optional network protocol adapter is installed. |  |
| * <sup>1</sup> The <b>Ethernet</b> settings are not displayed when the optional wireless printer adapter is installed. |              |                                                                                                    |  |
| * <sup>2</sup> An optional network protocol adapter is required to display the item.                                   |              |                                                                                                    |  |

NOTE: The settings in the Port Settings page will be valid only when the printer is rebooted. When you change or configure the settings, click the Apply new settings button to apply new settings.

#### Wireless LAN

#### Purpose:

To configure the detailed setting for the wireless network.

#### Values:

|                   | SSID                   | Specifies the name that identifies the wireless network. Up to 32 alphanumeric characters.                                                     |
|-------------------|------------------------|----------------------------------------------------------------------------------------------------|
|                   | Network Type           | Specifies the network type from either Ad-Hoc or Infrastructure.                                                                               |
| Wireless Settings | MAC Address            | Displays the MAC address of the printer's wireless network adapter.                                                                            |
|                   | Link Channel           | Displays the channel number of the printer's wireless connection.                                                                              |
|                   | Link Quality           | Displays the quality of the printer's wireless network connection.                                                                             |
|                   | Encryption             | Select the security method from the list.                                                                                                    |
|                   | WEP Key Code           | Select the WEP key code from either Hex or Ascii.                                                                                              |
|                   | WEP Key (Password)     | Specifies the WEP key set used through the wireless network only when WEP 128bit or WEP 64bit is selected for Encryption.                      |
| Security Settings | Re-enter WEP Key       | Enter the WEP key again to confirm it.                                                                                                    |
|                   | Transmit Key (Index)   | Specifies the transmit key from the list.                                                                                                    |
|                   | Pass Phrase (Password) | Specifies the pass phrase from 8 to 63 alphanumeric characters only when WPA-PSK AES, WPA2-PSK AES or WPA-PSK TKIP is selected for Encryption. |
|                   | Re-enter Pass Phrase   | Enter the pass phrase again to confirm it.                                                                                                    |

**NOTE:** An optional wireless printer adapter is required to display the **Wireless** page.

#### TCP/IP

#### Purpose:

To configure the IP address, subnet mask, and gateway address of the printer.

| TCP/IP<br>Settings | IP Mode                     | Specifies the IP mode.                                                                                                    |                                                                                                    |
|--------------------|-----------------------------|----------------------------------------------------------------------------------------------------|----------------------------------------------------------------------------------------------------|
|                    | Host Name                   | Specifies the host name.                                                                                                    |                                                                                                    |
|                    | IPv4                        | IP Address Mode                                                                                                    | Selects the IP address mode.                                                                                                    |
|                    |                             | Manual IP Address                                                                                                    | Sets the IP address.                                                                                                    |
|                    |                             | Manual Subnet Mask                                                                                                    | Sets the subnet mask.                                                                                                    |
|                    |                             | Manual Gateway Address                                                                                                    | Sets the gateway address.                                                                                                    |
|                    | IPv6                        | Use Manual Address                                                                                                    | Select the check box to set the IP address manually.                                                                                                    |
|                    |                             | Manual Address                                                                                                    | Sets the IP address. To specify an IPv6 address, enter the address followed by a slash (/) and then "64". For details, consult your system administrator. |
|                    |                             | Manual Gateway Address                                                                                                    | Sets the gateway address.                                                                                                    |
|                    | DNS Domain Name             | Specifies the domain name of the domain name server. Up to 255 alphanumeric characters, periods, and hyphens can be used. If you need to specify more than one domain name, separate them using a comma or semicolon. |                                                                                                    |
|                    | IPv4                        | Get DNS Server Address from DHCP                                                                                                    | Select the check box to get the DNS server address automatically from the DHCP server.                                                                    |
|                    |                             | Manual DNS Server Address                                                                                                    | Sets the DNS server address.                                                                                                    |
|                    | IPv6                        | Get DNS Server Address from DHCPv6-<br>lite                                                                                                    | Select the check box to get the DNS server address automatically from the DHCPv6-lite server.                                                             |
|                    |                             | Manual DNS Server Address                                                                                                    | Sets the DNS server address.                                                                                                    |
| DNS                | DNS Dynamic Update (IPv4)*1 | NS Dynamic Update (IPv4)*1 Select the check box to enable dynamic updates to DNS.                                                                                                    |                                                                                                    |
|                    | 1                           |                                                                                                    |                                                                                                    |
|                               | DNS Dynamic Update (IPv6)*1                                                          | Select the check box to enable dynamic updates to DNS.                                                                                                    |                                                              |  |
|-------------------------------|--------------------------------------------------------------------------------------|----------------------------------------------------------------------------------------------------|--------------------------------------------------------------|--|
|                               | Auto Generate Search List * 1                                                        | Select the check box to automatically generate the search list.                                                                                                    |                                                              |  |
|                               | Search Domain Name <sup>*1</sup>                                                     | Specifies the search domain name. Up to 255 alphanumeric characters, periods, and hyphens can be used. If you need to specify more than one domain name, separate them using a comma or semicolon.    |                                                              |  |
|                               | Time-out * 1                                                                         | Specifies the time-out period between 1 and 60                                                                                                    | seconds.                                                     |  |
|                               | Priority to IPv6 DNS Name<br>Resolution                                              | Select the check box to enable the DNS Name F                                                                                                    | Resolution feature.                                          |  |
|                               | WINS Mode                                                                            | Select the check box to get the WINS server address automatically from the DHCP server.                                                                                                    |                                                              |  |
| WINS* <sup>1</sup>            | WINS Primary Server                                                                  | Sets WINS server address in the nnn.nnn.nnn format. Each section of nnn.nnn.nnn is a value between 0 and 254. Note that values 127 and 224 to 254 are not valid for the first three-digits.           |                                                              |  |
|                               | WINS Secondary Server                                                                | Sets a back up WINS server address in the nnn.nnn.nnn format. Each section of nnn.nnn.nnn is a value between 0 and 254. Note that values 127 and 224 to 254 are not valid for the first three-digits. |                                                              |  |
|                               | Connection Time-Out                                                                  | Sets the connection timeout period from 1 to 10                                                                                                    | 000 seconds.                                                 |  |
| LPD                           | IP Filter (IPv4)                                                                     | To set the IP Filter settings, click IP Filter (IPv                                                                                                    | 4). The IP Filter (IPv4) page is displayed.                  |  |
|                               | Port Number                                                                          | Sets the port number from 9000 to 9999.                                                                                                    |                                                              |  |
| Port9100                      | Connection Time-Out                                                                  | Sets the connection timeout period between 1 and 1000 seconds.                                                                                                    |                                                              |  |
|                               | IP Filter (IPv4)                                                                     | To set the IP Filter settings, click IP Filter (IPv4). The IP Filter (IPv4) page is displayed.                                                                                                    |                                                              |  |
|                               | Printer URI                                                                          | Displays the printer URI.                                                                                                    |                                                              |  |
|                               | Connection Time-Out                                                                  | Sets the connection timeout period from 1 to 1000 seconds.                                                                                                    |                                                              |  |
|                               | Port Number                                                                          | Displays the port number for receiving requests from the client.                                                                                                    |                                                              |  |
|                               | Maximum Sessions                                                                     | Displays the maximum number of connections received simultaneously by the client.                                                                                                    |                                                              |  |
|                               | Port Number                                                                          | Sets the port number from 8000 to 9999.                                                                                                    |                                                              |  |
|                               | Receive Time-Out                                                                     | Sets the receive timeout period from 1 to 65535 seconds.                                                                                                    |                                                              |  |
| WSD                           | Notification Time-Out                                                                | Sets the notification timeout period from 1 to 60 seconds.                                                                                                    |                                                              |  |
|                               | Maximum Number of TTL                                                                | Sets the maximum number of TTL from 1 to 10.                                                                                                    |                                                              |  |
|                               | Maximum Number of Notification                                                       | Sets the maximum number of notifications from 10 to 20.                                                                                                    |                                                              |  |
|                               | Port Number                                                                          | Sets the port number to 80 or from 8000 to 9999.                                                                                                    |                                                              |  |
| НТТР                          | Simultaneous Connections                                                             | Displays the maximum number of connections received simultaneously by the client.                                                                                                    |                                                              |  |
|                               | Connection Time-Out                                                                  | Sets the connection timeout period from 1 to 255 seconds.                                                                                                    |                                                              |  |
|                               | Address                                                                              | Sets the address in the address field. Enter a numeric value between 0 and 255 in each field of "aaa.bbb.ccc.ddd." However, 127 and 224 to 254 cannot be used to "aaa."                               |                                                              |  |
|                               | Address Mask                                                                         | Sets the Subnet Mask in the Mask field. Enter a numeric value between 0 and 255 in each field.                                                                                                    |                                                              |  |
| (IPv4)* <sup>2</sup>          | Active Mode                                                                          | Reject                                                                                                    | Rejects printing from specified network address.             |  |
|                               |                                                                                      | Permit                                                                                                    | Permits printing from specified network address.             |  |
|                               |                                                                                      | Disabled                                                                                                    | Disables the IP Filter feature for the specified IP address. |  |
| * <sup>1</sup> An optional ne | * <sup>1</sup> An optional network protocol adapter is required to display the item. |                                                                                                    |                                                              |  |

\*<sup>2</sup> This item is only available for LPD or Port9100.

To configure the IP Filter feature, enter an IP address to be filtered in the Address field and the Subnet Mask in the Address Mask field. Enter a numeric value between 0 and 255 in each field. "\*" is appended to the current value.

#### Setup Procedure

You can set up to a maximum of five items and the first item takes priority. Enter the shortest address first before proceeding to the next longer address when setting multiple filters.

The following section explains how the IP Filter (IPv4) operates.

1. IP Filter Procedure

a. Enabling Printing From a Specified User

The following describes the procedure to enable printing only from the "192.168.100.10" IP address.

## Procedures:

i. Click the first column of Access List row 1.

ii. Enter "192.168.100.10" in the Address field and "255.255.255" in the Address Mask field.

iii. Select Permit.

- iv. Click Apply New Settings.
- b. Disabling Printing From a Specified User

The following describes the procedure to disable printing only from the "192.168.100.10" IP address.

#### Procedures:

i. Click the first column of Access List row 1.

ii. Enter "192.168.100.10" in the Address field and "255.255.255.255" in the Address Mask field.

- iii. Select Reject.
- iv. Click the first column of Access List row 2.
- v. Enter "0.0.0.0" in the Address field and "0.0.0.0" in the Address Mask field.
- vi. Select Permit.
- vii. Click Apply New Settings.
- c. Enabling and Disabling Printing from Network Addresses

You can enable printing from the "192.168" network address and disable printing from the "192.168.200" network address. However, the example below describes how to enable printing from the "192.168.200.10" IP address.

### Procedures:

- i. Click the first column of the Access List row 1.
- ii. Enter "192.168.200.10" in the Address field and "255.255.255.255" in the Address Mask field.
- iii. Select Permit.
- iv. Click the first column of the Access List row 2.
- v. Enter "192.168.200.0" in the Address field and "255.255.255.0" in the Address Mask field.
- vi. Select Reject.
- vii. Click the first column of the Access List row 3.
- viii. Enter "192.168.0.0" in the Address field and "255.255.0.0" in the Address Mask field.
- ix. Select Permit.
- x. Click Apply New Settings.

#### NetWare

#### Purpose:

To configure detailed settings for IPX/SPX and NetWare.

### Values:

| Auto         Specifies the active frame type automatically.                                                                                                    |                                                                                                    |                                                                                                    | Specifies the active frame type automatically.                                                                                                    |  |
|----------------------------------------------------------------------------------------------------|----------------------------------------------------------------------------------------------------|----------------------------------------------------------------------------------------------------|----------------------------------------------------------------------------------------------------|--|
|                                                                                                    | Frame Type                                                                                                    | Ethernet II                                                                                                    | Selects Ethernet II frame type.                                                                                                    |  |
|                                                                                                    |                                                                                                    | Ethernet 802.3                                                                                                    | Selects IEEE802.3 frame type.                                                                                                    |  |
| IPX/SPX                                                                                                    |                                                                                                    | Ethernet 802.2                                                                                                    | Selects IEEE802.2 frame type.                                                                                                    |  |
| Settings                                                                                                    |                                                                                                    | Ethernet SNAP                                                                                                    | Selects SNAP frame type.                                                                                                    |  |
|                                                                                                    | Current Frame<br>Type                                                                                                    | Displays the current frame type.                                                                                                    |                                                                                                    |  |
|                                                                                                    | Network<br>Address                                                                                                    | Displays the IPX network address.                                                                                                    |                                                                                                    |  |
|                                                                                                    | Device Name*1 Specifies the printer name up to 47 alphanumeric characters.<br>For PServer Mode, set the Print Server Name (Print Server Object Name). The original setting remains valid if no input is made. |                                                                                                    | me). The original setting remains valid if no input is made.                                                                                            |  |
| Directory: PServer Mode         Selects this option when using in Directory: PServer Mode.           Bindery: PServer Mode         Selects this option when using in Bindery: PServer Mode.                                                                      |                                                                                                    | Directory: PServer Mode                                                                                                    | Selects this option when using in Directory: PServer Mode.                                                                                              |  |
|                                                                                                    |                                                                                                    | Bindery: PServer Mode                                                                                                    | Selects this option when using in Bindery: PServer Mode.                                                                                                |  |
|                                                                                                    | Tree Name <sup>*1</sup>                                                                                                    | Specifies the tree name up to 32 alphanumeric characters. Configure this item only when Directory: PServer Mode is selected.                                 |                                                                                                    |  |
| Context Name Specifies the context name of the Print Server Object up to 255 alphanumeric characters. Configure this item only when Directory: PServer Mode is selected.                                                                                         |                                                                                                    | numeric characters. Configure this item only when Directory: PServer Mode is selected.                                                                       |                                                                                                    |  |
| NetWare                                                                                                    | File Server<br>Name <sup>*1</sup>                                                                                                    | Specifies the file server name up to 47 alphanumeric characters. Configure this item only when <b>Bindery: PServer Mode</b> is selected.                     |                                                                                                    |  |
| Polling Sets the time interval from when print data enters the print queue until printing starts. The setting range is from 1 to 1000 seconds. The original setting remains valid if no input is m Bindery: PServer Mode or Directory: PServer Mode is selected. |                                                                                                    |                                                                                                    | til printing starts. The setting range is from 1 to 1000 seconds. The original setting remains valid if no input is made. Configure this item only when |  |
|                                                                                                    | Password                                                                                                    | Sets the print server password up to 32 alphanumeric characters. Configure this item only when Bindery: PServer Mode or Directory: PServer Mode is selected. |                                                                                                    |  |

|     | Re-enter<br>Password                                                     | Enter the password again.       |
|-----|--------------------------------------------------------------------------|---------------------------------|
|     | Status<br>Information                                                    | Displays the status of NetWare. |
| SLP | Active<br>Discovery     Select the check box to enable Active Discovery. |                                 |

\*1 The following are illegal characters: semicolon (:), colon (:), asterisk (\*), question mark (?), period (.), comma (,), yen mark (¥), back slash (\), double quotation ("), comparison symbols (< >), brackets ([]), operation symbols (+, =, or ~), pipe (|), slash (/), and space ().

MOTE: The settings in the NetWare page will be valid only when NetWare or the printer is rebooted. Click the Apply new settings button to apply new settings.

**NOTE:** An optional network protocol adapter is required to display the **NetWare** page.

### SMB

Purpose:

To configure detailed settings for SMB.

Values:

| Host Name                                                                               | Specifies the host name up to 15 alphanumeric characters. The original setting will remain valid if no input is made.      |                                                                                                    |  |
|-----------------------------------------------------------------------------------------|----------------------------------------------------------------------------------------------------|----------------------------------------------------------------------------------------------------|--|
| Workgroup                                                                               | Specifies the workgroup name up to 15 alphanumeric characters. The original setting will remain valid if no input is made. |                                                                                                    |  |
| Administrator Name                                                                      | Specifies                                                                                                    | the administrator name up to 20 alphanumeric characters. The original setting will remain valid if no input is made. The default name is admin.            |  |
| Administrator Password                                                                  | Specifies                                                                                                    | the administrator password up to 14 alphanumeric characters. The original setting will remain valid if no input is made. The default password is password. |  |
| Re-enter Administrator Password                                                         | Allows yo                                                                                                    | bu to confirm the configured administrator password by re-entering the same password.                                                                      |  |
| Maximum Sessions Displays the maximum sessions.                                         |                                                                                                    | the maximum sessions.                                                                                                    |  |
| Unicada Compant                                                                         | On                                                                                                    | Notifies the host name and workgroup name in Unicode characters.                                                                                           |  |
| Unicode Support                                                                         | Off                                                                                                    | Does not notify the host name and workgroup name in Unicode characters.                                                                                    |  |
| Auto Master Made                                                                        | On                                                                                                    | Enable the Auto Master Mode.                                                                                                    |  |
| Auto Master Mode                                                                        | Off                                                                                                    | Disable the Auto Master Mode.                                                                                                    |  |
| Enominet Deconversed                                                                    | On                                                                                                    | Encrypts the password.                                                                                                    |  |
|                                                                                         | Off                                                                                                    | Does not encrypt the password.                                                                                                    |  |
| Job Time-Out                                                                            | Sets the timeout period from 60 to 3600 seconds.                                                                           |                                                                                                    |  |
| Connection Time-Out         Sets the connection timeout period from 60 to 3600 seconds. |                                                                                                    | connection timeout period from 60 to 3600 seconds.                                                                                                    |  |

MOTE: The settings in the SMB page will be valid only when the printer is rebooted. Click the Apply new settings button and reboot the printer to apply new settings.

**NOTE:** An optional network protocol adapter is required to display the SMB page.

## AppleTalk

## Purpose:

To configure the detailed settings for AppleTalk.

Values:

| Printer          | Specifies the printer name in the AppleTalk network up to 32 alphanumeric characters and symbol sets. |  |
|------------------|----------------------------------------------------------------------------------------------------|--|
| AppleTalk Zone   | Specifies the AppleTalk zone name up to 32 alphanumeric characters and symbol sets.                   |  |
| AppleTalk Type   | Displays the AppleTalk type.                                                                          |  |
| Delay Start Time | Specifies the delay start time between 1 and 255 seconds. A zero (0) value specifies no delay.        |  |

**NOTE:** An optional network protocol adapter is required to display the **AppleTalk** page.

### E-Mail Alert

### Purpose:

To configure detailed settings for E-Mail Alert. This page can also be displayed by clicking E-Mail Alert in the Left Frame.

Values:

|                                     | Primary SMTP Gateway                                                       | Sets the primary SMTP gateway.                                                                                                    |                                                                     |
|-------------------------------------|----------------------------------------------------------------------------|----------------------------------------------------------------------------------------------------|---------------------------------------------------------------------|
|                                     | SMTP Port Number                                                           | Specifies the SMTP port number. This must be 25, 58                                                                                                    | 7 or between 5000 and 65535.                                        |
|                                     | E-Mail Send Authentication                                                 | Specifies the authentication method for outgoing e-m                                                                                                    | nail.                                                               |
|                                     | SMTP Login User                                                            | Specifies the SMTP login user. Up to 63 alphanumeric characters, periods, hyphens, under bars, and at symbols (@) can be used. If specifying more than one address, separate them using commas. |                                                                     |
|                                     | SMTP Login Password                                                        | Specifies the SMTP account password using up to 31 alphanumeric characters.                                                                                                    |                                                                     |
|                                     | Re-enter SMTP Login Password                                               | Enter the SMTP account password again to confirm it.                                                                                                    |                                                                     |
| E-Mail Server                       | POP3 Server Address*1                                                      | Specifies the POP3 server address in IP address format of "aaa.bbb.ccc.ddd" or as a DNS host name using up to 63 characters.                                                                    |                                                                     |
| Settings                            | POP3 Port Number*1                                                         | Specifies the POP3 server port number. This must be                                                                                                    | 110 or between 5000 and 65535.                                      |
|                                     |                                                                            | Specifies the POP3 account user name.                                                                                                    |                                                                     |
|                                     |                                                                            | Up to 63 alphanumeric characters, periods, hyphens, under bars, and at symbols (@) can be used. If specifying more than one address, separate them using commas.                                |                                                                     |
|                                     | POP User Password *1                                                       | Specifies the POP3 account password using up to 31 alphanumeric characters.                                                                                                    |                                                                     |
|                                     | Re-enter POP User<br>Password * 1                                          | Enter the POP3 account password again to confirm it.                                                                                                    |                                                                     |
|                                     | Reply Address                                                              | Designates the reply e-mail address sent with each E-mail Alert.                                                                                                    |                                                                     |
|                                     | SMTP Server Connection                                                     | Displays the status of the SMTP server connection.                                                                                                    |                                                                     |
|                                     | E-Mail List 1                                                              | Sets acceptable e-mail addresses for the E-Mail Alert                                                                                                    | feature using up to 255 alphanumeric characters.                    |
|                                     | Select Alerts for List 1                                                   | Supplies Alerts                                                                                                    | Select the check box to receive an E-Mail Alert for consumables.    |
|                                     |                                                                            | Paper Handling Alerts                                                                                                    | Select the check box to receive an E-Mail Alert for paper handling. |
| E Mail Alort Sottings               |                                                                            | Service Call                                                                                                    | Select the check box to receive an E-Mail Alert for Service Calls.  |
| E-Mail Alert Settings               | E-Mail List 2                                                              | Sets acceptable e-mail addresses for the E-Mail Alert feature using up to 255 alphanumeric characters.                                                                                          |                                                                     |
|                                     | Select Alerts for List 2                                                   | Supplies Alerts                                                                                                    | Select the check box to receive an E-Mail Alert for consumables.    |
|                                     |                                                                            | Paper Handling Alerts                                                                                                    | Select the check box to receive an E-Mail Alert for paper handling. |
|                                     |                                                                            | Service Call                                                                                                    | Select the check box to receive an E-Mail Alert for Service Calls.  |
| * <sup>1</sup> Available when POP b | Available when POP before SMTP for E-Mail Send Authentication is selected. |                                                                                                    |                                                                     |

# Bonjour (mDNS)

### Purpose:

To configure the detailed settings for Bonjour.

### Values:

| Host Name    | Specifies the host name up to 63 alphanumeric characters and "-" (dash). The original setting will remain valid if no input is made.     |
|--------------|----------------------------------------------------------------------------------------------------|
| Printer Name | Specifies the printer name up to 63 alphanumeric characters and symbol sets. The original setting will remain valid if no input is made. |

**NOTE:** An optional network protocol adapter is required to display the **Bonjour (mDNS)** page.

## SNMP

## Purpose:

To configure the detailed settings of SNMP.

## Values:

| Enable SNMP v1/v2c Protocol | Select the check box to enable the SNMP v1/v2c protocol.                                                                     |  |
|-----------------------------|----------------------------------------------------------------------------------------------------|--|
| Edit SNMP v1/v2c Properties | Click to display $\frac{\text{SNMP v1/v2c}}{\text{v2c}}$ page and to edit the setting of SNMP v1/v2c protocol from the page. |  |
| Enable SNMP v3 Protocol     | Select the check box to enable the SNMP v3 protocol.                                                                         |  |
| Edit SNMD v2 Droportion     | Click to display <u>SNMP v3</u> page and to edit the setting of SNMP v3 protocol from the page.                              |  |
| Eur Siville vs Properties   | Without SSL communication is enabled, you cannot click this item.                                                            |  |

# SNMP v1/v2c

To edit the detailed settings of SNMP v1/v2c protocol.

To enter this page, click Edit SNMP v1/v2c Properties in the SNMP page.

## Values:

| Community Name (Read<br>only) -1         Specifies the community name to access (read only) data using up to 31 aphanumeric characters.<br>only) -1           Re-enter Community Name<br>(Read only) -1         Enter the community name to access (read only) data again to confirm It.           Community Name<br>(Read/Write) -1         Specifies the community name to access (read only) data again to confirm It.           Community Name<br>(Read/Write) -1         Specifies the community name to access (read and write) data using up to 31 aphanumeric characters.<br>The original setting will remain valid If no input is made. Characters entered for community name in the previous settings will not be displayed on the screen. The default Read/Write Community is private.           Community Name<br>(Read/Write) -1         Specifies the community name to access (read and write) data again to confirm It.           Community Name<br>(read) -1         Specifies the community name used for trap up to 31 aphanumeric characters.<br>The original setting will remain valid if no input is made. Characters entered for community Name (trap) in the previous settings will not be displayed on the screen. The default Trap Community is " (NULL).           Re-enter Community Name<br>(read) -1         Enter the community name used for trap up to 0.1 aphanumeric characters.<br>If the original setting will remain valid if no input is made. Characters entered for community Name (trap) in the previous settings will not be displayed on the screen. The default Trap Community is " (NULL).           Re-enter Community Name<br>(read) -1         Enter the community name used for trap up to 0.1 aphanumeric characters.<br>If the default the previous settings will remain the screen. The default free digits only. If<br>socket                                                                                                    |                                                       |                                                                                                    |  |
|----------------------------------------------------------------------------------------------------|-------------------------------------------------------|----------------------------------------------------------------------------------------------------|--|
| Image: net recommunity Name<br>(Read only) *1         Enter the community name to access (read and write) data using up to 31 alphanumeric characters.<br>The original setting will remain valid if no input is made. Characters entered for community name in the previous settings will not be displayed on the screen. The default Read/Write Community is private.           Re-enter Community Name<br>(Read/Write) *1         Enter the community name to access (read and write) data using up to 31 alphanumeric characters.<br>The original setting will remain valid if no input is made. Characters entered for community name in the previous settings will not be displayed on the screen. The default Read/Write Community is private.           Re-enter Community Name<br>(Trap) *1         Specifies the community name used for trap up to 31 alphanumeric characters.<br>The original settings will remain valid if no input is made. Characters entered for Community Name (Trap) in the previous settings will not be displayed on the screen. The default Trap Community is ** (NULL).           Re-enter Community Name<br>(Trap) *1         Select the check boxes to notify trap occurrence. In this case, specify the IP address and IP socket in the following format:<br>• IPv4           Select the check boxes to notify trap occurrence. In this case, specify the IP address and IP socket in the first three-digits only. IP<br>socket mmmm is a variable value between 0 and 65535.<br>• IPv6           Free figure 0 and 65535.<br>• IPv6         Specify the IP address and IP socket in the xxxx: xxxx:                                                                             | Community Name (Read only) *1                         | Specifies the community name to access (read only) data using up to 31 alphanumeric characters.<br>The original setting will remain valid if no input is made. Characters entered for community name in the previous settings will not be displayed on the screen. The default Read Community is public.                                                                                                    |  |
| Community Name<br>(Read/Write)*1         Specifies the community name to access (read and write) data using up to 31 alphanumeric characters.<br>(Read/Write)*1         Enter the community name to access (read and write) data using up to 31 alphanumeric characters.<br>(Read/Write)*1           Re-enter Community Name<br>(Trap)*1         Enter the community name used for trap up to 31 alphanumeric characters.<br>The original settings will remain valid if no input is made. Characters entered for community Name (Trap) in the previous settings will not be displayed on the screen. The default Read/Write Community is *" (NULL).           Re-enter Community Name<br>(Trap)*1         Enter the community name used for trap up to 31 alphanumeric characters.<br>The original settings will remain valid if no input is made. Characters entered for Community Name (Trap) in the previous settings will not be displayed on the screen. The default Trap Community is *" (NULL).           Re-enter Community Name<br>(Trap)*1         Enter the community name used for trap again to confirm it.           Select the check boxes to notify trap occurrence. In this case, specify the IP address and IP socket in the nnn.nnn.nnn.nnn.nnn.mmmmm format. Each section of "nnn" is a variable value between 0 and 255. Note that values 127 and 224-254 are not valid for the first three-digits only. IP socket in the non of default scale section of "socket" is a variable value between 0 and difficient of a difficult on add difficient of address and IP socket in the xxxx.xxxxxxxxxxxxxxxxxxxxxxxxxxxxxxxx                                                                                                    | Re-enter Community Name<br>(Read only) * <sup>1</sup> | Enter the community name to access (read only) data again to confirm it.                                                                                                    |  |
| Re-enter Community Name<br>(Read/Write)*1       Enter the community name to access (read and write) data again to confirm it.         Community Name (Trap)*1       Specifies the community name used for trap up to 31 alphanumeric characters.<br>The original settings will remain valid if no input is made. Characters entered for Community Name (Trap) in the previous settings will not be displayed on the screen. The default Trap Community Is " " (NULL).         Re-enter Community Name<br>(Trap)*1       Specifies the community name used for trap again to confirm it.         Re-enter Community Name<br>(Trap)*1       Select the check boxes to notify trap occurrence. In this case, specify the IP address and IP socket in the following format:<br>• IPv4         Specify the IP address and IP socket in the nnn.nnn.nnn.nnnmmmmmmm format. Each section of "nnn" is a variable value between 0 and 255. Note that values 127 and 224-254 are not valid for the first three-digits only. IP<br>socket mmmmm is a variable value between 0 and 65535.         • IPv6<br>Specify the IP address and IP socket in the nnn.nnn.nnn.nnnmmmmmmm format. Each section of "xxxx" is a hexadecimal variable value between 0 and fffffffffffffffffffffffffffffffffff                                                                                                    | Community Name<br>(Read/Write) * <sup>1</sup>         | Specifies the community name to access (read and write) data using up to 31 alphanumeric characters.<br>The original setting will remain valid if no input is made. Characters entered for community name in the previous settings will not be displayed on the screen. The default Read/Write Community is private.                                                                                                    |  |
| Community Name (Trap)*1         Specifies the community name used for trap up to 31 alphanumeric characters.<br>The original settings will remain valid if no input is made. Characters entered for Community Name (Trap) in the previous settings will not be displayed on the screen. The default Trap Community is ** (NULL).           Re-enter Community Name<br>(Trap)*1         Enter the community name used for trap again to confirm it.           Select the check boxes to notify trap occurrence. In this case, specify the IP address and IP socket in the following format:                                                                                                    | Re-enter Community Name<br>(Read/Write)* <sup>1</sup> | Enter the community name to access (read and write) data again to confirm it.                                                                                                    |  |
| Re-enter Community Name<br>(Trap)*1         Enter the community name used for trap again to confirm it.           Image: Provide the community name used for trap again to confirm it.         Select the check boxes to notify trap occurrence. In this case, specify the IP address and IP socket in the following format:           Image: Provide the image: Provide the image: Provide | Community Name (Trap)* <sup>1</sup>                   | Specifies the community name used for trap up to 31 alphanumeric characters.<br>The original settings will remain valid if no input is made. Characters entered for Community Name (Trap) in the previous settings will not be displayed on the screen. The default Trap Community is " " (NULL).                                                                                                    |  |
| Select the check boxes to notify trap occurrence. In this case, specify the IP address and IP socket in the following format: <ul> <li>IPv4</li> <li>Specify the IP address and IP socket in the nnn.nnn.nnn.nnn.nnn.nnn.mmmmm format. Each section of "nnn" is a variable value between 0 and 255. Note that values 127 and 224-254 are not valid for the first three-digits only. IP socket mmmmm is a variable value between 0 and 65535.</li> <li>IPv6</li> <li>Specify the IP address and IP socket in the xxxx:xxxx:xxxx:xxxx:xxxx:xxxx:xxxx:mmmm format. Each section of "xxxx" is a hexadecimal variable value between 0 and 65535.</li> <li>IPx*2</li> <li>Specify the IPX address in the nnnnnnn.mmmmmmmmmmmmmmm.IIII format. IP network nnnnnnn is a hexadecimal variable value between 0 and fffffffffff and IPX socket IIII is a hexadecimal variable value between 0 and fffff.</li> </ul> <li>Authenticate Error Trap</li> <li>Select the check box to notify Authenticate Error Trap.</li>                                                                                                    | Re-enter Community Name<br>(Trap)* <sup>1</sup>       | Enter the community name used for trap again to confirm it.                                                                                                    |  |
| Authenticate Error Trap       Select the check box to notify Authenticate Error Trap.         *1 The default value of each items can be changed by using Dell Printer Configuration Web Tool.                                                                                                    | Trap Notification 1-4                                 | Select the check boxes to notify trap occurrence. In this case, specify the IP address and IP socket in the following format: <ul> <li>IPv4</li> </ul> <li>Specify the IP address and IP socket in the nnn.nnn.nnn:mmmmm format. Each section of "nnn" is a variable value between 0 and 255. Note that values 127 and 224-254 are not valid for the first three-digits only. IP socket mmmmm is a variable value between 0 and 65535. <ul> <li>IPv6</li> </ul> </li> <li>Specify the IP address and IP socket in the xxxx:xxxx:xxxx:xxxx:xxxx:xxxx:mmmmm format. Each section of "xxxx" is a hexadecimal variable value between 0 and ffff. IP socket mmmmm is a variable value between 0 and 65535. <ul> <li>IPx6</li> </ul> </li> <li>Specify the IP address and IP socket in the xxxx:xxxx:xxxx:xxxx:xxxx:xxxx:mmmmm format. Each section of "xxxx" is a hexadecimal variable value between 0 and ffff. IP socket mmmmm is a variable value between 0 and 65535. <ul> <li>IPX*<sup>2</sup></li> </ul> </li> <li>Specify the IPX address in the nnnnnnn.mmmmmmmmmmmmmmmmmmmmmmmmmmmmmm</li> |  |
| * <sup>1</sup> The default value of each items can be changed by using Dell Printer Configuration Web Tool.                                                                                                    | Authenticate Error Trap                               | Select the check box to notify Authenticate Error Trap.                                                                                                    |  |
| * <sup>2</sup> An antional network protocol adapter is required to display the item                                                                                                    |                                                       |                                                                                                    |  |

## SNMP v3

## Purpose:

To edit the detailed settings of SNMP v3 protocol.

To enter this page, click Enable SNMP v3 Protocol in the SNMP page.

Values:

|                                       | Account Enabled                  | Select the check box to enable the administrator account.                                                 |  |
|---------------------------------------|----------------------------------|----------------------------------------------------------------------------------------------------|--|
|                                       | User Name                        | Enter the user name of the administrator account.                                                         |  |
| Administrator Assount                 | Authentication Password          | Specifies the authentication password of the administrator account using 8 to 32 alphanumeric characters. |  |
|                                       | Re-enter Authentication Password | Enter the authentication password of the administrator account again to confirm it.                       |  |
|                                       | Privacy Password                 | Specifies the privacy password of the administrator account using 8 to 32 alphanumeric characters.        |  |
|                                       | Re-enter Privacy Password        | Enter the privacy password of the administrator account again to confirm it.                              |  |
| Brint Drivers / Demote Client Account | Account Enabled                  | Select the check box to enable the print drivers and remote client account.                               |  |
| Print Drivers / Remote Chent Account  | Reset to default Password        | Click to reset the password for the print drivers and remote client account to default.                   |  |

# **Other Features**

The Other Features tab includes Set Password, SSL/TLS, IPsec, 802.1x, and Reset Print Server pages.

# Set Password

To set or change the password that is required to access the printer's setup parameters from the Dell Printer Configuration Web Tool.

Set the password of the operator panel from Panel Lock in the Printer Settings. This page can also be displayed by clicking Set Password in the Left Frame.

NOTE: To restore the password to the default (NULL), initialize the non-volatile memory (NVM).

#### Values:

| Administrator Password          | Sets the password using up to 10 alphanumeric characters. The password will appear as asterisks (*) in the field when it is entered |
|---------------------------------|----------------------------------------------------------------------------------------------------|
| Re-enter Administrator Password | Enter the password again to confirm.                                                                                                |

# SSL/TLS

#### Purpose:

To specify the settings for the SSL encryption communication to the printer.

## Values:

| HTTPS                                                                                                    | Select the check box to enable the HTTPS, and access is established using SSL communication.   |                                                         |  |  |
|----------------------------------------------------------------------------------------------------|------------------------------------------------------------------------------------------------|---------------------------------------------------------|--|--|
|                                                                                                    | Without setting Generate Self-Signed Certificate, you cannot select this check box.            |                                                         |  |  |
| Port Number Specifies the port number, which is not identical with that of HTTP for TCP/IP. This must be 443 or between the second second seco |                                                                                                |                                                         |  |  |
|                                                                                                    | Click to display Generate Self-Signed Certificate page                                         | e and to create a security certification from the page. |  |  |
| Constate Solf Signed Cortificate                                                                                                    | Size of Public Key                                                                             | Select the size of public key.                          |  |  |
| Generate Sen-Signed Certificate                                                                                                    | Issuer                                                                                         | Display the issuer of SSL self-signed certificate.      |  |  |
|                                                                                                    | Generate Signed Certificate                                                                    | Click to generate the SSL self-signed certificate.      |  |  |
|                                                                                                    | Click to display Manage Certificate page and to manage a security certification from the page. |                                                         |  |  |
| Manago Cortificato                                                                                                    | Manage Certificate                                                                             | Display the SSL certificate information.                |  |  |
| Manage certificate                                                                                                    | Delete                                                                                         | Delete the SSL certificate.                             |  |  |
|                                                                                                    | Delete Certificate and Restart Printer                                                         | Delete the SSL certificate and restart the printer.     |  |  |

## IPsec

#### Purpose:

To specify the Security Architecture settings for Internet Protocol (IPsec) for encrypted communication to the printer.

### Values:

| Protocol                                                                                                | Select the check box to enable the protocol.           |  |
|----------------------------------------------------------------------------------------------------|--------------------------------------------------------|--|
| IKE                                                                                                    | Use a preshared key for IKE authentication.            |  |
| Pre-Shared Key                                                                                          | Specifies a shared key.                                |  |
| Re-enter Pre-Shared Key                                                                                 | Enter the shared key again to confirm it.              |  |
| IKE SA Lifetime                                                                                         | Sets the lifetime for IKE SA from 5 to 28800 minutes.  |  |
| IPsec SA Lifetime                                                                                       | Sets the lifetime for IPsec SA from 5 to 2880 minutes. |  |
| DH Group                                                                                                | Selects the DH group.                                  |  |
| PFS                                                                                                    | Selects the check box to enable the PFS setting.       |  |
| Remote peers IPv4 address                                                                               | Specifies the IP address to connect to.                |  |
| Remote peers IPv6 address Specifies the IP address to connect to.                                       |                                                        |  |
| Non IPsec communication policy Selects whether or not to communicate with a device which does not suppo |                                                        |  |

NOTE: If IPsec is enabled with incorrect settings, you must disable it using the Reset IPsec menu on the operator panel.

# 802.1x

## Purpose:

To specify the settings for IEEE 802.1x authentication for encrypted communication to the printer.

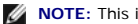

| Enable IEEE 802.1x        | Select the check box to enable IEEE 802.1x authentication.                                                     |                                                                         |
|---------------------------|----------------------------------------------------------------------------------------------------|-------------------------------------------------------------------------|
|                           | EAP-MD5                                                                                                    | Select the authentication method to use for IEEE 802.1x authentication. |
| Authentication Method     | EAP-MS-CHAPv2                                                                                                  |                                                                         |
|                           | PEAP/MS-CHAPv2                                                                                                 |                                                                         |
| Login Name: (Device Name) | Specifies the login name (device name) for IEEE 802.1x authentication using up to 128 alphanumeric characters. |                                                                         |
| Password                  | Specifies the login password for IEEE 802.1x authentication using up to 128 alphanumeric characters.           |                                                                         |
| Re-enter Password         | Enter the login password again to confirm it.                                                                  |                                                                         |

## **Reset Print Server**

#### Purpose:

To initialize NVRAM (non-volatile RAM) for the network feature and reboot the printer. You can also initialize the printer's NVRAM from Reset Defaults in the Printer Settings menu.

#### Values:

| Initialize NIC NVRAM Memory and restart printer. | Click the Start button to initialize NVRAM. Network settings will revert to the factory default settings and reboot the network capability. |  |
|--------------------------------------------------|----------------------------------------------------------------------------------------------------|--|
| Restart Printer                                  | Click the Start button to reboot the printer.                                                                                               |  |

# **Copy Printer Settings**

The Copy Printer Settings menu includes the Copy Printer Settings and Copy Printer Settings Report pages.

# **Copy Printer Settings**

#### Purpose:

To copy the printer settings to one or more of the same model of the printer.

To copy the settings to another printer, specify the IP address and password of the printer to which the settings are copied in the IP Address text box and Password text box. Then, click the Copy the settings to the Host in the above list. button. Copying the settings is complete. The connection time-out period is 60 seconds. After that, you can check whether the settings were copied to this page. And you need to click the Copy the settings to the Host in the above list and reboot the machine button of the Dell Printer Configuration Web Tool in the destination printer to verify if the settings were actually copied or not.

If the settings can be copied but printer configuration is different, the settings of only the same items are copied. Printer settings are simultaneously copied to printer of up to 10 IP addresses.

# **Copy Printer Settings Report**

#### Purpose:

To verify the histories of copying.

**NOTE:** The history is cleared by turning off the printer.

# **Print Volume**

The Print Volume menu includes the Print Volume and Dell ColorTrack pages.

# **Print Volume**

#### Purpose:

To verify the number of printed pages. This page can also be displayed by clicking Print Volume in the Left Frame.

### Values:

| Printer Page Count | ${f t}$ Displays the total number of pages printed since the printer was shipped from the factor |  |
|--------------------|--------------------------------------------------------------------------------------------------|--|
| Paper Used         | Displays the number of pages printed for each paper size.                                        |  |

# Dell ColorTrack

To specify which users have access to color printing and to limit print volume per user.

# Values:

| Print User Limitation                   | Select the check box to restrict users from using the printer.                                                                                                    |
|-----------------------------------------|----------------------------------------------------------------------------------------------------|
| Permit printing without specifying user | Select the check box to use the printer without user limitations.                                                                                                    |
| User Registration                       | Displayed when Print User Limitation is enabled. To register a user, click Edit User Registration to open the Edit Print User Registration page, and then specify User Registration No. and click Create to open the Print User Settings page. |

# **Tray Settings**

Use the Tray Settings menu to set the paper size and type of paper loaded in the trays.

Values:

| Tray 1 Bapor Type      | Sats the type of paper leaded in the tray 1                                                                             |  |
|------------------------|----------------------------------------------------------------------------------------------------|--|
| пау г гарег туре       |                                                                                                    |  |
| Tray 1 Paper Size      | Sets the size of paper loaded in the tray 1.                                                                            |  |
| Tray 1 Custom Size - Y | Sets the length of custom size paper loaded in the tray 1.                                                              |  |
| Tray 1 Custom Size - X | Sets the width of custom size paper loaded in the tray 1.                                                               |  |
| Tray 2 Paper Type      | Sets the type of paper loaded in the optional 550 sheet feeder.                                                         |  |
| Tray 2 Paper Size      | Sets the size of paper loaded in the optional 550 sheet feeder.                                                         |  |
| Tray 2 Custom Size - Y | Sets the length of custom size paper loaded in the optional 550 sheet feeder.                                           |  |
| Tray 2 Custom Size - X | Sets the width of custom size paper loaded in the optional 550 sheet feeder.                                            |  |
| MPF Mode               | Sets the paper size and type when paper is loaded in the MPF.                                                           |  |
| Display Popup          | Sets whether to display a popup message that prompts to set the paper size and type when paper is loaded in the tray 1. |  |
| MPF Paper Type         | Sets the type of paper loaded in the MPF.                                                                               |  |
| MPF Paper Size         | Sets the size of paper loaded in the MPF.                                                                               |  |
| MPF Custom Size - Y    | Sets the length of custom size paper loaded in the MPF.                                                                 |  |
| MPF Custom Size - X    | Sets the width of custom size paper loaded in the MPF.                                                                  |  |

Back to Contents Page

# **Installing Optional Modules**

- Installing the 550 Sheet Feeder
- Installing a Duplexer
- Installing a Memory
- Installing a Hard Disk
- Installing the Network Protocol Adapter
- Installing and Configuring the Wireless Printer Adapter

You can make the printer more functional by installing the options. This chapter describes how to install the printer's options such as the duplexer and 550 sheet feeder

# Installing the 550 Sheet Feeder

A CAUTION: If you are adding a 550 sheet feeder after setting up the printer, be sure to turn off the printer, unplug the power cable, and disconnect all cables from the back of the printer before completing these tasks.

- 1. Turn off the printer and unplug the power cable. Then, disconnect all cables from the back of the printer.
- 2. Remove all packaging from the 550 sheet feeder.
- 3. Place the 550 sheet feeder in the location that the printer is located.
- 4. Lift the printer and align the four guide pins of the 550 sheet feeder with the holes at the bottom of the printer. Gently lower the printer onto the 550 sheet feeder.

# A CAUTION: To lift the printer safely, lift it with two people facing the front and back. Never try to lift the printer while facing its right and left sides.

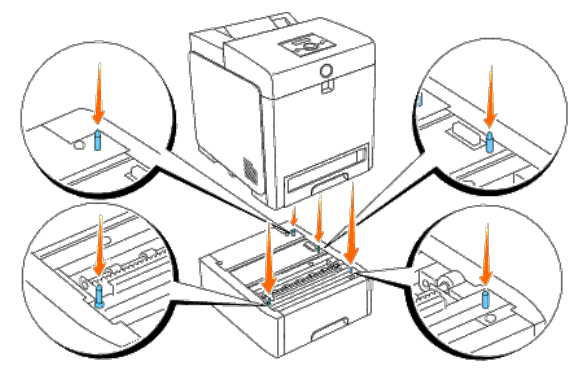

# A CAUTION: Be careful not to pinch your fingers when lowering the printer onto the 550 sheet feeder.

5. Pull the tray 1 out of the printer until it stops. Hold the tray with both hands, lift the front slightly, and remove it from the printer.

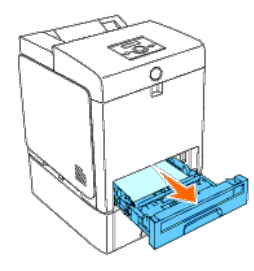

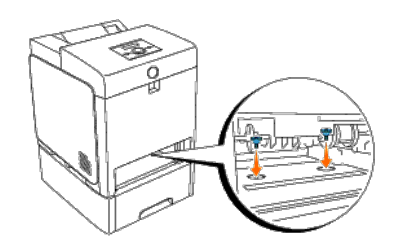

7. Insert the tray 1 into the printer, and push until it stops.

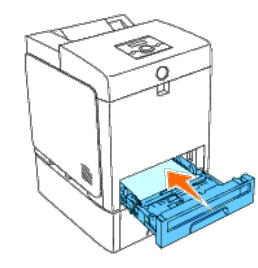

8. Reconnect all cables including the power cable into the back of the printer and turn on the printer.

**NOTE:** The printer will automatically detect the attached tray but will not detect the paper type.

9. Print a printer settings page to verify the 550 sheet feeder is installed correctly.

# When Using the Operator Panel

- a. Press Menu button.
- b. Press 🔻 button until Report/List appears, and then press 🖌 (Set) button.
- C. Printer Setting is displayed. Press (Set) button. The printer settings page is printed.
- d. Verify 550 Sheet Feeder is listed in the printer settings under Printer Options.

If the feeder is not listed, turn off the printer, unplug the power cable, and reinstall the 550 sheet feeder.

# When Using the Tool Box

a. Click start® All Programs® Dell Printers® Dell 3130cn Color Laser Printer® Tool Box.

The Select Printer dialog box opens.

b. Click Dell 3130cn Color Laser PCL 6 listed in Printer Name, and then click OK.

The Tool Box opens.

- c. Click the Printer Settings Report tab.
- d. Select Reports from the list at the left side of the page.
  - The Reports page is displayed.
- e. Click the Printer Settings button.

The printer settings page is printed.

f. Verify 550 Sheet Feeder is listed in the printer settings under Printer Options.

If the feeder is not listed, turn off the printer, unplug the power cable, and reinstall the 550 sheet feeder.

- 10. After loading paper in the installed tray, specify the paper type from the printer operator panel.
  - a. Press Menu button.
  - b. Press 🔻 button until Tray Settings appears, and then press 🖌 (Set) button.
  - c. Press 🔻 button until the installed tray appears, and then press 🖌 (Set) button.
  - d. Press V button until Paper Type appears, and then press V (Set) button.
  - e. Press 🔻 button until the paper type for the installed tray appears, and then press 🗸 (Set) button.
  - f. Confirm that the selected paper type is marked with an asterisk(\*), and then press Menu button.
- 11. If you installed the 550 sheet feeder after installing the printer driver, update your driver by following the instructions for each operating system. If the printer is on a network, update the driver for each client.

## When Using PCL Driver:

| Windows <sup>®</sup> 7/7 x64/Windows Server <sup>®</sup> 2008 R2 x64 | <ol> <li>Click Start® Devices and Printers.</li> <li>Right-click the printer icon and select Printer properties.</li> <li>Click the Options tab, and then select Get Information from Printer.</li> <li>Click Apply, and then click OK.</li> <li>Close the Devices and Printers dialog box.</li> </ol>     |
|----------------------------------------------------------------------|----------------------------------------------------------------------------------------------------|
| Windows Vista <sup>®</sup> /Vista x64                                | <ol> <li>Click start@ Control Panel@ Hardware and Sound® Printers.</li> <li>Right-click this printer icon and select Properties.</li> <li>Click the Options tab, and then select Get Information from Printer.</li> <li>Click Apply, and then click OK.</li> <li>Close the Printers dialog box.</li> </ol> |
| Windows Server 2008/Server 2008 x64                                  | <ol> <li>Click start® Control Panel® Printers.</li> <li>Right-click this printer icon and select Properties.</li> <li>Click the Options tab, and then select Get Information from Printer.</li> <li>Click Apply, and then click OK.</li> <li>Close the Printers dialog box.</li> </ol>                     |
| Windows XP/XP x64/Server 2003/Server 2003 x64                        | <ol> <li>Click start<sup>®</sup> Printers and Faxes.</li> <li>Right-click the printer and select Properties.</li> <li>Click the Options tab, and then select Get Information from Printer.</li> <li>Click Apply, and then click OK.</li> <li>Close the Printers and Faxes dialog box.</li> </ol>           |
| Windows 2000/NT <sup>®</sup> 4.0                                     | <ol> <li>Click start® Settings® Printers.</li> <li>Right-click the printer and select Properties.</li> <li>Click the Options tab, and then select Get Information from Printer.</li> <li>Click Apply, and then click OK.</li> <li>Close the Printers dialog box.</li> </ol>                                |

If the printer information is not updated automatically after clicking Get Information from Printer, follow these steps:

- 1. Click the Options tab, and then select 550 Sheet Feeder on the Items list box.
- 2. Select Available for the 550 sheet feeder setting.
- 3. Click Apply, and then click OK.
- 4. Close the Printers and Faxes, Printers, or Devices and Printers dialog box.

## When Using PS Driver:

Windows 7/7 x64/Server 2008 R2 x64

1. Click Start® Devices and Printers.

Right-click the printer that is using the PS driver, and then select **Printer properties** from the displayed list.
 Click the **Device Settings** tab, and then select **2-Tray Module** for the **Paper Tray Configuration** item under **Installable Options**.

|                                               | <ol> <li>Click Apply, and then click OK.</li> <li>Close the Devices and Printers dialog box.</li> </ol>                                                                                                    |
|-----------------------------------------------|----------------------------------------------------------------------------------------------------|
| Windows Vista/Vista x64                       | <ol> <li>Click start® Control Panel® Hardware and Sound® Printers.</li> <li>Right-click the printer that is using the PS driver, and then select Properties from the displayed list.</li> <li>Click the Device Settings tab, and then select 2-Tray Module for the Paper Tray Configuration item under Installable Options.</li> <li>Click Apply, and then click OK.</li> <li>Close the Printers dialog box.</li> </ol> |
| Windows Server 2008/Server 2008 x64           | <ol> <li>Click start® Control Panel® Printers.</li> <li>Right-click the printer that is using the PS driver, and then select Properties from the displayed list.</li> <li>Click the Device Settings tab, and then select 2-Tray Module for the Paper Tray Configuration item under Installable Options.</li> <li>Click Apply, and then click OK.</li> <li>Close the Printers dialog box.</li> </ol>                     |
| Windows XP/XP x64/Server 2003/Server 2003 x64 | <ol> <li>Click start® Printers and Faxes.</li> <li>Right-click the printer that is using PS driver, and then select Properties from the displayed list.</li> <li>Click the Device Settings tab, and then select 2-Tray Module for the Paper Tray Configuration item under Installable Options.</li> <li>Click Apply, and then click OK.</li> <li>Close the Printers and Faxes dialog box.</li> </ol>                    |
| Windows 2000/NT 4.0                           | <ol> <li>Click start® Settings® Printers.</li> <li>Right-click the printer that is using PS driver, and then select Properties from the displayed list.</li> <li>Click the Device Settings tab, and then select 2-Tray Module for the Paper Tray Configuration item under Installable Options.</li> <li>Click OK.</li> <li>Close the Printers dialog box.</li> </ol>                                                    |
| Mac OS <sup>®</sup> X 10.5.x                  | <ol> <li>Select the <b>Print &amp; Fax</b> in <b>System Preferences</b>.</li> <li>Select the printer in <b>Printers</b> list, and click <b>Options &amp; Supplies</b>.</li> <li>Select <b>Driver</b>, and select the options that have been installed on the printers, and then click <b>OK</b>.</li> </ol>                                                                                                    |
| Mac OS X 10.2.x/10.3.x/10.4.x                 | <ol> <li>Select the printer from the Printer List screen in Print Center (or Printer Setup Utility).</li> <li>Click Printers on the Print Center (or Printer Setup Utility) menu bar, and select Show Info.</li> <li>Select Installable Options, and select the options that have been installed on the printer, and then click Apply Changes.</li> </ol>                                                               |

# Installing a Duplexer

NOTICE: To protect the drums of the print cartridges against bright light, close the front cover within five minutes. If the front cover remains open for more than five minutes, print quality may deteriorate.

- 1. Ensure that the printer is turned off.
- 2. Remove all packaging from duplexer.
- 3. Push the side button and open the front cover.

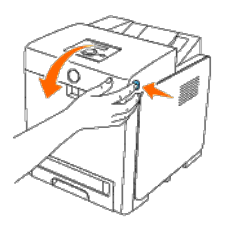

NOTICE: Ensure that nothing touches or scratches the surface (black-colored film) of the belt unit. Scratches, dirt, or oil from your hands on the film of the belt unit may reduce print quality.

4. Pull up on the belt release levers and rotate the belt unit up as shown in the illustration.

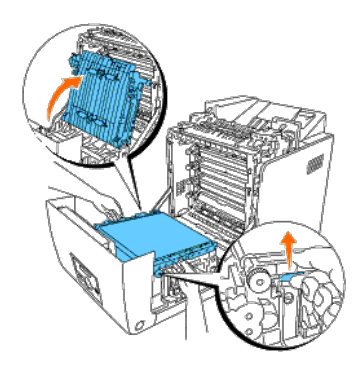

5. Remove the connector cap.

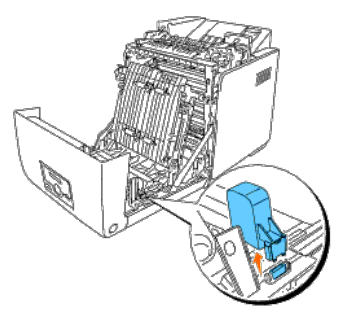

6. With the connector of the duplexer toward the slot, push the duplexer into the slot.

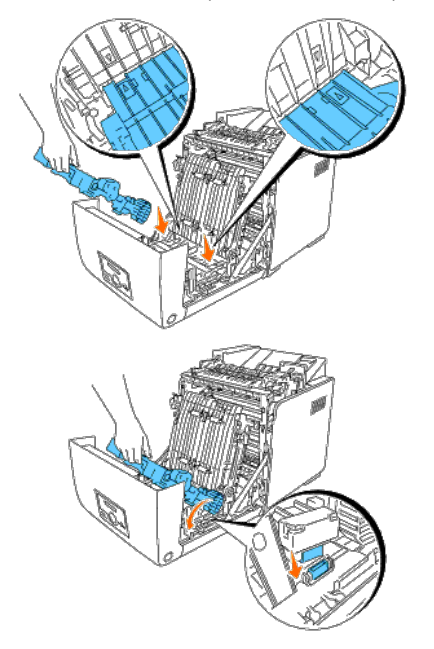

7. Close the belt unit by pulling it down.

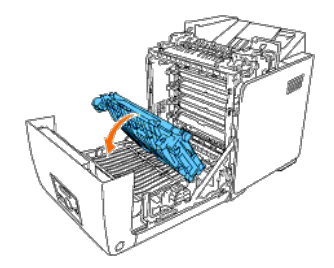

8. Close the front cover.

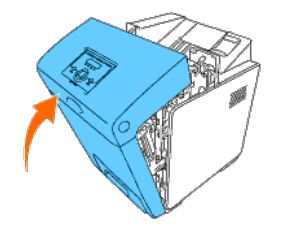

9. Turn on the printer.

10. Print a printer settings page to verify that the duplexer is installed correctly.

# When Using the Operator Panel

- a. Press Menu button.
- b. Press 🔻 button until Report/List appears, and then press 🖌 (Set) button.
- c. Printer Setting is displayed. Press 🗸 (Set) button.

The printer settings page is printed.

d. Verify Duplexer is listed in the printer settings under Printer Options.

If the duplexer is not listed, turn off the printer, unplug the power cable, and reinstall the duplexer.

# When Using the Tool Box

a. Click start® All Programs® Dell Printers® Dell 3130cn Color Laser Printer® Tool Box.

The Select Printer dialog box opens.

b. Click Dell 3130cn Color Laser PCL 6 listed in Printer Name, and then click OK.

The Tool Box opens.

- c. Click the Printer Settings Report tab.
- d. Select Reports from the list at the left side of the page.

The Reports page is displayed.

e. Click the Printer Settings button.

The printer settings page is printed.

f. Verify **Duplexer** is listed in the printer settings under **Printer Options**.

If the duplexer is not listed, turn off the printer, unplug the power cable, and reinstall the duplexer.

11. If you installed the duplexer after installing the printer driver, update your driver by following the instructions for each operating system. If the printer is on a network, update the driver for each client.

## When Using PCL Driver:

| Windows 7/7 x64/Server 2008 R2 x64                            | <ol> <li>Click Start® Devices and Printers.</li> <li>Right-click the printer icon and select Printer properties.</li> <li>Click the Options tab, and then select Get Information from Printer.</li> <li>Click Apply, and then click OK.</li> <li>Close the Devices and Printers dialog box.</li> </ol> |
|---------------------------------------------------------------|----------------------------------------------------------------------------------------------------|
| Windows Vista/Vista x64                                       | <ol> <li>Click start@ Control Panel@ Hardware and Sound® Printers.</li> <li>Right-click the printer and select Properties.</li> <li>Click the Options tab, and then select Get Information from Printer.</li> <li>Click Apply, and then click OK.</li> <li>Close the Printers dialog box.</li> </ol>   |
| Windows Server 2008/Server 2008 x64                           | <ol> <li>Click start@ Control Panel@ Printers.</li> <li>Right-click the printer and select Properties.</li> <li>Click the Options tab, and then select Get Information from Printer.</li> <li>Click Apply, and then click OK.</li> <li>Close the Printers dialog box.</li> </ol>                       |
| Windows XP/XP x64/Windows Server 2003/Windows Server 2003 x64 | <ol> <li>Click start® Printers and Faxes.</li> <li>Right-click the printer and select Properties.</li> <li>Click the Options tab, and then select Get Information from Printer.</li> <li>Click Apply, and then click OK.</li> <li>Close the Printers and Faxes dialog box.</li> </ol>                  |
| Windows 2000/Windows NT 4.0                                   | <ol> <li>Click start® Settings® Printers.</li> <li>Right-click the printer and select Properties.</li> <li>Click the Options tab, and then select Get Information from Printer.</li> <li>Click Apply, and then click OK.</li> <li>Close the Printers dialog box.</li> </ol>                            |

If the printer information is not updated automatically after clicking Get Information from Printer, follow these steps:

- 1. Click the Options tab, and then select Duplexer in the Items list box.
- 2. Select Available for the duplexer setting.
- 3. Click Apply, and then click OK.
- 4. Close the Printers and Faxes, Printers, or Devices and Printers dialog box.

## When Using PS Driver:

| Windows 7/7 x64/Server 2008 R2 x64  | <ol> <li>Click Start® Devices and Printers.</li> <li>Right-click the printer that is using the PS driver, and then select Printer properties from the displayed list.</li> <li>Click the Device Settings tab, and then select Available for the Duplexer item under Installable Options.</li> <li>Click Apply, and then click OK.</li> <li>Close the Devices and Printers dialog box.</li> </ol>    |
|-------------------------------------|----------------------------------------------------------------------------------------------------|
| Windows Vista/Vista x64             | <ol> <li>Click start® Control Panel® Hardware and Sound® Printers.</li> <li>Right-click the printer that is using the PS driver, and then select Properties from the displayed list.</li> <li>Click the Device Settings tab, and then select Available for the Duplexer item under Installable Options.</li> <li>Click Apply, and then click OK.</li> <li>Close the Printers dialog box.</li> </ol> |
| Windows Server 2008/Server 2008 x64 | <ol> <li>Click start® Control Panel® Printers.</li> <li>Right-click the printer that is using the PS driver, and then select Properties from the displayed list.</li> <li>Click the Device Settings tab, and then select Available for the Duplexer item under Installable Options.</li> <li>Click Apply, and then click OK.</li> <li>Close the Printers dialog box.</li> </ol>                     |

| Windows XP/XP x64/Server 2003/Server 2003 x64 | <ol> <li>Click start@ Printers and Faxes.</li> <li>Right-click the printer that is using the PS driver, and then select Properties from the displayed list.</li> <li>Click the Device Settings tab, and then select Available for the Duplexer item under Installable Options.</li> <li>Click Apply, and then click OK.</li> <li>Close the Printers and Faxes dialog box.</li> </ol>               |
|-----------------------------------------------|----------------------------------------------------------------------------------------------------|
| Windows 2000/NT 4.0                           | <ol> <li>Click start@ Settings@ Printers.</li> <li>Right-click the printer that is using the PS driver, and then select Properties from the displayed list.</li> <li>Click the Device Settings tab, and then select Available for the Duplexer item under Installable Options.</li> <li>Click OK.</li> <li>Close the Printers dialog box.</li> </ol>                                               |
| Mac OS X 10.5.x                               | <ol> <li>Select the Print &amp; Fax in System Preferences.</li> <li>Select the printer in Printers list, and click Options &amp; Supplies.</li> <li>Select Driver, and select the options that have been installed on the printers, and then click OK.</li> </ol>                                                                                                    |
| Mac OS X 10.2.x/10.3.x/10.4.x                 | <ol> <li>Select the printer from the Printer List screen in Print Center (or Printer Setup Utility).</li> <li>Click Printers on the Print Center (or Printer Setup Utility) menu bar, and select Show Info.</li> <li>Select Installable Options, and select the options that have been installed on the printer, and then click Apply Changes.</li> <li>Click Apply, and then click OK.</li> </ol> |

# Installing a Memory

Your printer supports 512 MB and 1024 MB additional memory.

- 1. Ensure that the printer is turned off.
- 2. Turn the screw on the control board cover in a counter-clockwise direction and open the cover.

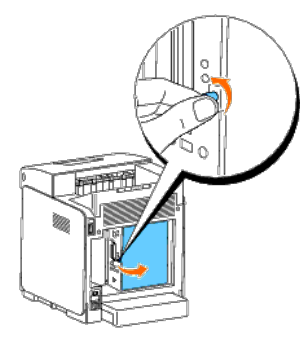

3. With the connector of the memory toward the slot, insert the memory at an angle into the slot.

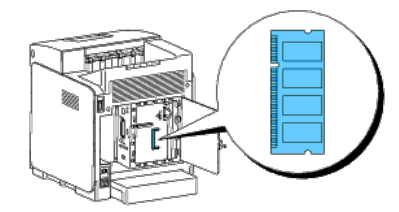

4. Push the memory into the slot firmly.

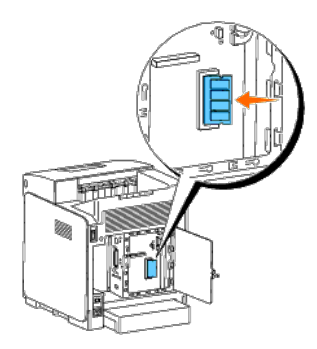

5. Pivot the memory downward until it clicks into place.

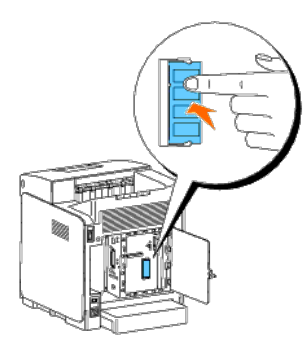

**NOTE:** Ensure that the memory is firmly fixed in the slot and cannot be moved easily.

6. Close the control board cover and turn the screw clockwise.

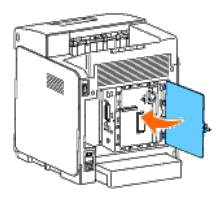

7. Turn on the printer.

8. Print a printer settings page to verify that the memory is installed correctly.

# When Using the Operator Panel

- a. Press Menu button.
- b. Press 🔻 button until Report/List appears, and then press 🖌 (Set) button.
- c. Printer Setting is displayed. Press 🗸 (Set) button.

The printer settings page is printed.

d. Verify Memory Capacity listed in the printer settings under General.

If the memory capacity has not increased, turn off the printer, unplug the power cable, and reinstall the memory.

# When Using the Tool Box

a. Click start® All Programs® Dell Printers® Dell 3130cn Color Laser Printer® Tool Box.

The Select Printer dialog box opens.

b. Click Dell 3130cn Color Laser PCL 6 listed in Printer Name, and then click OK.

The Tool Box opens.

- c. Click the Printer Settings Report tab.
- d. Select **Reports** from the list at the left side of the page.

The Reports page is displayed.

e. Click the Printer Settings button.

The printer settings page is printed.

f. Verify Memory Capacity listed in the printer settings under General.

If the memory capacity has not increased, turn off the printer, unplug the power cable, and reinstall the memory.

9. If you installed the additional print memory after installing the printer driver, update your driver by following the instructions for the operating system you are using. If the printer is on a network, update the driver for each client.

## When Using PCL Driver:

| Windows 7/7 x64/Server 2008 R2 x64                            | <ol> <li>Click Start® Devices and Printers.</li> <li>Right-click the printer and select Printer properties.</li> <li>Click the Options tab, and then select Get Information from Printer.</li> <li>Click Apply, and then click OK.</li> <li>Close the Devices and Printers dialog box.</li> </ol>    |
|---------------------------------------------------------------|----------------------------------------------------------------------------------------------------|
| Windows Vista/Vista x64                                       | <ol> <li>Click start® Control Panel® Hardware and Sound® Printers.</li> <li>Right-click the printer and select Properties.</li> <li>Click the Options tab, and then select Get Information from Printer.</li> <li>Click Apply, and then click OK.</li> <li>Close the Printers dialog box.</li> </ol> |
| Windows Server 2008/Server 2008 x64                           | <ol> <li>Click start® Control Panel® Printers.</li> <li>Right-click the printer and select Properties.</li> <li>Click the Options tab, and then select Get Information from Printer.</li> <li>Click Apply, and then click OK.</li> <li>Close the Printers dialog box.</li> </ol>                     |
| Windows XP/XP x64/Windows Server 2003/Windows Server 2003 x64 | <ol> <li>Click start® Printers and Faxes.</li> <li>Right-click the printer and select Properties.</li> <li>Click the Options tab, and then select Get Information from Printer.</li> <li>Click Apply, and then click OK.</li> <li>Close the Printers and Faxes dialog box.</li> </ol>                |
| Windows 2000/Windows NT 4.0                                   | <ol> <li>Click start® Settings® Printers.</li> <li>Right-click the printer and select Properties.</li> <li>Click the Options tab, and then select Get Information from Printer.</li> <li>Click Apply, and then click OK.</li> <li>Close the Printers dialog box.</li> </ol>                          |

If the printer information is not updated automatically after clicking Get Information from Printer, follow these steps:

- 1. Click the Options tab, and then select Memory Capacity in the Items list box.
- 2. Select the total amount of the installed print memory for the memory capacity setting.
- 3. Click Apply, and then click OK.
- 4. Close the Printers and Faxes, Printers, or Devices and Printers dialog box.

# When Using PS Driver:

|                                               | <ol> <li>Right-click the printer that is using the PS driver, and then select <b>Printer properties</b> from the displayed list.</li> <li>Click the <b>Device Settings</b> tab, and then select memory size from <b>Memory Capacity</b> under <b>Installable Options</b>.</li> <li>Click <b>Apply</b>, and then click <b>OK</b>.</li> <li>Close the <b>Devices and Printers</b> dialog box.</li> </ol> |
|-----------------------------------------------|----------------------------------------------------------------------------------------------------|
| Windows Vista/Vista x64                       | <ol> <li>Click start® Control Panel® Hardware and Sound® Printers.</li> <li>Right-click the printer that is using the PS driver, and then select Properties from the displayed list.</li> <li>Click the Device Settings tab, and then select memory size from Memory Capacity under Installable Options.</li> <li>Click Apply, and then click OK.</li> <li>Close the Printers dialog box.</li> </ol>   |
| Windows Server 2008/Server 2008 x64           | <ol> <li>Click start® Control Panel® Printers.</li> <li>Right-click the printer that is using the PS driver, and then select Properties from the displayed list.</li> <li>Click the Device Settings tab, and then select memory size from Memory Capacity under Installable Options.</li> <li>Click Apply, and then click OK.</li> <li>Close the Printers dialog box.</li> </ol>                       |
| Windows XP/XP x64/Server 2003/Server 2003 x64 | <ol> <li>Click start® Printers and Faxes.</li> <li>Right-click the printer that is using the PS driver, and then select Properties from the displayed list.</li> <li>Click the Device Settings tab, and then select memory size from Memory Capacity under Installable Options.</li> <li>Click Apply, and then click OK.</li> <li>Close the Printers and Faxes dialog box.</li> </ol>                  |
| Windows 2000/NT 4.0                           | <ol> <li>Click start® Settings® Printers.</li> <li>Right-click the printer that is using the PS driver, and then select Properties from the displayed list.</li> <li>Click the Device Settings tab, and then select memory size from Memory Capacity under Installable Options.</li> <li>Click OK.</li> <li>Close the Printers dialog box.</li> </ol>                                                  |
| Mac OS X 10.5.x                               | <ol> <li>Select the Print &amp; Fax in System Preferences.</li> <li>Select the printer in Printers list, and click Options &amp; Supplies.</li> <li>Select Driver, and select the options that have been installed on the printers, and then click OK.</li> </ol>                                                                                                    |
| Mac OS X 10.2.x/10.3.x/10.4.x                 | <ol> <li>Select the printer from the Printer List screen in Print Center (or Printer Setup Utility).</li> <li>Click Printers on the Print Center (or Printer Setup Utility) menu bar, and select Show Info.</li> <li>Select Installable Options, and select the options that have been installed on the printer, and then click Apply Changes.</li> <li>Click Apply, and then click OK.</li> </ol>     |

# Installing a Hard Disk

- 1. Ensure that the printer is turned off.
- 2. Turn the screw on the control board cover in counterclockwise direction and open the cover.

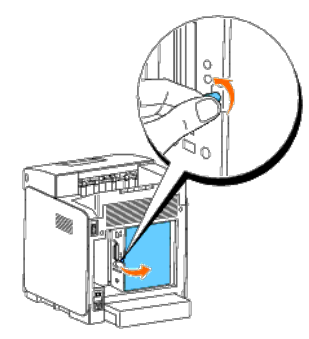

3. With the connector of the hard disk positioned over the connector on the control board, make connections together by pressing only on the lower edge of the hard disk.

- **NOTE:** When you connect the hard disk, make connections inside of the frame around the control board.
- **NOTE:** Avoid pressing down on the hard disk's connector.
- NOTE: Ensure that the hard disk is firmly fixed in the connector and cannot be moved easily.

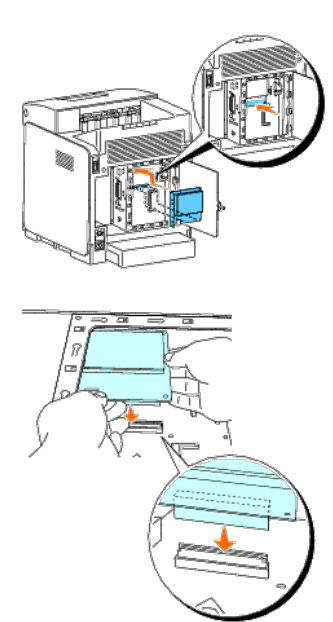

4. Press the two points on the hard disk as shown with your fingers to secure the hard disk to the connector.

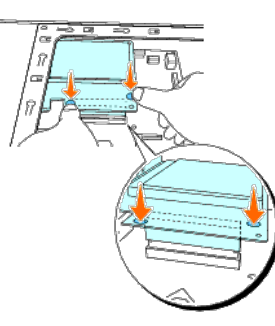

5. Insert the two screws through the control board case and into the hard disk as shown, and tighten the screws.

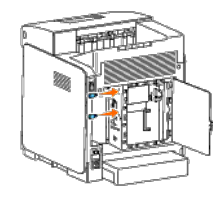

6. Close the control board cover and turn the screw clockwise.

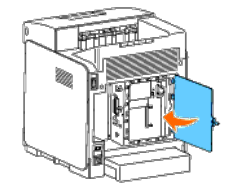

- 7. Reconnect power cable and turn on the printer.
- 8. Print a printer settings page to verify that the hard disk is installed correctly.

## When Using the Operator Panel

- a. Press Menu button.
- b. Press V button until Report/List appears, and then press V (Set) button.
- C. Printer Setting is displayed. Press  $\checkmark$  (Set) button. The printer settings page is printed.
- d. Verify Hard Disk is listed in the printer settings under Printer Options.

If it is not listed, turn off the printer, unplug the power cable, and reinstall the hard disk.

## When Using the Tool Box

a. Click start® All Programs® Dell Printers® Dell 3130cn Color Laser Printer® Tool Box.

The Select Printer dialog box opens.

b. Click Dell 3130cn Color Laser PCL 6 listed in Printer Name, and then click OK.

The Tool Box opens.

- c. Click the Printer Settings Report tab.
- d. Select Reports from the list at the left side of the page.

The Reports page is displayed.

e. Click the Printer Settings button.

The printer settings page is printed.

f. Verify Hard Disk is listed in the printer settings under Printer Options.

If it is not listed, turn off the printer, unplug the power cable, and reinstall the hard disk.

9. If you installed the hard disk after installing the printer driver, update your driver by following the instructions for each operating system. If the printer is on a network, update the driver for each client.

# When Using PCL Driver:

| Windows 7/7 x64/Server 2008 R2 x64            | <ol> <li>Click Start® Devices and Printers.</li> <li>Right-click the printer icon and select Printer properties.</li> <li>Click the Options tab, and then select Get Information from Printer.</li> <li>Click Apply, and then click OK.</li> <li>Close the Devices and Printers dialog box.</li> </ol>     |
|-----------------------------------------------|----------------------------------------------------------------------------------------------------|
| Windows Vista/Vista x64                       | <ol> <li>Click start® Control Panel® Hardware and Sound® Printers.</li> <li>Right-click this printer icon and select Properties.</li> <li>Click the Options tab, and then select Get Information from Printer.</li> <li>Click Apply, and then click OK.</li> <li>Close the Printers dialog box.</li> </ol> |
| Windows Server 2008/Server 2008 x64           | <ol> <li>Click start® Control Panel® Printers.</li> <li>Right-click this printer icon and select Properties.</li> <li>Click the Options tab, and then select Get Information from Printer.</li> <li>Click Apply, and then click OK.</li> <li>Close the Printers dialog box.</li> </ol>                     |
| Windows XP/XP x64/Server 2003/Server 2003 x64 | 1. Click start® Printers and Faxes.                                                                                                    |

|                     | <ol> <li>Right-click the printer and select Properties.</li> <li>Click the Options tab, and then select Get Information from Printer.</li> <li>Click Apply, and then click OK.</li> <li>Close the Printers and Faxes dialog box.</li> </ol>                                 |
|---------------------|----------------------------------------------------------------------------------------------------|
| Windows 2000/NT 4.0 | <ol> <li>Click start@ Settings® Printers.</li> <li>Right-click the printer and select Properties.</li> <li>Click the Options tab, and then select Get Information from Printer.</li> <li>Click Apply, and then click OK.</li> <li>Close the Printers dialog box.</li> </ol> |

If the printer information is not updated automatically after clicking Get Information from Printer, follow these steps:

- 1. Click the Options tab, and then select Hard Disk on the Items list box.
- 2. Select Available for the hard disk setting.
- 3. Click Apply, and then click OK.
- 4. Close the Printers and Faxes, Printers, or Devices and Printers dialog box.

# When Using PS Driver:

| Windows 7/7 x64/Server 2008 R2 x64            | <ol> <li>Click Start® Devices and Printers.</li> <li>Right-click the printer that is using the PS driver, and then select Printer properties from the displayed list.</li> <li>Click the Device Settings tab, and then select Hard Disk for the Storage Device item under Installable Options.</li> <li>Click Apply, and then click OK.</li> <li>Close the Devices and Printers dialog box.</li> </ol>    |  |
|-----------------------------------------------|----------------------------------------------------------------------------------------------------|--|
| Windows Vista/Vista x64                       | <ol> <li>Click start® Control Panel® Hardware and Sound® Printers.</li> <li>Right-click the printer that is using the PS driver, and then select Properties from the displayed list.</li> <li>Click the Device Settings tab, and then select Hard Disk for the Storage Device item under Installable Options.</li> <li>Click Apply, and then click OK.</li> <li>Close the Printers dialog box.</li> </ol> |  |
| Windows Server 2008/Server 2008 x64           | <ol> <li>Click start® Control Panel® Printers.</li> <li>Right-click the printer that is using the PS driver, and then select Properties from the displayed list.</li> <li>Click the Device Settings tab, and then select Hard Disk for the Storage Device item under Installable Options.</li> <li>Click Apply, and then click OK.</li> <li>Close the Printers dialog box.</li> </ol>                     |  |
| Windows XP/XP x64/Server 2003/Server 2003 x64 | <ol> <li>Click start® Printers and Faxes.</li> <li>Right-click the printer that is using PS driver, and then select Properties from the displayed list.</li> <li>Click the Device Settings tab, and then select Hard Disk for the Storage Device item under Installable Options.</li> <li>Click Apply, and then click OK.</li> <li>Close the Printers and Faxes dialog box.</li> </ol>                    |  |
| Windows 2000/NT 4.0                           | <ol> <li>Click start® Settings® Printers.</li> <li>Right-click the printer that is using PS driver, and then select Properties from the displayed list.</li> <li>Click the Device Settings tab, and then select Hard Disk for the Storage Device item under Installable Options.</li> <li>Click OK.</li> <li>Close the Printers dialog box.</li> </ol>                                                    |  |
| Mac OS X 10.5.x                               | <ol> <li>Select the Print &amp; Fax in System Preferences.</li> <li>Select the printer in Printers list, and click Options &amp; Supplies.</li> <li>Select Driver, and select the options that have been installed on the printers, and then click OK.</li> </ol>                                                                                                    |  |
| Mac OS X 10.2.x/10.3.x/10.4.x                 | <ol> <li>Select the printer from the Printer List screen in Print Center (or Printer Setup Utility).</li> <li>Click Printers on the Print Center (or Printer Setup Utility) menu bar, and select Show Info.</li> <li>Select Installable Options, and select the options that have been installed on the printer, and then click Apply Changes.</li> </ol>                                                 |  |

# **Installing the Network Protocol Adapter**

The network protocol adapter allows you to use the following network protocols.

| Network protocol                             | Supported OSes                                                                                                    |
|----------------------------------------------|----------------------------------------------------------------------------------------------------|
| 802.1x(Wired)Except EAP-TLS/EAP-<br>TTLS*1*3 | Windows Server 2003/Windows Server 2003 x64                                                                                                    |
| IPP(TCP/IP)                                  | Windows 7/Windows 7 x64/Windows Vista/Windows Vista x64/Windows XP/XP x64/Windows Server 2003/Windows Server 2003 x64/Windows Server 2008/Windows Server 2008 x64/Windows Server 2008 R2 |

|                                                     | x64/Windows 2000, Mac OS X 10.3.x/10.4.x/10.5.x                                                                                                    |  |  |
|-----------------------------------------------------|----------------------------------------------------------------------------------------------------|--|--|
| IPPS                                                | Nindows XP/Windows 2000, Mac OS X 10.4.x/10.5.x                                                                                                    |  |  |
| SMB(TCP/IP)                                         | Windows 7/Windows 7 x64/Windows Vista/Windows Vista x64/Windows XP/XP x64/Windows Server 2003/Windows Server 2003 x64/Windows Server 2008/Windows Server 2008 x64/Windows Server 2008 R2 x64/Windows 2000/Windows NT 4.0 |  |  |
| SMB(NetBEUI)                                        | Windows 2000/Windows NT 4.0                                                                                                    |  |  |
| NetWare(P-Server) (NCP/IPX TCP/IP)                  | etWare3.12/3.2(NDS unsupported)/4.1/4.11/4.2/5/6/6.5* <sup>2</sup>                                                                                                    |  |  |
| AppleTalk                                           | lac OS X 10.2 or later                                                                                                    |  |  |
| Bonjour(mDNS)                                       | Mac OS X 10.2 or later                                                                                                    |  |  |
| DDNS(TCP/IP)                                        | Windows Server 2003/Windows Server 2003 x64/Windows Server 2008/Windows Server 2008 x64/Windows Server 2008 R2 x64/Windows 2000 Server/Unix(Solaris 9)                                                                   |  |  |
| * <sup>1</sup> This protocol is only available when | * <sup>1</sup> This protocol is only available when the optional wireless printer adapter is not installed.                                                                                                    |  |  |
| * <sup>2</sup> Supports only Support Pack 1.1 or I  | <sup>2</sup> Supports only Support Pack 1.1 or later.                                                                                                    |  |  |
|                                                     |                                                                                                    |  |  |

\*<sup>3</sup> Supports EAP-MD5, EAP-MS-CHAPv2, and PEAP/MS-CHAPv2 for the authentication method.

1. Ensure that the printer is turned off and all the cables are unplugged from the printer.

2. Turn the screw on the control board cover in a counter-clockwise direction and open the cover.

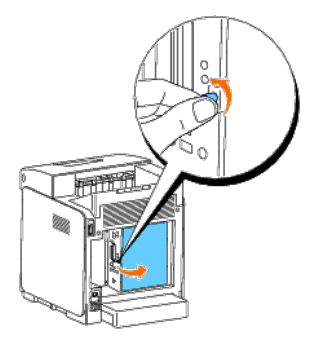

3. Insert the network protocol adapter by aligning the two rectangular slots and the circular hole and ensure that it snaps into place.

**NOTE:** Ensure that the network protocol adapter is firmly fixed in the connector.

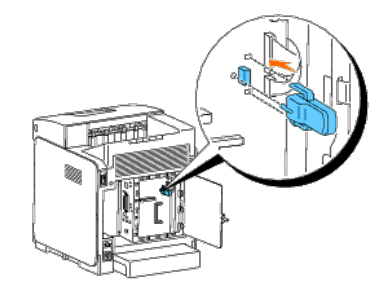

4. Close the control board cover and turn the screw clockwise.

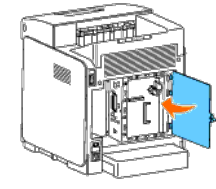

- 5. Reconnect all cables including the power cable into the back of the printer and turn on the printer.
- 6. Print a printer settings page to verify that the network protocol adapter is installed correctly.

# When Using the Operator Panel

- a. Press Menu button.
- b. Press 🔻 button until Report/List appears, and then press ¥ (Set) button.
- C. Printer Setting is displayed. Press ✔ (Set) button. The printer settings page is printed.
- d. Verify Network Protocol Adapter is listed in the printer settings under Printer Options.

If it is not listed, turn off the printer, unplug the power cable, and reinstall the network protocol adapter.

# When Using the Tool Box

a. Click start® All Programs® Dell Printers® Dell 3130cn Color Laser Printer® Tool Box.

The Select Printer dialog box opens.

b. Click Dell 3130cn Color Laser PCL 6 listed in Printer Name, and then click OK.

The Tool Box opens.

- c. Click the Printer Settings Report tab.
- d. Select Reports from the list at the left side of the page.

The Reports page is displayed.

e. Click the Printer Settings button.

The printer settings page is printed.

f. Verify Network Protocol Adapter is listed in the printer settings under Printer Options.

If it is not listed, turn off the printer, unplug the power cable, and reinstall the network protocol adapter.

# Installing and Configuring the Wireless Printer Adapter

The wireless printer adapter allows you to use the printer with wireless network connection.

The specifications of wireless printer adapter are described below.

| Item                       | Specification                                                                                                    |
|----------------------------|----------------------------------------------------------------------------------------------------|
| Connectivity<br>Technology | Wireless                                                                                                    |
| Compliant Standards        | 802.11b/ 802.11g                                                                                                    |
| Bandwidth                  | 2.4 GHz                                                                                                    |
| Data Transfer Rate         | 802.11g: 54, 48, 36, 24, 18, 12, 9, 6 Mbps<br>802.11b: 11, 5.5, 2, 1 Mbps                                                                        |
| Security                   | 64 (40-bit key)/ 128 (104- bit key) WEP, WPA- PSK (TKIP, AES), WPA2-<br>PSK (AES)<br>(IEEE802.1x attestation function of WPA 1x non-corresponds) |

💋 NOTE: When the Wireless Printer Adapter is installed, you cannot use IEEE 802.1x authentication and /or the Ethernet port for a wired connection.

# **Contents of Box**

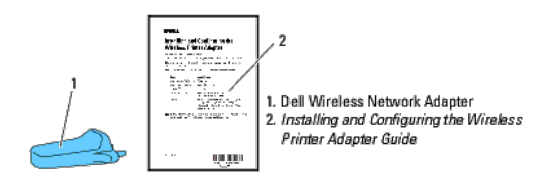

X NOTE: To complete wireless installation you will require the corresponding Drivers and Utilities CD that comes with your printer which can also be downloaded from support.dell.com.

🜠 NOTE: To complete wireless installation you will require a USB cable for temporary connection during configuration (sold separately).

# Before Installing the Wireless Printer Adapter

To install the Dell Wireless Printer Adapter, follow one of the methods;

Either

# Video instructions (Recommended)

- 1. Insert the Drivers and Utilities CD. The setup\_assist.exe file launches automatically.
- 2. Click the How to Install Options button on the Easy Setup Navigator window and follow on screen instructions.

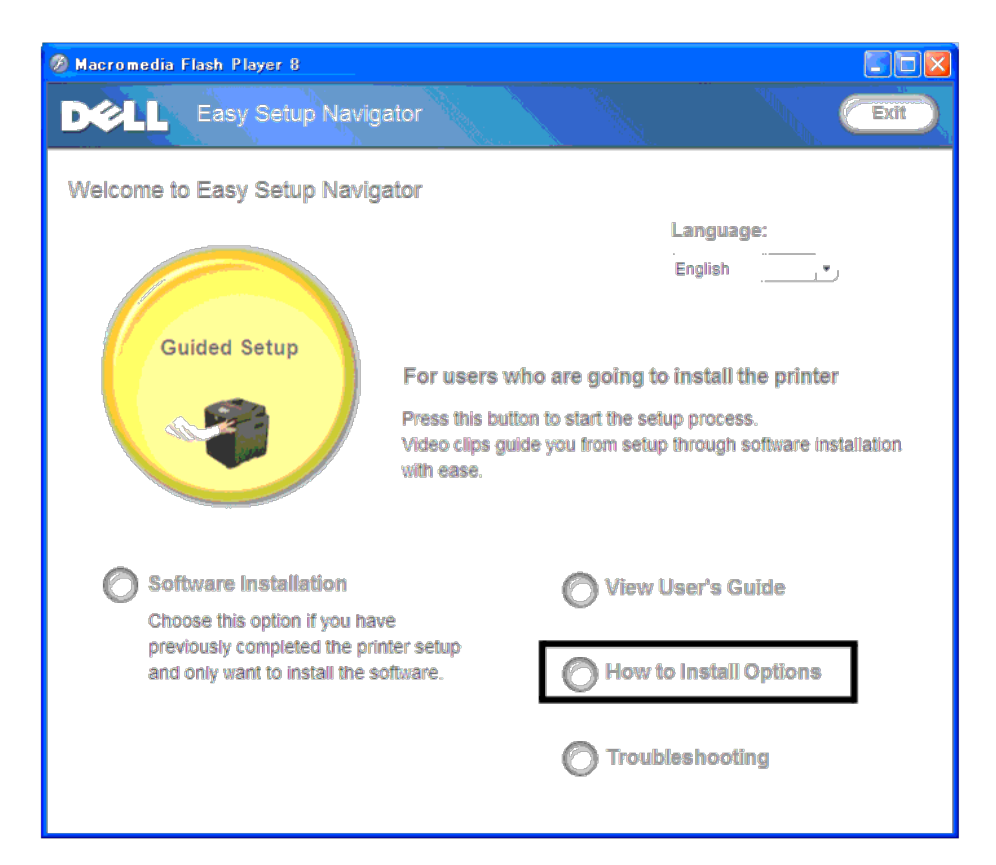

Refer to Installing and Configuring the Wireless Printer Adapter Guide.

# **Installing the Wireless Printer Adapter**

1. Ensure that the printer is turned off and unplug all cables including the power cable from the rear of the printer.

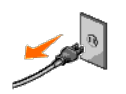

2. Remove the cap from the wireless printer adapter socket.

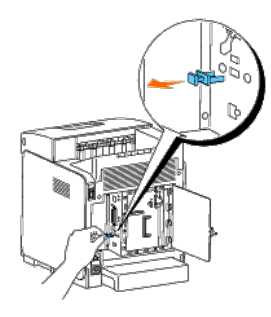

3. Insert the wireless printer adapter into the wireless printer adapter socket with adjusting two pins and a hook of the wireless printer adapter to the position of three holes around the wireless printer adapter socket.

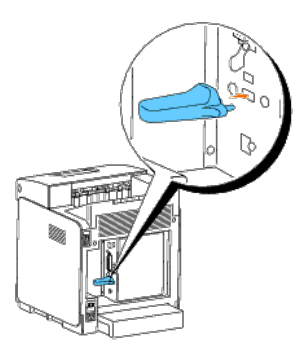

**NOTE:** Ensure that the adapter is fully inserted and secured.

- 4. Reconnect the AC power cord and turn on the printer.
- 5. Print a Printer Settings page follow one of the two methods below.

# Method 1: Using the Printer's operator panel

- a. Press the Menu button
- b. Press the V button until Report/List appears, and then press the V (Set) button
- c. Printer Settings is displayed. Press the ✔ (Set) button
  - The Printer Settings page is printed.

a. Click start ® All Programs ® Dell Printers ® Dell 3130cn Color Laser Printer ® Tool Box.

The Select Printer dialog box opens.

b. Click Dell 3130cn Color Laser PCL 6 listed in Printer Name, and then click OK.

The Tool Box opens.

- c. Click the Printer Settings Report tab.
- d. Select **Reports** from the list at the left side of the page.

The Reports page is displayed.

e. Click the Printer Settings button.

The Printer Settings page is printed.

6. Verify that the Network (Wireless) section exists.

| Sec.           |          |            |        |
|----------------|----------|------------|--------|
| 100 A          | 200      | - C.       |        |
| and the second | 3        |            | - P.L. |
|                |          |            |        |
|                | 10.00    | - 18 C     | P1     |
| . ST           | 10.00    |            |        |
| 100.000        | 34       | C. 21      |        |
| 100 100        | 1.14     | 25         | 1.04   |
| 2 G            | -        | · · · ·    |        |
| second dataset | <i>.</i> | 70.5-      | - Rio  |
| 10.0           | P 16A1   | 3.45       | 6      |
| ·              |          | 1.186      |        |
| 7              |          | 164.0      | 5.     |
|                | ÷        | 1.27       | ÷ (    |
| 1211 12.0      |          | 2.14       | - 67   |
| 1.001.0        | :        | 1          |        |
| e ana          | "mp      | 2.1        |        |
|                | h-1      | F 10 T     | فشرد   |
|                | 6 '980 - | the second |        |
| - M. T.        | -        | 181        | 1.0    |

7. Insert the Drivers and Utilities CD provided with the printer. The setup\_assist.exe file launches automatically.

8. Click the How to Install Options button on the Easy Setup Navigator window.

The How to Install Options window opens.

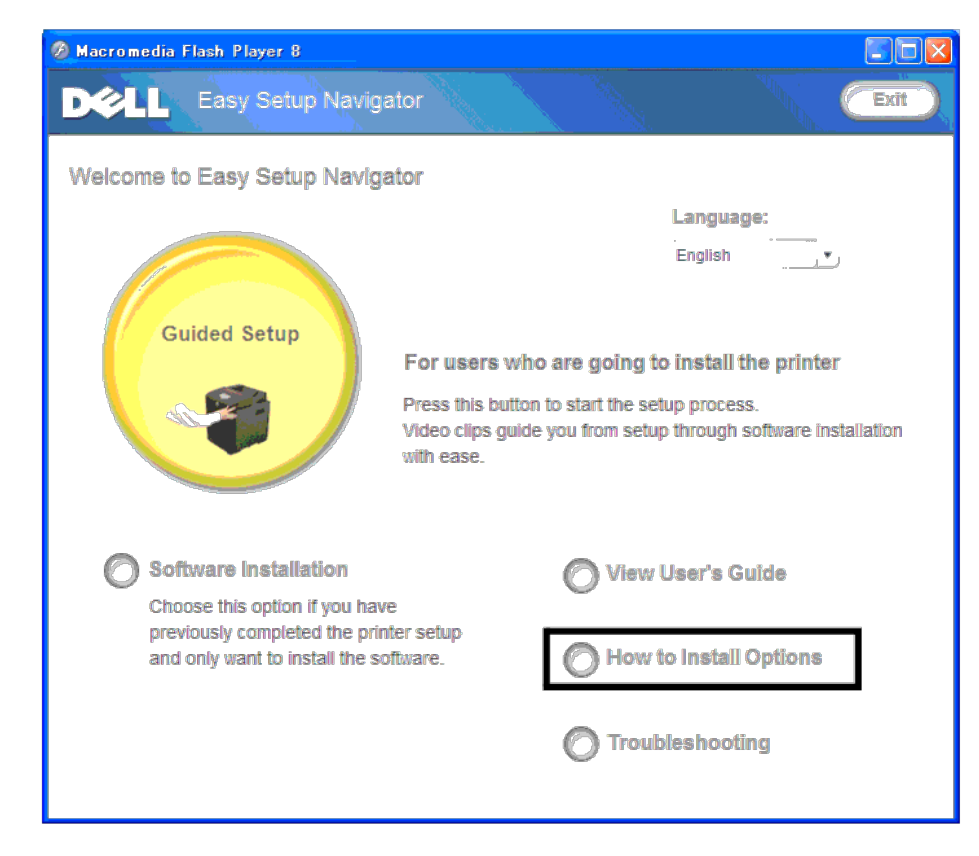

9. Click the Wireless Printer Adapter button and click Skip Video, to set printer's SSID.

| 🖉 Macromedia Flash Player 8                                                                                                    |             | Macromedia Flash Player 8                                                                                                    |                                                                                                    |
|----------------------------------------------------------------------------------------------------|-------------|----------------------------------------------------------------------------------------------------|----------------------------------------------------------------------------------------------------|
| Macromedia Flash Player 8 How to Install Options Select an option to view its installation instructions. Duplexer 650 Sheet Feeder Hard Disk Additional memory |             | Macromedia Flash Player 8 How to Install Options Select an option to view its installation instructions. Duplexer 550 Sheet Feeder Hard Disk Additional memory | Press [Watch video] to see how to install the adapter.<br>After the video is over, software will start for configuring<br>network settings.<br>Watch video<br>Press [Skip video] to go directly to starting the |
| Network Protocol Adapter<br>Wireless Printer Adapter<br>For information on installing other options, see the manual included with the option                   | n.<br>Ciose | Network Protocol Adapter<br>Wireless Printer Adapter<br>For information on installing other options, se                                                        | e the manual included with the option.                                                                                                    |

The Wireless Settings Tool window opens. Follow on screen instructions.

MOTE: For more information to configuring the Wireless Printer Adapter see "Wireless Installation using Wireless Settings Tool".

# **Determining the Wireless Network Settings**

You need to know the settings for the wireless network to set up the wireless printer. For details of the settings, contact your network administrator.

| Wireless<br>Settings | SSID            | Specifies the name that identifies the wireless network.<br>Up to 32 alphanumeric characters.                                    |  |
|----------------------|-----------------|----------------------------------------------------------------------------------------------------|--|
|                      | Network<br>Type | Specifies the network type from Ad-hoc or Infrastructure.                                                                        |  |
| Security<br>Settings | Security        | Selects the security method from No security, WEP, WPA-<br>PSK TKIP and WPA2-PSK-AES/WPA-PSK-AES.                                |  |
|                      | Transmit<br>Key | Specifies the transmit key from the list.                                                                                        |  |
|                      | WEP Key         | Specified the WEP key set used through the wireless network only when WEP is selected for Security.                              |  |
|                      | Pass<br>Phrase  | Specifies the pass phrase of alphanumeric characters<br>from 8 to 63 bytes long only when WPA-PSK is selected<br>for Encryption. |  |

# Wireless Installation using Wireless Settings Tool

**NOTE:** The optional wireless printer adapter must be installed on the printer.

1. Insert the Drivers and Utilities CD into your computer to start Easy Setup Navigator

NOTE: If the CD does not automatically launch, click start® All Programs (for Windows Vista and Windows 7)® Accessories (for Windows Vista and Windows 7)® Run, and then type D:\setup\_assist.exe (where D is the drive letter of your CD), and then click OK.

- 2. Press How to Install Options button.
- 3. Press Wireless Printer Adapter.
- 4. Press Skip video to launch the wireless settings tool.
- 5. In the list on the Select Printer screen, select the target printer that you are making wireless setting for, and then click Next.
- 6. On the Enter Wireless Network Settings screen, set each wireless setting item, and then click Next.
- 7. On the Select IP Mode screen, select the IP mode you want to setup, and then click Next.

#### When IPv4 Only is selected:

On the Enter IPv4 Address Settings screen, set each setting item, and then click Send to send the wireless settings to the printer.

#### When IPv6 Only is selected:

On the Enter IPv6 Address Settings screen, set each setting item, and then click Send to send the wireless settings to the printer.

#### When Dual Stack (both IPv4 and IPv6) is selected:

- a. On the Enter IPv4 Address Settings screen, set each setting item, and then click Next.
- b. On the Enter IPv6 Address Settings screen, set each setting item, and then click Send to send the wireless settings to the printer.
- 8. On the Complete Wireless Settings screen, click Finish to complete the wireless setting and close the wireless settings tool.

#### Scene 2. Construct new wireless network environment for both computer and printer (When wireless setting needs to be set to your computer)

1. Insert the Drivers and Utilities CD into your computer to start Easy Setup Navigator.

NOTE: If the CD does not automatically launch, click start® All Programs (for Windows Vista and Windows 7)® Accessories (for Windows Vista and Windows 7)® Run, and then type D:\setup\_assist.exe (where D is the drive letter of your CD), and then click OK.

- 2. Press How to Install Options button.
- 3. Press Wireless Printer Adapter
- 4. Press Skip video to launch the wireless settings tool.
- 5. In the list on the Select Printer screen, select the target printer that you are making wireless setting for, and then click Next.
- 6. On the Enter Wireless Network Settings screen, set each wireless setting item, and then click Next.
- 7. On the Select IP Mode screen, select the IP mode you want to setup, and then click Next

#### When IPv4 Only is selected:

On the Enter IPv4 Address Settings screen, set each setting item, and then click Send to send the wireless settings to the printer.

#### When IPv6 Only is selected:

On the Enter IPv6 Address Settings screen, set each setting item, and then click Send to send the wireless settings to the printer.

#### When Dual Stack (both IPv4 and IPv6) is selected:

- a. On the Enter IPv4 Address Settings screen, set each setting item, and then click Next.
- b. On the Enter IPv6 Address Settings screen, set each setting item, and then click Send to send the wireless settings to the printer.
- 8. On the Complete Wireless Settings screen, click Finish to complete the wireless setting and close the wireless settings tool.
- 9. Create the wireless setting sent to the printer on your computer following the steps below.

NOTE: If your computer provides a wireless printer adapter tool, change the wireless settings using this tool. Or you can change the wireless settings using the tool provided by the operating system. See the instructions below

- a. Select Network Connections from Control Panel.
- b. Right-click Wireless Network Connection and select Properties.
- c. Select the Wireless Networks tab.
- d. Ensure the check box for Use Windows to configure my wireless network settings is checked.
- e. Click Advanced.
- f. Do either of the following:
  - When wireless ad-hoc mode is set to the printer:
  - Select Computer to Computer (ad hoc) networks only and close the Advanced dialog box.
  - When wireless infrastructure mode is set to the printer:
  - Select Access point (Infrastructure) networks only and close the Advanced dialog box.
- g. Click Add to display Wireless network properties.
- h. Enter the setting that you send to the printer and click OK.
- i. Click Move up to move the setting to the top of the list.
- j. Click OK to close the Property dialog box.

#### For Windows Vista:

- a. Open Control Panel.
- b. Select Network and Internet.
- c. Select Network and Sharing Center.
- d. Select Connect to a network.
- e. Select the setting you send to the printer from the network items listed in Connect to a network.
- f. Select Connect Anyway in the warning dialog box indication indicating you are entering an unsecured area.
- g. Click Close in the dialog box after confirming the connection is a success.

#### For Windows Server 2008:

- a. Open Control Panel.
- b. Select Network and Sharing Center.
- c. Select Connect to a network.
- d. Select the setting you send to the printer from the network items listed in Connect to a network
- e. Select Connect Anyway in the warning dialog box indication indicating you are entering an unsecured area.
- f. Click Close in the dialog box after confirming the connection is a success.

#### For Windows Server 2008 R2 and Windows 7:

- a. Open Control Panel
- b. Select Network and Internet.
- c. Select Network and Sharing Center.
- d. Select Connect to a network.
- e. Select the setting you send to the printer from the network items listed in the available network list, and click Connect.
- f. Enter the Security key and click OK, if necessary.

# Wireless Installation using Dell Printer Configuration Web Tool

#### For DHCP network:

1. Create wireless setting of your computer following the steps below.

MOTE: If your computer provides a wireless printer adapter tool, change the wireless settings using this tool. Or you can change the wireless settings using the tool provided by the operating system. See the instructions below.

#### For Windows XP and Windows Server 2003:

- a. Select Network Connections from Control Panel.
- b. Right-click Wireless Network Connection and select Properties.
- c. Select the Wireless Networks tab.
- d. Ensure the check box for Use Windows to configure my wireless network settings is checked.

**NOTE:** Be sure to write down the current wireless computer settings in steps d and f so that you can restore them later.

- e. Click the Advanced button.
- f. Select Computer to Computer (ad hoc) networks only and close the Advanced dialog box.
- g. Click the Add button to display Wireless network properties.
- h. Under the Association tab, enter the following information and click OK.

Network name (SSID): dell\_device

Network Authentication: Open

- Data encryption: Disabled
- Ad hoc network: checked
- i. Click the Move up button to move the newly added SSID to the top of the list.
- j. Click OK to close the Property dialog box.

🛿 NOTE: When your operating system is earlier than Windows 2000, create settings according to the manual of the wireless settings tool provided by your wireless device manufacturer.

### For Windows Vista:

- a. Open Control Panel.
- b. Select Network and Internet.
- c. Select Network and Sharing Center.
- d. Select Connect to a network.
- e. Select dell\_device from the network items listed in Connect to a network.
- f. Select Connect Anyway in the warning dialog box indicating you are entering an unsecured area.
- g. Click Close in the dialog box after confirming the connection is a success.

#### For Windows Server 2008:

- a. Open Control Panel.
- b. Select Network and Sharing Center.
- c. Select Connect to a network.
- d. Select dell\_device from the network items listed in Connect to a network.
- e. Select Connect Anyway in the warning dialog box indicating you are entering an unsecured area.
- f. Click Close in the dialog box after confirming the connection is a success.

#### For Windows Server 2008 R2 and Windows 7:

- a. Open Control Panel.
- b. Select Network and Internet.

- c. Select Network and Sharing Center.
- d. Select Connect to a network.
- e. Select dell\_device from the network items listed in the available network list, and click Connect
- 2. Check the IP address assigned by AutoIP on the printer.

### e.g.: 168.254.1.1

- 3. Check that the IP address on your computer is assigned by DHCP.
- 4. Open Dell Printer Configuration Web Tool using WEB browser.

#### e.g.: http://168.254.1.1/

- 5. Change the wireless setting of the printer on Dell Printer Configuration Web Tool.
- 6. Reboot the printer.
- 7. Restore the wireless setting on your computer.

🛿 NOTE: If your computer provides a wireless printer adapter tool, change the wireless settings using this tool. Or you can change the wireless settings using the tool provided by the operating system. See the instructions below.

#### For Windows XP and Windows Server 2003:

- a. Select Network Connections from Control Panel.
- b. Right-click Wireless Network Connection and select Properties.
- c. Select Wireless Network tab.
- d. Click Advanced
- e. Do either of the following:

When wireless ad-hoc mode is set to the printer:

- Select Computer to Computer (ad hoc) networks only and close the Advanced dialog box.
- When wireless infrastructure mode is set to the printer:
- Select Access point (Infrastructure) networks only and close the Advanced dialog box.
- f. Select the setting that you send to the printer in the list in Preferred Network group.
- g. Click Move up to move the setting to the top of the list.
- h. Click OK to close the Property dialog box.

NOTE: When your operating system is earlier than Windows 2000, create settings according to the manual of the wireless settings tool provided by your wireless device manufacturer.

## For Windows Vista:

- a. Open Control Panel.
- b. Select Network and Internet.
- c. Select Network and Sharing Center.
- d. Select Connect to a network.
- e. Select the original setting from the network items listed in Connect to a network, and then click Connect.

#### For Windows Server 2008:

- a. Open Control Panel.
- b. Select Network and Sharing Center.
- c. Select Connect to a network.
- d. Select the original setting from the network items listed in Connect to a network, and then click Connect.

#### For Windows Server 2008 R2 and Windows 7:

a. Open Control Panel.

- b. Select Network and Internet.
- c. Select Network and Sharing Center.
- d. Select Connect to a network.
- e. Select the original setting from the network items listed in the available network list, and then click Connect.

#### For Fixed IP network:

1. Create wireless setting of your computer following the steps below.

X NOTE: If your computer provides a wireless printer adapter tool, change the wireless settings using this tool. Or you can change the wireless settings using the tool provided by the operating system. See the instructions below.

#### For Windows XP and Windows Server 2003:

- a. Select Network Connections from Control Panel.
- b. Right-click Wireless Network Connection and select Properties.
- c. Select the Wireless Networks tab.
- d. Ensure the check box for Use Windows to configure my wireless network settings is checked.

MOTE: Be sure to write down the current wireless computer settings in steps d and f so that you can restore them later.

- e. Click the Advanced button.
- f. Select Computer to Computer (ad hoc) networks only and close the Advanced dialog box.
- g. Click the Add button to display Wireless network properties.
- h. Under the Association tab, enter the following information and click OK.

Network name (SSID): dell\_device

Network Authentication: Open

Data encryption: Disabled

Ad hoc network: checked

| Wireless ne        | twork propert                      | ies 🛛 🛜                               |
|--------------------|------------------------------------|---------------------------------------|
| Association        | Authentication                     | Connection                            |
| Network <u>n</u> a | me (SSID):                         | dell_device                           |
| This netw          | network key<br>ork requires a key  | for the following:                    |
| Network            | Authentication:                    | Open 💽                                |
| <u>D</u> ata end   | ryption:                           | Disabled 🔯                            |
| Network            | key:                               |                                       |
| C <u>o</u> nfirm n | etwork key:                        |                                       |
| Keyinde <u>y</u>   | (advanced):                        | 1 🖕                                   |
| This is a access   | computer-to-compoints are not used | puter (ad hoc) network; wireless<br>d |
|                    |                                    | OK Cancel                             |

j. Click OK to close the Property dialog box.

NOTE: When your operating system is earlier than Windows 2000, create settings according to the manual of the wireless settings tool provided by your wireless device manufacturer.

## For Windows Vista:

- a. Open Control Panel.
- b. Select Network and Internet.
- c. Select Network and Sharing Center.
- d. Select Connect to a network.
- e. Select dell\_device from the network items listed in Connect to a network.
- f. Select Connect Anyway in the warning dialog box indicating you are entering an unsecured area.
- g. Click Close in the dialog box after confirming the connection is a success.

### For Windows Server 2008:

- a. Open Control Panel.
- b. Select Network and Sharing Center.
- c. Select Connect to a network.
- d. Select dell\_device from the network items listed in Connect to a network.
- e. Select Connect Anyway in the warning dialog box indicating you are entering an unsecured area.
- f. Click Close in the dialog box after confirming the connection is a success.

#### For Windows Server 2008 R2 and Windows 7:

- a. Open Control Panel.
- b. Select Network and Internet.
- c. Select Network and Sharing Center.
- d. Select Connect to a network.
- e. Select dell\_device from the network items listed in the available network list, and click Connect.

2. Check the IP address on your computer.

| i <sup>))</sup> Wireles        | s Network Conne                                    | ction Status 🛛 🛛 🔀        |
|--------------------------------|----------------------------------------------------|---------------------------|
| General                        | Support                                            |                           |
| Connec                         | tion status                                        | ]                         |
| - 🤹                            | Address Type:                                      | Automatic Private Address |
|                                | IP Address:                                        | 169.254.209.169           |
|                                | Subnet Mask:                                       | 255.255.0.0               |
|                                | Default Gateway:                                   |                           |
|                                | <u>D</u> etails                                    |                           |
| Windows<br>connecti<br>Repair. | s did not detect probler<br>on. If you cannot conn | ns with this Repair       |
|                                |                                                    |                           |

3. Set the IP address on the printer.

- a. Press Menu button.
- b. Scroll to Admin menu.
- c. Select Network.
- d. Select TCP/IP.
- e. Select Get IP Address.
- f. Select Panel.
- g. Scroll back to IP Address.

h. Manually enter the IP address using the directional buttons on the control panel and press enter button.

IP Address 172.031.000.041\*

4. Open Dell Printer Configuration Web Tool using WEB browser.
| Dell 3130cn Color Laser - Mic<br>File Edit View Eavorites Tools | rosoft Internet Explorer<br>Heln                      |            |           |       |                  |  |
|-----------------------------------------------------------------|-------------------------------------------------------|------------|-----------|-------|------------------|--|
| 🚱 Back 🔹 🌍 🔹 💌 💋 🤇                                              | 🏠 🔎 Search 🤺 Favorites 🥝                              | )• 头 🛃 🦓   |           |       |                  |  |
| Address 🕘 http://172.31.0.41/index.h                            | tm                                                    |            |           |       | 🔄 🛃 Go 🛛 Links 🎙 |  |
| DØLL                                                            |                                                       |            |           |       |                  |  |
| Printer Status                                                  | Dell 3130cn Color Laser<br>IPv4: 172.31.0.41          |            |           |       |                  |  |
| Printer Jobs                                                    | IPv6(Link Local): fe80::260:b3ff:<br>Location:        | fe3f:ff1f  |           |       |                  |  |
| Printer Settings                                                | Contact Person:                                       |            |           |       |                  |  |
| Print Server Settings                                           |                                                       |            |           |       | 6                |  |
| Copy Printer Settings                                           | Printer Status                                        |            |           |       | ۳<br>            |  |
| Print Volume                                                    | Printer Status   Printer Events   Printer Information |            |           |       |                  |  |
| Printer Information                                             | Printer Status - <u> </u>                             | Refresh    |           |       |                  |  |
| Tray Settings                                                   | <b>A A A A A A A A A A</b>                            | <u>a</u> i |           |       | u                |  |
| E-Mail Alert                                                    | Cyan Cartridge Level ~ 100                            | %          |           |       |                  |  |
| Set Password                                                    | Magenta Cartridge Level ~ 1                           | 100 %      |           |       |                  |  |
| Online Help                                                     | Yellow Cartridge Level ~ 10                           | 0 %        |           |       |                  |  |
| Order Supplies at:<br>www.dell.com/supplies                     | Black Cartridge Level ~ 100                           | %          |           |       |                  |  |
| Contact Dell Support<br>at:                                     |                                                       |            |           |       |                  |  |
| support.dell.com                                                | Paper Trays:                                          | Status:    | Capacity: | Size: | ß                |  |
| ð)                                                              | <u>)</u>                                              |            |           |       | tokovnak         |  |

- 5. Change the wireless setting of the printer on Dell Printer Configuration Web Tool.
- 6. Reboot the printer.
- 7. Restore the wireless setting on your computer.

MOTE: If your computer provides a wireless printer adapter tool, change the wireless settings using this tool. Or you can change the wireless settings using the tool provided by the operating system. See the instructions below.

## For Windows XP and Windows Server 2003:

- a. Select Network Connections from Control Panel.
- b. Right-click Wireless Network Connection and select Properties.
- c. Select Wireless Network tab.
- d. Click Advanced.
- e. Do either of the following:

When wireless ad-hoc mode is set to the printer:

Select Computer to Computer (ad hoc) networks only and close the Advanced dialog box.

When wireless infrastructure mode is set to the printer:

Select Access point (Infrastructure) networks only and close the Advanced dialog box.

- f. Select the setting that you send to the printer in the list in Preferred Network group.
- g. Click Move up to move the setting to the top of the list.
- h. Click OK to close the Property dialog box.

🜠 NOTE: When your operating system is earlier than Windows 2000, create settings according to the manual of the wireless settings tool provided by your wireless device manufacturer.

#### For Windows Vista:

- a. Open Control Panel.
- b. Select Network and Internet.
- c. Select Network and Sharing Center.
- d. Select Connect to a network.
- e. Select the original setting from the network items listed in Connect to a network, and then click Connect.

## For Windows Server 2008:

- a. Open Control Panel.
- b. Select Network and Sharing Center.
- c. Select Connect to a network.
- d. Select the original setting from the network items listed in Connect to a network, and then click Connect.

## For Windows Server 2008 R2 and Windows 7:

- a. Open Control Panel.
- b. Select Network and Internet.
- c. Select Network and Sharing Center.
- d. Select Connect to a network.
- e. Select the original setting from the network items listed in the available network list, and then click Connect.

## Scene 2. Construct new wireless network environment for both computer and printer (When wireless setting needs to be set to your computer)

## For DHCP network:

1. Create wireless setting of your computer following the steps below.

🜠 NOTE: If your computer provides a wireless printer adapter tool, change the wireless settings using this tool. Or you can change the wireless settings using the tool provided by the operating system. See the instructions below.

#### For Windows XP and Windows Server 2003:

- a. Select Network Connections from Control Panel.
- b. Right-click Wireless Network Connection and select Properties.
- c. Select the Wireless Networks tab.
- d. Ensure the check box for Use Windows to configure my wireless network settings is checked.

**NOTE:** Be sure to write down the current wireless computer settings in steps e and g so that you can restore them later.

- e. Click the Advanced button.
- f. Select Computer to Computer (ad hoc) networks only and close the Advanced dialog box
- g. Click the Add button to display Wireless network properties.
- h. Under the Association tab, enter the following information and click OK.

Network name (SSID): dell\_device

Network Authentication: Open

Data encryption: Disabled

Ad hoc network: checked

| Wireless network properties                                                             |
|-----------------------------------------------------------------------------------------|
| Association Authentication Connection                                                   |
| Network <u>n</u> ame (SSID): dell_device                                                |
| Wireless network key                                                                    |
| This network requires a key for the following:                                          |
| Network Authentication: Open                                                            |
| Data encryption: Disabled                                                               |
| Network key:                                                                            |
| Confirm network key:                                                                    |
| Key inde <u>y</u> (advanced): 1 *                                                       |
| This is a computer-to-computer (ad hoc) network; wireless<br>access points are not used |
| OK Cancel                                                                               |

i. Click the Move up button to move the newly added SSID to the top of the list.

j. Click OK to close the Property dialog box.

NOTE: When your operating system is earlier than Windows 2000, create settings according to the manual of the wireless settings tool provided by your wireless device manufacturer.

## For Windows Vista:

- a. Open Control Panel.
- b. Select Network and Internet.
- c. Select Network and Sharing Center.
- d. Select Connect to a network.
- e. Select dell\_device from the network items listed in Connect to a network.
- f. Select Connect Anyway in the warning dialog box indicating you are entering an unsecured area.
- g. Click Close in the dialog box after confirming the connection is a success.

## For Windows Server 2008:

- a. Open Control Panel.
- b. Select Network and Sharing Center.
- c. Select Connect to a network.
- d. Select dell\_device from the network items listed in Connect to a network.
- e. Select Connect Anyway in the warning dialog box indicating you are entering an unsecured area.
- f. Click Close in the dialog box after confirming the connection is a success.

## For Windows Server 2008 R2 and Windows 7:

- a. Open Control Panel.
- b. Select Network and Internet.

- c. Select Network and Sharing Center.
- d. Select Connect to a network.
- e. Select dell\_device from the network items listed in the available network list, and click Connect.
- 2. Check the IP address assigned by AutoIP on the printer.
  - a. Press Menu on the printer control panel.
  - b. Scroll down and select Admin Menu.
  - c. Scroll down and select Network.
  - d. Scroll down and select TCP/IP.
  - e. Scroll down and select IPv4.

| f. : | Scroll down and select IP Address.<br>(Default IP address range: 169.254.xxx.yyy) |
|------|-----------------------------------------------------------------------------------|
|      | IP Address                                                                        |
|      | 169.254.000.041*                                                                  |

3. Check that the IP address on your computer is assigned by DHCP.

| <sup>(1)</sup> Wireles         | s Network Conne                                   | ction Status 🛛 😨 🔀                                 |
|--------------------------------|---------------------------------------------------|----------------------------------------------------|
| General                        | Support                                           |                                                    |
| Connec                         | tion status                                       |                                                    |
| - <u>-</u>                     | Address Type:                                     | Automatic Private Address                          |
| CT                             | IP Address:                                       | 169.254.209.169                                    |
|                                | Subnet Mask:                                      | 255.255.0.0                                        |
|                                | Default Gateway:                                  |                                                    |
|                                | Details                                           |                                                    |
| Window:<br>connecti<br>Repair. | : did not detect proble<br>on. If you cannot conr | ms with this Re <u>p</u> air<br>hect, click Repair |
|                                |                                                   |                                                    |
|                                |                                                   |                                                    |
|                                |                                                   |                                                    |

4. Open Dell Printer Configuration Web Tool using WEB browser.

| Dell 3130cn Color Laser - Mic<br>File Edit View Eavorites Tools | rosoft Internet Explorer<br>Heln                      |           |           |       |                  |  |
|-----------------------------------------------------------------|-------------------------------------------------------|-----------|-----------|-------|------------------|--|
| 🚱 Back 🔹 🌍 🔹 💌 💋 🤇                                              | 🏠 🔎 Search 🤺 Favorites 🥝                              | )• 头 🛃 🦓  |           |       |                  |  |
| Address 🕘 http://172.31.0.41/index.h                            | tm                                                    |           |           |       | 🔄 🛃 Go 🛛 Links 🎙 |  |
| DØLL                                                            |                                                       |           |           |       |                  |  |
| Printer Status                                                  | Dell 3130cn Color Laser<br>IPv4: 172.31.0.41          |           |           |       |                  |  |
| Printer Jobs                                                    | IPv6(Link Local): fe80::260:b3ff:<br>Location:        | fe3f:ff1f |           |       |                  |  |
| Printer Settings                                                | Contact Person:                                       |           |           |       |                  |  |
| Print Server Settings                                           |                                                       |           |           |       | 6                |  |
| Copy Printer Settings                                           | Printer Status                                        |           |           |       | ۳<br>            |  |
| Print Volume                                                    | Printer Status   Printer Events   Printer Information |           |           |       |                  |  |
| Printer Information                                             | Printer Status - <u> </u>                             | Refresh   |           |       |                  |  |
| Tray Settings                                                   | <b>A A A A A A A A A A</b>                            | <u>a</u>  |           |       | u                |  |
| E-Mail Alert                                                    | Cyan Cartridge Level ~ 100                            | %         |           |       |                  |  |
| Set Password                                                    | Magenta Cartridge Level ~ 1                           | 100 %     |           |       |                  |  |
| Online Help                                                     | Yellow Cartridge Level ~ 10                           | 0 %       |           |       |                  |  |
| Order Supplies at:<br>www.dell.com/supplies                     | Black Cartridge Level ~ 100                           | %         |           |       |                  |  |
| Contact Dell Support<br>at:                                     |                                                       |           |           |       |                  |  |
| support.dell.com                                                | Paper Trays:                                          | Status:   | Capacity: | Size: | ß                |  |
| a                                                               | <u>)</u>                                              |           |           |       | tokovnak         |  |

- 5. Create wireless setting of the printer on Dell Printer Configuration Web Tool.
- 6. Reboot the printer.
- 7. Restore the wireless setting on your computer.

MOTE: If your computer provides a wireless printer adapter tool, change the wireless settings using this tool. Or you can change the wireless settings using the tool provided by the operating system. See the instructions below.

## For Windows XP and Windows Server 2003:

- a. Select Network Connections from Control Panel.
- b. Right-click Wireless Network Connection and select Properties.
- c. Select Wireless Network tab.
- d. Ensure the check box for Use Windows to configure my wireless network settings is checked.
- e. Click Advanced.
- f. Do either of the following:

When wireless ad-hoc mode is set to the printer:

Select Computer to Computer (ad hoc) networks only and close the Advanced dialog box.

When wireless infrastructure mode is set to the printer:

Select Access point (Infrastructure) networks only and close the Advanced dialog box.

- g. Click Add to display Wireless network properties.
- h. Enter the setting that you send to printer and click OK.
- i. Click Move up to move the setting to the top of the list.
- j. Click OK to close the Property dialog box.

NOTE: When your operating system is earlier than Windows 2000, create settings according to the manual of the wireless settings tool provided by your wireless device manufacturer.

## For Windows Vista:

- a. Open Control Panel.
- b. Select Network and Internet.
- c. Select Network and Sharing Center.
- d. Select Connect to a network.
- e. Select the setting you send to the printer from the network items listed in Connect to a network.
- f. Select Connect Anyway in the warning dialog box indication indicating you are entering an unsecured area.
- g. Click Close in the dialog box after confirming the connection is a success.

## For Windows Server 2008:

- a. Open Control Panel.
- b. Select Network and Sharing Center.
- c. Select Connect to a network.
- d. Select the setting you send to the printer from the network items listed in Connect to a network
- e. Select Connect Anyway in the warning dialog box indication indicating you are entering an unsecured area.
- f. Click Close in the dialog box after confirming the connection is a success.

## For Windows Server 2008 R2 and Windows 7:

- a. Open Control Panel.
- b. Select Network and Internet.
- c. Select Network and Sharing Center.
- d. Select Connect to a network.
- e. Select the setting you send to the printer from the network items listed in the available network list, and click Connect.
- f. Enter the Security key and click OK, if necessary.

## For Fixed IP network:

1. Create wireless setting of your computer following the steps below.

MOTE: If your computer provides a wireless printer adapter tool, change the wireless settings using this tool. Or you can change the wireless settings using the tool provided by the operating system. See the instructions below.

## For Windows XP and Windows Server 2003:

- a. Select Network Connections from Control Panel.
- b. Right-click Wireless Network Connection and select Properties.
- c. Select the Wireless Networks tab.
- d. Ensure the check box for Use Windows to configure my wireless network settings is checked.

MOTE: Be sure to write down the current wireless computer settings in steps d and f so that you can restore them later.

e. Click the Advanced button.

- f. Select Computer to Computer (ad hoc) networks only and close the Advanced dialog box.
- g. Click the Add button to display Wireless network properties.
- h. Under the Association tab, enter the following information and click OK.

Network name (SSID): dell\_device

Network Authentication: Open

Data encryption: Disabled

Ad hoc network: checked

| Wireless network properties                                                                       |  |  |  |  |  |
|---------------------------------------------------------------------------------------------------|--|--|--|--|--|
| Association Authentication Connection                                                             |  |  |  |  |  |
| Network <u>n</u> ame (SSID): dell_device                                                          |  |  |  |  |  |
| Wireless network key                                                                              |  |  |  |  |  |
| This network requires a key for the following:                                                    |  |  |  |  |  |
| Network Authentication: Open 🚱                                                                    |  |  |  |  |  |
| Data encryption: Disabled                                                                         |  |  |  |  |  |
| Network key:                                                                                      |  |  |  |  |  |
| Confirm network key:                                                                              |  |  |  |  |  |
| Key index (advanced): 1 *                                                                         |  |  |  |  |  |
| ✓ This is a <u>computer</u> -to-computer (ad hoc) network; wireless<br>access points are not used |  |  |  |  |  |
| OK Cancel                                                                                         |  |  |  |  |  |

- i. Click the Move up button to move the newly added SSID to the top of the list.
- j. Click OK to close the Property dialog box.

MOTE: When your operating system is earlier than Windows 2000, create settings according to the manual of the wireless settings tool provided by your wireless device manufacturer.

## For Windows Vista:

- a. Open Control Panel.
- b. Select Network and Internet.
- c. Select Network and Sharing Center.
- d. Select Connect to a network.
- e. Select dell\_device from the network items listed in Connect to a network.
- f. Select Connect Anyway in the warning dialog box indicating you are entering an unsecured area.
- g. Click Close in the dialog box after confirming the connection is a success.

## For Windows Server 2008:

- a. Open Control Panel.
- b. Select Network and Sharing Center.
- c. Select Connect to a network.
- d. Select dell\_device from the network items listed in Connect to a network.
- e. Select Connect Anyway in the warning dialog box indicating you are entering an unsecured area.

f. Click Close in the dialog box after confirming the connection is a success.

For Windows Server 2008 R2 and Windows 7:

- a. Open Control Panel.
- b. Select Network and Internet.
- c. Select Network and Sharing Center.
- d. Select Connect to a network.
- e. Select dell\_device from the network items listed in the available network list, and click Connect.
- 2. Check the IP address on your computer.

| <sup>0)</sup> Wirele:        | ss Network Conn                                     | ection Status 🛛 🛛 🔀  |
|------------------------------|-----------------------------------------------------|----------------------|
| General                      | Support                                             |                      |
| Connec                       | ction status                                        |                      |
| <b>H</b> an                  | IP Address:                                         | 169.254.209.169      |
|                              | Subnet Mask:                                        | 255.255.0.0          |
|                              | Default Gateway:                                    |                      |
|                              | <u>D</u> etails                                     |                      |
| Window<br>connect<br>Repair. | is did not detect probli<br>iion. If you cannot cor | ems with this Repair |
|                              |                                                     |                      |

- 3. Set the IP address on the printer.
  - a. Press Menu button.
  - b. Scroll to Admin menu.
  - c. Select Network.
  - d. Select TCP/IP.
  - e. Select Get IP Address.
  - f. Select Panel.
  - g. Scroll back to IP Address.
  - h. Manually enter the IP address using the directional buttons on the control panel and press enter button.

IP Address

172.031.000.041\*

4. Open Dell Printer Configuration Web Tool using WEB browser.

| Dell 3130cn Color Laser - Micr              | osoft Internet Explorer                           |               |           |       |                                          |
|---------------------------------------------|---------------------------------------------------|---------------|-----------|-------|------------------------------------------|
| G Back • 🛞 • 💌 🖉 🤇                          | 👷 🖉 Search 🌟 Favorites 🥝                          | 🍓 🚍 🦓         |           |       |                                          |
| Address 🕘 http://172.31.0.41/index.ht       | m                                                 |               |           |       | 🔄 🔁 Go 🛛 Línis 🎙                         |
| DØLL                                        |                                                   |               |           |       |                                          |
| Printer Status                              | Dell 3130cn Color Laser<br>IPv4: 172.31.0.41      |               |           |       |                                          |
| Printer Jobs                                | IPv6(Link Local): fe80::260:b3ff;fe3<br>Location: | f:ff1f        |           |       | - And -                                  |
| Printer Settings                            | Contact Person:                                   |               |           |       |                                          |
| Print Server Settings                       |                                                   |               |           |       | la la la la la la la la la la la la la l |
| Copy Printer Settings                       | Printer Status                                    |               |           |       |                                          |
| Print Volume                                | Printer Status   Printer Events   Printe          | r Information |           |       |                                          |
| Printer Information                         | Printer Status - 💽                                | Refresh       |           |       |                                          |
| Tray Settings                               | Cyan Cartridge Lavel - 100 %                      |               |           |       |                                          |
| E-Mail Alert                                | Cyan Cannuge Level ~ 100 %                        |               |           |       |                                          |
| Set Password                                | Magenta Cartridge Level ~ 100                     | %             |           |       |                                          |
| Online Help                                 | Yellow Cartridge Level ~ 100 %                    | <b>b</b>      |           |       |                                          |
| Order Supplies at:<br>www.dell.com/supplies | Black Cartridge Level ~ 100 %                     |               |           |       |                                          |
| Contact Dell Support<br>at                  |                                                   |               |           |       |                                          |
| support.dell.com                            | Paper Trays:                                      | Status:       | Capacity: | Size: |                                          |
| R)                                          | <u>.</u>                                          |               |           |       | Tatamat                                  |
| 2                                           |                                                   |               |           |       | a litternet                              |

- 5. Change the wireless setting of the printer on Dell Printer Configuration Web Tool.
- 6. Reboot the printer.
- 7. Restore the wireless setting on your computer.

MOTE: If your computer provides a wireless printer adapter tool, change the wireless settings using this tool. Or you can change the wireless settings using the tool provided by the operating system. See the instructions below.

## For Windows XP and Windows Server 2003:

- a. Select Network Connections from Control Panel.
- b. Right-click Wireless Network Connection and select Properties.
- c. Select Wireless Network tab.
- d. Ensure the check box for Use Windows to configure my wireless network settings is checked.
- e. Click Advanced.
- f. Do either of the following:

When wireless ad-hoc mode is set to the printer:

Select Computer to Computer (ad hoc) networks only and close the Advanced dialog box.

When wireless infrastructure mode is set to the printer:

Select Access point (Infrastructure) networks only and close the Advanced dialog box.

- g. Click Add to display Wireless network properties.
- h. Enter the setting that you send to printer and click OK.
- i. Click Move up to move the setting to the top of the list.
- j. Click OK to close the Property dialog box.

NOTE: When your operating system is earlier than Windows 2000, create settings according to the manual of the wireless settings tool provided by your wireless device manufacturer.

## For Windows Vista:

- a. Open Control Panel.
- b. Select Network and Internet.
- c. Select Network and Sharing Center.
- d. Select Connect to a network.
- e. Select the setting you send to the printer from the network items listed in Connect to a network.
- f. Select Connect Anyway in the warning dialog box indication indicating you are entering an unsecured area.
- g. Click Close in the dialog box after confirming the connection is a success.

## For Windows Server 2008:

- a. Open Control Panel.
- b. Select Network and Sharing Center.
- c. Select Connect to a network.
- d. Select the setting you send to the printer from the network items listed in Connect to a network
- e. Select Connect Anyway in the warning dialog box indication indicating you are entering an unsecured area.
- f. Click Close in the dialog box after confirming the connection is a success.

## For Windows Server 2008 R2 and Windows 7:

- a. Open Control Panel.
- b. Select Network and Internet.
- c. Select Network and Sharing Center.
- d. Select Connect to a network.
- e. Select the setting you send to the printer from the network items listed in the available network list, and click Connect.
- f. Enter the Security key and click OK, if necessary.

## Wireless Setting through Dell Printer Configuration Web Tool - Advanced setup

## Access point (Infrastructure, DHCP network)

1. Create new wireless settings for your computer.

**NOTE:** If your computer provides a wireless printer adapter tool, change the wireless settings using this tool. Or you can change the wireless settings using the tool provided by the operating system. See the instructions below.

## For Windows XP and Windows Server 2003:

- a. Select Network Connections from Control Panel.
- b. Right-click Wireless Network Connection and select Properties.
- c. Select the Wireless Networks tab.
- d. Ensure the check box for Use Windows to configure my wireless network settings is checked

| Wireless Network Connection Properties 👘 🛛 🔀                                                                              |
|----------------------------------------------------------------------------------------------------|
| General Wireless Networks Advanced                                                                                        |
| ✓ Use <u>W</u> indows to configure my wireless network settings                                                           |
| Available networks:                                                                                                    |
| To connect to, disconnect from, or find out more information<br>about wireless networks in range, click the button below. |
| View Wireless Networks                                                                                                    |
| Preferred networks:     Automatically connect to available networks in the order listed below:     [ Move gown ]          |
| Add Remove Properties                                                                                                    |
| Learn about <u>setting up wireless network</u> Ad <u>v</u> anced                                                          |
| OK Cancel                                                                                                    |

MOTE: Be sure to write down the current wireless computer settings in steps d and g so that you can restore them later.

- e. Click the Advanced button.
- f. Select Computer to Computer (ad hoc) networks only and close the Advanced dialog box.
- g. Click the Add button to display Wireless network properties.
- h. Under the Association tab, enter the following information and click OK.
  - Network name (SSID): dell\_device
  - Network Authentication: Open
  - Data encryption: Disabled
  - Ad hoc network: checked
- i. Click the Move up button to move the newly added SSID to the top of the list.
- j. Click OK to close the Property dialog box.

MOTE: When your operating system is earlier than Windows 2000, create settings according to the manual of the wireless settings tool provided by your wireless device manufacturer.

## For Windows Vista:

- a. Open Control Panel.
- b. Select Network and Internet.
- c. Select Network and Sharing Center.
- d. Select Connect to a network.
- e. Select dell\_device from the network items listed in Connect to a network.
- f. Select Connect Anyway in the warning dialog box indicating you are entering an unsecured area.
- g. Click **Close** in the dialog box after confirming the connection is a success.

## For Windows Server 2008:

- a. Open Control Panel.
- b. Select Network and Sharing Center.
- c. Select Connect to a network.

- d. Select dell\_device from the network items listed in Connect to a network.
- e. Select Connect Anyway in the warning dialog box indicating you are entering an unsecured area.
- f. Click **Close** in the dialog box after confirming the connection is a success.

#### For Windows Server 2008 R2 and Windows 7:

- a. Open Control Panel.
- b. Select Network and Internet.
- c. Select Network and Sharing Center.
- d. Select Connect to a network.
- e. Select dell\_device from the network items listed in the available network list, and click Connect.
- 2. Set up the printer wireless adapter IP address.
  - a. Reset the settings for the wireless adapter to the default.
    - i. Press Menu on printer control panel.
    - ii. Scroll down and select Admin Menu.
    - iii. Scroll down and select Network.
    - iv. Scroll down and select Reset Wireless.
    - v. Restart the printer.
  - b. Retrieve the wireless adapter IP address on the printer.
    - i. Press Menu on the printer control panel.
    - ii. Scroll down and select Admin Menu.
    - iii. Scroll down and select Network.
    - iv. Scroll down and select TCP/IP.
    - v. Scroll down and select IPv4.
    - vi. Scroll down and select IP Address.

(Default IP address range: 169.254.xxx.yyy)

IP Address

169.254.000.041\*

3. Access Dell Printer Configuration Web Tool on your computer browser.

- a. Assign the PC IP address by DHCP mode (Change the TCP/IP properties to obtain the IP address automatically).
- b. Ensure your computer has the same IP address range as the printer wireless adapter.

e.g. 169.254.xxx.zzz

- c. Access the Dell Printer Configuration Web Tool using the WEB browser, and then type printer wireless adapter settings in the address field of the browser.
  - e.g. http://169.254.xxx.yyy/ (Your wireless adapter IP address)
- d. Change wireless settings (SSID/ communication mode) from Dell Printer Configuration Web Tool.
  - i. Click Print Server Settings on the left navigational bar.
  - ii. Click the Print Server Settings tab.
  - iii. Click the TCP/IP sub-tab.
  - iv. Select DHCP.
  - v. Click the Apply New Setting button without restarting the printer (Ignore the screen instructions to restart the printer).

| 🗿 Dell 3130cn Color Laser - Micr                                | osoft Internet Explorer                               |                                                                                                    |
|-----------------------------------------------------------------|-------------------------------------------------------|----------------------------------------------------------------------------------------------------|
| <u>File E</u> dit <u>V</u> iew F <u>a</u> vorites <u>T</u> ools | Help                                                  |                                                                                                    |
| 🌀 Back 🔹 🐑 🖉 🍨                                                  | 🏠 🔎 Search 🤺 Favorites 🤣 🎯 - 🌺 🧫 🚳                    |                                                                                                    |
| Address 🐻 http://172.31.0.41/index.htr                          | m                                                     | 🔂 🛃 Go 🛛 Links                                                                                                    |
| DØLL                                                            |                                                       |                                                                                                    |
| Printer Status                                                  | Dell 3130cn Color Laser<br>IPv4: 172.31.0.41          |                                                                                                    |
| Printer Jobs                                                    | Pv6(Link Local): te80::260:b3ttte3tttf1t<br>Location: | and the second second sec |
| Printer Settings                                                | Contact Person:                                       |                                                                                                    |
| Print Server Settings                                           | maximum number of FTE                                 | (1-10)                                                                                                    |
| Copy Printer Settings                                           | Maximum Number of Notification                        | 10 (10 - 20)                                                                                                    |
| Print Volume                                                    | НТТР                                                  |                                                                                                    |
| Printer Information                                             | Port Number                                           | 80 (80, 8000 - 9999)                                                                                                    |
| Tray Settings                                                   | Simultaneous Connections                              | 3                                                                                                    |
|                                                                 | Connection Time-Out                                   | 30 seconds(1 - 255)                                                                                                    |
| E-Mail Alert                                                    | Telpet                                                |                                                                                                    |
| Set Password                                                    | Password                                              |                                                                                                    |
| Online Help                                                     | Re-enter Password                                     | ••••                                                                                                    |
| Order Supplies at:<br>www.dell.com/supplies                     | Connection Time-Out                                   | 16 seconds(1 - 1000)                                                                                                    |
| Contact Dell Support<br>at:<br>support.dell.com                 | Apply New Settings                                    | Restore Settings                                                                                                    |
|                                                                 | <u>s</u>                                              |                                                                                                    |
|                                                                 |                                                       | i internet                                                                                                    |

vi. Click the Wireless LAN sub-tab.

vii. Change the SSID setting (according to your Access point SSID) and change Network Type to Infrastructure.

- viii. Click the Apply new settings button.
- 4. Once printer wireless adapter is properly configured, you may use the typical network printer installation method to complete driver installation.
- 5. To communicate with printer, you need to restore the previous wireless settings on your computer.
- 6. Restore the previous wireless settings for your computer.

NOTE: If your computer provides a wireless printer adapter tool, change the wireless settings using this tool. Or you can change the wireless settings using the tool provided by the operating system. See the instructions below.

#### For Windows XP and Windows Server 2003:

- a. Select Network Connections from Control Panel.
- b. Right-click Wireless Network Connection and select Properties.
- c. Select the Wireless Network tab.
- d. Click the Advanced button.
- e. Select Access point (Infrastructure) networks only and close the Advanced dialog box (Applicable to printer with the wireless infrastructure mode).
- f. Select the setting that you send to the printer in the list in the Preferred Network group.

- g. Click Move up to move the setting to the top of the list.
- h. Click OK to close the Property dialog box.

🜠 NOTE: When your operating system is earlier than Windows 2000, create settings according to the manual of the wireless settings tool provided by your wireless device manufacturer.

## For Windows Vista:

- a. Open Control Panel.
- b. Select Network and Internet.
- c. Select Network and Sharing Center.
- d. Select Connect to a network.
- e. Select the setting you send to the printer from the network items listed in Connect to a network
- f. Select Connect Anyway in the warning dialog box indication indicating you are entering an unsecured area.
- g. Click Close in the dialog box after confirming the connection is a success.

#### For Windows Server 2008:

- a. Open Control Panel.
- b. Select Network and Sharing Center.
- c. Select Connect to a network.
- d. Select the setting you send to the printer from the network items listed in Connect to a network
- e. Select Connect Anyway in the warning dialog box indication indicating you are entering an unsecured area.
- f. Click Close in the dialog box after confirming the connection is a success.

## For Windows Server 2008 R2 and Windows 7:

- a. Open Control Panel.
- b. Select Network and Internet.
- c. Select Network and Sharing Center.
- d. Select Connect to a network.
- e. Select the setting you send to the printer from the network items listed in the available network list, and click Connect.
- f. Enter the Security key and click OK, if necessary.

## Access point (Infrastructure, Fixed IP network)

- 1. Ensure that the addresses of your computer and access point is in the same IP range. Match the subnet mask and gateway addresses of your computer to the access point settings.
- 2. Create new wireless settings of your computer by following the steps below.

🜠 NOTE: If your computer provides a wireless printer adapter tool, change the wireless settings using this tool. Or you can change the wireless settings using the tool provided by the operating system. See the instructions below.

## For Windows XP and Windows Server 2003:

- a. Select Network Connections from Control Panel.
- b. Right-click Wireless Network Connection and select Properties.
- c. Select the Wireless Networks tab.
- d. Ensure the check box for Use Windows to configure my wireless network settings is checked.

| 🕹 Wireless Network Connection Properties 👘 🛜 🔀                                                                                    |
|----------------------------------------------------------------------------------------------------|
| General Wireless Networks Advanced                                                                                                |
| ✓ Use <u>W</u> indows to configure my wireless network settings                                                                   |
| Available networks:                                                                                                    |
| To connect to, disconnect from, or find out more information<br>about wireless networks in range, click the button below.         |
| View Wireless Networks                                                                                                    |
| <u>Preferred networks:</u> Automatically connect to available networks in the order listed below: Move <u>up</u> Move <u>down</u> |
| Add <u>R</u> emove <u>Properties</u>                                                                                              |
| Learn about <u>setting up wireless network</u> Advanced                                                                           |
| OK Cancel                                                                                                    |

MOTE: Be sure to write down the current wireless computer settings in steps d and f so that you can restore them later.

- e. Click the Advanced button.
- f. Select Computer to Computer (ad hoc) networks only and close the Advanced dialog box.
- g. Click the Add button to display Wireless network properties.
- h. Under the Association tab, enter the following information and click OK.
  - Network name (SSID): dell\_device
  - Network Authentication: Open
  - Data encryption: Disabled
  - Ad hoc network: Checked
- i. Click the  $\ensuremath{\text{Move up}}$  button to move the newly added SSID to the top of the list.
- j. Click OK to close the Property dialog box.

MOTE: When your OS is earlier than Windows 2000, create settings according to the manual of the wireless settings tool provided by your wireless device manufacturer.

## For Windows Vista:

- a. Open Control Panel.
- b. Select Network and Internet.
- c. Select Network and Sharing Center.
- d. Select Connect to a network.
- e. Select dell\_device from the network items listed in Connect to a network.
- f. Select Connect Anyway in the warning dialog box indicating you are entering an unsecured area.
- g. Click **Close** in the dialog box after confirming the connection is a success.

## For Windows Server 2008:

- a. Open Control Panel.
- b. Select Network and Sharing Center.
- c. Select Connect to a network.

- d. Select dell\_device from the network items listed in Connect to a network.
- e. Select Connect Anyway in the warning dialog box indicating you are entering an unsecured area.
- f. Click Close in the dialog box after confirming the connection is a success.

## For Windows Server 2008 R2 and Windows 7:

- a. Open Control Panel.
- b. Select Network and Internet.
- c. Select Network and Sharing Center.
- d. Select Connect to a network.
- e. Select dell\_device from the network items listed in the available network list, and click Connect.
- 3. Check the IP, subnet mask and gateway address on your computer.
  - e.g. IP: 192.168.1.1
  - Subnet mask: 255.255.0.0
- 4. Set the IP address from the printer control panel to be in the same range as that of your computer. Match the subnet mask and gateway addresses of the printer to your computer settings.
  - a. Press Menu button.
  - b. Scroll to Admin menu.
  - c. Select Network.
  - d. Select TCP/IP.
  - e. Select Get IP Address.
  - f. Select Panel.
  - g. Scroll back to IP Address.
  - h. Manually enter the IP address using the directional buttons on the control panel and press enter button.
    - IP Address

172.031.000.041\*

- i. Scroll back to Subnet Mask.
- j. Manually enter the subnet mask address using the directional buttons on the control panel and press enter button.
- k. Scroll back to Gateway Address.
- I. Manually enter the gateway address using the directional buttons on the control panel and press the Enter button.
- m. Restart the printer.
- 5. Open Dell Printer Configuration Web Tool using the WEB browser.
  - e.g.: http://192.168.1.2
- 6. Change wireless settings of the printer from Dell Printer Configuration Web Tool.
  - a. Click Print Server Settings on the left navigational bar.
  - b. Click Print Server Settings tab.
  - c. Click Wireless LAN sub-tab.
  - d. Change the SSID setting (according to your access point SSID) and change Network Type to Infrastructure.
  - e. Click the Apply new settings button.

| Dell 3130cn Color Laser - Micro                                 | osoft Internet Explorer                      |                                                                                                    |
|-----------------------------------------------------------------|----------------------------------------------|----------------------------------------------------------------------------------------------------|
| <u>File E</u> dit <u>V</u> iew F <u>a</u> vorites <u>T</u> ools | Help                                         | <b>&amp;</b>                                                                                                    |
| 🌀 Back 🝷 🏐 🔹 🛃 🦿                                                | 🏠 🔎 Search 🤺 Favorites 🤣 🎯 - 🍓 🔜 🦓           |                                                                                                    |
| Address 🙆 http://172.31.0.41/index.htm                          | n                                            | 🔄 🔁 Go 🛛 Links                                                                                                    |
| DØLL                                                            |                                              |                                                                                                    |
| Printer Status                                                  | Dell 3130cn Color Laser<br>IPv4: 172.31.0.41 |                                                                                                    |
| Printer Jobs                                                    | Pv6(Link Local): te80::260:b3n:te31:tr1t     | - The second second sec |
| Printer Settings                                                | Contact Person:                              |                                                                                                    |
| Print Server Settings                                           | ·····                                        | 50                                                                                                    |
| Copy Printer Settings                                           | Re-enter WEP Key 1                           | •••••                                                                                                    |
| Print Volume                                                    | WEP Key 2                                    | ••••                                                                                                    |
| Printer Information                                             | Re-enter WEP Key 2                           | ••••                                                                                                    |
| Finder mormation                                                | WEP Key 3                                    | •••••                                                                                                    |
| Tray Settings                                                   | Re-enter WEP Key 3                           | •••••                                                                                                    |
| E-Mail Alert                                                    | WEP Key 4                                    | ••••                                                                                                    |
| Set Password                                                    | Re-enter WEP Key 4                           | •••••                                                                                                    |
| Online Help                                                     | Transmit Key                                 | *WEP Key 1 🔄                                                                                                    |
| Order Supplies at:                                              | Pass Phrase                                  | ••••                                                                                                    |
| www.dell.com/supplies                                           | Re-enter Pass Phrase                         | ••••                                                                                                    |
| Contact Dell Support<br>at:<br>support.dell.com                 | Apply New Settings                           | Restore Settings                                                                                                    |
|                                                                 | (8)                                          | <u>ک</u><br>الاب                                                                                                    |
| Done                                                            |                                              | Internet                                                                                                    |

7. Restore the previous wireless settings for your computer.

MOTE: If your computer provides a wireless printer adapter tool, change the wireless settings using this tool. Or you can change the wireless settings using the tool provided by the operating system. See the instructions below.

## For Windows XP and Windows Server 2003:

- a. Select Network Connections from Control Panel.
- b. Right-click Wireless Network Connection and select Properties.
- c. Select Wireless Network tab.
- d. Click Advanced.
- e. Do either of the following:

When wireless ad-hoc mode is set to the printer:

Select Computer to Computer (ad hoc) networks only and close the Advanced dialog box.

When wireless infrastructure mode is set to the printer:

Select Access point (Infrastructure) networks only and close the Advanced dialog box.

f. Select the setting that you send to the printer in the list in  $\ensuremath{\text{Preferred Network}}$  group.

g. Click  $\ensuremath{\text{Move up}}$  to move the setting to the top of the list.

## For Windows Vista:

- a. Open Control Panel.
- b. Select Network and Internet.
- c. Select Network and Sharing Center.
- d. Select Connect to a network.
- e. Select the setting you send to the printer from the network items listed in Connect to a network.
- f. Select Connect Anyway in the warning dialog box indication indicating you are entering an unsecured area.
- g. Click Close in the dialog box after confirming the connection is a success.

## For Windows Server 2008:

- a. Open Control Panel.
- b. Select Network and Sharing Center.
- c. Select Connect to a network.
- d. Select the setting you send to the printer from the network items listed in Connect to a network.
- e. Select Connect Anyway in the warning dialog box indication indicating you are entering an unsecured area.
- f. Click Close in the dialog box after confirming the connection is a success.

## For Windows Server 2008 R2 and Windows 7:

- a. Open Control Panel.
- b. Select Network and Internet.
- c. Select Network and Sharing Center.
- d. Select Connect to a network.
- e. Select the setting you send to the printer from the network items listed in the available network list, and click Connect.
- f. Enter the Security key and click OK, if necessary.
- 8. Click OK to close the Property dialog box.

🛿 NOTE: When your operating system is earlier than Windows 2000, create settings according to the manual of the wireless settings tool provided by your wireless device manufacturer.

## Enable Network Discovery and File Sharing for all Public Networks

You can skip "Disable User Account Control" for this procedure.

🛿 NOTE: This step is required when you use Windows Vista, Windows Server 2008, Windows Server 2008 R2, or Windows 7 for the server computer.

- 1. Click Start® Network (Start® your user name® Network for Windows 7).
- 2. Click Network discovery and file sharing are turned off. Network computers and devices are not visible. Click to change
- 3. Click Turn on network discovery and file sharing
- 4. Click Yes, turn on network discovery and file sharing for all public networks.

# **Print Media Guidelines**

- Paper
- Transparencies
- Envelopes
- Labels
- Storing Print Media
- Identifying Print Media Sources and Specifications

Print media is paper, labels, envelopes, and coated paper among others. Your printer provides high-quality printing on a variety of print media. Selecting the appropriate print media for your printer helps avoid printing troubles. This section describes selecting print media, caring for print media, and loading the print media in the tray 1 or optional 550 sheet feeder.

# Paper

For the best print quality in color, use 75 g/m<sup>2</sup> (20 lb) xerographic, grain long paper. For the best print quality in black and white, use 90 g/m<sup>2</sup> (24 lb) xerographic, grain long paper. It is recommended that you try a sample first before buying large quantities of any print media.

When loading paper, identify the recommended print side on the paper package, and load the paper accordingly. See "Loading Print Media in the Standard and Optional Trays" and "Loading the MPE" for detailed loading instructions.

# **Paper Characteristics**

The following paper characteristics affect print quality and reliability. It is recommended that you follow these guidelines when evaluating new paper stock.

## Weight

The tray automatically feeds paper weights from 60 to 216 g/m<sup>2</sup> (16 to 80 lb bond) grain long. The multipurpose feeder (MPF) automatically feeds paper weights from 60 to 216 g/m<sup>2</sup> (16 to 80 lb bond) grain long. Paper lighter than 60 g/m<sup>2</sup> (16 lb) may not feed properly, and could cause paper jams. For best performance, use 75 g/m<sup>2</sup> (20 lb bond) grain long paper.

## Curl

Curl is the tendency of print media to curve at its edges. Excessive curl can cause paper feeding problems. Curl usually occurs after the paper passes through the printer, where it is exposed to high temperatures. Storing paper unwrapped, even in the paper tray, can contribute to paper curling prior to printing and cause feeding problems regardless of humidity. When printing on curled paper, straighten the paper and then insert it into the MPF.

## **Smoothness**

The degree of paper smoothness directly affects print quality. If the paper is too rough, the toner does not fuse to the paper properly, resulting in poor print quality. If the paper is too smooth, it can cause paper feeding problems. Smoothness between 150 and 250 Sheffield points produces the best print quality.

## **Moisture Content**

The amount of moisture in the paper affects both print quality and the ability of the printer to feed the paper properly.

Leave the paper in its original packaging until you are ready to use it. This limits the exposure of the paper to moisture changes that can degrade its performance.

## **Grain Direction**

Grain refers to the alignment of the paper fibers in a sheet of paper. Grain is either grain long, running the length of the paper, or grain short, running the width of the paper. For 60 to 135 g/m<sup>2</sup> (16 to 36 lb bond) paper, grain long fibers are recommended. For paper heavier than 135 g/m<sup>2</sup> (36 lb bond), grain short is preferred.

## **Fiber Content**

Most high-quality xerographic paper is made from 100% chemically pulped wood. Paper containing fibers such as cotton possess characteristics that can result in degraded paper handling.

## **Recommended Paper**

To ensure the best print quality and feed reliability, use 75 g/m<sup>2</sup> (20 lb) xerographic paper. Business paper designed for general business use also provide acceptable print quality. Only use paper able to withstand high temperatures without discoloring, bleeding, or releasing hazardous emissions. The laser printing process heats paper to high temperatures. Check with the manufacturer or vendor to determine whether the paper you have chosen is acceptable for laser printers.

Always print several samples before buying large quantities of any type of print media. When choosing any print media, you should consider the weight, fiber content, and color.

## **Unacceptable Paper**

The following paper types are not recommended for use with the printer:

- Chemically treated paper used to make copies without carbon paper, also known as carbonless paper, carbonless copy paper (CCP), or no carbon required (NCR) paper
- · Preprinted paper with chemicals that may contaminate the printer
- · Preprinted paper that can be affected by the temperature in the fuser
- Preprinted paper that require a registration (the precise print location on the page) greater than ±0.09 inches, such as optical character recognition (OCR) forms

In some cases, you can adjust registration with your software program to successfully print on these forms.

- · Coated paper (erasable bond), synthetic paper, thermal paper
- Rough-edged, rough or heavily textured surface paper, or curled paper
- Recycled paper containing more than 25% post-consumer waste that do not meet DIN 19 309
- Multiple-part forms or documents
- Print quality may deteriorate (blank spaces or blotches may appear in the text) when printing on talc or acid paper.

# **Selecting Paper**

Proper paper selection helps prevent jams and ensures trouble-free printing.

To help avoid jams or poor print quality:

- Always use new, undamaged paper.
- Before loading the paper, identify the recommended print side of the paper. This information is usually indicated on the paper package.

- Do not use paper that you have cut or trimmed yourself.
- Do not mix print media sizes, weights, or types in the same source. This may result in a paper jam.
- Do not remove the tray while a job is printing.
- Ensure that the paper is properly loaded in the tray.
- Flex paper back and forth, and then fan them. Straighten the edges of the stack on a level surface.

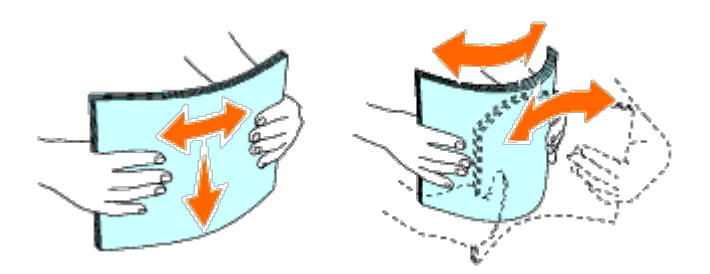

# **Selecting Pre-Printed Media and Letterheads**

When selecting pre-printed and letterhead paper for the printer:

- Use grain long paper for best results.
- Use only forms and letterheads printed using an offset lithographic or engraved printing process.
- Select paper that absorb ink, but does not bleed.
- Avoid paper with rough or heavily textured surfaces.
- Use paper printed with heat-resistant inks designed for use in xerographic copiers. The ink must withstand temperatures of 225 °C (437 °F) without melting or releasing hazardous emissions.
- Use inks that are not affected by the resin in the toner or the silicone in the fuser. Inks that are oxidation-set or oil-based should meet these requirements; latex inks might not. If you are in doubt, contact your paper supplier.

# Printing on a Letterhead (Pre-Printed and Pre-Punched Paper)

Check with the manufacturer or vendor to determine whether the pre-printed letterhead that you have selected is acceptable for laser printers.

Page orientation is important when printing on pre-printed paper such as letterhead and pre-punched paper. The following table shows the orientation when loading letterheads in the tray or feeders. For other pre-printed and prepunched paper, load the paper by reference to the following table.

| Print media source         | Print side | Page orientation                    |
|----------------------------|------------|-------------------------------------|
| Tray 1<br>550 sheet feeder | Face up    | Letterhead enters the printer last  |
| MPF                        | Face down  | Letterhead enters the printer first |

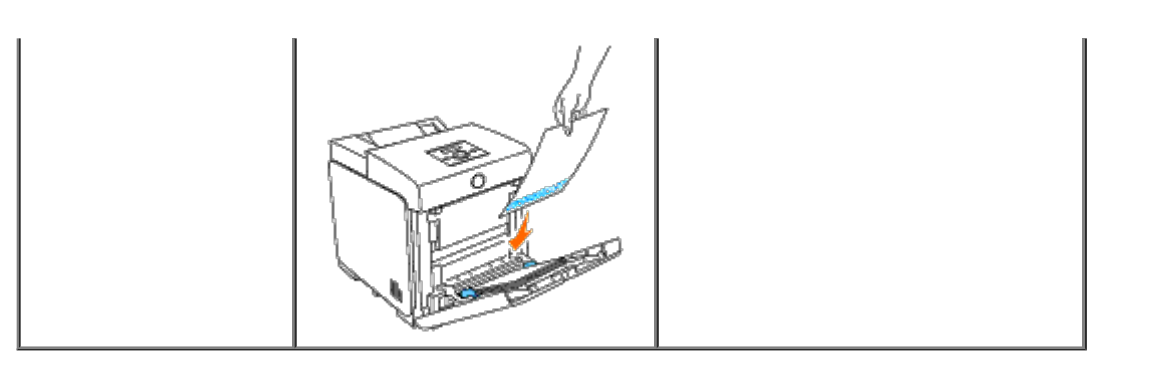

# Selecting Pre-Punched Paper

When selecting pre-punched paper for the printer:

- Test paper from several manufacturers before ordering and using large quantities of pre-punched paper.
- Paper should be punched at the paper manufacturer and not drilled into paper already packaged in a ream. Drilled paper can cause jams when multiple sheets feed through the printer. This may result in a paper jam.
- Pre-punched paper can include more paper dust than standard paper. Your printer may require more frequent cleaning and feed reliability may not be as good as standard paper.
- Weight guidelines for pre-punched paper are the same as non-punched paper.

# **Transparencies**

You can load up to 75 sheets of transparencies in the MPF for a single print job. It is recommended that you try a sample first before buying large quantities of any print media.

When printing on transparencies:

- Set the paper type to **Transparency** from the printer driver to avoid damaging your printer.
- Use transparencies designed specifically for laser printers. Do not use regular transparencies. Transparencies must be able to withstand temperatures of 205°C (401°F) without melting, discoloring, offsetting or releasing hazardous emissions.
- Avoid getting fingerprints on the transparencies. This may result in poor print quality.
- Before loading transparencies, fan the stack to prevent sheets from sticking together.
- Non-white transparencies are not supported with the printer.

# **Selecting Transparencies**

The printer can print directly on transparencies designed for use in laser printers. Print quality and durability depend on the transparency used. It is recommended that you try a sample first before buying large quantities of any print media.

The paper type setting for the MPF should be set to Transparency to help prevent jams. (See "<u>Tray Settings</u>" for detailed information about this setting.) Check with the manufacturer or vendor to determine whether your transparencies are compatible with laser printers that reach temperatures as high as 205°C (401°F). Only use transparencies that are able to withstand these temperatures without melting, discoloring, offsetting, or releasing hazardous emissions.

# **Envelopes**

Depending on the choice of envelopes, it is possible to expect variable levels of light wrinkling. It is recommended that you try a sample first before buying large quantities of any print media. See "Loading the MPF" for instructions on loading an envelope.

When printing on envelopes:

- Use only high-quality envelopes that are designed for use in laser printers.
- Set the print media source to the MPF. Set the paper type to **Envelope**, and select the correct size of envelope from the printer driver.
- For best performance, use envelopes made from 75 g/m<sup>2</sup> (20 lb bond) paper. You can use up to 105 g/m<sup>2</sup> (28 lb bond) weight for the envelope feeder as long as the cotton content is 25% or less. Envelopes with 100% cotton content must not exceed 90 g/m<sup>2</sup> (24 lb bond) weight.
- Use only freshly unpackaged, undamaged envelopes.
- Use envelopes that can withstand temperatures of 205°C (401°F) without sealing, excessive curling, wrinkling, or releasing hazardous emissions. If you have any doubts about the envelopes you are considering, check with the envelope supplier.
- Adjust the guide to fit the width of the envelopes.
- To load envelope in the MPF, insert the envelopes with the flaps closed and the short-edge of the envelopes facing into the printer. The print side must be facing down.
- See "Loading the MPF" for instructions on loading an envelope.
- Use one envelope size during a print job.
- Ensure the humidity is low because high humidity (more than 60%) and the high printing temperatures may seal the envelopes.
- For best performance, do not use envelopes that:
  - Have excessive curl or twist
  - Are stuck together or damaged in any way
  - Contain windows, holes, perforations, cutouts, embossing
  - Use metal clasps, string ties, or metal folding bars
  - · Have an interlocking design
  - Have postage stamps attached
  - Have any exposed adhesive when the flap is in the sealed or closed position
  - · Have nicked edges or bent corners
  - · Have rough, cockle, or laid finishes

# Labels

Your printer can print on many labels designed for use with laser printers. Label adhesives, face sheet (printable stock), and topcoats must be able to withstand temperatures of 205°C (401°F) and pressure of 25 pounds per square inch (psi). It is recommended that you try a sample first before buying large quantities of any print media.

When printing on labels:

- Set the paper type to Label from the printer driver.
- Do not load labels together with paper in the same tray. This may result in a jam.
- Do not use label sheets with a slick backing material.
- Do not print within 1 mm (0.04 inches) of the die cut.
- Use full label sheets. Partial sheets may cause labels to peel off during printing, resulting in a jam. Partial sheets also contaminate your printer and your cartridge with adhesive, and could void your printer and cartridge warranties.
- Use labels that can withstand temperatures of 205°C (401°F) without sealing, excessive curling, wrinkling, or releasing hazardous emissions.

- Do not print within 1 mm (0.04 inches) of the edge of the label, of the perforations, or between die-cuts of the label.
- Do not use label sheets that have adhesive to the edge of the sheet. It is recommended that zone coating of the adhesive is at least 1 mm (0.04 inches) away from edges. Adhesive material contaminates your printer and could void your warranty.
- If zone coating of the adhesive is not possible, a 3 mm (0.125 inches) strip should be removed on the leading and driver edge, and a non-oozing adhesive should be used.
- Remove a 3 mm (0.125 inches) strip from the leading edge to prevent labels from peeling inside the printer.
- Portrait orientation is preferred, especially when printing bar codes.
- Do not use labels that have exposed adhesive.

# **Storing Print Media**

For proper print media storage, the following guidelines help avoid media feeding problems and uneven print quality.

- For best results, store print media in an environment where the temperature is approximately 21°C (70°F) and the relative humidity is 40%.
- Store cartons of print media on a pallet or shelf, rather than directly on the floor.
- If you store individual packages of print media out of the original carton, ensure that they rest on a flat surface so that the edges do not buckle or curl.
- Do not place anything on top of the print media packages.

# **Identifying Print Media Sources and Specifications**

The following tables provide information on standard and optional print media sources.

# **Supported Paper Sizes**

| 5                               |     | 2      |                           |                   |
|---------------------------------|-----|--------|---------------------------|-------------------|
|                                 | MPF | Tray 1 | Optional 550 sheet feeder | Optional duplexer |
| A4 (210 x 297 mm)               | Y*  | Y*     | γ*                        | Y*                |
| A5 (148 x 210 mm)               | Y   | Y      | Υ                         | Υ                 |
| B5 (182 x 257 mm)               | Υ   | Y      | Υ                         | Υ                 |
| Letter (8.5 x 11 in.)           | Υ   | Y      | Υ                         | Υ                 |
| Folio (8.5 x 13 in.)            | Y   | Y      | Υ                         | Υ                 |
| Legal (8.5 x 14 in.)            | Y   | Y      | Υ                         | Υ                 |
| Executive (7.25 x 10.5 in.)     | Y   | Y      | Υ                         | Υ                 |
| Envelope #10 (4.125 x 9.5 in.)  | Y   | N      | N                         | N                 |
| Monarch (3.875 x 7.5 in.)       | Y   | N      | N                         | N                 |
| C5 (162 x 229 mm)               | Y   | N      | N                         | N                 |
| DL (110 x 220 mm)               | Y   | N      | N                         | N                 |
| Youkei size2 (162 x 114 mm)     | Y   | N      | N                         | N                 |
| Youkei size3 (148 x 98 mm)      | Y   | N      | N                         | N                 |
| Youkei size4 (235 x 105 mm)     | Y   | N      | N                         | N                 |
| Youchoukei size3 (120 x 235 mm) | Y   | N      | N                         | N                 |
|                                 | Î   | í      | 1                         |                   |

| Choukei size3 (120 x 235 mm)      | Y               | Ν   | Ν               | Ν   |
|-----------------------------------|-----------------|-----|-----------------|-----|
| Japanese Post Card (100 x 148 mm) | Υ               | N   | Ν               | Ν   |
| User-specified print size*4       | Y* <sup>1</sup> | Y*2 | γ* <sup>2</sup> | Y*3 |

 $^{*1}$  The tray supports user-specified print media that are 76.2 mm (3.00 in.) to 220 mm (8.66 in.) wide and 127 mm (5.00 in.) to 355.6 mm (14.00 in.) long.

 $*^{2}$  The tray supports user-specified print media that are 148.0 mm (5.83 in.) to 215.9 mm (8.50 in.) wide and 210 mm (8.27 in.) to 355.6 mm (14.00 in.) long.

 $*^3$  The duplexer supports user-specified print media that are 148.0 mm (5.83 in.) to 215.9 mm (8.50 in.) wide and 210 mm (8.27 in.) to 355.6 mm (14.00 in.) long.

\*<sup>4</sup> Only the administrator user can set the user-specified print size from the printer driver.

# **Supported Paper Types**

|                                                                           | MPF | Tray 1 | Optional 550 sheet feeder | Optional duplexer |
|---------------------------------------------------------------------------|-----|--------|---------------------------|-------------------|
| Plain (Light)                                                             | Y*  | Y*     | Y*                        | Y*                |
| Plain (Normal)                                                            | Y   | Y      | Υ                         | Y                 |
| Plain Thick                                                               | Y   | Y      | Υ                         | Y                 |
| Covers                                                                    | Y   | Y      | Y                         | Y                 |
| Covers Thick                                                              | Y   | Y      | Y                         | N                 |
| Coated Normal                                                             | Y   | Y      | Y                         | Y                 |
| Coated Thick                                                              | Y   | Y      | Y                         | N                 |
| Japanese Coated                                                           | Y   | Y      | Y                         | Y                 |
| Transparency                                                              | Y   | N      | N                         | N                 |
| Label Normal                                                              | Y   | Y      | Y                         | N                 |
| Label Thick                                                               | Y   | Y      | Y                         | N                 |
| Envelope                                                                  | Y   | N      | N                         | N                 |
| Japanese Post Card                                                        | Y   | N      | N                         | N                 |
| Recycled                                                                  | Y   | Y      | Y                         | Y                 |
| Letterhead                                                                | Y   | Y      | Y                         | Y                 |
| Preprinted                                                                | Y   | Y      | Y                         | Y                 |
| Prepunched                                                                | Y   | Y      | Υ                         | Y                 |
| Color                                                                     | Y   | Y      | Υ                         | Y                 |
| * Values marked by an asterisk (*) are the factory default menu settings. |     |        |                           |                   |

# Paper Type Specifications

| Paper type        | Weight (gsm) | Remarks                              |
|-------------------|--------------|--------------------------------------|
| Plain Paper       | 60-80        | -                                    |
| Plain Thick Paper | 81-105       | -                                    |
| Covers            | 106-162      | -                                    |
| Covers Thick      | 163-216      | -                                    |
| Coated Normal     | 106-162      | Inkjet printer paper cannot be used. |
| Coated Thick      | 163-216      | Inkjet printer paper cannot be used. |

| Japanese Coated    | 95-105 | Inkjet printer paper cannot be used. |
|--------------------|--------|--------------------------------------|
| Transparency       | -      | Inkjet printer paper cannot be used. |
| Label Normal       | -      | Inkjet printer paper cannot be used. |
| Label Thick        | -      | Inkjet printer paper cannot be used. |
| Envelopes          | -      | -                                    |
| Japanese Post Card | -      | -                                    |
| Recycled           | -      | -                                    |
| Letterhead         | -      | -                                    |
| Preprinted         | 64     | -                                    |
| Prepunched         | 64     | -                                    |
| Color              | 64     | -                                    |

Back to Contents Page

# **Loading Print Media**

- Standard and Optional Trays
- Loading Print Media in the Standard and Optional Trays
- MPF
- Loading the MPF
- Using the MPF
- Linking Trays
- Using the Duplex Function
- Using the Center Output Tray
- Using the Output Tray Extension

Loading print media properly helps prevent jams and ensures trouble-free printing.

Before loading print media, identify the recommended print side of the print media. This information is usually on the print media package.

**NOTE:** After loading paper in the tray, specify the same paper type on the operator panel.

# **Standard and Optional Trays**

# Capacity

The tray 1 can hold:

• 250 sheets of the standard paper.

The optional 550 sheet feeder can hold:

• 550 sheets of the standard paper.

## **Print Media Dimensions**

The standard and optional trays accept print media within the following dimensions:

- Width 148 mm (5.83 inches) to 215.9 mm (8.5 inches)
- Length 210 mm (8.27 inches) to 355.6 mm (14.00 inches)

# Loading Print Media in the Standard and Optional Trays

**NOTE:** To avoid paper jams, do not remove the tray while a printing is in progress.

**NOTE:** Use only laser print media. Do not use ink jet paper in this printer.

All trays are loaded the same way.

1. Pull the tray out of the printer until it stops. Hold the tray with both hands, lift the front slightly, and remove it from the printer.

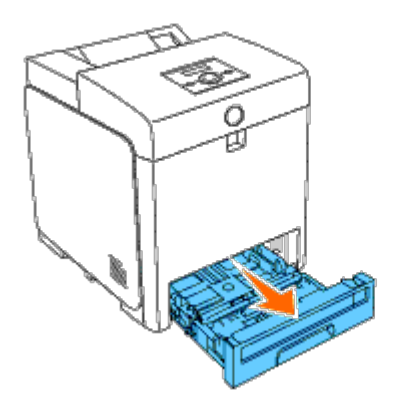

2. Slide the width guides to the edge of the tray. The width guides should be fully extended.

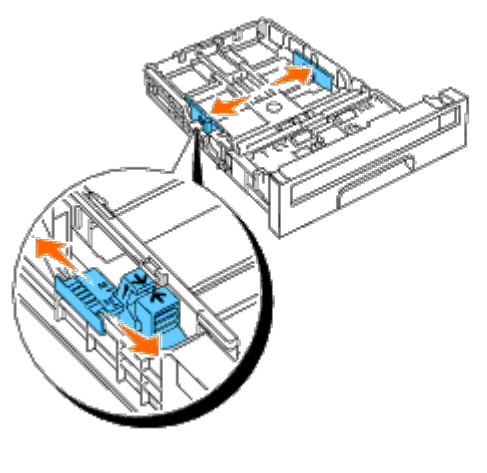

**NOTE:** For Letter paper, push the lever to the 8.5" position.

3. Slide the tray to the size of the paper to be loaded by using the length guide.

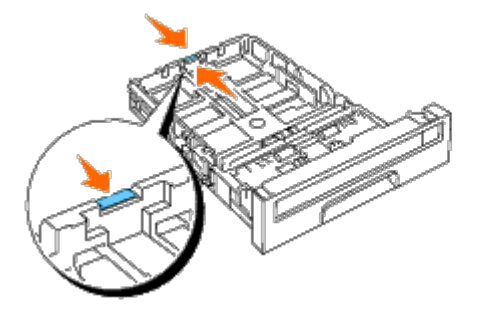

**NOTE:** When loading user-specified print media, fully extend the tray by squeezing the length guide at the back of the tray.

4. Before loading the print media, flex the sheets back and forth, and then fan them. Straighten the edges of the stack on a level surface.

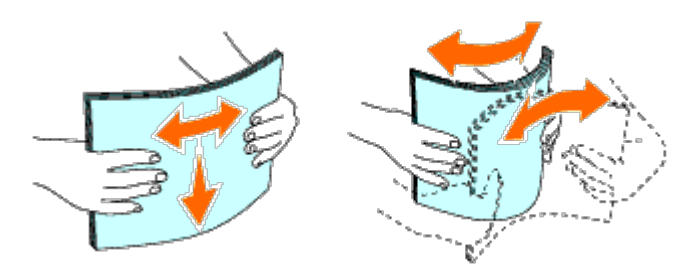

5. Place the print media into the tray with the recommended print side facing up.

**NOTE:** Do not exceed the maximum fill line in the tray. Overfilling the tray may cause paper jams.

6. Adjust the width guides until they rest lightly against the edges of the stack of paper.

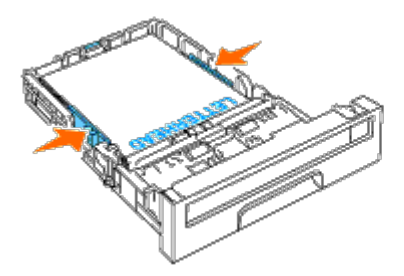

**NOTE:** When loading user-specified print media, adjust the width guides and slide the extendable part of the tray by squeezing the length guide and sliding it until it rests lightly against the edge of the stack of paper.

- 7. Insert the tray into the printer, and push until it stops.
- 8. Select the paper type from the operator panel if any print media other than plain print media is loaded. If a user-specified print media is loaded, you must specify the paper size setting by using the operator panel.

The letterhead must be toward the top edge of the standard tray or the optional feeder with the print side facing up. However, the letterhead must be inserted top edge first with the print side facing down when loading paper into the multipurpose feeder (MPF).

| Print media source         | Print side | Page orientation                    |
|----------------------------|------------|-------------------------------------|
| Tray 1<br>550 sheet feeder | Face up    | Letterhead enters the printer last  |
| MPF                        | Face down  | Letterhead enters the printer first |

# MPF

# Capacity

The MPF can hold:

• 150 sheet of the standard paper.

# **Print Media Dimensions**

The MPF accepts print media within the following dimensions:

- Width 76.2 mm (3.00 inches) to 220 mm (8.66 inches)
- Length 127 mm (5.00 inches) to 355.6 mm (14.00 inches)

# Loading the MPF

In addition to plain paper, the MPF can be used various other sizes and types of print media such as envelopes, and transparencies.

1. Gently pull open the MPF cover.

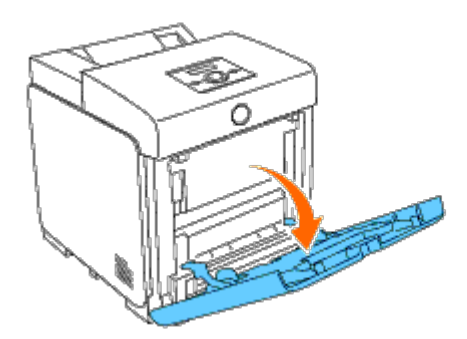

2. Slide the width guides to the edge of the tray. The width guides should be fully extended.

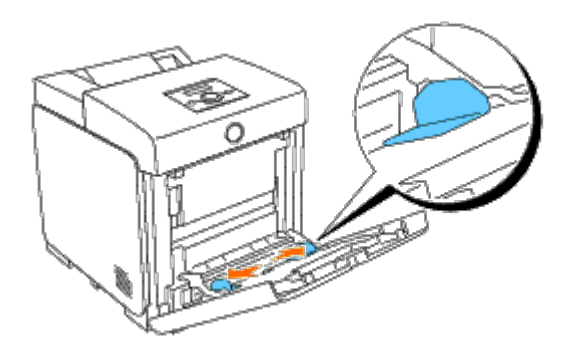

- 3. Insert all media facing down and top edge first into the MPF.
- **NOTE:** Do not force the print media into the single sheet feeder.

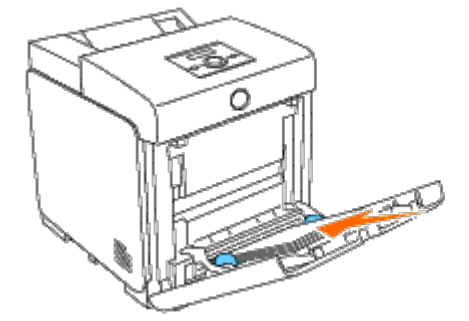

4. Slide both width guides until they rest lightly against the edge of the print media stack.

**NOTE:** Do not force the print media into the single sheet feeder.

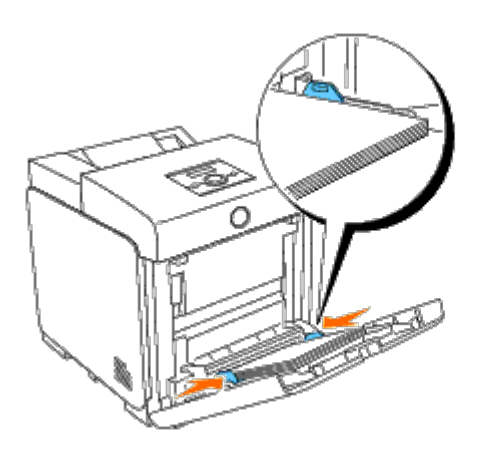

- 5. Ensure the type setting for the MPF is set to the correct value for the print media you have loaded.
- 6. Select print media source, size, and type in your software program and select the print media size and type on the printer operator panel.

# Loading an Envelope

To load envelopes in the MPF, insert the envelopes with the flaps closed and the short-edge of the envelopes facing into the printer. Orient the print side facing down and slide the envelope into the entry slot. You can load envelopes up to the maximum fill line in the tray at one time.

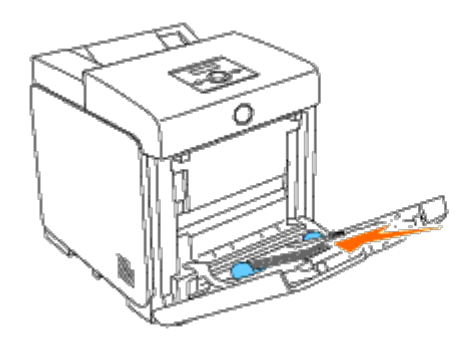

## When Loading Envelope#10, Monarch, or DL

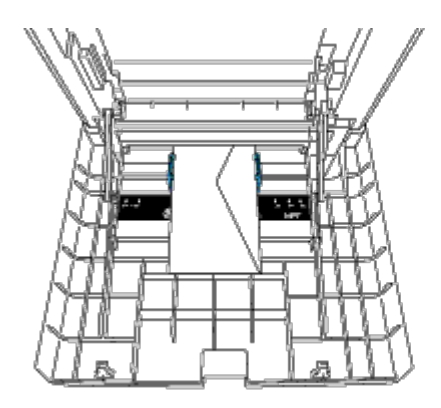

When Loading C5

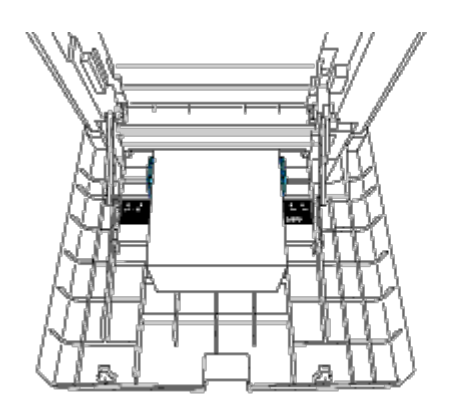

**NOTICE:** Never use envelopes with windows, coated linings, or self-stick adhesives. These lead to paper jams and can cause damage to the printer.

**NOTE:** Ensure that you load an envelope with the flap completely closed.

**NOTE:** If you do not load envelopes in the MPF right after they have been removed from the packaging, they may bulge. To avoid jams, flatten them as shown below when loading them in the MPF.

# A PLAN

# Using the MPF

- Load only one size and type of print media during a single print job.
- To achieve the best possible print quality, use only high-quality print media that is designed for use in laser printers. For more guidelines on print media, see "Print Media Guidelines."
- Do not add or remove print media when there is still print media in the MPF or when the printer is printing from the MPF. This may result in a paper jam.
- Print media should be loaded with the recommended print side down and the top of the print media going into the MPF first.
- Do not place objects on the MPF. Also, avoid pressing down or applying excessive force on it.
- Do not remove any tray while a job is printing from the MPF or Printing is displayed on the operator panel. This may result in a paper jam.

The icons on the MPF identify how to load the MPF with paper, and how to turn an envelope for printing.

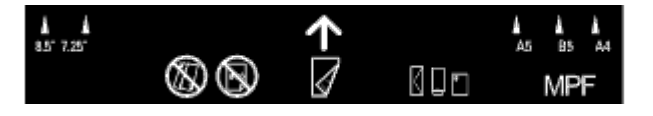

# Linking Trays

The printer automatically links the trays when you load the same size and type of print media in them. The first tray will be utilized until the media runs out after which the next tray will be used.

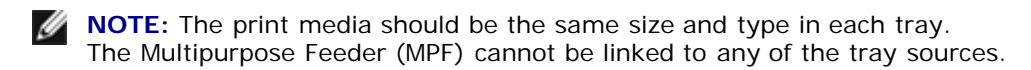

After loading the selected trays with the same size and type of print media, select the Paper Type setting in the Tray Settings component for each source (tray).

To disable tray linking change the Paper type in one of the sources (trays) to a unique value.

**NOTE:** If different types of print media of the same size are loaded in each tray, the printer will automatically link them if the paper type is not specified in the printer driver properties/preferences.

# **Using the Duplex Function**

Duplex printing (or two-sided printing) allows you to print on both sides of a sheet of paper. For sizes that are acceptable for duplex printing, see "<u>Supported Paper Sizes</u>." Duplex printing is only available when the optional duplexer is installed on the printer. For information on how to install the duplexer, see "<u>Installing a Duplexer</u>."

# **Using Booklet Print**

To use booklet print, you must select either **Flip on Short Edge** or **Flip on Long Edge** from the **Duplex** menu in the printer properties dialog box and then select **Booklet Creation** in the **Booklet/Poster/Mixed Document** dialog box displayed by clicking the **Booklet/Poster/Mixed Document** button. From the **Duplex** menu, you can define the way 2-sided print pages are bound, and how the printing on the back of the sheet (even-numbered pages) is oriented in relation to the printing on the front (odd-numbered pages).

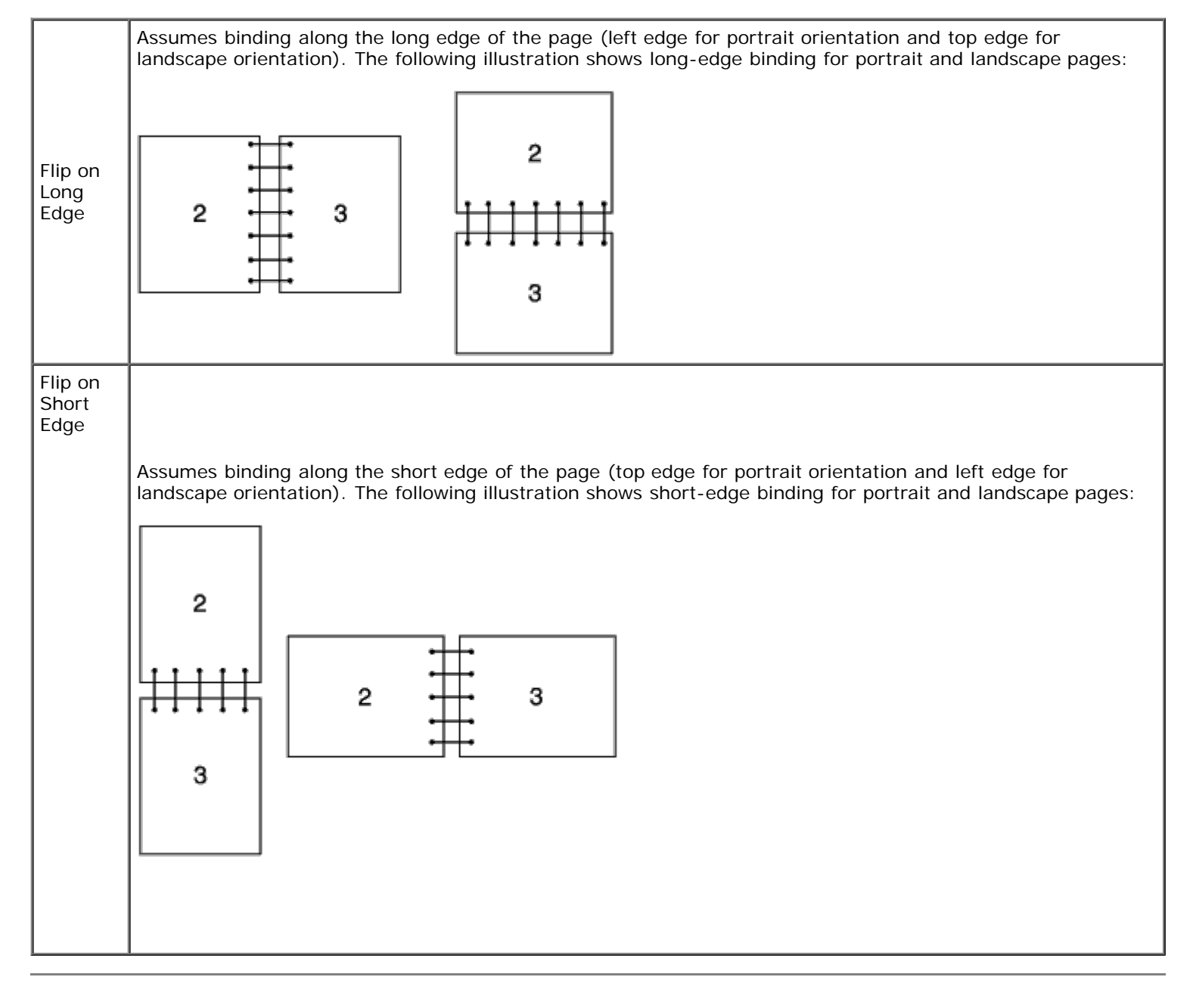

# **Using the Center Output Tray**

The center output tray holds up to:

• 250 sheets (20 lb (75 g/m<sup>2</sup>)) of plain paper

# **Using the Output Tray Extension**

The output tray extension is designed to prevent print media from falling from the printer after the print job is complete. Before printing a document, ensure the output tray extension is fully extended.

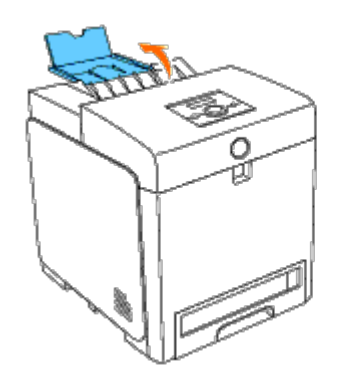

Back to Contents Page

# **Operator Panel**

- Using the Operator Panel Buttons
- Printing a Panel Settings Page

# **Using the Operator Panel Buttons**

The operator panel has a 2-line by 16-character liquid crystal display (LCD), seven buttons, and two indicators that flash when the printer is ready to print, and when an error occurs.

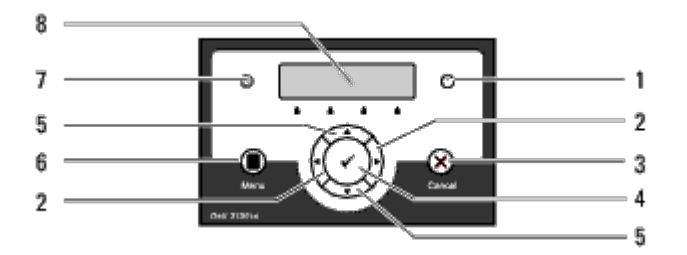

- 1. Error indicator
  - Lights orange when an error occurs and blinks when an unrecoverable print error occurs.
- 2. buttons
  - In the Menu mode, selects submenus or setting values.
- 3. Cancel button
  - Cancels the current print job.
  - In the topmenu of the Menu mode, switches to the Print mode.
  - In the submenu of the Menu mode, switches to the upper hierarchy of the menu.
- 4. **(Set)** button
  - In the Menu mode, displays the selected menu or item and determines the selected value.
- 5. 🔻 🔺 buttons
  - In the Menu mode, scrolls through menus or items. To enter numbers or passwords for secure print jobs, press these buttons.
- 6. Menu button
  - In the Print mode, switches to the Menu mode.
  - In the Menu mode, switches to the Print mode.
- 7. Ready indicator
  - Lights green when the printer is ready or sleeping and blinks when data is being received.
- 8. LCD Panel

# **Printing a Panel Settings Page**

The panel settings page shows current settings for the operator panel menus.

# When Using the Operator Panel

- 1. Press Menu button.
- 2. Press V button until Report/List appears, and then press V (Set) button.
- 3. Press 🔻 button until Panel Settings appears, and then press 🗸 (Set) button.

The panel settings page is printed.

# When Using the Tool Box

1. Click start® All Programs® Dell Printers® Dell 3130cn Color Laser Printer® Tool Box.

The Select Printer dialog box opens.

2. Click Dell 3130cn Color Laser PCL 6 listed in Printer Name, and then click OK.

The **Tool Box** opens.

- 3. Click the Printer Settings Report tab.
- 4. Select **Reports** from the list at the left side of the page.

The **Reports** page is displayed.

5. Click the Panel Settings button.

The panel settings page is printed.

Back to Contents Page
# **Printer Settings**

- Printing a Printer Settings Page
- Using the Operator Panel to Change Printer Settings
- Using the Tool Box to Change the Printer Settings
- Using the Dell Printer Configuration Web Tool to Change Printer Settings
- Resetting Defaults

You can change most printer settings from your software programs. If your printer is attached to the network, you can change settings from the **Dell Printer Configuration Web Tool**. To launch the **Dell Printer Configuration Web Tool**, type the printer's IP address in your Web browser. To find your printer's IP address, see "Printing a Printer Settings Page".

Settings from the software program update the default printer settings for the printer. Settings from the printer driver only apply to the job you are sending to the printer.

If you cannot change a setting from your software program, use the operator panel, Tool Box or the **Dell Printer Configuration Web Tool**. Changing a printer setting from the operator panel, Tool Box or from the **Dell Printer Configuration Web Tool** makes that setting the user default.

## **Printing a Printer Settings Page**

You can verify the detailed printer settings by printing a printer settings page.

## When Using the Operator Panel

- 1. Press Menu button.
- 2. Press 🔻 button until Report/List appears, and then press 🖌 (Set) button.
- 3. Printer Setting is displayed. Press 🗸 (Set) button.

The printer settings page is printed.

## When Using the Tool Box

1. Click start® All Programs® Dell Printers® Dell 3130cn Color Laser Printer® Tool Box.

The Select Printer dialog box opens.

2. Click Dell 3130cn Color Laser PCL 6 listed in Printer Name, and then click OK.

The **Tool Box** opens.

- 3. Click the Printer Settings Report tab.
- 4. Select Reports from the list at the left side of the page.

The **Reports** page is displayed.

5. Click the Printer Settings button.

The printer settings page is printed.

# Using the Operator Panel to Change Printer Settings

You can select menu items and corresponding values from the operator panel.

When you first enter the menus from the operator panel, you see an asterisk (\*) next to a value in the menus.

Factory defaults may vary for different countries.

This asterisk indicates the factory default menu setting. These settings are the original printer settings.

When you select a new setting from the operator panel, an asterisk appears next to the setting to identify it as the current user default menu setting.

These settings are active until new ones are selected or the factory defaults are restored.

To select a new value as a setting:

- 1. Press Menu button.
- 2. Press  $\mathbf{V}$  or  $\mathbf{A}$  button until the desired menu appears, and then press  $\mathbf{V}$  (Set) button.
- 3. Press **V** or **A** button until the desired menu or menu item appears, and then press **V** (Set) button.
  - If the selection is a menu, the menu is opened and the first printer setting in the menu appears.
  - If the selection is a menu item, the default menu setting for the menu item appears. (The current user default menu setting has an asterisk (\*) beside it.)

Each menu item has a list of values for the menu item. A value can be:

- A phrase or word to describe a setting
- A numerical value that can be changed
- An On or Off setting
- Press ▲ and ▼ buttons at the same time. This will restore the factory default menu settings. Press ✓ (Set) button to return the settings to the factory default menu settings.
- 4. Press  $\mathbf{V}$  or  $\mathbf{A}$  button to scroll until the desired value appears.
- 5. Press **(Set)** button.

This enables the setting value, which is indicated by an asterisk (\*) next to the setting value.

6. Press **Cancel** or  $\blacktriangleleft$  button to return to the previous menu.

To continue setting other items, select the desired menu. To quit setting new values, press Cancel button.

Driver settings may override changes previously made and may require you to change the operator panel defaults.

# Using the Tool Box to Change the Printer Settings

You can select menu items and corresponding values from the Tool Box.

Factory defaults may vary for different countries.

These settings are active until new ones are selected or the factory defaults are restored.

To select a new value as a setting:

1. Click start® All Programs® Dell Printers® Dell 3130cn Color Laser Printer® Tool Box.

The Select Printer dialog box opens.

2. Click Dell 3130cn Color Laser PCL 6 listed in Printer Name, and then click OK.

The Tool Box opens.

- 3. Click the Printer Maintenance tab.
- 4. Select the desired menu item.

Each menu item has a list of values for the menu item. A value can be:

- A phrase or word to describe a setting
- A numerical value that can be changed
- An On or Off setting
- 5. Select the desired value, and then click the associated button with each menu item.

Driver settings may override changes previously made and may require you to change the Tool Box defaults.

# Using the Dell Printer Configuration Web Tool to Change Printer Settings

If your printer is connected to the network, you can change the device settings from your Web browser. If you are a network administrator, you can clone the printer settings of one printer to one or all printers on the network.

Type your printer's IP address in your Web browser. Choose **Printer Settings** from the topics list, and then select the **Printer Settings** you want to change.

To copy your printer settings to another printer on the network, choose **Copy Printer Settings** from the topics list, and then type the other printer's IP address.

If you do not know your printer's IP address, see the printer settings page. To print a printer settings page:

## When Using the Operator Panel

- 1. Press Menu button.
- 2. Press 🔻 button until Report/List appears, and then press 🖌 (Set) button.
- 3. Printer Setting is displayed. Press 🗸 (Set) button.

The printer settings page is printed.

## When Using the Tool Box

1. Click start® All Programs® Dell Printers® Dell 3130cn Color Laser Printer® Tool Box.

The Select Printer dialog box opens.

2. Click Dell 3130cn Color Laser PCL 6 listed in Printer Name, and then click OK.

The Tool Box opens.

- 3. Click the Printer Settings Report tab.
- 4. Select **Reports** from the list at the left side of the page.

The **Reports** page is displayed.

5. Click the Printer Settings button.

The printer settings page is printed.

## **Resetting Defaults**

After executing this function and rebooting the printer, all the menu parameters, except the parameters for the network, are reset to their default values.

## When Using the Operator Panel

- 1. Press Menu button.
- 2. Press 🔻 button until Admin Menu appears, and then press 🖌 (Set) button.
- 3. Press 🔻 button until Maintenance appears, and then press 🖌 (Set) button.
- 4. Press ▼ button until Reset Defaults appears, and then press ✓ (Set) button.
- 5. The Are you sure? message appears on the operator panel. Press 🖌 (Set) button.
- 6. Turn off the printer, and then on again to apply the settings.

## When Using the Tool Box

1. Click start® All Programs® Dell Printers® Dell 3130cn Color Laser Printer® Tool Box.

The Select Printer dialog box opens.

2. Click Dell 3130cn Color Laser PCL 6 listed in Printer Name, and then click OK.

The Tool Box opens.

- 3. Click the Printer Maintenance tab.
- 4. Select Reset Defaults from the list at the left side of the page.

The Reset Defaults page is displayed.

5. Click Start.

The printer is turned off automatically to apply the settings.

## Initializing NVRAM for Network Settings

You can initialize the IP address and network-related settings by initializing NVRAM for Network settings.

- 1. Press Menu button.
- 2. Press 🔻 button until Admin Menu appears, and then press 🔨 (Set) button.
- 3. Press 🔻 button until Network appears, and then press 🖌 (Set) button.
- 4. Press 🔻 button until Reset Wireless or Reset LAN appears, and then press 🖌 (Set) button.

- 5. The Are you sure? message appears on the operator panel. Press 🗸 (Set) button.
- 6. Turn off the printer, and then on again to apply the settings.

Back to Contents Page

# **Understanding the Tool Box Menus**

- Printer Settings Report
- Printer Maintenance
- Diagnosis

The Tool Box allows you to view or specify the printer settings. You can also diagnose the printer settings by using the Tool Box.

The Tool Box consists of the Printer Settings Report, Printer Maintenance, and Diagnosis tabs.

**NOTE:** A **Password** dialog box appears the first time you try to change settings on **ToolBox** when **Panel Lock** is set on the printer. In this case, input the password you specified, and click **OK** to apply the settings.

# **Printer Settings Report**

The Printer Settings Report tab includes the Printer Information, Menu Settings, Reports, Network Settings, and TCP/IP Settings pages.

**NOTE:** Values marked by an asterisk (\*) are the factory default menu settings.

## **Printer Information**

#### Purpose:

To display the printer's system information.

#### Values:

| Dell Service Tag Number     | Displays Dell's service tag number.                                               |
|-----------------------------|-----------------------------------------------------------------------------------|
| Printer Serial Number       | Displays the printer's serial number.                                             |
| Printer Type                | Displays the type of printing for the printer. Color Laser is displayed normally. |
| Asset Tag Number            | Displays the printer's asset tag number.                                          |
| Memory Capacity             | Displays the memory capacity.                                                     |
| Processor Speed             | Displays the processing speed.                                                    |
| Firmware Version            | Displays the version of the controller.                                           |
| Network Firmware Version    | Displays the NIC version.                                                         |
| MCU Firmware Version        | Displays the version of the MCU firmware.                                         |
| Printing Speed (Color)      | Displays the speed for color printing.                                            |
| Printing Speed (Monochrome) | Displays the speed for monochrome printing.                                       |

## **Menu Settings**

#### Purpose:

To display the printer's menu settings.

| Power Saver<br>Timer Mode 1 | Displays the amount of time before the printer enters the power saver timer mode 1 after it finishes a job. |
|-----------------------------|----------------------------------------------------------------------------------------------------|
| Power Saver                 | Displays the amount of time before the printer enters the power saver timer mode 2                          |

|                                    | Timer Mode 2                       | after it finishes a job.                                                                                                    |
|------------------------------------|------------------------------------|----------------------------------------------------------------------------------------------------|
|                                    | Control Panel<br>Tone              | Displays whether to emit the tone when the operator panel input is correct. <b>Off</b> indicates that the tone is disabled.                                                                                                    |
|                                    | Invalid Key<br>Tone                | Displays whether to emit the tone when the operator panel input is incorrect. <b>Off</b> indicates that the tone is disabled.                                                                                                    |
|                                    | Machine Ready<br>Tone              | Displays whether to emit the tone when the printer becomes ready. <b>Off</b> indicates that the tone is disabled.                                                                                                    |
|                                    | Job Complete<br>Tone               | Displays whether to emit the tone when a job is complete. <b>Off</b> indicates that the tone is disabled.                                                                                                    |
|                                    | Fault Tone                         | Displays whether to emit the tone when a job ends abnormally. <b>Off</b> indicates that the tone is disabled.                                                                                                    |
|                                    | Alert Tone                         | Displays whether to emit the tone when a problem occurs. <b>Off</b> indicates that the tone is disabled.                                                                                                    |
|                                    | Out of Paper<br>Alert Tone         | Displays whether to emit the tone when the printer runs out of paper. <b>Off</b> indicates that the tone is disabled.                                                                                                    |
|                                    | Low Toner<br>Alert Tone            | Displays whether to emit the tone when the toner or some other consumable is low. <b>Off</b> indicates that the tone is disabled.                                                                                                    |
| System                             | Base Tone                          | Displays whether to emit the tone when the operator panel is returned to the default by scrolling the loop menu. <b>Off</b> indicates that the tone is disabled.                                                                                          |
| Settings                           | Fault Time-Out                     | Displays the amount of time the printer cancels for a job stops abnormally.                                                                                                    |
|                                    | Time-Out                           | Displays the amount of time the printer waits for data to arrive from the computer.                                                                                                    |
|                                    | Panel<br>Language                  | Displays the language to be used on the operator panel.                                                                                                    |
|                                    | Auto Log Print                     | Displays whether the printer outputs a log of completed jobs from the printer automatically.                                                                                                    |
|                                    | Print ID                           | Displays where to print a user ID on the output paper.                                                                                                    |
|                                    | Print Text                         | Displays whether the printer outputs PDL (Page Description Language) data, which is not supported by the printer, as text when the printer receives it                                                                                                    |
|                                    | Banner Sheet<br>Insert Position    | Displays where to insert a banner sheet.                                                                                                    |
|                                    | Banner Sheet<br>Specify Tray       | Displays which input tray to use to insert a banner sheet.                                                                                                    |
|                                    | RAM Disk                           | Displays whether to allocate RAM for the file system for the Secure Print and Proof<br>Print features.<br>This item is only available when the 256 MB, or higher, optional memory is installed,<br>and also when the optional hard disk is not installed. |
|                                    | Odd Page 2<br>Sided                | Displays how the odd last page is printed when using duplex printing.                                                                                                    |
|                                    | Substitute Tray                    | Displays whether to use another size paper when the paper that is loaded in the specified tray does not match the paper size settings for the current job.                                                                                                |
|                                    | mm/inch                            | Displays the measurement unit used on the operator panel.                                                                                                    |
|                                    | Plain                              | Displays the plain paper density settings.                                                                                                    |
| Paper Density                      | Label                              | Displays the label paper density settings.                                                                                                    |
| Auto<br>Registration<br>Adjustment | Auto<br>Registration<br>Adjustment | Displays whether to automatically adjust color registration.                                                                                                    |
| Adjust Altitude                    | Adjust Altitude                    | Displays the altitude of the location where the printer is installed.                                                                                                    |
| Non-Dell Toner                     | Non-Dell Toner                     | Displays whether or not to use another manufacturer's toner cartridge.                                                                                                    |
|                                    | Tray 1 Paper<br>Type               | Displays the paper type setting of the tray 1.                                                                                                    |
|                                    | Tray 1 Paper<br>Size               | Displays the paper size setting of the tray 1.                                                                                                    |
|                                    | Tray 1 Custom                      | Displays the length of custom size paper loaded in the tray 1.                                                                                                    |

|                    | Size - Y                                |                                                                                                    |
|--------------------|-----------------------------------------|----------------------------------------------------------------------------------------------------|
|                    | Tray 1 Custom<br>Size - X               | Displays the width of custom size paper loaded in the tray 1.                                      |
|                    | Tray 2 Paper<br>Type* <sup>1</sup>      | Displays the paper type setting of the tray 2.                                                     |
|                    | Tray 2 Paper<br>Size* <sup>1</sup>      | Displays the paper size setting of the tray 2.                                                     |
| Tray Settings      | Tray 2 Custom<br>Size - Y* <sup>1</sup> | Displays the length of custom size paper loaded in the tray 2.                                     |
|                    | Tray 2 Custom<br>Size - X* <sup>1</sup> | Displays the width of custom size paper loaded in the tray 2.                                      |
|                    | MPF Mode                                | Displays the paper size and type when paper is loaded in the MPF.                                  |
|                    | MPF Display<br>Popup                    | Displays a popup menu that prompts to set the paper size and type when paper is loaded in the MPF. |
|                    | MPF Paper<br>Type                       | Displays the paper type setting of the multipurpose feeder (MPF).                                  |
|                    | MPF Paper Size                          | Displays the paper size setting of the MPF.                                                        |
|                    | MPF Custom<br>Size - Y                  | Displays the length of custom size paper loaded in the MPF.                                        |
|                    | MPF Custom<br>Size - X                  | Displays the width of custom size paper loaded in the MPF.                                         |
| *1 This item is on | ly available when                       | the optional 550 sheet feeder is installed.                                                        |

## Reports

### Purpose:

To print the printer's settings and history information.

The reports are printed in the paper size specified in printer settings. The default is A4 or Letter.

### Values:

| Printer Settings | Click to print a detailed list of the printer settings. |
|------------------|---------------------------------------------------------|
| Panel Settings   | Click to print a detailed list of the panel settings.   |
| Job History      | Click to print the printer's Completed Jobs history.    |
| Error History    | Click to print the printer's error history.             |
| Print Meter      | Click to print the print meter.                         |
| Color Test Page  | Click to print a color test page.                       |

# **TCP/IP Settings**

#### Purpose:

To display the current settings of TCP/IP (Transmission Control Protocol/Internet Protocol) protocol.

| IP Address Mode | Displays the method for acquiring the IP address. |
|-----------------|---------------------------------------------------|
| IP Address      | Displays the printer's IP address.                |
| Subnet Mask     | Displays the subnet mask.                         |
| Gateway Address | Displays the gateway address.                     |

# **Printer Maintenance**

The Printer Maintenance tab includes the System Settings, Paper Density, Registration Adjustment, Adjust Altitude, Reset Defaults, Non-Dell Toner, Initialize PrintMeter, Tray Setting, TCP/IP Settings, and Network Settings pages.

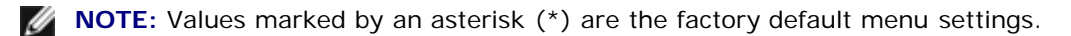

## **System Settings**

#### Purpose:

To Use these settings to configure the printer's power management, warning tones, time-out time, operator panel language setting, job log auto print, position of the Print ID, setting of the dump print, setting of the additional memory, setting of the substitute sheet, mm/inch setting, and duplex print settings.

| Power Saver    | 5-60 Min.               |      | Specifies the time before the printer enters the power saver timer mode                                              |
|----------------|-------------------------|------|----------------------------------------------------------------------------------------------------|
| Timer Mode 1*1 | 5 Min.*                 |      | 1(sleep mode) after it finishes a job.                                                                               |
| Power Saver    | 1-6 Min.                |      | Specifies the time before the printer enters the power saver timer mode 2                                            |
| Timer Mode 2*1 | 6 Min*                  |      | (deep sleep mode) after it finishes a job.                                                                           |
|                | Control Panel           | Off* | Does not emit a tone when the operator panel input is correct.                                                       |
|                | Tone                    | On   | Emits a tone when the operator panel input is correct.                                                               |
|                | Invalid Key             | Off* | Does not emit a tone when the operator panel input is incorrect.                                                     |
|                | Tone                    | On   | Emits a tone when the operator panel input is incorrect.                                                             |
|                | Machine                 | Off* | Does not emit a tone when the printer becomes ready.                                                                 |
|                | Ready Tone              | On   | Emits a tone when the printer becomes ready.                                                                         |
|                | Job Complete            | Off* | Does not emit a tone when a job is complete.                                                                         |
|                | Tone                    | On   | Emits a tone when a job is complete.                                                                                 |
|                | Fault Topo              | Off* | Does not emit a tone when a job ends abnormally.                                                                     |
| Audio Tones    |                         | On   | Emits a tone when a job ends abnormally.                                                                             |
|                | Alart Tana              | Off* | Does not emit a tone when a problem occurs.                                                                          |
|                | Alert Tone              | On   | Emits a tone when a problem occurs.                                                                                  |
|                | Out of Paper            | Off* | Does not emit a tone when the printer runs out of paper.                                                             |
|                | Alert Tone              | On   | Emits a tone when the printer runs out of paper.                                                                     |
|                | Low Toner<br>Alert Tone | Off* | Does not emit a tone when toner or some other consumable is low.                                                     |
|                |                         | On   | Emits a tone when toner or some other consumable is low.                                                             |
|                |                         | Off* | Does not emit a tone when the operator panel display is returned to the default settings by scrolling the loop menu. |
|                | base rone               | On   | Emits a tone when the operator panel display is returned to the default settings by scrolling the loop menu.         |
|                | 0                       |      | Disables the fault time-out.                                                                                         |
| Fault Time-Out | 3-300 sec               |      | Specifies the amount of time the printer cancels for a job stops                                                     |
|                | 60 sec*                 |      | abnormally.                                                                                                    |
|                | 0                       |      | Disables the job time-out.                                                                                           |
| Time-Out       | 5-300 sec               |      | Specifies the amount of time before the printer cancels for jobs that stop abnormally.                               |
|                | 30 sec*                 |      |                                                                                                    |
|                | English*                |      |                                                                                                    |

|                                       | French                  |                                                                                                    |  |
|---------------------------------------|-------------------------|----------------------------------------------------------------------------------------------------|--|
|                                       | Italian                 | Specifies the language to be used on the operator panel.                                                                      |  |
|                                       | German                  |                                                                                                    |  |
| Panel Language                        | Spanish                 |                                                                                                    |  |
|                                       | Dutch                   |                                                                                                    |  |
|                                       | Danish                  |                                                                                                    |  |
|                                       | Norwegian               |                                                                                                    |  |
|                                       | Swedish                 |                                                                                                    |  |
|                                       | Off*                    | Does not automatically output a log of completed jobs from the printer.                                                       |  |
| Auto Log Print                        | On                      | Outputs a log of completed jobs from the printer automatically.                                                               |  |
|                                       | Off*                    | Does not print the user ID.                                                                                                   |  |
|                                       | Top Left                |                                                                                                    |  |
| Print ID                              | Top Right               |                                                                                                    |  |
|                                       | Bottom Left             | Prints the user ID on the specified location.                                                                                 |  |
|                                       | Bottom Right            |                                                                                                    |  |
| Drivet Taxet                          | Off                     | Does not print the received PDL data as text data.                                                                            |  |
|                                       | On*                     | Prints the received PDL data as text data.                                                                                    |  |
|                                       | Off*                    | Does not insert the banner sheet.                                                                                             |  |
| Banner Sheet                          | Front                   | Inserts the banner sheet to the specified position.                                                                           |  |
| Insert Position                       | Back                    |                                                                                                    |  |
|                                       | Front & Back            |                                                                                                    |  |
|                                       | Tray 1*                 |                                                                                                    |  |
| Banner Sheet<br>Specify Tray          | Tray 2* <sup>2</sup>    | Specifies the input tray to insert the banner sheet.                                                                          |  |
|                                       | MPF                     | 1                                                                                                    |  |
|                                       | Disable                 | Does not allocate RAM for the disk file system. Secure Print, and Proof Print jobs will abort and be recorded to the job log. |  |
| RAM Disk*3                            | 50-500MB* <sup>4</sup>  |                                                                                                    |  |
|                                       | 50-1000MB* <sup>5</sup> | Allocates RAM for the disk file system automatically.                                                                         |  |
|                                       | 1 Sided*                | Prints the odd last page upside down to the paper                                                                             |  |
| Odd Page 2 Sided                      | 2 Sided                 | Prints the odd last page in normal direction to the paper                                                                     |  |
|                                       | Off*                    | No tray size substitute accepted.                                                                                             |  |
| Substitute Tray                       | Larger Size             | Substitutes paper of next largest size. When there is no larger paper size, the printer substitutes paper of nearest size.    |  |
|                                       | Nearest Size            | Substitutes paper of nearest size.                                                                                            |  |
|                                       | MPF Feed                | Substitutes paper in the MPF.                                                                                                 |  |
|                                       | millimeter (mm)*        |                                                                                                    |  |
| mm/inch                               | inch (")* <sup>6</sup>  | Selects millimeter or inch as the default measurement unit.                                                                   |  |
| Apply New Settings                    |                         | After you complete the settings, press the <b>Apply New Settings</b> button to apply the changes.                             |  |
| Restart printer to apply new settings |                         | Press the <b>Restart printer to apply new settings</b> button to apply the changes.                                           |  |

\*1 Enter 5 to put the printer in the power saver timer mode five minutes after it finishes a job. This uses much less energy, but requires more warm-up time for the printer. Enter 5if your printer shares an electrical circuit with room lighting and you notice lights flickering.

Select a high value if your printer is in constant use. Under most circumstances, this keeps the printer ready to operate

with minimum warm-up time. Select a value between 5 and 60 minutes for the power saver timer mode if you want a balance between energy consumption and a shorter warm-up period.

The printer automatically returns to the standby mode from the power saver timer mode when it receives data from the computer. You can also return the printer to the standby mode by pressing any button on the operator panel.

\*2 This item is only available when the optional 550 sheet feeder is installed.

\*3 This item is only available when the 512 MB, or higher, optional memory is installed, and also when the optional hard disk is not installed.

\*4 Only displayed when the optional 512 MB memory is installed.

\*5 Only displayed when the optional 1024 MB memory is installed.

\*6 The factory default setting of mm/inch is set to inch(") in the United States.

# Paper Density

#### Purpose:

To specify the paper density settings.

#### Values:

| Plain                                 | Normal* | Specifies plain paper density settings                                                            |  |
|---------------------------------------|---------|---------------------------------------------------------------------------------------------------|--|
|                                       | Light   | Specifies plain paper density settings.                                                           |  |
| Labol                                 | Normal* |                                                                                                   |  |
|                                       | Light   | specifies laber paper density settings.                                                           |  |
| Apply New Settings                    |         | After you complete the settings, press the <b>Apply New Settings</b> button to apply the changes. |  |
| Restart printer to apply new settings |         | Press the <b>Restart printer to apply new settings</b> button to apply the changes.               |  |

## **Registration Adjustment**

#### Purpose:

To set Color Registration Adjustment (individual yellow, magenta, cyan correction) settings. When **Auto Registration Adjustment** is set to **On**, the printer prints the color registration chart and to adjust the color registration by using the chart. This function is required after the printer is set up or moved.

| Auto             | Off     |                     | Does not perform color registration automatically.                                                                                                    |  |
|------------------|---------|---------------------|----------------------------------------------------------------------------------------------------|--|
| Adjustment On*   |         |                     | Performs color registration automatically.                                                                                                    |  |
| Auto Correct     |         |                     | Click Start to perform color registration automatically.                                                                                                    |  |
| Color Regi Chart | t       |                     | Click Start to print a color registration chart.                                                                                                    |  |
|                  | Yellow  | -<br>9-<br>+9       |                                                                                                    |  |
| Enter Number     |         | 0*                  |                                                                                                    |  |
|                  | Magenta | -<br>9-<br>+9<br>0* | Specifies lateral (perpendicular to paper feed direction) color adjustment values that are found in the color registration chart individually for <b>Yellow</b> , <b>Magenta</b> , and <b>Cyan</b> . |  |
|                  | Cyan    | -<br>9-<br>+9       |                                                                                                    |  |

|                            |            | 0* |                                                                                                   |
|----------------------------|------------|----|---------------------------------------------------------------------------------------------------|
| Apply New Setti            | ngs        |    | After you complete the settings, press the <b>Apply New Settings</b> button to apply the changes. |
| Restart printer t settings | o apply ne | èW | Press the <b>Restart printer to apply new settings</b> button to apply the changes.               |

# **Adjust Altitude**

#### Purpose:

To specify the altitude of the location where the printer is installed.

The discharge phenomenon for charging the photo conductor varies with barometric pressure. Adjustments are performed by specifying the altitude of the location where the printer is being used.

#### Values:

| 0 meter*                              |                                                                                                   |  |
|---------------------------------------|---------------------------------------------------------------------------------------------------|--|
| 1000 meters                           | Specifies the altitude of the location where the printer is installed                             |  |
| 2000 meters                           |                                                                                                   |  |
| 3000 meters                           |                                                                                                   |  |
| Apply New Settings                    | After you complete the settings, press the <b>Apply New Settings</b> button to apply the changes. |  |
| Restart printer to apply new settings | Press the <b>Restart printer to apply new settings</b> button to apply the changes.               |  |

## **Reset Defaults**

#### **Purpose:**

To initialize the NV (nonvolatile) memory for system parameters. After executing this function to automatically restart the printer, the menu parameters, or data are reset to their default values.

### Values:

**Start** Initializes system parameters.

## **Non-Dell Toner**

When Non-Dell print cartridge is used, the printer may be severely damaged and may not be covered by your warranty.

#### Purpose:

To specify whether or not to use another manufacturer's print cartridge.

#### Values:

| Non Doll Topor                        | Off* | Disables the use of another manufacturer's print cartridge.                                       |
|---------------------------------------|------|---------------------------------------------------------------------------------------------------|
| Non-Dell Tonel                        | On   | Enables the use of another manufacturer's print cartridge.                                        |
| Apply New Settings                    |      | After you complete the settings, press the <b>Apply New Settings</b> button to apply the changes. |
| Restart printer to apply new settings |      | Press the <b>Restart printer to apply new settings</b> button to apply the changes.               |

## **Initialize PrintMeter**

#### Purpose:

To initialize the printer's PrintMeter. Executing this function restarts the printer, and the value of the meter resets to 0.

Values:

Initialize PrintMeter Click Start to initialize the PrintMeter.

# **Tray Settings**

#### Purpose:

To specify the paper types and sizes for input trays respectively.

|                                 | Plain*                                                                                                    |                                                   |  |  |  |
|---------------------------------|----------------------------------------------------------------------------------------------------|---------------------------------------------------|--|--|--|
|                                 | Plain Thick                                                                                                    |                                                   |  |  |  |
|                                 | Covers                                                                                                    |                                                   |  |  |  |
|                                 | Covers Thick                                                                                                    |                                                   |  |  |  |
|                                 | Label                                                                                                    |                                                   |  |  |  |
|                                 | Coated                                                                                                    | Specifies the type of paper loaded in the tray 1. |  |  |  |
| Tray 1 Paper Type               | Coated Thick                                                                                                    |                                                   |  |  |  |
|                                 | Recycled                                                                                                    |                                                   |  |  |  |
|                                 | JPN Coated                                                                                                    |                                                   |  |  |  |
|                                 | Letterhead                                                                                                    |                                                   |  |  |  |
|                                 | Preprinted                                                                                                    |                                                   |  |  |  |
|                                 | Prepunched                                                                                                    |                                                   |  |  |  |
|                                 | Color                                                                                                    |                                                   |  |  |  |
| Troy 1 Dopor Sizo               | Auto*                                                                                                    | Specifies the size of paper leaded in the tray 1  |  |  |  |
| Tray T Paper Size               | Custom Size                                                                                                    | Specifies the size of paper loaded in the tray 1. |  |  |  |
| Tray 1 Custom Size -<br>Y       | Specifies the length of custom size paper loaded in the tray 1. The available range is from 210 mm (8.3 in.) to 355 mm (14.0 in.). |                                                   |  |  |  |
| Tray 1 Custom Size -<br>X       | Specifies the width of custom size paper loaded in the tray 1. The available range is from 148 mm (5.8 in.) to 215 mm (8.5 in.).   |                                                   |  |  |  |
|                                 | Plain*                                                                                                    |                                                   |  |  |  |
|                                 | Plain Thick                                                                                                    |                                                   |  |  |  |
|                                 | Covers                                                                                                    |                                                   |  |  |  |
|                                 | Covers Thick                                                                                                    |                                                   |  |  |  |
|                                 | Label                                                                                                    |                                                   |  |  |  |
|                                 | Coated                                                                                                    |                                                   |  |  |  |
| Tray 2 Paper Type <sup>*1</sup> | Coated Thick                                                                                                    | Specifies the type of paper loaded in the tray 2. |  |  |  |
|                                 | Recycled                                                                                                    |                                                   |  |  |  |
|                                 | JPN Coated                                                                                                    | 1                                                 |  |  |  |
|                                 | Letterhead                                                                                                    |                                                   |  |  |  |
|                                 | Preprinted                                                                                                    | 1                                                 |  |  |  |
|                                 | Prepunched                                                                                                    |                                                   |  |  |  |
|                                 | Color                                                                                                    |                                                   |  |  |  |
| 1                               | Auto*                                                                                                    |                                                   |  |  |  |
| Tray 2 Paper Size*1             |                                                                                                    | Specifies the size of paper loaded in the tray 2. |  |  |  |

|                                         | Custom Size                              |                                                                                                    |  |  |  |  |
|-----------------------------------------|------------------------------------------|----------------------------------------------------------------------------------------------------|--|--|--|--|
| Tray 2 Custom Size -<br>Υ <sup>×1</sup> | Specifies the lengt<br>mm (8.3 in.) to 3 | h of custom size paper loaded in the tray 2. The available range is from 210<br>55 mm (14.0 in.).                                       |  |  |  |  |
| Tray 2 Custom Size -<br>X <sup>*1</sup> | Specifies the width mm (5.8 in.) to 2    | n of custom size paper loaded in the tray 2. The available range is from 148 15 mm (8.5 in.).                                           |  |  |  |  |
|                                         | Panel Specified                          |                                                                                                    |  |  |  |  |
|                                         | Driver Specified*                        | Specifies the way of specification for size of paper loaded in the MPF.                                                                 |  |  |  |  |
| Display Popup                           | Off                                      | Does not display a popup message that prompts to set <b>MPF Paper Type</b> and <b>MPF Paper Size</b> when paper is loaded in the MPF.   |  |  |  |  |
|                                         | On*                                      | Displays a popup message that prompts to set <b>MPF Paper Type</b> and <b>MPF</b><br><b>Paper Size</b> when paper is loaded in the MPF. |  |  |  |  |
|                                         | Plain*                                   |                                                                                                    |  |  |  |  |
|                                         | Plain Thick                              |                                                                                                    |  |  |  |  |
|                                         | Transparency                             |                                                                                                    |  |  |  |  |
|                                         | Covers                                   |                                                                                                    |  |  |  |  |
|                                         | Covers Thick                             |                                                                                                    |  |  |  |  |
|                                         | Label                                    |                                                                                                    |  |  |  |  |
|                                         | Coated                                   |                                                                                                    |  |  |  |  |
|                                         | Coated Thick                             |                                                                                                    |  |  |  |  |
|                                         | Envelope                                 |                                                                                                    |  |  |  |  |
|                                         | Recycled                                 |                                                                                                    |  |  |  |  |
|                                         | JPN Coated                               |                                                                                                    |  |  |  |  |
|                                         | Postcard JPN                             |                                                                                                    |  |  |  |  |
|                                         | Letterhead                               | Specifies the type of paper loaded in the MPF                                                                                           |  |  |  |  |
| MPF Paper Type                          | Preprinted                               | Specifies the type of paper loaded in the MPF.                                                                                          |  |  |  |  |
|                                         | Prepunched                               |                                                                                                    |  |  |  |  |
|                                         | Color                                    |                                                                                                    |  |  |  |  |
|                                         | Plain S2                                 |                                                                                                    |  |  |  |  |
|                                         | Plain Thick S2                           |                                                                                                    |  |  |  |  |
|                                         | Covers S2                                | -                                                                                                    |  |  |  |  |
|                                         | Covers Thick S2                          |                                                                                                    |  |  |  |  |
|                                         | Coated S2                                |                                                                                                    |  |  |  |  |
|                                         | Coated Thick S2                          |                                                                                                    |  |  |  |  |
|                                         | Recycled S2                              |                                                                                                    |  |  |  |  |
|                                         | JPN Coated S2                            |                                                                                                    |  |  |  |  |
|                                         | Postcard JPN S2                          |                                                                                                    |  |  |  |  |
|                                         | Color S2                                 |                                                                                                    |  |  |  |  |
|                                         | A4 (210 x 297<br>mm)                     |                                                                                                    |  |  |  |  |
|                                         | A5 (148 x 210<br>mm)                     |                                                                                                    |  |  |  |  |
|                                         | B5 (182 x 257<br>mm)                     |                                                                                                    |  |  |  |  |
|                                         | Driver Size*                             |                                                                                                    |  |  |  |  |
|                                         | Letter (8.5 x<br>11")                    |                                                                                                    |  |  |  |  |
|                                         |                                          |                                                                                                    |  |  |  |  |

|                                                                                 | Foilo (8.5 x 13")                                                                                                    |                                                                                             |  |
|---------------------------------------------------------------------------------|----------------------------------------------------------------------------------------------------|---------------------------------------------------------------------------------------------|--|
|                                                                                 | Legal (8.5 x 14")                                                                                                    |                                                                                             |  |
|                                                                                 | Executive (7.25<br>x 10.5")                                                                                               |                                                                                             |  |
|                                                                                 | Monarch (3.875<br>x 7.5")                                                                                                 |                                                                                             |  |
| MPF Paper Size                                                                  | DL (110 x 220<br>mm)                                                                                                    | Specifies the size of paper loaded in the MPF.                                              |  |
|                                                                                 | C5 (162 x 229<br>mm)                                                                                                    |                                                                                             |  |
|                                                                                 | Envelope #10<br>(4.125 x 9.5")                                                                                            |                                                                                             |  |
|                                                                                 | Postcard JPN                                                                                                    |                                                                                             |  |
|                                                                                 | Youkei 2 (114 x<br>162 mm)                                                                                                |                                                                                             |  |
|                                                                                 | Youkei 3 (98 x<br>148 mm)                                                                                                 |                                                                                             |  |
|                                                                                 | Youkei 4 (105 x<br>235 mm)                                                                                                |                                                                                             |  |
|                                                                                 | Youchoukei 3<br>(120 x 235 mm)                                                                                            |                                                                                             |  |
|                                                                                 | Choukei 3 (120 x<br>235 mm)                                                                                               |                                                                                             |  |
|                                                                                 | Custom Size                                                                                                    |                                                                                             |  |
| MPF Custom Size - Y                                                             | Specifies the lengt<br>mm (5.0 in.) to 35                                                                                 | h of custom size paper loaded in the MPF. The available range is from 127 55 mm (14.0 in.). |  |
| MPF Custom Size - X                                                             | Specifies the width<br>(3.0 in.) to 220 m                                                                                 | n of custom size paper loaded in the MPF. The available range is from 77 mm m (8.7 in.).    |  |
| Apply New Settings                                                              | After you complete                                                                                                    | e the settings, press the <b>Apply New Settings</b> button to apply the changes.            |  |
| Restart printer to apply new settings                                           | <b>rinter to</b><br><i>i</i> settings Press the <b>Restart printer to apply new settings</b> button to apply the changes. |                                                                                             |  |
| *1 This item is only available when the optional 550 sheet feeder is installed. |                                                                                                    |                                                                                             |  |

# **TCP/IP Settings**

## Purpose:

To configure TCP/IP settings.

|               |                 | Automatically sets the IP address.                                                                                                    |
|---------------|-----------------|----------------------------------------------------------------------------------------------------|
|               | AutoIP*         | A random value in the range of 169.254.1.0 to 169.254.254.255 that is not currently in use on the network is set as the IP address. The subnet mask is set as 255.255.0.0.                                                                                |
| IP<br>Address | DHCP            | Sets the IP address using DHCP.                                                                                                    |
| Mode          | BOOTP           | Sets the IP address using BOOTP.                                                                                                    |
|               | RARP            | Sets the IP address using RARP.                                                                                                    |
|               | Manually<br>Set | Manually sets the IP address.                                                                                                    |
|               |                 | Manually sets the IP address allocated to the printer.                                                                                                    |
| IP Address    |                 | It is allocated to the printer using the format nnn.nnn.nnn.nnn. Each octet that makes up nnn.nnn.nnn.nnn is a value in the range of 0 to 254. 127 and any value in the range of 224 to 254 cannot be specified for the first octet of a gateway address. |

|                                             | Manually sets the subnet mask.                                                                                                    |
|---------------------------------------------|----------------------------------------------------------------------------------------------------|
| Subnet Mask                                 | It is specified using the format nnn.nnn.nnn. Each octet that makes up nnn.nnn.nnn.nnn is a value in the range of 0 to 255. (255.255.255.255 cannot be specified as the subnet mask.)                                                  |
|                                             | Manually sets the gateway address.                                                                                                    |
| Gateway Address                             | It is specified using the format nnn.nnn.nnn. Each octet that makes up nnn.nnn.nnn.nnn is a value in the range of 0 to 254. 127 and any value in the range of 224 to 254 cannot be specified for the first octet of a gateway address. |
| Apply New<br>Settings                       | After you complete the settings, press the <b>Apply New Settings</b> button to apply the changes.                                                                                                    |
| Restart printer to<br>apply new<br>settings | Press the <b>Restart printer to apply new settings</b> button to apply the changes.                                                                                                    |

## **Network Settings**

#### Purpose:

To display the server settings of the **Dell Printer Configuration Web Tool**.

**NOTE:** When the printer is connected to the local port, this setting cannot be displayed.

#### Values:

| Display        |     | Displays the server settings of the Dell Printer Configuration Web Tool.           |
|----------------|-----|------------------------------------------------------------------------------------|
|                | Off | Disable to display the server settings of the Dell Printer Configuration Web Tool. |
| Display of EWS | On* | Enable to display the server settings of the Dell Printer Configuration Web Tool.  |

# Diagnosis

The Diagnosis tab includes the Chart Print and Environment Sensor Info pages.

**NOTE:** Values marked by an asterisk (\*) are the factory default menu settings.

## **Chart Print**

### Purpose:

To various charts that can be used for the printer's diagnosis.

| Pitch<br>Configuration<br>Chart    | Outputs full halftone pages for yellow, magenta, cyan, and black. Also outputs pages to check the pitch. A total of five pages are output. The chart is output to A4 or Letter size paper. |
|------------------------------------|----------------------------------------------------------------------------------------------------|
| Ghost<br>Configuration<br>Chart    | Outputs a chart to check for ghost printing. One page is output. The chart is output to A4 or Letter size paper.                                                                           |
| 4 Colors<br>Configuration<br>Chart | Bands of yellow, magenta, cyan, and black are output with varying density. One page is output.<br>The chart is output to A4 or Letter size paper.                                          |
| MQ Chart                           | Outputs charts to check for the binding in A4 or Letter.                                                                                                    |
| Alignment Chart                    | Outputs a chart to check for proper alignment of the print image on the paper. One page is output. The chart is output to A4 or Letter size paper.                                         |
| PHD Refresh<br>Configuration       | Outputs a chart to check the light fatigue of the drums of the print cartridges. One page is output.<br>The chart is output to A4 or Letter size paper.                                    |

## **Environment Sensor Info**

#### Purpose:

To output the printer's internal environment sensor information to **Result** by pressing the **Get Environment Sensor Info** button.

Back to Contents Page

# **Understanding the Printer Menus**

- Report/List
- Admin Menu
- Tray Settings
- Stored Print
- Setting Panel Lock

When your printer is configured as a network printer available to a number of users, the access to the Admin Menu menus can be limited. This prevents other users from using the operator panel to inadvertently change a printer user default that has been set by the administrator. In this case, you can access the Stored Document, and Tray Settings menus only.

However, you can use your printer driver to override printer user defaults and select settings for individual print jobs.

To complete print jobs, you may also need to modify tray settings.

# **Report/List**

Use the Report/List menu to print various types of reports and lists.

## **Printer Setting**

#### Purpose:

To print a list of the current user default values, the installed options, the amount of installed print memory, and the status of printer supplies.

## **Panel Settings**

#### Purpose:

To print a detailed list of all the settings on the operator panel menus.

## **PCL Fonts List**

#### Purpose:

To print a sample of the available PCL fonts.

See also:

"Understanding Fonts", "Printing a Font Sample List"

## PCL Macro List

#### Purpose:

To print the information on the downloaded PCL macro.

## **PS Fonts List**

#### Purpose:

To print a sample of the available PostScript fonts.

#### See also:

"Understanding Fonts", "Printing a Font Sample List"

## **Job History**

#### Purpose:

To print a detailed list of the print jobs that have been processed. This list contains the last 20 jobs.

### **Error History**

#### Purpose:

To print a detailed list of paper jams and fatal errors.

### **Print Meter**

#### Purpose:

To print the reports for the total number of pages printed. When printed using either the printer control panel or **Dell Printer Configuration Web Tool**, the report will be titled **Print Volume Report**.

### **Color Test Page**

#### Purpose:

To print a page for testing colors.

### **Stored Document**

#### Purpose:

To print a list of all files that are stored for Secure Print and Proof Print in the RAM disk.

**NOTE:** The Stored Document is displayed only when the optional hard disk, 512 MB or more memory is installed on the printer and RAM Disk under System Settings is enabled.

## Admin Menu

Use the Admin Menu menu to configure a variety of printer features.

## Network

Use the Network menu to change the printer settings affecting jobs sent to the printer through the wired or wireless network.

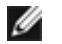

**NOTE:** Values marked by an asterisk (\*) are the factory default menu settings.

### Ethernet

#### Purpose:

To specify the communication speed and the duplex settings of Ethernet. The change becomes effective after the printer is turned off and then on again.

Values:

| Auto*        | Detects the Ethernet settings automatically. |
|--------------|----------------------------------------------|
| 10Base Half  | Uses 10base-T half-duplex.                   |
| 10Base Full  | Uses 10base-T full-duplex.                   |
| 100Base Half | Uses 100base-TX half-duplex.                 |
| 100Base Full | Uses 100base-TX full-duplex.                 |

### **Status**

#### Purpose:

To display the information on the wireless signal strength. Any change cannot be made on the operator panel to improve the status of the wireless connection.

### Values:

| Good         | Indicates good signal strength.         |
|--------------|-----------------------------------------|
| Acceptable   | Indicates marginal signal strength.     |
| Low          | Indicates insufficient signal strength. |
| No Reception | Indicates that no signal is received.   |

**NOTE:** This item is only displayed when an optional wireless printer adapter is installed.

### **Reset Wireless**

#### Purpose:

To initialize wireless network settings. After executing this function and rebooting the printer, all wireless network settings are reset to their default values.

**NOTE:** This item is only displayed when an optional wireless printer adapter is installed.

### TCP/IP

#### Purpose:

To configure TCP/IP settings. The change becomes effective after the printer is turned off and then on again.

|            | Dual Stack*       |          | Uses both IPv4 and IPv6 to set the IP address.                                        |
|------------|-------------------|----------|---------------------------------------------------------------------------------------|
| IP<br>Mode | IPv4 Mode         |          | Uses IPv4 to set the IP address.                                                      |
|            | IPv6 Mode         |          | Uses IPv6 to set the IP address.                                                      |
|            | Get IP<br>Address | Autol P* | Automatically sets the IP address.                                                    |
|            |                   | ΒΟΟΤΡ    | Uses BOOTP to set the IP address.                                                     |
| IPv4       |                   | RARP     | Uses RARP to set the IP address.                                                      |
|            |                   | DHCP     | Uses DHCP to set the IP address.                                                      |
|            |                   | Panel    | Enables the IP address entered on the operator panel.                                 |
|            | IP Address        |          | Sets the IP address allocated to the printer by using the keys on the operator panel. |
|            | Subnet Mask       |          | Sets the subnet mask.                                                                 |
| 1          |                   |          |                                                                                       |

|                                                                                                    | Gateway Address | Sets the gateway address. |
|----------------------------------------------------------------------------------------------------|-----------------|---------------------------|
| IPsec*1                                                                                                    |                 | Disables IPsec.           |
| * <sup>1</sup> Only displayed when an optional network protocol adapter is installed and IPsec is enabled. |                 |                           |

### Protocol

### Purpose:

To enable or disable each protocol. The change becomes effective after the printer is turned off and then on again.

| LPD                         |                   | Enable*  | Enables the LPD port.                                                                     |
|-----------------------------|-------------------|----------|-------------------------------------------------------------------------------------------|
|                             |                   | Disable  | Disables the LPD port.                                                                    |
| Port9100                    |                   | Enable*  | Enables the Port9100 port.                                                                |
| -0119100                    |                   | Disable  | Disables the Port9100 port.                                                               |
|                             |                   | Enable*  | Enables the IPP port.                                                                     |
|                             |                   | Disable  | Disables the IPP port.                                                                    |
|                             | )* 1              | Enable*  | Uses TCP/IP for SMB.                                                                      |
|                             |                   | Disable  | Does not use TCP/IP for SMB.                                                              |
| SMP NotPEI                  | 11 * 1            | Enable*  | Uses NetBEUI for SMB.                                                                     |
| SIVID NELDEL                |                   | Disable  | Does not use Net BEUI for SMB.                                                            |
|                             | NotWara ID        | Enable*  | Uses IP for NetWare.                                                                      |
| NI-134/+1                   |                   | Disable  | Does not use IP for NetWare.                                                              |
| Netware                     | NetWare           | Enable*  | Uses IPX for NetWare.                                                                     |
|                             | ΙΡΧ               | Disable  | Does not use IPX for NetWare.                                                             |
|                             |                   | Enable*  | Enables the WSD port.                                                                     |
| VV 3D                       |                   | Disable  | Disables the WSD port.                                                                    |
|                             |                   | Enable*  | Enables the UDP.                                                                          |
| SNMD                        | SINIMP ODP        | Disable  | Disables the UDP.                                                                         |
| SINIVIP                     | SNMP              | Enable*  | Enables the IPX.                                                                          |
|                             | IPX* <sup>1</sup> | Disable  | Disables the IPX.                                                                         |
| E Mail Alort                |                   | Enable*  | Enables the Email Alerts feature.                                                         |
|                             |                   | Disable  | Disables the Email Alerts feature.                                                        |
| FWS                         |                   | Enable*  | Enables an access to <b>Dell Printer Configuration Web Tool</b> embedded in the printer.  |
| LWS                         |                   | Disable  | Disables an access to <b>Dell Printer Configuration Web Tool</b> embedded in the printer. |
| <b>A</b>                    |                   | Enable*  | Enables the AppleTalk.                                                                    |
| Арріетаік ^                 |                   | Disable  | Disables the AppleTalk.                                                                   |
| D                           | NIC) +1           | Enable*  | Enables the Bonjour(mDNS).                                                                |
| Bonjour(mDNS)* <sup>1</sup> |                   | Disable  | Disables the Bonjour(mDNS).                                                               |
| Telpet                      |                   | Enable*  | Enables the Telnet.                                                                       |
| Telnet                      |                   | Disable  | Disables the Telnet.                                                                      |
| HTTP-SSL/TLS                |                   | Enable   | Enables the HTTP-SSL/TLS.                                                                 |
|                             |                   | Disable* | Disables the HTTP-SSL/TLS.                                                                |
| 1                           |                   |          |                                                                                           |

\* Only displayed when an optional network protocol adapter is installed.

#### IPX/SPX

#### Purpose:

To configure the IPX/SPX settings. The change becomes effective after the printer is turned off and then on again.

#### Values:

| Auto*          | Automatically sets the frame type. |
|----------------|------------------------------------|
| Ethernet II    | Uses the Ethernet II frame type.   |
| Ethernet 802.3 | Uses the IEEE802.3 frame type.     |
| Ethernet 802.2 | Uses the IEEE802.2 frame type.     |
| Ethernet SNAP  | Uses the SNAP frame type.          |

**NOTE:** This item is only displayed when an optional network protocol adapter is installed.

#### **IP** Filter

#### Purpose:

To block data received from certain IP addresses through the wired or wireless network. You can set up to five IP addresses. The change becomes effective after the printer is turned off and then on again.

#### Values:

| No. n/Address<br>(n is 1-5.)* <sup>1</sup>                      |        | Sets the IP address for Filter <i>n</i> .        |
|-----------------------------------------------------------------|--------|--------------------------------------------------|
| No. n/Mask<br>(n is 1-5.)* <sup>1</sup>                         |        | Sets the address mask for Filter <i>n</i> .      |
|                                                                 | Off*   | Disable the IP Filter feature for Filter n.      |
| No. n/Mode (n is 1-5.)*1                                        | Accept | Accepts an access from the specified IP address. |
|                                                                 | Reject | Rejects an access from the specified IP address. |
| * <sup>1</sup> This item is only available for LPD or Port9100. |        |                                                  |

#### IEEE 802.1x

#### **Purpose:**

To disable the IEEE 802.1x authentication. The change becomes effective after the printer is turned off and then on again.

**NOTE:** This item is only displayed when the IEEE 802.1x authentication is enabled and the optional network protocol adapter is installed, and also when the optional wireless printer adapter is not installed.

#### **Reset LAN**

#### Purpose:

To initialize wired network data stored in NV (non-volatile) memory. After executing this function and rebooting the printer, all wired network settings are reset to their default values.

### **Adobe Protocol**

#### Purpose:

To specify PostScript communication protocol for each interface. You can configure the Adobe Protocol settings for the wired network. The change becomes effective after the printer is turned off and then on again.

#### Values:

| Auto*    | Used when auto-detecting the PostScript communication protocol.                                                                          |
|----------|----------------------------------------------------------------------------------------------------|
| Standard | Used when the communication protocol is in ASCII interface.                                                                              |
| ВСР      | Used when the communication protocol is in binary format.                                                                                |
| твср     | Used when the communication protocol supports both ASCII and binary data to switch between them according to the specified control code. |
| Binary   | Used when no special processing is required for data.                                                                                    |

## Parallel

The Parallel menu can be adjusted to configure the parallel interface.

**NOTE:** Values marked by an asterisk (\*) are the factory default menu settings.

#### **Port Status**

#### Purpose:

To enable or disable the parallel interface. The change becomes effective after the printer is turned off and then on again.

#### Values:

| Enable* | The parallel interface is enabled.  |
|---------|-------------------------------------|
| Disable | The parallel interface is disabled. |

#### ECP

#### Purpose:

To specify the ECP communication mode of the parallel interface. The change becomes effective after the printer is turned off and then on again.

#### Values:

| Enable* | The ECP communication mode is enabled.  |
|---------|-----------------------------------------|
| Disable | The ECP communication mode is disabled. |

#### **Adobe Protocol**

#### Purpose:

To specify PostScript communication protocol for parallel interface. You can configure the Adobe Protocol settings for the wired network. The change becomes effective after the printer is turned off and then on again.

| Auto     | Used when auto-detecting the PostScript communication protocol.                                                                          |
|----------|----------------------------------------------------------------------------------------------------|
| Standard | Used when the communication protocol is in ASCII interface.                                                                              |
| ВСР      | Used when the communication protocol is in binary format.                                                                                |
| TBCP*    | Used when the communication protocol supports both ASCII and binary data to switch between them according to the specified control code. |
| Binary   | Used when no special processing is required for data.                                                                                    |

## **USB Settings**

Use the USB Settings menu to change printer settings affecting a USB port.

**NOTE:** Values marked by an asterisk (\*) are the factory default menu settings.

#### **Port Status**

#### Purpose:

To enable or disable the USB interface. The change becomes effective after the printer is turned off and then on again.

#### Values:

| Enable* | The USB interface is enabled.  |
|---------|--------------------------------|
| Disable | The USB interface is disabled. |

#### **Adobe Protocol**

#### Purpose:

To specify PostScript communication protocol for USB interface. You can configure the Adobe Protocol settings for the wired network. The change becomes effective after the printer is turned off and then on again.

#### Values:

| Auto     | Used when auto-detecting the PostScript communication protocol.                                                                          |
|----------|----------------------------------------------------------------------------------------------------|
| Standard | Used when the communication protocol is in ASCII interface.                                                                              |
| ВСР      | Used when the communication protocol is in binary format.                                                                                |
| ТВСР*    | Used when the communication protocol supports both ASCII and binary data to switch between them according to the specified control code. |
| Binary   | Used when no special processing is required for data.                                                                                    |

## **System Settings**

Use the System Settings menu to configure a variety of printer features.

**NOTE:** Values marked by an asterisk (\*) are the factory default menu settings.

#### **PowerSaver Time**

#### Purpose:

To specify the time for transition to power saver mode.

#### Values:

| Mode1 | 5min.*   | Specifies the time for transition to Dower Saver Mode 1 and Dower Saver Mode 2 in minute   |
|-------|----------|--------------------------------------------------------------------------------------------|
|       | 5-60min. | specifies the time for transition to rower saver mode r and rower saver mode 2 in minutes. |
| Mode2 | 6min.*   |                                                                                            |
|       | 1-6min.  |                                                                                            |

Enter 5 to put the printer in power saver mode five minutes after it finishes a job. This uses much less energy, but requires more warm-up time for the printer. Enter 5 if your printer shares an electrical circuit with room lighting and you notice lights flickering.

Select a high value if your printer is in constant use. Under most circumstances, this keeps the printer ready to operate with minimum warm-up time. Select a value between 5 and 60 minutes for power save mode if you want a balance between energy consumption and a shorter warm-up period.

The printer automatically returns to the standby mode from the power saver mode when it receives data from the computer or remote fax printer. You can also return the printer to the standby mode by pressing any button on the operator panel.

#### **Audio Tones**

#### Purpose:

To configure settings for tones emitted by the printer during operation or when a warning message appears.

#### Values:

| Control<br>Panel | Off* | Does not emit a tone when the operator panel input is correct.                                                       |  |
|------------------|------|----------------------------------------------------------------------------------------------------|--|
|                  | On   | Emits a tone when the operator panel input is correct.                                                               |  |
| Invalid Key      | Off* | Does not emit a tone when the operator panel input is incorrect.                                                     |  |
|                  | On   | Emits a tone when the operator panel input is incorrect.                                                             |  |
| Machine          | Off* | Does not emit a tone when the printer becomes ready.                                                                 |  |
| Ready            | On   | Emits a tone when the printer becomes ready.                                                                         |  |
| Job              | Off* | Does not emit a tone when a job is complete.                                                                         |  |
| Completed        | On   | Emits a tone when a job is complete.                                                                                 |  |
| Fault Topo       | Off* | Does not emit a tone when a job ends abnormally.                                                                     |  |
|                  | On   | Emits a tone when a job ends abnormally.                                                                             |  |
| Alort Topo       | Off* | Does not emit a tone when a problem occurs.                                                                          |  |
| Alert Tone       | On   | Emits a tone when a problem occurs.                                                                                  |  |
| Out of Papor     | Off* | Does not emit a tone when the printer runs out of paper.                                                             |  |
|                  | On   | Emits a tone when the printer runs out of paper.                                                                     |  |
| Low Toner        | Off* | Does not emit a tone when toner or some other consumable is low.                                                     |  |
| Alert            | On   | Emits a tone when toner or some other consumable is low.                                                             |  |
| Base Tone        | Off* | Does not emit a tone when the operator panel display is returned to the default settings by scrolling the loop menu. |  |
|                  | On   | Emits a tone when the operator panel display is returned to the default settings by scrolling the loop menu.         |  |

### Fault Time-Out

#### Purpose:

Specifies in seconds the amount of time the printer should cancel for a job stops abnormally. The print job is cancelled if the time-out time is exceeded.

#### Values:

| 60 sec.*   | Specifies the amount of time the printer cancels for a job stops appermally  |
|------------|------------------------------------------------------------------------------|
| 3-300 sec. | Specifies the amount of time the printer cancels for a job stops abnormally. |
| Off        | Disables the fault timeout.                                                  |

#### Time-Out

To specify in seconds the amount of time the printer should wait for data to arrive from the computer. The print job is cancelled if the time-out time is exceeded.

#### Values:

| 30 sec.*   | Specifies the amount of time the printer should wait for data to arrive from the computer |  |
|------------|-------------------------------------------------------------------------------------------|--|
| 5-300 sec. |                                                                                           |  |
| Off        | Disables the job timeout.                                                                 |  |

#### Panel Language

### Purpose:

To determine the language of the text on the operator panel screen.

### Values:

| English*   | Français |
|------------|----------|
| Italiano   | Deutsch  |
| Español    | Dansk    |
| Nederlands | Norsk    |
| Svenska    |          |

### **Auto Log Print**

#### Purpose:

To automatically print a log of completed jobs after every 20 jobs.

### Values:

| Off* | Does not automatically output a log of completed job |  |
|------|------------------------------------------------------|--|
| On   | Automatically outputs a log of completed jobs.       |  |

Print logs can also be printed using the Report/List menu.

**NOTE:** Restart your printer when you change the settings for the RAM Disk menu.

## Print ID

#### Purpose:

To specify a location where the user ID is printed.

Values:

| Off*         | Does not print the user ID.                         |
|--------------|-----------------------------------------------------|
| Top Left     | Prints the user ID on the top left of the page.     |
| Top Right    | Prints the user ID on the top right of the page.    |
| Bottom Left  | Prints the user ID on the bottom left of the page.  |
| Bottom Right | Prints the user ID on the bottom right of the page. |

**NOTE:** When printing on DL size paper, a part of the user ID may not be printed correctly.

### **Print Text**

#### Purpose:

To specify whether the printer outputs PDL data, which is not supported by the printer, as text when the printer receives it. Text data is printed on A4 or Letter size paper.

#### Values:

| On* | Prints the received data as text data |  |  |
|-----|---------------------------------------|--|--|
| Off | Does not print the received data.     |  |  |

#### **Banner Sheet**

#### Purpose:

To specify the position of banner sheet, and also specify the tray in which the banner sheet is loaded. This feature is available for the PCL driver but is not available for the PS driver.

#### Values:

|                                                                                  | Off*                 | Does not print the banner sheet.                         |  |
|----------------------------------------------------------------------------------|----------------------|----------------------------------------------------------|--|
| Banner Sheet Insert Position                                                     | Front                | Prints on the beginning of document.                     |  |
|                                                                                  | Back                 | Prints on the end of document.                           |  |
|                                                                                  | Front & Back         | Prints on both beginning and end of document.            |  |
|                                                                                  | Tray 1*              | The banner sheet is loaded in tray 1.                    |  |
| Banner Sheet Specify Tray                                                        | Tray 2 <sup>*1</sup> | The banner sheet is loaded in tray 2.                    |  |
|                                                                                  | MPF                  | The banner sheet is loaded in multipurpose feeder (MPF). |  |
| *1 Only displayed when an optional 550 sheet feeder is installed on the printer. |                      |                                                          |  |

#### **RAM Disk**

#### Purpose:

To allocate memory to the RAM disk file system for the Secure Print and Proof Print features. The change becomes effective after the printer is turned off and then on again.

#### Values:

| Disable*                                                         | Does not allocate memory to the RAM disk file system. Secure Print and Proof Print jobs will abort and be recorded to the job log. |  |
|------------------------------------------------------------------|----------------------------------------------------------------------------------------------------|--|
| 50-<br>500MB * 1                                                 | - Specifies the amount of memory to allocate to the RAM disk file system. (50 MB step)                                             |  |
| 50-<br>1000MB*2                                                  |                                                                                                    |  |
| *1 Only displayed when the optional 512 MB memory is installed.  |                                                                                                    |  |
| *2 Only displayed when the optional 1024 MB memory is installed. |                                                                                                    |  |

**NOTE:** The RAM Disk menu is displayed only when 512 MB or more memory is installed on the printer.

**NOTE:** Restart your printer when you change the settings for the RAM Disk menu.

### Substitute Tray

#### Purpose:

Specifies whether or not to use another size paper when the paper that is loaded in the specified tray does not match the paper size settings for the current job.

#### Values:

| Off*            | No tray size substitute accepted.                                                                                          |
|-----------------|----------------------------------------------------------------------------------------------------|
| Larger<br>Size  | Substitutes paper of next largest size. When there is no larger paper size, the printer substitutes paper of nearest size. |
| Nearest<br>Size | Substitutes paper of nearest size.                                                                                         |
| MPF Feed        | Substitutes paper from the MPF.                                                                                            |

#### mm/inch

#### Purpose:

Specifies the default measurement unit displayed after the numeric value on the operator panel.

#### Values:

| millimeter (mm) | Selects millimeter as the default measurement unit. |  |
|-----------------|-----------------------------------------------------|--|
| inch (")        | Selects inch as the default measurement unit.       |  |

**NOTE:** The default for mm/inch varies depending on other settings, such as Country and Document Size.

#### Odd Page 2Sided

### Purpose:

Specifies how the odd last page is printed when using duplex printing.

#### Values:

| 1 Sided* | Prints the odd last page upside down to the paper.         |
|----------|------------------------------------------------------------|
| 2 Sided  | Prints the odd last page in normal direction to the paper. |

## Maintenance

Use the Maintenance menu to initialize the NV (non-volatile) memory, configure the plain paper quality adjustment settings, and configure the security settings.

**NOTE:** Values marked by an asterisk (\*) are the factory default menu settings.

### **F/W Version**

#### Purpose:

To display the printer's firmware version.

### Service Tag

### Purpose:

To display the printer's service tag.

#### **Paper Density**

#### Purpose:

To specify paper density settings.

#### Values:

| Plain | Normal* |
|-------|---------|
|       | Light   |
| Label | Normal* |
|       | Light   |

### Adjust BTR

**NOTICE:** The print quality changes depending on the setting values you select for this item.

#### Purpose:

To specify the transfer roller voltage adjustment for each paper type.

### Values:

| Dlain         | 0*      |
|---------------|---------|
| Fiain         | -3 - +3 |
| Diain Thick   | 0*      |
|               | -3 - +3 |
| Tropoporopou  | 0*      |
| Transparency  | -3 - +3 |
| <b>C</b>      | 0*      |
| Covers        | -3 - +3 |
| Causera Thiak | 0*      |
| Covers Thick  | -3 - +3 |
| Label         | 0*      |
| Labei         | -3 - +3 |
| O a stard     | 0*      |
| Coated        | -3 - +3 |
|               | 0*      |
| Coated Inick  | -3 - +3 |
|               | 0*      |
| Envelope      | -3 - +3 |
|               | 0*      |
| Recycled      | -3 - +3 |
|               | 0*      |
| JPN Coated    | -3 - +3 |
|               | 0*      |
| Postcara JPN  | -3 - +3 |

#### **Adjust Fuser**

**NOTICE:** The print quality changes depending on the setting values you select for this item.

#### Purpose:

To adjusts the fuser temperature setting for each paper type.

### Values:

| Dlain         | 0*      |
|---------------|---------|
| Fiain         | -2 - +2 |
| Diain Thick   | 0*      |
|               | -2 - +2 |
| Transparanov  | 0*      |
| Transparency  | -2 - +2 |
| Caucara       | 0*      |
| Covers        | -2 - +2 |
| Covers Thisk  | 0*      |
| Covers Thick  | -2 - +2 |
| Label         | 0*      |
| Labei         | -2 - +2 |
| Castad        | 0*      |
| Coated        | -2 - +2 |
| Control Think | 0*      |
| Coated Thick  | -2 - +2 |
|               | 0*      |
| Envelope      | -2 - +2 |
| Desvelod      | 0*      |
| Recycled      | -2 - +2 |
|               | 0*      |
| JPN Coated    | -2 - +2 |
| Destant IDN   | 0*      |
| Postcara JPN  | -2 - +2 |

### Auto Reg Adj

#### Purpose:

To specify whether to automatically perform color registration adjustment.

### Values:

| On* | Automatically performs color registration adjustment.         |
|-----|---------------------------------------------------------------|
| Off | Does not automatically perform color registration adjustment. |

#### **Color Reg Adj**

#### Purpose:

To specify whether to manually perform color registration adjustment. Manual Color Registration Adjustments are required such as when the printer is initially installed and after the printer is moved.

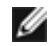

NOTE: The Color Regi Adjust feature can be configured when Auto Reg Adjust is set to Off.

#### Values:

| Auto<br>Correct                                                                          | Automatically performs color registration correction.                                                                                                    |                                                                                  |                                                                               |  |
|------------------------------------------------------------------------------------------|----------------------------------------------------------------------------------------------------|----------------------------------------------------------------------------------|-------------------------------------------------------------------------------|--|
| ColorRegi<br>Chart                                                                       | Prints a color registration chart. The color registration chart prints a lattice pattern of yellow, magenta, and cyan lines. On the chart, find the values on the right side that are next to the straightest lines for each of the three colors. If the value for the straightest line is 0, color registration adjustment is not required. If the value for the straightest line is any value other than 0, specify the adjustment values under Enter Number. |                                                                                  |                                                                               |  |
|                                                                                          | Y -9-+9 Specifies the values that are found in the color registration chart for Yellow.                                                                                                    |                                                                                  |                                                                               |  |
| Enter M -9-+9 Specifies the values that are found in the color registration chart for Ma |                                                                                                    | Specifies the values that are found in the color registration chart for Magenta. |                                                                               |  |
|                                                                                          | С                                                                                                    | -9-+9                                                                            | Specifies the values that are found in the color registration chart for Cyan. |  |

#### **Adjust Altitude**

#### Purpose:

To specify the altitude of the location where the printer is installed.

The discharge phenomenon for charging the photo conductor varies with barometric pressure. Adjustments are performed by specifying the altitude of the location where the printer is being used.

**NOTICE:** An incorrect altitude adjustment setting leads to poor printing quality, incorrect indication of remaining toner, etc.

#### Values:

| 0m*   |                                                                         |
|-------|-------------------------------------------------------------------------|
| 1000m | Specifies the altitude of the location where the printer is installed   |
| 2000m | Specifies the attribute of the location where the printer is installed. |
| 3000m |                                                                         |

#### Init PrintMeter

#### **Purpose:**

To initialize the print meter of the printer. When the print meter is initialized, the meter count is reset to 0.

#### **Reset Defaults**

#### Purpose:

To initialize the NV (non-volatile) memory. After executing this function and rebooting the printer, all the menu parameters, except the parameters for the network, are reset to their default values.

#### **Clear Storage**

#### Purpose:

To clear all files that are stored as Secure, Store, and Proof Print in the optional hard disk.

**NOTE:** The Clear Storage menu is only displayed when an optional hard disk is installed on your printer.

#### Format HDD

#### Purpose:

To initialize the optional hard disk.

**NOTE:** The Format HDD menu is only displayed when an optional hard disk is installed on your printer.

#### **Non-Dell Toner**

#### **Purpose:**

To specify whether or not to use another manufacturer's print cartridge.

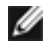

**NOTE:** Before you use another manufacture's print cartridge, be sure to restart the printer.

NOTICE: Use of a non-Dell print cartridge may result in some of the printer's functions to be unavailable, a reduction in print quality, or deterioration of printer's reliability. Use of a new Dell brand print cartridge is recommended for your printer. The Dell warranty does not cover any problems caused by the use of any accessory, part, or component that is not supplied by Dell.

#### Values:

| Off* | Does not use another manufacturer's print cartridge. |
|------|------------------------------------------------------|
| On   | Uses another manufacturer's print cartridge.         |

## PCL

Use the PCL menu to change printer settings that only affect jobs using the PCL emulation printer language.

NOTE: Values marked by an asterisk (\*) are the factory default menu settings. Ø

### Paper Tray

#### **Purpose:**

To specify the input tray.

#### Values:

| Auto*                                                                            | Automatically selects a tray according to the paper size and type settings of the printing job. |  |  |
|----------------------------------------------------------------------------------|-------------------------------------------------------------------------------------------------|--|--|
| Tray 1                                                                           | The paper is fed from the tray 1.                                                               |  |  |
| Tray 2 <sup>*1</sup>                                                             | The paper is fed from the optional 550 sheet feeder.                                            |  |  |
| MPF                                                                              | The paper is fed from the MPF.                                                                  |  |  |
| *1 Only displayed when an optional 550 sheet feeder is installed on the printer. |                                                                                                 |  |  |

#### Paper Size

#### **Purpose:**

To specify the default paper size.

| <b>A4</b> * <sup>1</sup> | A5                   |
|--------------------------|----------------------|
| В5                       | Letter* <sup>1</sup> |
| 8.5x13"                  | Legal                |
| Executive                | Monarch              |
| DL                       | C5                   |
| Envelope #10             | Postcard JPN         |
|                          |                      |

| Youkei 2 Env                                        | Youkei 3 Env  |  |
|-----------------------------------------------------|---------------|--|
| Youkei 4 Env                                        | Youchou 3 Env |  |
| Choukei 3 Env Custom Size                           |               |  |
| *1 Denotes country-specific factory default values. |               |  |

**NOTE:** Selecting a custom size for the paper size prompts you to enter a custom length and width.

### Orientation

#### Purpose:

To specify how text and graphics are oriented on the page.

Values:

| Portrait* | Prints text and graphics parallel to the short edge of the paper. |
|-----------|-------------------------------------------------------------------|
| Landscape | Prints text and graphics parallel to the long edge of the paper.  |

#### 2 Sided

#### Purpose:

To set duplexing as the default for all print jobs. (Select **Duplex** from the printer driver to duplex only specific jobs.)

**NOTE:** The 2 Sided menu is only available when the optional duplexer is installed on the printer.

#### Values:

| 2 Sided | Off*               | Prints on one side of the paper.                                                                                              |  |
|---------|--------------------|----------------------------------------------------------------------------------------------------|--|
| Print   | On                 | Prints on both sides of the paper.                                                                                            |  |
| Binding | Flip Long<br>Edge* | Assumes binding along the long edge of the page. (Left edge for portrait orientation and top edge for landscape orientation)  |  |
| Edge    | Flip Short<br>Edge | Assumes binding along the short edge of the page. (Top edge for portrait orientation and left edge for landscape orientation) |  |

#### Font

#### Purpose:

To specify the default font from the fonts registered in the printer.

| De la constance de la constance de la constance de la constance de la constance de la constance de la constance |                 |                 |
|----------------------------------------------------------------------------------------------------|-----------------|-----------------|
| CG Times                                                                                                    | CG Times It     | CG Times Bd     |
| CG Times BdIt                                                                                                   | Univers Md      | Univers MdIt    |
| Univers Bd                                                                                                    | Univers BdIt    | Univers MdCd    |
| Univers MdCdIt                                                                                                  | Univers BdCd    | Univers BdCdIt  |
| AntiqueOlv                                                                                                    | AntiqueOlv It   | AntiqueOlv Bd   |
| CG Omega                                                                                                    | CG Omega It     | CG Omega Bd     |
| CG Omega BdIt                                                                                                   | GaramondAntiqua | Garamond Krsv   |
| Garamond Hlb                                                                                                    | GaramondKrsvHlb | Courier*        |
| Courier It                                                                                                    | Courier Bd      | Courier BdIt    |
| LetterGothic                                                                                                    | LetterGothic It | LetterGothic Bd |
|                                                                                                    |                 |                 |

| Albertus Md     | Albertus XBd    | Clarendon Cd    |
|-----------------|-----------------|-----------------|
| Coronet         | Marigold        | Arial           |
| Arial It        | Arial Bd        | Arial BdIt      |
| Times New       | Times New It    | Times New Bd    |
| Times New BdIt  | Symbol          | Wingdings       |
| Line Printer    | Times Roman     | Times It        |
| Times Bd        | Times BdIt      | Helvetica       |
| Helvetica Ob    | Helvetica Bd    | Helvetica BdOb  |
| CourierPS       | CourierPS Ob    | CourierPS Bd    |
| CourierPS BdOb  | SymbolPS        | Palatino Roman  |
| Palatino It     | Palatino Bd     | Palatino BdIt   |
| ITCBookman Lt   | ITCBookman LtIt | ITCBookmanDm    |
| ITCBookmanDm It | HelveticaNr     | HelveticaNr Ob  |
| HelveticaNr Bd  | HelveticaNrBdOb | N C Schbk Roman |
| N C Schbk It    | N C Schbk Bd    | N C Schbk BdIt  |
| ITC A G Go Bk   | ITC A G Go BkOb | ITC A G Go Dm   |
| ITC A G Go DmOb | ZapfC MdI t     | ZapfDingbats    |

## Symbol Set

#### Purpose:

To specify a symbol set for a specified font.

## Values:

| ROMAN-8* | ISO L1    | ISO L2   |
|----------|-----------|----------|
| ISO L5   | ISO L6    | PC-8     |
| PC-8 DN  | PC-775    | PC-850   |
| PC-852   | PC-1004   | PC-8 TK  |
| WIN L1   | WIN L2    | WIN L5   |
| DESKTOP  | PS TEXT   | MC TEXT  |
| MS PUB   | MATH-8    | PS MATH  |
| PI FONT  | LEGAL     | ISO-4    |
| ISO-6    | ISO-11    | ISO-15   |
| ISO-17   | ISO-21    | ISO-60   |
| ISO-69   | WIN 3.0   | WINBALT  |
| SYMBOL   | WINGDINGS | DNGBTSMS |

## Font Size

### Purpose:

To specify the font size for scalable typographic fonts.

| 12.00*       | Specify the values in increments of 0.25  |
|--------------|-------------------------------------------|
| 4.00 - 50.00 | Specify the values in increments of 0.25. |

Font size refers to the height of the characters in the font. One point equals approximately 1/72 of an inch.

**NOTE:** The Font Size menu is only displayed for typographic fonts.

#### See also:

"Pitch and Point Size"

#### **Font Pitch**

#### **Purpose:**

To specify the font pitch for scalable monospaced fonts.

#### Values:

| 10.00*     | - Specify the value in increments of 0.07 |
|------------|-------------------------------------------|
| 6.00-24.00 |                                           |

Font pitch refers to the number of fixed-space characters in a horizontal inch of type. For nonscalable monospaced fonts, the pitch is displayed, but cannot be changed.

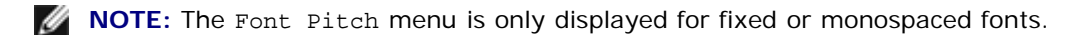

#### See also:

"Pitch and Point Size"

#### Form Line

#### Purpose:

To set the number of lines in a page.

#### Values:

| <b>64</b> * <sup>1</sup>                                        | Specify the value in increments of 1. |
|-----------------------------------------------------------------|---------------------------------------|
| 5-128                                                           |                                       |
| * <sup>1</sup> Denotes country-specific factory default values. |                                       |

The printer sets the amount of space between each line (vertical line spacing) based on the Form Line and Orientation menu items. Select the correct Form Line and Orientation before changing Form Line.

#### See also:

"Orientation"

#### Quantity

#### Purpose:

To set the default print quantity. (Set the number of copies required for a specific job from the printer driver. Values selected from the printer driver always override values selected from the operator panel.)

#### Values:

| 1*    | Specify the value in increments of 1  |
|-------|---------------------------------------|
| 1-999 | Specify the value in increments of 1. |

### Image Enhance

#### **Purpose:**

To specify whether to perform the image enhancement feature. Image enhancement is a feature that makes the boundary line between black and white smoother to decrease jagged edges and enhance the visual appearance.

#### Values:

| On* | Enables the Image Enhancement feature.  |
|-----|-----------------------------------------|
| Off | Disables the Image Enhancement feature. |

#### **Hex Dump**

#### Purpose:

To help isolate the source of a print job problem. With Hex Dump selected, all data sent to the printer is printed in hexadecimal and character representation. Control codes are not executed.

#### Values:

| Disable* | Disables the Hex Dump feature. |
|----------|--------------------------------|
| Enable   | Enables the Hex Dump feature.  |

#### **Draft Mode**

#### **Purpose:**

To save toner by printing in the draft mode. The print quality is reduced when printing in the draft mode.

#### Values:

| Disable* | Does not print in the draft mode. |
|----------|-----------------------------------|
| Enable   | Prints in the draft mode.         |

#### LineTermination

#### Purpose:

To add the line termination commands.

#### Values:

| Off*   | The line termination command is not added.<br>CR=CR, LF=LF, FF=FF |
|--------|-------------------------------------------------------------------|
| Add-LF | The LF command is added.<br>CR=CR-LF, LF=LF, FF=FF                |
| Add-CR | The CR command is added.<br>CR=CR, LF=CR-LF, FF=CR-FF             |
| CR-XX  | The CR and LF commands are added.<br>CR=CR-LF, LF=CR-LF, FF=CR-FF |

#### **Default Color**

#### Purpose:

To specify the color mode to Color or Black. This setting is used for a print job which does not specify a print mode.

#### Value:
| Black  | Prints in the black and white mode. |
|--------|-------------------------------------|
| Color* | Prints in the color mode.           |

# **PostScript**

Use the **PostScript** menu to change printer settings that only affect jobs using the PostScript emulation printer language.

**NOTE:** Values marked by an asterisk (\*) are the factory default menu settings.

#### **PS Error Report**

#### Purpose:

To specify whether the printer outputs error contents for a PostScript error. The change becomes effective after the printer is turned off and then on again.

#### Values:

| On* | Prints an error message before it discards the job.       |  |  |
|-----|-----------------------------------------------------------|--|--|
| Off | Discards the print job without printing an error message. |  |  |

**NOTE:** This instructions from the PS driver override the settings specified on the operator panel.

#### **PS Job Time-Out**

#### Purpose:

To specify the execution time for one PostScript job. The change becomes effective after the printer is turned off and then on again.

#### Values:

| Off*      | Job timeout does not occur.                                                        |
|-----------|------------------------------------------------------------------------------------|
| 1-900min. | A PostScript error occurs if processing is not completed after the specified time. |

#### Init PS Disk

#### Purpose:

To initialize the PostScript file system on the optional hard disk.

**NOTE:** The Init PS Disk menu is only displayed when an optional hard disk is installed on your printer.

#### **PaperSelectMode**

#### Purpose:

To specify the way to select the tray for PostScript mode. The change becomes effective after the printer is turned off and then on again.

#### Values:

| Auto*           | The tray is selected as the same setting as in the PCL mode.                   |  |
|-----------------|--------------------------------------------------------------------------------|--|
| Select FromTray | The tray is selected in a method compatible with regular Post Script printers. |  |

#### **Default Color**

#### Purpose:

To specify the color mode to Color or Black. This setting is used for a print job which does not specify a print mode.

Value:

| Black  | Prints in the black and white mode. |
|--------|-------------------------------------|
| Color* | Prints in the color mode.           |

# **Panel Settings**

Use the Panel Settings menu to set a password to limit access to the menus. This prevents items from being changed accidentally.

**NOTE:** Values marked by an asterisk (\*) are the factory default menu settings.

See also:

"Setting Panel Lock"

#### Panel Lock

#### Purpose:

To limit access to the menus.

#### Values:

| Disable* | Does not limit access to the menus. |
|----------|-------------------------------------|
| Enable   | Limits access to the menus.         |

#### **Change Password**

#### **Purpose:**

To set a password to limit access to the menus.

#### Values:

| 0000*     | Sats or changes the | password required | to | access | Admin | Menu. |
|-----------|---------------------|-------------------|----|--------|-------|-------|
| 0000-9999 | Sets of changes the | password required | 10 |        |       |       |

# **Tray Settings**

Use the Tray Settings menu to define the print media loaded in each tray.

**NOTE:** Values marked by an asterisk (\*) are the factory default menu settings.

### **MPF**

#### **Purpose:**

To specify the paper loaded in the MPF.

Values:

Plain\*

|               | Plain Thick     |
|---------------|-----------------|
|               | Transparency    |
|               | Covers          |
|               | Covers Thick    |
|               | Label           |
|               | Coated          |
|               | Coated Thick    |
|               | Envelope        |
|               | Recycled        |
|               | JPN Coated      |
|               | Postcard JPN    |
| Paper         | Letterhead      |
| Туре          | Preprinted      |
|               | Prepunched      |
|               | Color           |
|               | Plain S2        |
|               | Plain Thick S2  |
|               | Covers S2       |
|               | Covers Thick S2 |
|               | Coated S2       |
|               | Coated Thick S2 |
|               | Recycled S2     |
|               | JPN Coated S2   |
|               | Postcard JPN S2 |
|               | Color S2        |
|               | A4              |
|               | A5              |
|               | B5              |
|               | Driver Size*    |
|               | Letter          |
|               | 8.5x13"         |
|               | Legal           |
|               | Executive       |
|               | Monarch         |
| Paper<br>Size | DL              |
|               | C5              |
|               | Envelope #10    |
|               | Postcard JPN    |
|               | Youkei 2 Env    |
|               | Youkei 3 Env    |
|               | Youkei 4 Env    |
|               | YouChou 3 Env   |
|               | Choukei 3 Env   |
| l             |                 |

|         | Custom Size          |                                                                                                    |  |
|---------|----------------------|----------------------------------------------------------------------------------------------------|--|
| MPF     | Driver<br>Specified* | ontinue to print even if the paper specified from the printer driver does not match the paper onfigured for the MPF from the operator panel.                                  |  |
| Mode    | Panel<br>Specified   | Stop printing and show an error on the operator panel if the paper specified from the printer driver does not match the paper configured for the MPF from the operator panel. |  |
| Display | On*                  | Specifies the size and type of paper loaded in the MPF. This item is available only when ${\tt Panel}$ Specified is selected for MPF Mode.                                    |  |
| Popup   | Off                  | Size and type of paper loaded in the MPF is not specified. This item is available only when Panel Specified is selected for MPF Mode.                                         |  |

**NOTE:** For the tray 1 or optional 550 sheet feeder, setting paper size is not required. These trays detect the paper size automatically. For more information on supported paper size for the standard and optional trays, see "<u>Supported Paper Sizes</u>."

#### Use this menu item to:

- Optimize print quality for the specified paper.
- Select paper source through your software program by selecting type and size.
- Automatically link trays. The printer automatically links any trays containing the same type and size of paper, if you have set the Paper Type to the correct values.

### Tray 1

#### Purpose:

To specify the paper loaded in the tray 1.

#### Values:

|            | Plain*       |
|------------|--------------|
|            | Plain Thick  |
|            | Covers       |
|            | Covers Thick |
| Paper Type | Label        |
|            | Coated       |
|            | Coated Thick |
|            | Recycled     |
|            | JPN Coated   |
|            | Letterhead   |
|            | Preprinted   |
|            | Prepunched   |
|            | Color        |
| Dapar Siza | Auto*        |
| raper Size | Custom Size  |

## Tray 2

#### Purpose:

To specify the paper loaded in the optional 550 sheet feeder.

Values:

|            | Plain*       |
|------------|--------------|
|            | Plain Thick  |
|            | Covers       |
|            | Covers Thick |
|            | Label        |
|            | Coated       |
| Paper Type | Coated Thick |
|            | Recycled     |
|            | JPN Coated   |
|            | Letterhead   |
|            | Preprinted   |
|            | Prepunched   |
|            | Color        |
| Dapor Sizo | Auto*        |
| гареі зіге | Custom Size  |

# **Stored Print**

This Stored Print menu provides applicable printing services such as Secure Print and Proof Print.

**NOTE:** The Stored Print menu is displayed only when the optional hard disk, 512 MB or more memory is installed on the printer.

### **Secure Print**

#### Purpose:

To print confidential jobs. The printer can hold the job in memory until you arrive at the printer and type the password on the operator panel.

#### Values:

| Del after Print | Prints the job, and then deletes it from print memory. |
|-----------------|--------------------------------------------------------|
| Print and Save  | Prints the job, and then saves it in print memory.     |
| Delete          | Deletes the job from print memory.                     |

### **Proof Print**

#### Purpose:

To print only one copy and check the print result before printing all of the copies. This prevents a large number of misprinted copies from being printed at one time.

#### Values:

| Del after Print | Prints the job, and then deletes it from print memory. |
|-----------------|--------------------------------------------------------|
| Print and Save  | Prints the job, and then saves it in print memory.     |
| Delete          | Deletes the job from print memory.                     |

# **Setting Panel Lock**

This feature prevents unauthorized personnel from changing settings made by the administrator. For regular printing, items can be selected from the menu and printer settings remain unchanged. For regular printing, items can be configured using the printer driver.

**NOTE:** Disabling the operator panel menus does not prevent access to the Stored Print and Tray Settings menus.

- 1. Press Menu button.
- 2. Press ▼ button until Admin Menu appears, and then press ✓ (Set) button.
- 3. Press 🔻 button until Panel Settings appears, and then press 🗸 (Set) button.
- 4. Panel Lock is displayed. Press **(Set)** button.
- 5. Press V button until Enable appears, and then press V (Set) button.
- 6. Press 🗲 button.
- 7. Press 🔻 button until Change Password appears, and then press 🖌 (Set) button.
- 8. Enter the old password (when you enter it for the first time after doing the settings, enter 0000), and then press **(Set)** button.
- 9. Enter the new password, and then press **(Set)** button.
- 10. Reenter the password to confirm the password that you entered, and then press **(Set)** button. The Password has been changed.

**NOTE:** If you forget your password, turn off the printer. Then, while holding **Menu** button, turn on the printer. Continue to hold **Menu** button until the display indicates Init Password Are you sure? Release **Menu** button

and press **(Set)** button. Press **d** button to select Yes, then press **(Set)** button. The display will briefly indicate Password reset. This will recover the factory default panel password.

**NOTE:** If panel lock is Enable, the factory-default panel password is 0000.

#### See also:

"Change Password"

### **Disabling Panel Lock**

- 1. Press Menu button.
- 2. Press 🔻 button until Admin Menu appears, and then press 🗸 (Set) button.
- 3. Enter the password, and then press **(Set)** button.
- 4. Press 🔻 button until Panel Settings appears, and then press 🔨 (Set) button.
- 5. Panel Lock is displayed. Press **(Set)** button.
- 6. Press ▼ button until Disable appears, and then press ✓ (Set) button.

# **Understanding Your Printer Software**

Printer Settings Utility

Use the *Drivers and Utilities* CD that came with your printer to install a combination of software programs, depending on your operating system.

The following software programs can only operate on Windows. They cannot operate on Macintosh, UNIX, or Linux.

### **Printing Status Window**

The **Printing Status Window** alerts you when an error or warning occurs, for example, when a paper jam occurs or toner is running low.

The **Printing Status Window** always launches when printing. When an error occurs, the error message appears on the **Printing Status Window**.

You can also check toner level, quantity of paper remaining or the configuration of options for the local printer.

### **Status Monitor Console**

Use the Status Monitor Console to manage multiple Status Window.

- Select a printer from the list view (or **Printer Selection**) by clicking its name to open a **Status Window** for a particular printer.
- The Status Monitor Console displays the Status Window for local and network connections.

#### Dell Supplies Management System<sup>™</sup>

You can launch the **Dell Supplies Management System** dialog box from the **Printing Status** window, the **All Programs** menu, or the desktop icon. You can also launch it from the **Status Window** when a toner error occurs.

You can order consumables by phone or from the web.

1. Click start® All Programs® Dell Printers® Additional Color Laser Software® Dell Supplies Management System.

The Dell Supplies Management System window appears.

- 2. Select your printer from the Select Printer Model list.
- 3. If you are ordering from the Web:
  - a. When you cannot get information from the printer automatically by two-way communication, a window that prompts you to type the Service Tag number appears. Type your Dell printer Service Tag number in the field provided.

Your Service Tag number is located inside the front cover of your printer.

- b. Select a URL from the Select Reorder URL list.
- c. Click Visit Dell printer supplies ordering web site.
- 4. If ordering by phone, call the number that appears under the Order by Phone heading.

### **User Setup Disk Creating Tool**

The **User Setup Disk Creating Tool** program located in the **MakeDisk** folder of the **Utilities** folder on the *Drivers and Utilities* CD and the printer drivers located on the *Drivers and Utilities* CD are used to create driver installation packages that contain custom driver settings. A driver installation package can contain a group of saved printer driver settings and other data for things such as:

- Print orientation and Multiple Up (document settings)
- Watermarks
- Font references

If you want to install the printer driver with the same settings to multiple computers running the same operating system, create a setup disk in a floppy disk or in a server on the network. Using the setup disk that you have created will reduce the amount of work required when installing the printer driver.

- Install in advance the Dell<sup>™</sup> 3130cn Color Laser Printer printer driver in the computer on which the setup disk is to be created.
- The setup disk can only be used on the operating system on which the disk was created or computers running the same operating system. Create a separate setup disk for different types of operating systems.

### Software Update

The firmware and/or driver updates can be downloaded from the Dell Support website located at support.dell.com.

# **Printer Settings Utility**

Using the Quick Launch Utility window, you can open Status Window, Tool Box, Updater, and Troubleshooting.

When you install the Dell software, the Quick Launch Utility is automatically installed.

For information about installing the software, see "Setting Up for Shared Printing".

To open the Quick Launch Utility window:

1. Click start® All Programs® Dell Printers® Additional Color Laser Software® Quick Launch Utility.

The Quick Launch Utility dialog box opens.

| 🧏 Quick Launch Ut | ility    |            |                 |                 |
|-------------------|----------|------------|-----------------|-----------------|
| DELL              |          |            |                 |                 |
| Support Tools \   |          |            |                 |                 |
|                   |          | $\bigcirc$ |                 |                 |
| Status Window     | Tool Box | Updater    | Troubleshooting | <u>Settings</u> |

2. The Quick Launch Utility window provides four buttons; Status Window, Tool Box, Updater, and Troubleshooting.

To exit, click the X button at the top-right of the window.

For details, click the Help button of each application.

# **Status Window**

The Status Window button opens the Printing Status Window. See "Printing Status Window".

# **Tool Box**

You can use the Tool Box to specify various settings for the printer. See "Understanding the Tool Box Menus."

# **Updater**

The Updater button updates the settings for the printer driver.

# Troubleshooting

The Troubleshooting button opens the Troubleshooting Guide, which allows you to recover problems by yourself.

# Printing

- Tips for Successful Printing
- Sending a Job to Print
- Canceling a Print Job
- Printing a Report Page
- Using the Print and Hold Function

This chapter covers tips for printing, how to print certain lists of information from your printer, and how to cancel a job.

# **Tips for Successful Printing**

# **Tips on Storing Print Media**

Store your print media properly. For more information, see "Storing Print Media".

# **Avoiding Paper Jams**

**NOTE:** It is recommended that you try a limited sample of any print media you are considering using with the printer before purchasing large quantities.

By selecting appropriate print media and loading it properly, you can avoid paper jams. See the following instructions on loading print media:

- "Loading Print Media in the Standard and Optional Trays" (which includes the tray 1 and the optional 550 sheet feeder)
- "Loading the MPF"
- "Avoiding Jams"

If you experience a jam, see "Clearing Jams" for instructions.

# Sending a Job to Print

To support all of the printer features, use the printer driver. When you choose **Print** from a software program, a window representing the printer driver opens. Select the appropriate settings for the specific job you are sending to print. Print settings selected from the driver override the default menu settings selected from the operator panel or Tool Box.

You may need to click **Preferences** from the initial **Print** box to see all of the available system settings you can change. If you are not familiar with a feature in the printer driver window, open the online Help for more information.

To print a job from a typical Windows<sup>®</sup> application:

- 1. Open the file you want to print.
- 2. From the File menu, select Print.
- 3. Verify that the correct printer is selected in the dialog box. Modify the printer settings as appropriate (such as the pages you want to print or the number of copies).
- 4. Click Preferences to adjust system settings not available from the first screen, and then click OK.
- 5. Click **OK** or **Print** to send the job to the selected printer.

# **Canceling a Print Job**

There are several methods for canceling a print job.

# **Canceling From the Operator Panel**

To cancel a job after it has started printing:

1. Press Cancel.

Printing is canceled only for the current job. All the following jobs will continue to print.

# **Canceling a Job From the Computer Running Windows**

### Canceling a Job From the Taskbar

When you send a job to print, a small printer icon appears in the right corner of the taskbar.

1. Double-click the printer icon.

A list of print jobs appears in the printer window.

- 2. Select the job you want to cancel.
- 3. Press Delete on the keyboard.

### **Canceling a Job From the Desktop**

1. Minimize all programs to reveal the desktop.

Click start® Printers and Faxes.

Click Start® Devices and Printers (for Windows 7 and Windows Server<sup>®</sup> 2008 R2).

Click start® Control Panel® Hardware and Sound® Printers (for Windows Vista<sup>®</sup>).

Click start® Control Panel® Printers (for Windows Server 2008).

Click start® Settings® Printers (for Windows 2000/NT<sup>®</sup> 4.0).

A list of available printers appears.

2. Double-click the printer you selected when you sent the job.

A list of print jobs appears in the printer window.

- 3. Select the job you want to cancel.
- 4. Press **Delete** on the keyboard.

# **Printing a Report Page**

By using the Report menu, you can print a various of settings for your printer including printer settings, panel setting,

and font list. The following describes two examples of printing from the Report menu.

# Printing a Printer Settings Page

To verify detailed printer settings, print a printer settings page. A printed printer settings page also allows you to verify whether or not options have been installed properly.

See <u>"Understanding the Printer Menus"</u> or <u>"Understanding the Tool Box Menus"</u> to identify the display and operator panel buttons if you need help.

# When Using the Operator Panel

- 1. Press Menu button.
- 2. Press 🔻 button until Report/List appears, and then press 💙 (Set) button.
- 3. Printer Setting is displayed, and then press **(Set)** button. The printer settings page is printed.

# When Using the Tool Box

1. Click start® All Programs® Dell Printers® Dell 3130cn Color Laser Printer® Tool Box.

The Select Printer dialog box opens.

2. Click Dell 3130cn Color Laser PCL 6 listed in Printer Name, and then click OK.

The Tool Box opens.

- 3. Click the Printer Settings Report tab.
- 4. Select Reports from the list at the left side of the page.

The Reports page is displayed.

5. Click the Printer Settings button.

The printer settings page is printed.

The message Printer Settings Printing appears while the page prints. The printer returns to the standby mode after the printer settings page prints.

If any other message appears when you print this page, see the online Help for more information.

# Printing a Font Sample List

To print samples of all the fonts currently available for your printer:

# When Using the Operator Panel

- 1. Press Menu button.
- 2. Press 🔻 button until Report/List appears, and then press 💙 (Set) button.
- 3. Press 🔻 button until either PCL Fonts List Or PS Fonts List appears.
  - Select PCL Fonts List to print a listing of the fonts available to the PCL.

- Select PS Fonts List to print a listing of the fonts available to the PostScript<sup>®</sup> 3<sup>™</sup>.
- 4. Press **(Set)** button.

The message PCL Fonts List Printing or PS Fonts List Printing appears and remains on the operator panel until the page prints. The printer returns to the Ready to Print state after the font sample list prints.

# **Using the Print and Hold Function**

When you send a job to the printer, you can specify in the driver that you want the printer to hold the job in memory. When you are ready to print the job, you must go to the printer and use the operator panel menus to identify which job in the memory or hard disk you want to print. You can use this function to print a confidential job (Secure Print), or verify one copy before printing additional copies (Proof Print).

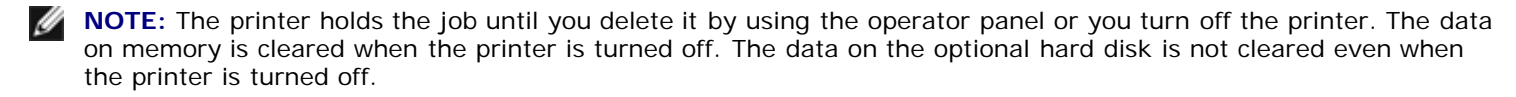

**NOTE:** Print and Hold functions require a minimum of 512 MB available printer memory or hard disk. Also, you need to configure the RAM disk settings on the operator panel and the printer driver.

**NOTE:** Depending on the documents, its job may be too big for the available memory. In this case, an error occurs.

**NOTE:** If a document name is not assigned to your print job in the printer driver, the job's name will be identified using the PC's time and date of submission to distinguish it from other jobs you have stored under your name.

# **Printing and Deleting Held Jobs**

Once held jobs are stored in print memory or hard disk, you can use the operator panel to specify what you want to do with one or more of the jobs. You can select either Secure Print or Proof Print from "Stored Print". Then, you select your user name from a list. If you select Secure Print, you must type the password you specified in the driver when you sent the job. See "Secure Print" for more information.

From either the Secure Print or Proof Print menu items, you have three choices:

- Print and Save
- Del after Print
- Delete

**NOTE:** To send a job to print as Secure Printing or Proof Printing, select **Secure Print** or **Proof Print** in **Job Type** in the **Paper/Output** tab of the **Printing Preferences** dialog box.

### Printing Held and Proof Print Jobs

### When Using the Operator Panel

- 1. Press Menu button.
- 2. Press 🔻 button until Report/List appears, and then press 🔨 (Set) button.
- 3. Press V button until either Stored Document appears, and then press V (Set) button. The stored documents page is printed.

### **Stored Print**

If you send a Stored Print job, the printer does not print the job immediately, but stores the job in memory or hard disk so you can print the job later. See "Printing and Deleting Held Jobs" for more information.

**NOTE:** The printer holds the job until you delete it by using the operator panel or you turn off the printer.

MOTE: When you select Del after Print, the held job is automatically deleted after printing.

## **Proof Print**

If you send a Proof Print job, the printer prints one copy and holds the remaining copies you requested from the driver in print memory or hard disk. Use Proof Print function to examine the first copy to see if it is satisfactory before printing the remaining copies.

See "Printing and Deleting Held Jobs" if you need help printing the additional copies stored in memory or hard disk.

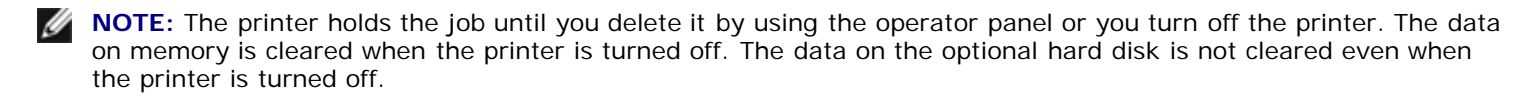

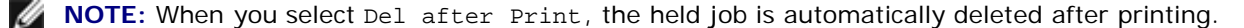

### Secure Print

When you send a job to the printer, you can specify a password from the driver. The password must be between 0 and 12 digits using numbers 0-9. The job is then held in print memory or hard disk until you enter the same numeric password from the operator panel and choose to print or delete the job. This function is called "<u>Stored Print</u>". This ensures that the job does not print until you are there to retrieve it, and no one else using the printer can print the job.

When you select Secure Print from Stored Print after selecting your user name, the following prompt is displayed:

[ \*\*\*\*\*\*\*\*\*\*\*\* ]

Use the buttons on the operator panel to enter the numeric password associated with your confidential job. As you enter the password, the password you entered is displayed to ensure confidentiality.

If you enter an invalid password, the message Wrong Password appears. Wait three seconds, or Press **V** (Set) or Cancel button to return to the screen for user selection.

When you enter a valid password, you have access to all print jobs matching the user name and password you entered. The print jobs matching the password you entered appear on the screen. You can then choose to print or delete jobs matching the password you entered. (See <u>"Printing and Deleting Held Jobs"</u> for more information.)

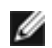

**NOTE:** The printer holds the job until you delete it by using the operator panel or you turn off the printer. The data on memory is cleared when the printer is turned off. The data on the optional hard disk is not cleared even when the printer is turned off.

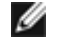

NOTE: When you select Del after Print, the held job is automatically deleted after printing.

### Setting Up for Shared Printing

- Point and Print
- Peer-to-Peer

You can share your new printer on the network using the *Drivers and Utilities* CD that shipped with your printer, or using Microsoft<sup>®</sup> point and print or peer-to-peer method. However, if you use one of the Microsoft methods, you will not have all the features, such as the status monitor and other printer utilities, that are installed with the *Drivers and Utilities* CD.

To share a locally-attached printer on the network, you need to share the printer, and then install the shared printer on network clients:

**NOTE:** The following are options you need to buy separately for shared printing.

Ethernet cable

#### Windows® XP, Windows XP 64-bit Edition, Windows Server® 2003, Windows Server 2003 x64 Edition, Windows 2000, Windows NT® 4.0

- 1. Click start® Printers and Faxes (Printers for Windows 2000)
- 2. Right-click this printer icon and select Properties
- 3. From the Sharing tab, check the Share this printer (Share as for Windows 2000) check box, and then type a name in the Share name (Share as for Windows 2000) text box
- 4. Click Additional Drivers and select the operating systems of all network clients printing to this printer.
- 5. Click OK.

If you are missing files, you will be prompted to insert the server operating system CD.

#### Windows Vista<sup>®</sup>, Windows Vista 64-bit Edition

- 1. Click start® Control Panel® Hardware and Sound® Printers
- 2. Right-click this printer icon and select Sharing.
- 3. Click Change sharing options button.
- 4. The dialog box displaying "Windows needs your permission to continue" appears.
- 5. Click Continue button.
- 6. Check the Share this printer check box, and then type a name in the Share name text box.
- 7. Click Additional Drivers and select the operating systems of all network clients printing to this printer.
- 8. Click OK.

#### Windows Server 2008, Windows Server 2008 64-bit Edition

- 1. Click start® Control Panel® Printers.
- 2. Right-click this printer icon and select Sharing.
- 3. Click Change Sharing Options button if exists.

Check the Share this printer check box, and then type a name in the Share name text box.

- 4. Click Additional Drivers and select the operating systems of all network clients printing to this printer.
- 5. Click OK.

#### Windows 7, Windows 7 64-bit Edition, Windows Server 2008 R2 64-bit Edition

- 1. Click Start® Devices and Printers.
- 2. Right-click the printer icon and select Printer properties.

- 3. From the Sharing tab, click Change Sharing Options button if exists.
  - Check the Share this printer check box, and then type a name in the Share name text box.
- 4. Click Additional Drivers and select the operating systems of all network clients printing to this printer.
- 5. Click Apply, and then click OK.

To check that the printer is successfully shared:

- Ensure that the printer object in the Printers, Printers and Faxes, or Devices and Printers folder is shared. A icon of sharing is shown underneath the printer icon.
- Browse Network or My Network Places. Find the host name of the server and look for the shared name you assigned to the printer.

Now that the printer is shared, you can install the printer on network clients using the point and print method or the peer-to-peer method.

#### **Point and Print**

This method is usually the best use of system resources. The server handles driver modifications and print job processing. This lets network clients return to their programs much faster. If you use the point and print method, a subset of driver information is copied from the server to the client computer. This is just enough information to send a print job to the printer.

#### Windows XP, Windows XP 64-bit Edition, Windows Server 2003, Windows Server 2003 x64 Edition, Windows 2000, Windows NT 4.0

- 1. On the Windows desktop of the client computer, double-click My Network Places.
- 2. Locate the host name of the server computer, and then double-click the host name
- 3. Right-click the shared printer name, and then click Connect.

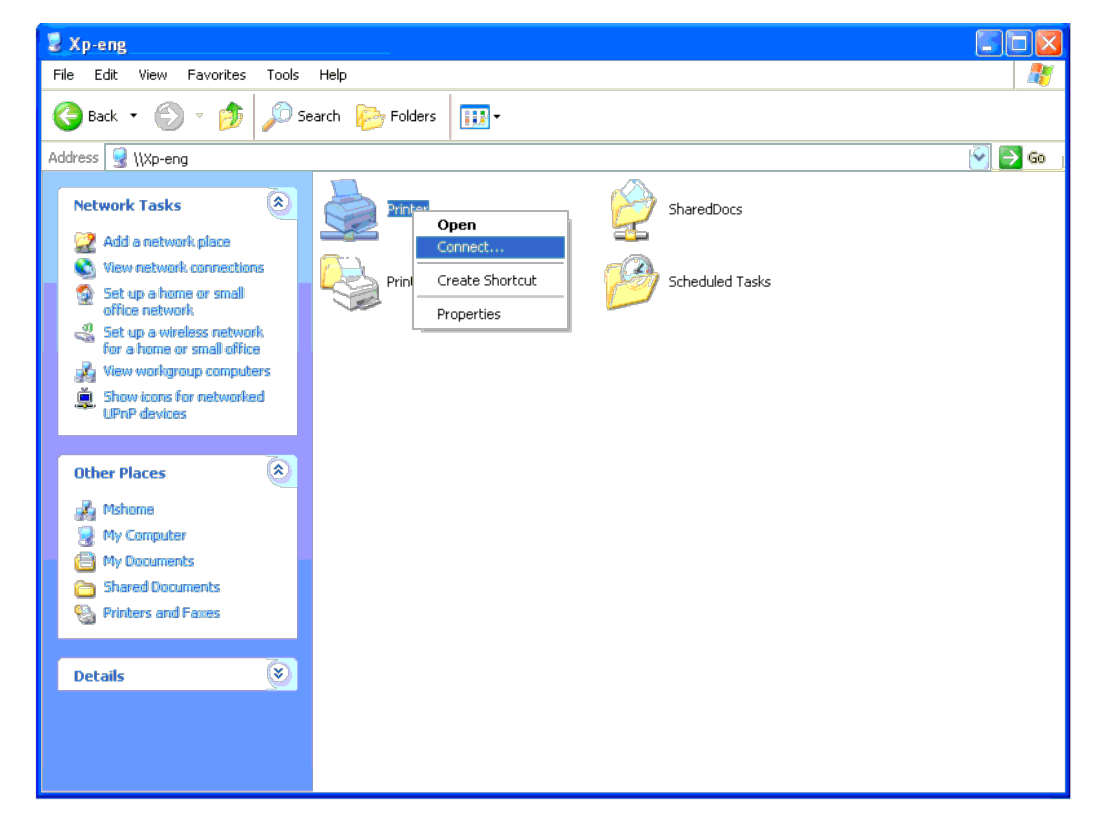

factors.

#### Close My Network Places.

- 4. Print a test page to verify installation.
  - a. Click start® Printers and Faxes (Printers for Windows 2000).
  - b. Select the printer you just created.
  - c. Click File® Properties.
  - d. From the General tab, click Print Test Page.

When a test page prints successfully, installation is complete.

#### Windows Vista, Windows Vista 64-bit Edition

- 1. On the Windows desktop of the client computer, click start® Network.
- 2. Locate the host name of the server computer, and then double-click the host name.
- 3. Right-click the shared printer name, and then click Connect.
- 4. Click Install driver.
- 5. Click Continue in User Account Control dialog.

6. Wait for the driver information to copy from the server computer to the client computer, and for a new printer object to be added to the Printers folder. The time this takes varies, based on network traffic and other factors.

- 7. Print a test page to verify installation.
  - a. Click start® Control Panel® Hardware and Sound.
  - b. Select Printers.
  - c. Right-click the printer you just created and select Properties.
  - d. From the General tab, click Print Test Page.

When a test page prints successfully, installation is complete.

#### Windows Server 2008, Windows Server 2008 64-bit Edition

- 1. On the Windows desktop of the client computer, click start® Network.
- 2. Locate the host name of the server computer, and then double-click the host name.
- 3. Right-click the shared printer name, and then click Connect.
- 4. Click Install driver.
- 5. Wait for the driver information to copy from the server computer to the client computer, and for a new printer object to be added to the Printers folder. The time this takes varies, based on network traffic and other factors.
- 6. Print a test page to verify installation.
  - a. Click start® Control Panel.
  - b. Select Printers.
  - c. Right-click the printer you just created and select Properties.
  - d. From the General tab, click Print Test Page.

When a test page prints successfully, installation is complete.

#### Windows 7, Windows 7 64-bit Edition, Windows Server 2008 R2 64-bit Edition

- 1. On the Windows desktop of the client computer, click Start® your user name® Network (Start® Network for Windows Server 2008 R2).
- 2. Locate the host name of the server computer, and then double-click the host name.
- 3. Right-click the shared printer name, and then click Connect.

- 4. Click Install driver.
- 5. Wait for the driver information to copy from the server computer to the client computer, and for a new printer object to be added to the Devices and Printers folder. The time this takes varies, based on network traffic and other factors.
- 6. Print a test page to verify installation.
  - a. Click Start® Devices and Printers.
  - b. Right-click the printer you just created and select Printer properties.
  - c. From the General tab, click Print Test Page

When a test page prints successfully, installation is complete.

#### **Peer-to-Peer**

If you use the peer-to-peer method, the printer driver is fully installed on each client computer. Network clients retain control of driver modifications. The client computer handles the print job processing.

#### Windows XP, Windows XP 64-bit Edition, Windows Server 2003, Windows Server 2003 x64 Edition, Windows 2000, Windows NT 4.0

- 1. Click start® Printers and Faxes (Printers for Windows 2000).
- 2. Click Add a Printer to launch the Add Printer wizard.
- 3. Click Next.
- 4. Select A network printer, or a printer attached to another computer, and then click Next (For Windows 2000, select the network printer from the Shared printers list). If the printer is not listed, type in the path of the printer in the text box.

| Printer Wizard                                                                                                    |                                     |
|----------------------------------------------------------------------------------------------------|-------------------------------------|
| Ipecify a Printer<br>If you don't know the name or address of the printer, you can search for a printer<br>that meets your needs. | 1                                   |
| What printer do you want to connect to?                                                                                           |                                     |
| Eind a printer in the directory                                                                                                   |                                     |
| Oconnect to this printer for to browse for a printer, select this option and click Next):                                         |                                     |
| Name: Vserver/printer                                                                                                    |                                     |
| Example: \\server\printer                                                                                                    |                                     |
|                                                                                                    |                                     |
| Ex mple: http://server/printers/myprinter/.printer                                                                                |                                     |
|                                                                                                    |                                     |
|                                                                                                    |                                     |
| < <u>B</u> ack <u>N</u> ext > Cancel                                                                                              | )                                   |
|                                                                                                    | -                                   |
| For example: \\ <server b<="" td=""><td>st name&gt;/<shared< td=""></shared<></td></server>                                       | st name>/ <shared< td=""></shared<> |
| Torexample. ((Server in                                                                                                    |                                     |
| name>                                                                                                    |                                     |

The server host name is the name of the server computer that identifies it to the network. The shared printer name is the name assigned during the server installation process.

#### 5. Click Browse for a printer, and then click Next (For Windows 2000, click OK).

If this is a new printer, you may be prompted to install a printer driver. If no system driver is available, then you will need to provide a path to available drivers.

6. Select whether you want this printer to be the default printer for the client, click Next, and then click Finish (For Windows 2000, click Finish).

7. Print a test page to verify installation:

- a. Click start® Settings® Printers and Faxes (Printers for Windows 2000).
- b. Select the printer you just created.
- c. Click File® Properties.
- d. From the General tab, click Print Test Page.

When a test page prints successfully, installation is complete.

#### Windows Vista, Windows Vista 64-bit Edition

- 1. Click start® Control Panel® Hardware and Sound® Printers.
- 2. Click Add a Printer to launch the Add Printer wizard.
- 3. Select Add a network, wireless or Bluetooth printer, and then click Next. If the printer is listed, select the printer and click Next, or select The printer that I want isn't listed and type in the path of the printer in the Select a shared printer by name text box and click Next.

| 0  | 🖶 Add            | Printer                                                                                   |           |            |           |
|----|------------------|-------------------------------------------------------------------------------------------|-----------|------------|-----------|
| h. | Find a           | printer by name or TCP/IP address                                                         |           | 1          |           |
| _  | 🔿 Bro <u>w</u> s | e for a printer                                                                           |           |            |           |
|    | () <u>Select</u> | a shared printer by name                                                                  |           |            |           |
|    | W                | pomputername/printername                                                                  | Blowse    |            |           |
|    | Exe<br>htt       | mple: \\computername\printername or<br>o://computername/printers/printername/.printer     | _         |            |           |
|    | 🔿 Add a          | printer using a TCP/IP address or hostname                                                |           |            |           |
|    |                  |                                                                                           |           |            |           |
|    |                  |                                                                                           |           |            |           |
|    |                  |                                                                                           |           |            |           |
|    |                  |                                                                                           |           |            |           |
|    |                  |                                                                                           |           |            |           |
|    |                  |                                                                                           | xt Cancel |            |           |
| L  |                  |                                                                                           |           |            |           |
|    | E                | revennle \\ <sorvor< td=""><td>- host</td><td>namoNechar</td><td>od printo</td></sorvor<> | - host    | namoNechar | od printo |
|    | 1.0              | or chample. ((Server                                                                      | IIUSL     |            | ed brince |
|    | n                | ame>                                                                                      |           |            |           |

The server host name is the name of the server computer that identifies it to the network. The shared printer name is the name assigned during the server installation process.

- 4. If this is a new printer, you may be prompted to install a printer driver. If no system driver is available, then you will need to provide a path to available drivers.
- 5. Select whether you want this printer to be the default printer for the client, click Next.
- 6. If you want to verify installation then click **Print a test page**.
- 7. Click Finish.

When a test page prints successfully, installation is complete.

#### Windows Server 2008, Windows Server 2008 64-bit Edition

- 1. Click start® Control Panel® Printers.
- 2. Click Add a Printer to launch the Add Printer wizard.

3. Select Add a network, wireless or Bluetooth printer, and then click Next. If the printer is listed, select the printer and click Next, or select The printer that I want isn't listed and type in the path of the printer in the Select a shared printer by name text box and click Next.

For example: \\<server host name>\<shared printer name>

The server host name is the name of the server computer that identifies it to the network. The shared printer name is the name assigned during the server installation process.

4. If this is a new printer, you may be prompted to install a printer driver. If no system driver is available, then you will need to provide a path to available drivers.

- 5. Select whether you want this printer to be the default printer for the client, click Next.
- 6. If you want to verify installation then click Print a test page.
- 7. Click Finish.

When a test page prints successfully, installation is complete.

#### Windows 7, Windows 7 64-bit Edition, Windows Server 2008 R2 64-bit Edition

- 1. Click Start® Devices and Printers.
- 2. Click Add a Printer to launch the Add Printer wizard.
- 3. Select Add a network, wireless or Bluetooth printer. If the printer is listed, select the printer and click Next, or select The printer that I want isn't listed. Click Select a shared printer by name and type in the path of the printer in the text box, and then click Next.

For example: \\<server host name>\<shared printer name>

The server host name is the name of the server computer that identifies it to the network. The shared printer name is the name assigned during the server installation process.

- 4. If this is a new printer, you may be prompted to install a printer driver. If no system driver is available, then you will need to provide the path to the available drivers.
- 5. Confirm the printer name, and then click Next.
- 6. Select whether you want this printer to be the default printer for the client.
- 7. If you want to verify installation then click Print a test page.
- 8. Click Finish.

When a test page prints successfully, installation is complete.

# **Understanding Fonts**

- Typefaces and Fonts
- Bitmapped and Scalable Fonts
- Resident Fonts
- Symbol Sets

# **Typefaces and Fonts**

A font is a set of characters and symbols created with a distinct design. The distinct design is called a *typeface*. The typefaces you select add personality to a document. Well-chosen typefaces make a document easier to read.

The printer has numerous resident fonts in PCL 5/PCL 6 and PostScript 3. See "<u>Resident Fonts</u>" for a listing of all resident fonts.

# Weight and Style

Typefaces are often available in different weights and styles. These variations modify the original typeface so you can, for example, emphasize important words in text or highlight book titles. The different weights and styles are designed to complement the original typeface.

Weight refers to the thickness of the lines that form the characters. Thicker lines result in darker characters. Some words commonly used to describe the weight of a typeface are bold, medium, light, black, and heavy.

*Style* refers to other typeface modifications, such as tilt or character width. Italic and oblique are styles where the characters are tilted. Narrow, condensed, and extended are three common styles that modify the character widths.

Some fonts combine several weight and style modifications; for example, Helvetica BdOb. A group of several weight and style variations of a single typeface is called a *typeface family*. Most typeface families have four variations: regular, italic (oblique), bold, and bold italic (bold oblique). Some families have more variations, as the following illustration for the Helvetica typeface family shows:

ABCDEFGHIJKLMNOabcdefghijklmno1234567890 **Helvetica** Helvetica Oblique ABCDEFGHIJKLMNOabcdefghijklmno1234567890 ABCDEFGHIJKLMNOabcdefghijklmno1234567890 Helvetica Bold Helvetica Bold Oblique ABCDEFGHIJKLMNOabcdefghijkimno1234567890 Helvetica Narrow ABCDEFGHUKLMNOabcdefghijklmno1234567890 Helvetica Narrow Oblique ABCDEFGHIJKLMNOabcdefghijklmno1234567890 Helvetica Narrow Bold ABCDEFGHIJKLMNOabcdefghijklmno1234567890 Helvetica Narrow Bold Oblique ABCDEFGHIJKLMNOabcdefghijkimno1234567890

### **Pitch and Point Size**

The size of a font is specified as either a pitch or point size, depending on whether the font is fixed space or proportional.

In *fixed space* fonts, each character has the same width. *Pitch* is used to specify the size of fixed space fonts. It is a measure of the number of characters that will print in one horizontal inch of type. For example, all 10-pitch fonts print 10 characters per inch (cpi) and all 12-pitch fonts print 12 cpi:

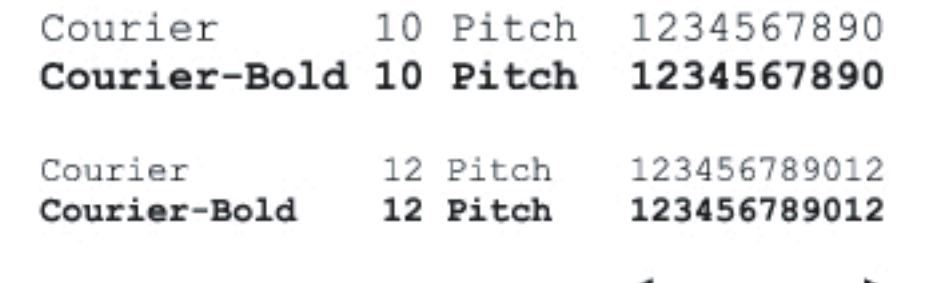

1 inch

In *proportional* (or *typographic*) fonts, every character can have a different width. Since proportional fonts have characters with different widths, the font size is specified in point size, not pitch. *Point size* refers to the height of the characters in the font. A *point* is defined as 1/72 inch. The characters in a font printed at 24 point will be twice as large as the characters in the same font printed at 12 point.

The following illustration shows samples of a font printed in different point sizes:

# 48 point 36 point

# 24 point 18 point 12 point 10 point

The point size of a font is defined as the distance from the top of the tallest character in the font to the bottom of the lowest character in the font. Due to the definition of point size, different fonts printed at the same point size may appear quite different in size. This is because there are other font parameters that affect how the font looks. However, the point size of a font is an excellent specification of the relative size of a font. The following examples illustrate two very different proportional fonts at 14 point:

ITC Avant Garde abcdefghABCDEFGH ITC Zapf Chancery abcdefghABCDEFGH

# **Bitmapped and Scalable Fonts**

The printer uses both bitmapped and scalable fonts.

*Bitmapped* fonts are stored in print memory as predefined patterns of bits that represent a typeface at a specific size, style, and resolution. The following illustration shows an example of a character from a bitmapped font.

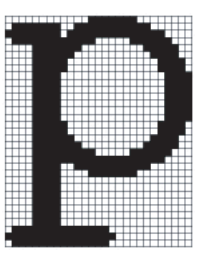

Bitmapped fonts are available in different type styles and point sizes as downloadable fonts.

*Scalable* fonts (also called *outline* fonts) are stored as computer programs that define the outlines of the characters in the font. Each time you print characters from a scalable font, the printer creates a bitmap of the characters at the point size you choose and saves it temporarily in print memory.

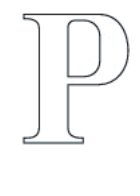

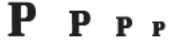

These temporary bitmapped fonts are deleted when you turn off or reset the printer. Scalable fonts provide the flexibility of printing in many different point sizes.

Your printer uses different scalable font formats for downloading fonts to the printer. PCL 5/PCL 6 uses Intellifont and TrueType scalable fonts. PostScript 3 uses Type 1 and TrueType scalable fonts. There are thousands of different scalable fonts available in these different font formats from numerous font suppliers.

If you plan to use many downloadable bitmapped or scalable fonts or if you plan to use many different sizes of scalable fonts, you may need to purchase additional memory for your printer.

# **Resident Fonts**

Your printer is equipped with resident fonts stored permanently in print memory. Different fonts are available in PCL 5/PCL 6 and PostScript 3. Some of the most popular typefaces, like Courier and TimesNew (PCL 5/PCL 6)/Times New Roman (PostScript 3), are available for all printer languages.

The following table lists all the fonts resident in your printer. See "<u>Printing a Font Sample List</u>" for instructions on how to print samples of the fonts. You can select the resident fonts from your software program. You can also select the fonts from the operator panel if you are using PCL 5.

| Resident scalable fonts |                                     |  |  |
|-------------------------|-------------------------------------|--|--|
| PCL 5/PCL 6             | PostScript 3                        |  |  |
| CG Times                | Albertus                            |  |  |
| CG Times It             | Albertus Italic                     |  |  |
| CG Times Bd             | Albertus Light                      |  |  |
| CG Times BdIt           |                                     |  |  |
|                         | Antique Olive Roman                 |  |  |
| Univers Md              | Antique Olive Italic                |  |  |
| Univers MdIt            | Antique Olive Bold                  |  |  |
| Univers Bd              | Antique Olive Compact               |  |  |
| Univers BdIt            | Apple Chancery                      |  |  |
| Univers MdCd            | Arial                               |  |  |
| Univers MdCdIt          | Arial Italic                        |  |  |
| Univers BdCd            | Arial Bold                          |  |  |
| Univers BdCdIt          | Arial Bold Italic                   |  |  |
|                         | ITC Avant Garde Gothic Book         |  |  |
| AntiqueOlv              | ITC Avant Garde Gothic Book Oblique |  |  |
| AntiqueOlv It           | ITC Avant Garde Gothic Demi         |  |  |
| AntiqueOlv Bd           | ITC AvantGarde Gothic Demi Oblique  |  |  |
|                         | Bodoni Roman                        |  |  |
| CG Omega                | Bodoni Italic                       |  |  |
| CG Omega It             | Bodoni Bold                         |  |  |
| CG Omega Bd             | Bodoni Bold Italic                  |  |  |
| CG Omega BdIt           | Bodoni Poster                       |  |  |
|                         | Bodoni Poster Compressed            |  |  |
| Garamond Antiqua        | ITC Bookman Light                   |  |  |
| Garamond Krsv           | ITC Bookman Light Italic            |  |  |
| Garamond Hlb            | ITC Bookman Demi                    |  |  |
| Garamond KrsvHlb        | ITC Bookman Demi Italic             |  |  |
|                         | Carta                               |  |  |
| Courier                 | Chicago                             |  |  |
| Courier It              | Clarendon Roman                     |  |  |
| Courier Bd              | Clarendon Bold                      |  |  |
| I                       | l                                   |  |  |

| Courier BdIt    | Clarendon Light                  |  |
|-----------------|----------------------------------|--|
|                 | Cooper Black                     |  |
| LetterGothic    | Cooper Black Italic              |  |
| LetterGothic It | Cooper Gothic 32BC               |  |
| LetterGothic Bd | Cooper Gothic 33BC               |  |
|                 | Coronet                          |  |
| Albertus Md     | Courier                          |  |
| Albertus XBd    | Courier Oblique                  |  |
|                 | Courier Bold                     |  |
| Clarendon Cd    | Courier Bold Oblique             |  |
|                 | Eurostile Medium                 |  |
| Coronet         | Eurostile Bold                   |  |
|                 | Eurostile Extended No. 2         |  |
| Marigold        | Eurostile Bold Extended No. 2    |  |
|                 | Geneva                           |  |
| Arial           | Gill Sans                        |  |
| Arial It        | Gill Sans Italic                 |  |
| Arial Bd        | Gill Sans Bold                   |  |
| Arial BdIt      | Gill Sans Bold Italic            |  |
|                 | Gill Sans Light                  |  |
| TimesNew        | Gill Sans Light Italic           |  |
| TimesNew It     | Gill Sans Extra Bold             |  |
| TimesNew Bd     | Gill Sans Condensed              |  |
| TimesNew BdIt   | Gill Sans Condensed Bold         |  |
|                 | Goudy Oldstyle                   |  |
| Symbol          | Goudy Oldstyle Italic            |  |
|                 | Goudy Bold                       |  |
| Wingdings       | Goudy Bold Italic                |  |
|                 | Goudy Extra Bold                 |  |
| Line Printer    | Helvetica                        |  |
|                 | Helvetica Oblique                |  |
| Times Roman     | Helvetica Bold                   |  |
| Times It        | Helvetica Bold Oblique           |  |
| Times Bd        | Helvetica Narrow                 |  |
| Times BdIt      | Helvetica Narrow Oblique         |  |
|                 | Helvetica Narrow Bold            |  |
| Helvetica       | Helvetica Narrow Bold Oblique    |  |
| Helvetica Ob    | Helvetica Condensed              |  |
| Helvetica Bd    | Helvetica Condensed Oblique      |  |
| Helvetica BdOb  | Helvetica Condensed Bold         |  |
|                 | Helvetica Condensed Bold Oblique |  |
| CourierPS       | Hoefler Text                     |  |
| i               | i l                              |  |

| CourierPS Ob     | Hoefler Text Italic                |
|------------------|------------------------------------|
| CourierPS Bd     | Hoefler Text Black                 |
| CourierPS BdOb   | Hoefler Text Black Italic          |
|                  | Hoefler Ornaments                  |
| SymbolPS         | Joanna                             |
|                  | Joanna Italic                      |
| Palatino Roman   | Joanna Bold                        |
| Palatino It      | Joanna Bold Italic                 |
| Palatino Bd      | Letter Gothic                      |
| Palatino BdIt    | Letter Gothic Slanted              |
|                  | Letter Gothic Bold                 |
| ITCBookman Lt    | Letter Gothic Bold Slanted         |
| ITCBookman LtIt  | ITC Lubalin Graph Book             |
| ITCBookmanDm     | ITC Lubalin Graph Book Oblique     |
| ITCBookmanDm It  | ITC Lubalin Graph Demi             |
|                  | ITC Lubalin Graph Demi Oblique     |
| HelveticaNr      | Marigold                           |
| HelveticaNr Ob   | Monaco                             |
| HelveticaNr Bd   | ITC Mona Lisa Recut                |
| HelveticaNr BdOb | New Century Schoolbook Roman       |
|                  | New Century Schoolbook Italic      |
| N C Schbk Roman  | New Century Schoolbook Bold        |
| N C Schbk It     | New Century Schoolbook Bold Italic |
| N C Schbk Bd     | NewYork                            |
| N C Schbk BdIt   | Optima Roman                       |
|                  | Optima Italic                      |
| ITC A G Go Bk    | Optima Bold                        |
| ITC A G Go BkOb  | Optima Bold Italic                 |
| ITC A G Go Dm    | Oxford                             |
| ITC A G Go DmOb  | Palatino Roman                     |
|                  | Palatino Italic                    |
| ZapfC MdIt       | Palatino Bold                      |
|                  | Palatino Bold Italic               |
| ZapfDingbats     | Stempel Garamond Roman             |
|                  | Stempel Garamond Italic            |
|                  | Stempel Garamond Bold              |
|                  | Stempel Garamond Bold Italic       |
|                  | Symbol                             |
|                  | Tekton Regular                     |
|                  | Times Roman                        |
|                  |                                    |
|                  |                                    |
|                  |                                    |

| Times Bold Italic                 |
|-----------------------------------|
| Times New Roman                   |
| Times New Roman Italic            |
| Times New Roman Bold              |
| Times New Roman Bold Italic       |
| Univers 45 Light                  |
| Univers 45 Light Oblique          |
| Univers 55                        |
| Univers 55 Oblique                |
| Univers 65 Bold                   |
| Univers 65 Bold Oblique           |
| Univers 57 Condensed              |
| Univers 57 Condensed Oblique      |
| Univers 67 Condensed Bold         |
| Univers 67 Condensed Bold Oblique |
| Univers 53 Extended               |
| Univers 53 Extended Oblique       |
| Univers 63 Extended Bold          |
| Univers 63 Extended Bold Oblique  |
| Wingdings                         |
| ITC Zapf Chancery Medium Italic   |
| ITC Zapf Dingbats                 |

# Symbol Sets

A symbol set is the collection of alphabetic and numeric characters, punctuation, and special characters available in the font you select. Symbol sets support the requirements for different languages or specific applications, such as math symbols used for scientific text.

In PCL 5/PCL 6, a symbol set also defines which character will print for each key on the keyboard (or more specifically, for each *code point*). Some applications require different characters at some code points. To support multiple applications and languages, your printer has 36 symbol sets for the resident PCL 5/PCL 6 fonts.

# Symbol Sets for PCL 5/PCL 6

Not all font names support all of the symbol sets listed.

| Roman 8 (Default)    | ISO 8859-1 Latin 1  | ISO 8859-2 Latin 2   |
|----------------------|---------------------|----------------------|
| ISO 8859-9 Latin 5   | ISO 8859-10 Latin 6 | PC-8                 |
| PC-8 DN              | PC-775 Baltic       | PC-850 Multilingual  |
| PC-852 Latin 2       | PC-1004 OS/2        | PC Turkish           |
| Windows 3.1 Latin 1  | Windows 3.1 Latin 2 | Windows 3.1 Latin 5  |
| DeskTop              | PS Text             | MC Text              |
| Microsoft Publishing | Math 8              | PS Math              |
| Pi Font              | Legal               | ISO 4 United Kingdom |

| ISO 6 ASCII    | ISO 11 Swedish: names | ISO 15 Italian      |
|----------------|-----------------------|---------------------|
| ISO 17 Spanish | ISO 21 German         | ISO 60 Norwegian v1 |
| ISO 69 French  | Windows 3.0 Latin 1   | Windows Baltic      |
| Symbol         | Wingdings             | ITC ZapfDingbats MS |

# **Understanding Printer Messages**

The printer operator panel displays messages describing the current state of the printer and indicates possible printer problems you must resolve. This topic provides a list of all printer messages, explains what they mean, and tells you how to clear the messages.

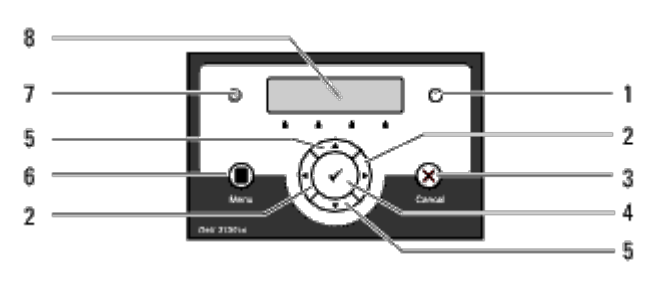

| 1 | Error indicator | 5 | 🔻 🔺 buttons     |
|---|-----------------|---|-----------------|
| 2 | ▲ ▶ buttons     | 6 | Menu button     |
| 3 | Cancel button   | 7 | Ready indicator |
| 4 | ✓ (Set) button  | 8 | LCD Panel       |

| Message<br>(The first and second lines<br>are displayed together.<br>The third and forth lines<br>blink every second.) | What this message means                 | What you can do                                                                                                    |  |
|----------------------------------------------------------------------------------------------------|-----------------------------------------|----------------------------------------------------------------------------------------------------|--|
| NNN-NNN                                                                                                    |                                         |                                                                                                    |  |
| Restart Printer                                                                                                    | Error NNN-NNN relates to printer        | Turn off the printer, and then on. If this does not solve the problem, contact Dell.                                                                                        |  |
| Contact Support                                                                                                    | problems.                               | See <u>"Contacting Dell"</u> .                                                                                                    |  |
| IfMessageReturns                                                                                                    |                                         |                                                                                                    |  |
| NNN-NNN                                                                                                    | The outer levers on both sides of       | Confirm that the outer levers on both sides of the                                                                                                    |  |
| Restart Printer                                                                                                    | the fuser unit are not securely locked. | fuser unit are securely locked. If this does not                                                                                                    |  |
| Reseat Fuser                                                                                                    | Error NNN-NNN relates to printer        |                                                                                                    |  |
| Contact Support                                                                                                    | problems.                               | See <u>Contacting Dell</u> .                                                                                                    |  |
| 016-316                                                                                                    |                                         |                                                                                                    |  |
| Restart Printer                                                                                                    | The printer detected an                 | ected an<br>Iditional memory<br>memory slot.<br>Remove the additional memory module. If this does<br>not solve the problem, contact Dell.<br>See <u>"Contacting Dell"</u> . |  |
| Reseat Memory                                                                                                    | module in the memory slot.              |                                                                                                    |  |
| Contact Support                                                                                                    |                                         |                                                                                                    |  |
| 016-318                                                                                                    |                                         | Remove the additional memory module from the                                                                                                    |  |
| Restart Printer                                                                                                    | The additional memory module is         | slot, and then reattach it firmly. If this does not                                                                                                    |  |
| Reseat Memory                                                                                                    | not fully inserted into the slot.       |                                                                                                    |  |
| Contact Support                                                                                                    |                                         | See <u>"Contacting Dell"</u> .                                                                                                    |  |
| 016-340                                                                                                    |                                         |                                                                                                    |  |
| Restart Printer                                                                                                    | A communication error occurred in       | Turn the printer off and then on. If this does not solve the problem, contact Dell.                                                                                         |  |
| Contact Support                                                                                                    | the network protocol adapter.           | See <u>"Contacting Dell"</u> .                                                                                                    |  |
| IfMessageReturns                                                                                                    |                                         |                                                                                                    |  |

|                              | 1                                                                                             |                                                                                         |
|------------------------------|-----------------------------------------------------------------------------------------------|-----------------------------------------------------------------------------------------|
| 01/ 000                      |                                                                                               | Turn the printer off and then on. Ensure the following:                                 |
| Restart Printer              | An error ecourted in the window                                                               | The wireless printer adapter is securely inserted into the slot on the controller card. |
| Reseat Wireless              | printer adapter.                                                                              | Unauthorized USB devices are not used.                                                  |
| Contact Support              |                                                                                               | If this does not solve the problem, contact Dell                                        |
|                              |                                                                                               | See "Contacting Dell"                                                                   |
| 016-365                      |                                                                                               |                                                                                         |
| Restart Printer              | A communication card error<br>occurred between the network                                    | protocol adapter, and then turn the printer back on                                     |
| Reseat NPA                   |                                                                                               | Dell.                                                                                   |
| Contact Support              |                                                                                               | See <u>"Contacting Dell"</u> .                                                          |
|                              |                                                                                               |                                                                                         |
| Restart Printer              | XXX is not fully inserted.                                                                    | Confirm that the unit is securely inserted. If this                                     |
| Reseat XXX                   | Error NNN-NNN relates to printer                                                              | does not solve the problem, contact Dell.                                               |
| Contact Support              | problems.                                                                                     | See <u>"Contacting Dell"</u> .                                                          |
| Paper Jam                    |                                                                                               |                                                                                         |
| 077-901                      |                                                                                               |                                                                                         |
| Open Front Cover             |                                                                                               |                                                                                         |
| Remove Paper                 |                                                                                               |                                                                                         |
| Paper Jam                    | The printer detects a paper jam.                                                              |                                                                                         |
| 077-907                      | XXX and YYY indicates a position                                                              | Clear the paper path.                                                                   |
| Open Front Cover & Belt Unit | that you open.                                                                                | See " <u>Clearing Jams</u> "                                                            |
| Remove Paper                 | Error NNN-NNN relates to printer problems.                                                    |                                                                                         |
| Paper Jam                    |                                                                                               |                                                                                         |
| NNN-NNN                      |                                                                                               |                                                                                         |
| Open XXX                     |                                                                                               |                                                                                         |
| Open <i>YYY</i>              |                                                                                               |                                                                                         |
| Paper Jam                    |                                                                                               |                                                                                         |
| 075-100                      |                                                                                               |                                                                                         |
| Check MPF                    | The printer detects a paper jam in the multipurpose feeder (MPE)                              | Check the MPF and clear the paper path.                                                 |
| Remove Paper                 |                                                                                               | See " <u>Clearing Jams</u> "                                                            |
| Open & close Front Cover     |                                                                                               |                                                                                         |
| Paper Jam                    |                                                                                               |                                                                                         |
| NNN-NNN                      | The printer detects a paper jam.                                                              |                                                                                         |
| Open XXX                     | XXX indicates a tray that you open.                                                           | Pull out the specified tray and clear the paper path.                                   |
| Remove Paper                 | Error NNN-NNN relates to printer problems.                                                    | See " <u>Clearing Jams</u> "                                                            |
| Open & close Front Cover     |                                                                                               |                                                                                         |
|                              | The specified print cartridge is<br>either missing or not fully inserted<br>into the printer. |                                                                                         |
| Insert PrintCart             | XXX is one of the following:                                                                  |                                                                                         |
| NNN-NNN                      | Black                                                                                         | Reinsert the specified print cartridge.                                                 |
| 1                            | 1                                                                                             |                                                                                         |

| Insert                   | Cyan                                                  | See "Replacing Print Cartridges"                                                                  |
|--------------------------|-------------------------------------------------------|---------------------------------------------------------------------------------------------------|
| XXX Cartridge            | Yellow                                                |                                                                                                   |
|                          | Magenta                                               |                                                                                                   |
|                          | Error NNN-NNN relates to printer problems.            |                                                                                                   |
|                          | The print cartridge is low on toner.                  |                                                                                                   |
|                          | XXX is one of the following:                          | Remove the specified print cartridge and install a                                                |
| Replace Cart.            | Black                                                 | new one.                                                                                          |
| NNN-NNN                  | Cyan                                                  | If you do not replace the print cartridge, print<br>quality problems may occur. Order a new print |
| Replace                  | Yellow                                                | cartridge at the website ( <u>www.dell.com/supplies</u><br>or www.euro.dell.com/supplies)         |
| XXX Cartridge            | Magenta                                               | See "Replacing Print Cartridges"                                                                  |
|                          | Error <i>NNN-NNN</i> relates to printer problems.     |                                                                                                   |
|                          | The density of the print cartridge is not enough.     | Confirm that the toper seal is removed from the                                                   |
| Error X Cart.            | X is one of the following:                            | specified print cartridge and the cartridge is                                                    |
| 093-NNN                  | ч (yellow)                                            | problem, contact Dell.                                                                            |
| Remove Tape from X Cart  | c (cyan)                                              | See "Replacing Print Cartridges"                                                                  |
|                          | M (magenta)                                           | See <u>"Contacting Dell"</u> .                                                                    |
|                          | к (black)                                             |                                                                                                   |
|                          | The density of the print cartridge is not enough.     | Confirm that the drum protect cover is removed                                                    |
| Error X Cart.            | X is one of the following:                            | from the specified print cartridge and the cartridge                                              |
| 093-NNN                  | Y (yellow)                                            | problem, contact Dell.                                                                            |
| Remove Sheet from X Cart | c (cyan)                                              | See "Replacing Print Cartridges"                                                                  |
|                          | M (magenta)                                           | See <u>"Contacting Dell"</u> .                                                                    |
|                          | к (black)                                             |                                                                                                   |
| Belt Unit                |                                                       | Remove the belt unit and install a new one.                                                       |
| 094-911                  | The belt unit needs to be replaced                    | Order a new belt unit at the website                                                              |
| Replace Belt             | now.                                                  | www.euro.dell.com/supplies).                                                                      |
| Contact Support          |                                                       | See "Replacing the Belt Unit"                                                                     |
| CRUM ID                  | An unsupported unit is installed.                     | Remove the unsupported unit and install a                                                         |
| 009-NNN                  | XXX indicates a unit that you                         | supported one.                                                                                    |
| Reseat XXX               | replace.                                              | See " <u>Maintaining Your Printer</u> "                                                           |
| Close FrontCover         |                                                       |                                                                                                   |
| 077-300                  | Printer cover is open.                                | Close the specified cover.                                                                        |
| Front Cover              |                                                       |                                                                                                   |
| Is Open                  |                                                       |                                                                                                   |
|                          | Incorrect paper size is loaded in the specified tray. |                                                                                                   |
| Load XXX                 | XXX indicates the number of the                       |                                                                                                   |
| NNN-NNN                  | tray or multipurpose feeder.                          | Load the specified paper in the specified trays.                                                  |
| Load YYY                 | YYY indicates a paper size.                           | See "Loading Print Media in the Standard and<br>Optional Trays"                                   |

| ууу            | yyy indicates paper quality.                                          |                                                                                                    |
|----------------|-----------------------------------------------------------------------|----------------------------------------------------------------------------------------------------|
|                | Error NNN-NNN relates to printer problems.                            |                                                                                                    |
|                |                                                                       | Press (Set) button to clear the message, cancel the current print job, and conduct the next print job, if any. |
| Out of Memory  |                                                                       | Press Cancel button to cancel the print job.                                                                   |
| 016-700        | The printer memory is full and                                        | Press <b>Menu</b> button to open Stored Print and                                                              |
| Job too Large  | cannot continue processing the                                        | delete the holding job.                                                                                        |
| Pross V        |                                                                       | Delete uppecessary feats macros and other data                                                                 |
|                |                                                                       | in printer memory.                                                                                             |
|                |                                                                       | Install additional printer memory.                                                                             |
|                |                                                                       | See "Printing Held and Proof Print Jobs"                                                                       |
|                |                                                                       | Press (Set) button to clear the message, cancel the current print job, and conduct the next print job, if any. |
|                |                                                                       | Press Cancel button to cancel the print job.                                                                   |
| 016-980        | RAM disk memory or hard disk is                                       | Press <b>Menu</b> button to open Stored Print and delete the current job.                                      |
| Job too Large  | tull and cannot continue processing the current print job.            | To avoid this error in the future, do the following:                                                           |
| Press 🗸        |                                                                       | Reduce the number of print pages such as splitting the print data.                                             |
|                |                                                                       | Increase free memory space by deleting unnecessary data in the RAM disk or hard disk.                          |
|                |                                                                       | See "Printing Held and Proof Print Jobs"                                                                       |
| PDL Request    |                                                                       |                                                                                                    |
| 016-720        | Error relating to PDL emulation                                       | the current print job, and conduct the next print                                                              |
| Data Violation | problems occurs.                                                      | Job, if any.                                                                                                   |
| Press 🗸        |                                                                       | Press <b>Cancel</b> button to cancel the print job.                                                            |
| Invalid Job    |                                                                       | Press Cancel button to cancel the print job.                                                                   |
| 016-799        | When the configuration of the                                         | Press 🗸 (Set) button to clear the message, cancel                                                              |
| Data Violation | not conform to the printer unver uses<br>using, this message appears. | job, if any.                                                                                                   |
| Press 🗸        |                                                                       | Ensure that the printer configuration on the printer driver conforms to the printer you are using.             |
| Ready to Print |                                                                       |                                                                                                    |
| 193-700        | The printer is in the custom print                                    | Though some of the print cartridges reach the end                                                              |
| Non-DELL Toner | cartridge mode.                                                       | of their lives, you can continue printing.                                                                     |
| Installed      |                                                                       |                                                                                                    |
| Over Heat      |                                                                       |                                                                                                    |
| 042-700        | Since it is abnormally hot inside the printer, printing is paused.    | Wait for a while with the printer on until the error                                                           |
| Cooling down   |                                                                       | aisappears.                                                                                                    |
| Please Wait    |                                                                       |                                                                                                    |
| Ready to Print |                                                                       |                                                                                                    |
| 142-700        |                                                                       |                                                                                                    |

| Over Heat       | Since it is abnormally hot inside the printer, the print speed decreases. | Do not start another print job until the warning disappears. |
|-----------------|---------------------------------------------------------------------------|--------------------------------------------------------------|
| Turned Halfmode |                                                                           |                                                              |

# **Clearing Jams**

- Avoiding Jams
- Identifying the Location of Paper Jams
- Removing Print Jams From the MPF
- Removing Print Jams From the Standard Tray
- Removing Print Jams From the Fuser
- Removing Print Jams From the Optional Duplexer
- Removing Print Jams From the Optional Feeder

Careful selection of appropriate print media and proper loading allow you to avoid most jams. See <u>"Print Media Guidelines"</u> for more information.

NOTE: It is recommended that you try a sample first before buying large quantities of any print media.

# **Avoiding Jams**

- Use only recommended print media. See "Print Media Guidelines" for more information.
- See "Loading Print Media in the Standard and Optional Trays" and "Loading the MPF" to load printer media properly.
- Do not overload the print media sources. Ensure the stack print media height does not exceed the maximum height indicated by the load line labels in the trays.
- Do not load wrinkled, creased, damp, or curled print media.
- Flex, fan, and straighten print media before you load it. If a jam occurs with print media, try feeding one sheet at a time through the multipurpose feeder (MPF).
- Do not use print media that you have cut or trimmed yourself.
- Do not mix print media sizes, weights, or types in the same print media source.
- Ensure that the recommended print side is face up when you insert the print media. Also, the recommended print side should be face down when using the MPF.
- Keep print media stored in an acceptable environment. For more information, see "Storing Print Media".
- Do not remove the feeding tray during a print job.
- Push all trays in firmly after loading them.
- Ensure that all cables that connect to the printer are correctly attached.
- Overtightening the guides may cause jams.
- Wipe the feeder rollers in the trays or MPF with a cloth that is slightly dampened with water if jams caused by misfeeding paper occur frequently.

# Identifying the Location of Paper Jams

The following illustration shows where paper jams may occur along the print media path.

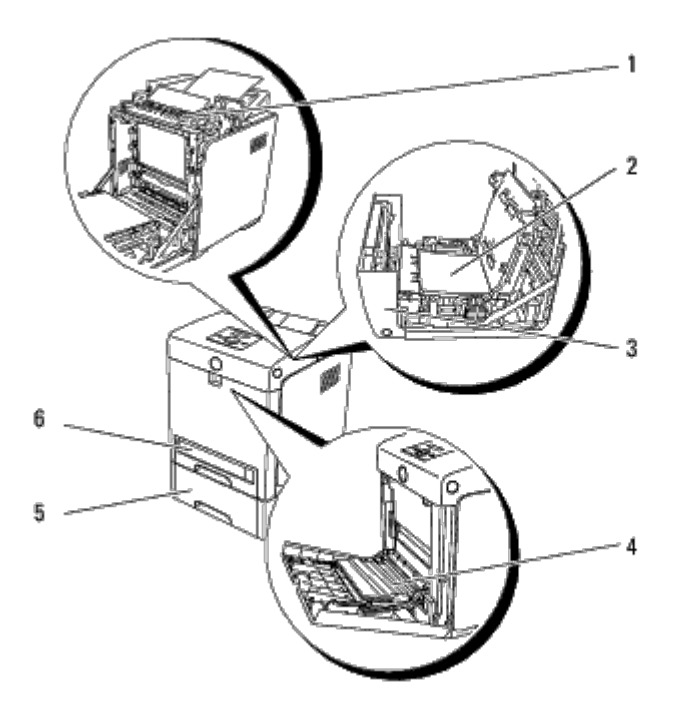

CAUTION: Do not attempt to clear any jams using tools or instruments. This may permanently damage the printer.

| 1 | Fuser                       |  |
|---|-----------------------------|--|
| 2 | Duplexer (optional)         |  |
| 3 | Front Cover                 |  |
| 4 | MPF                         |  |
| 5 | 550 Sheet Feeder (optional) |  |
| 6 | Tray 1                      |  |

# **Removing Print Jams From the MPF**

**NOTICE:** To protect the drums of the print cartridges against bright light, close the front cover within five minutes. If the front cover remains open for more than five minutes, print quality may deteriorate.

**NOTE:** To resolve the error displayed on the operator panel, you must clear all print media from the print media path.

1. Pull the jammed paper out of the MPF. If no jammed paper can be found or it is hard to remove the paper, close the MPF and go to the next step to remove the jammed paper from the inside of the printer.

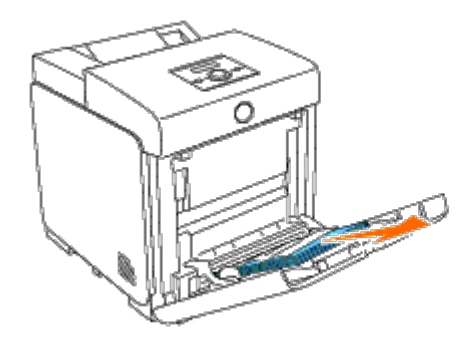

2. Remove the 250-sheet tray from the printer, and then pull out the jammed paper remaining inside the printer. If no jammed paper can be found or it is hard to remove the paper, go to the next step to remove the jammed paper from the inside of the printer.

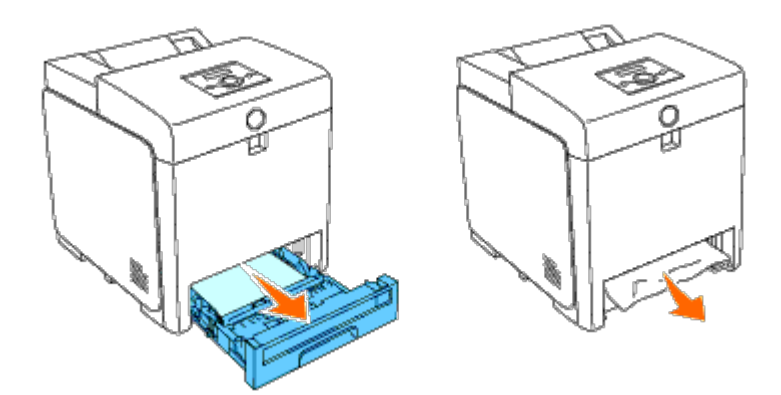

3. Open the front cover by pushing the button (right side) and remove the jammed paper. Then, confirm that there are no scraps of paper remaining inside the printer.

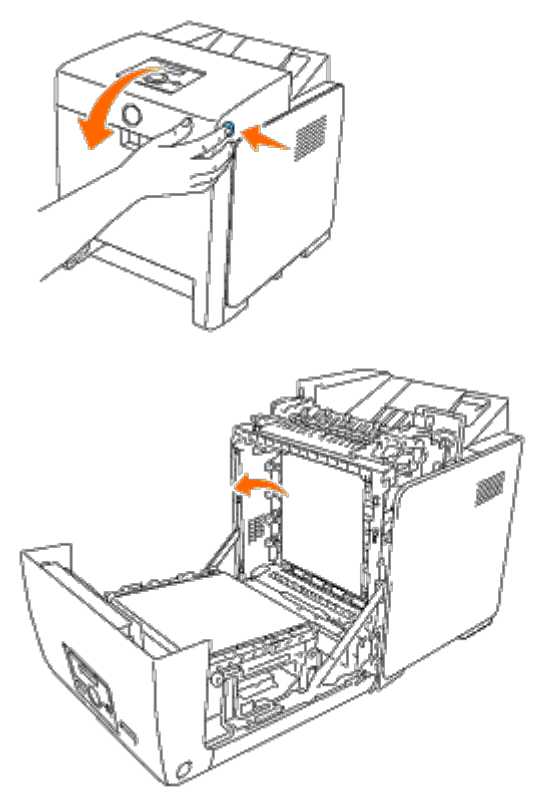

4. Close the front cover.

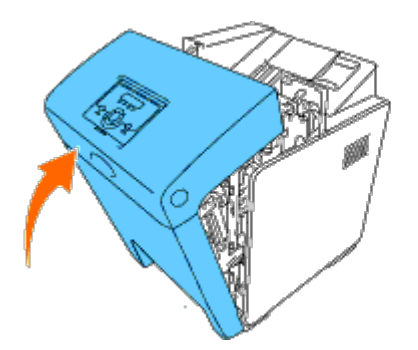

5. Insert the tray back into the printer, and push until it stops.

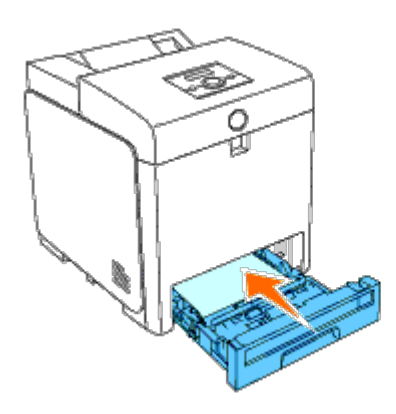

6. Open and close the front cover.

# **Removing Print Jams From the Standard Tray**

**NOTICE:** To protect the drums of the print cartridges against bright light, close the front cover within five minutes. If the front cover remains open for more than five minutes, print quality may deteriorate.

**NOTE:** To resolve the error displayed on the operator panel, you must clear all print media from the print media path.

1. Pull the Tray 1 out of the printer until it stops. Hold the tray with both hands, lift the front slightly, and remove it from the printer.

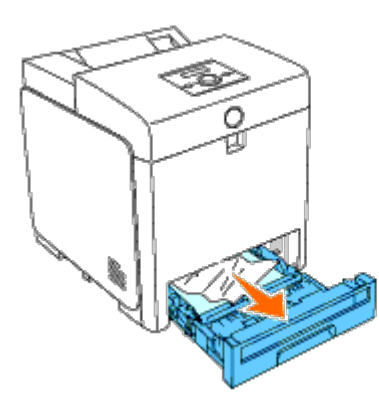

2. Remove all the jammed and/or creased paper from the Tray 1.

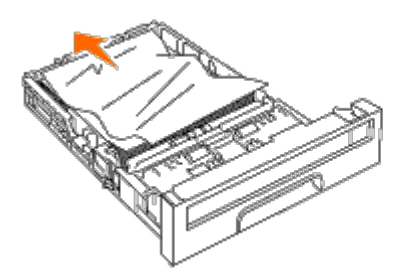

3. Pull the jammed paper out carefully to avoid tearing it. If it is still hard to remove the paper, go to the next step to remove the jammed paper from the inside of the printer.
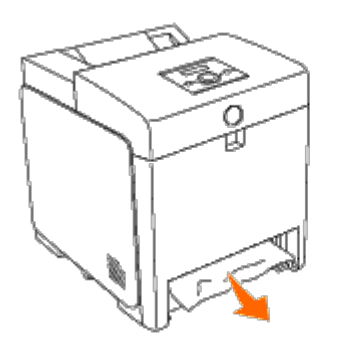

4. Open the front cover by pushing the button (right side) and remove the jammed paper. Then, confirm that there are no scraps of paper remaining inside the printer.

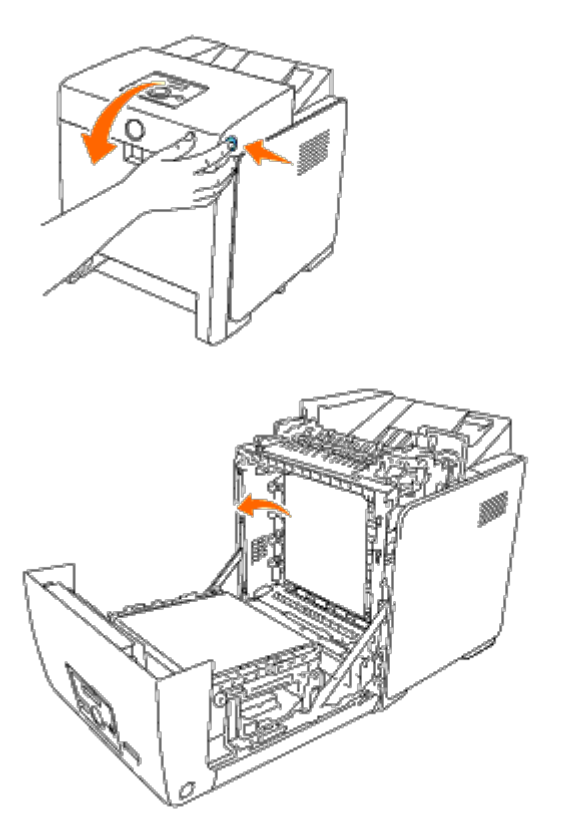

5. Close the front cover.

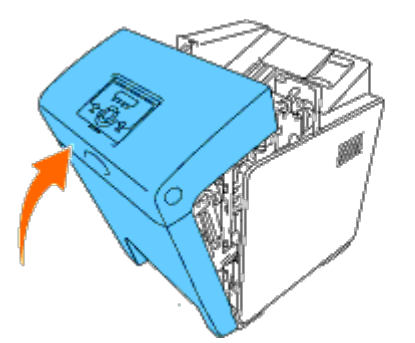

6. Insert the Tray 1 into the printer, and push until it stops.

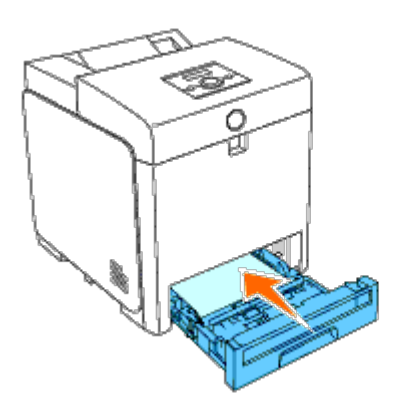

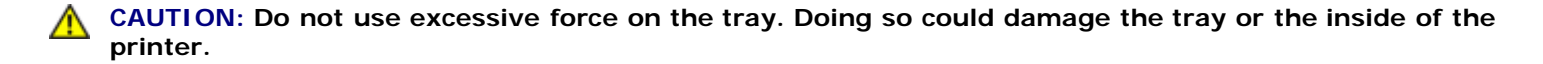

### **Removing Print Jams From the Fuser**

**NOTICE:** Ensure nothing touches or scratches the surface (black-colored film) of the belt unit. Scratches, dirt, or oil from your hands on the film of the belt unit may reduce print quality.

**NOTE:** To protect the drums of the print cartridges against bright light, close the front cover within five minutes. If the front cover remains open for more than five minutes, print quality may deteriorate.

**NOTE:** To resolve the error displayed on the operator panel, you must clear all print media from the print media path.

- 1. Turn off the printer and wait for 30 minutes.
- 2. Push the button (right side) and open the front cover.

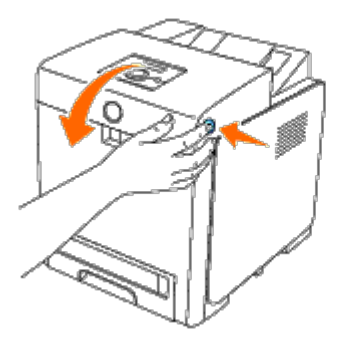

3. Lift the levers at both ends of the fuser, and remove the jammed paper. If any jammed paper cannot be found, go to the next step.

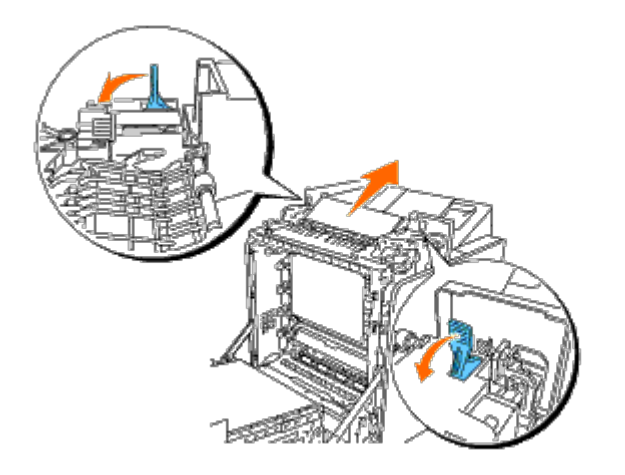

The fuser is hot. Do not touch it, doing so may cause burns.

4. Open the cover of the fuser and remove the jammed paper.

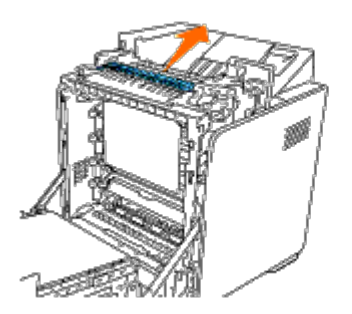

5. Close the cover of the fuser and press down the levers at both ends of the fuser.

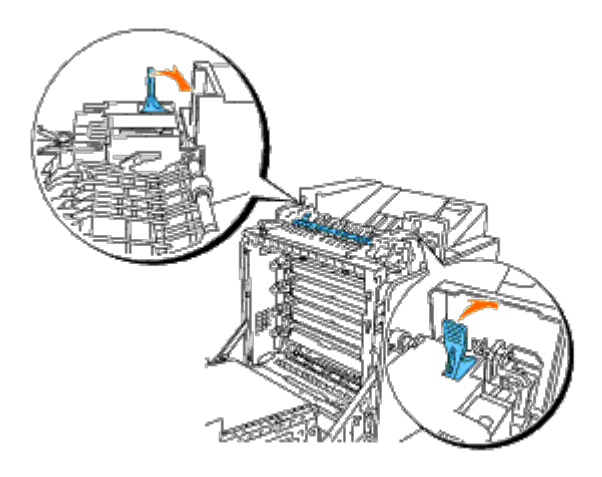

6. Confirm that there are no scraps of paper remaining inside the printer, and then close the front cover.

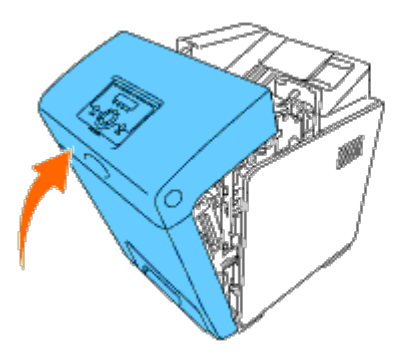

### **Removing Print Jams From the Optional Duplexer**

**NOTICE:** Ensure nothing touches or scratches the surface (black-colored film) of the belt unit. Scratches, dirt, or oil from your hands on the film of the belt unit may reduce print quality.

**NOTICE:** To protect the drums of the print cartridges against bright light, close the front cover within five minutes. If the front cover remains open for more than five minutes, print quality may deteriorate.

**NOTE:** To resolve the error displayed on the operator panel, you must clear all print media from the print media path.

1. Push the button (right side) and open the front cover.

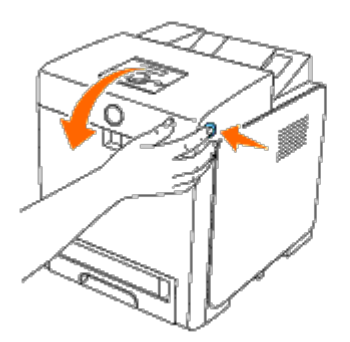

2. Pull out the jammed paper from the duplexer. If jammed paper cannot be found, go to the next step.

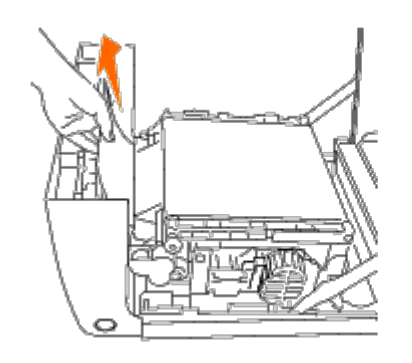

3. Pull up on the belt release levers and rotate the belt unit up as shown in the illustration.

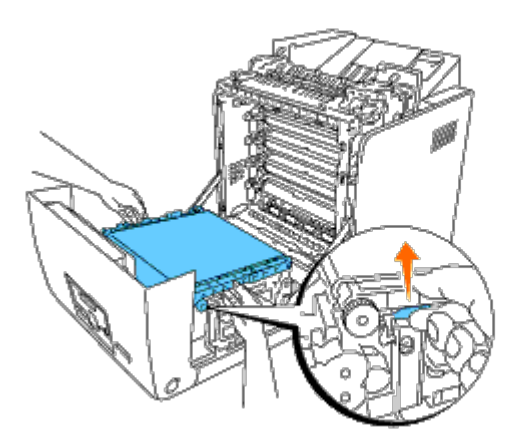

4. Remove the jammed paper and close the belt unit.

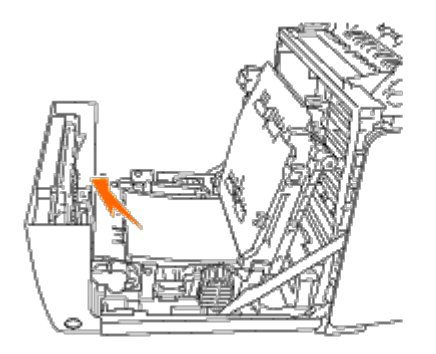

5. Close the front cover.

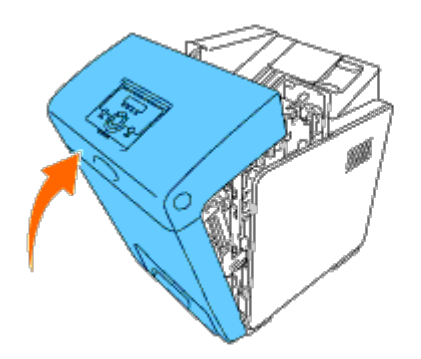

### **Removing Print Jams From the Optional Feeder**

**NOTICE:** To protect the drums of the print cartridges against bright light, close the front cover within five minutes. If the front cover remains open for more than five minutes, print quality may deteriorate.

**NOTE:** To resolve the error displayed on the operator panel, you must clear all print media from the print media path.

1. Pull the tray out of the printer until it stops. Hold the tray with both hands, lift the front slightly, and remove it from the printer.

**NOTE:** Paper in the 550 sheet feeder feeds to the printer from the front of the 250-sheet tray, therefore paper jammed in the 250-sheet tray can block the optional tray module in the printer, preventing you from opening them. Look for the jammed paper sequentially, starting with the optional 550 sheet feeder.

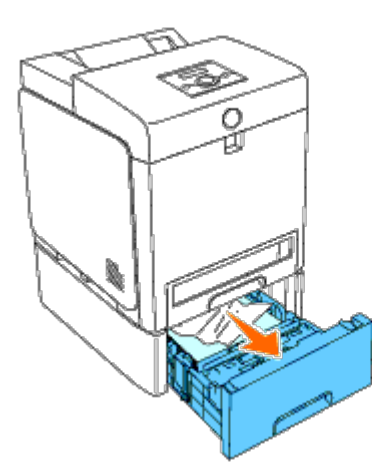

2. Remove all jammed and/or creased paper from the tray.

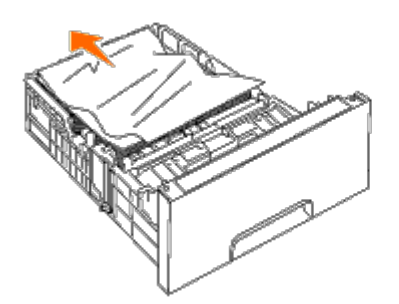

3. Pull the jammed paper out carefully to avoid tearing it. If it is still hard to remove the paper, go to the next step to remove the jammed paper from the inside of the printer.

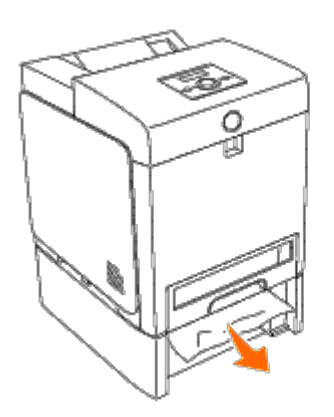

4. Open the front cover by pushing the button (right side) and remove the jammed paper. Then, confirm that there are no scraps of paper remaining inside the printer.

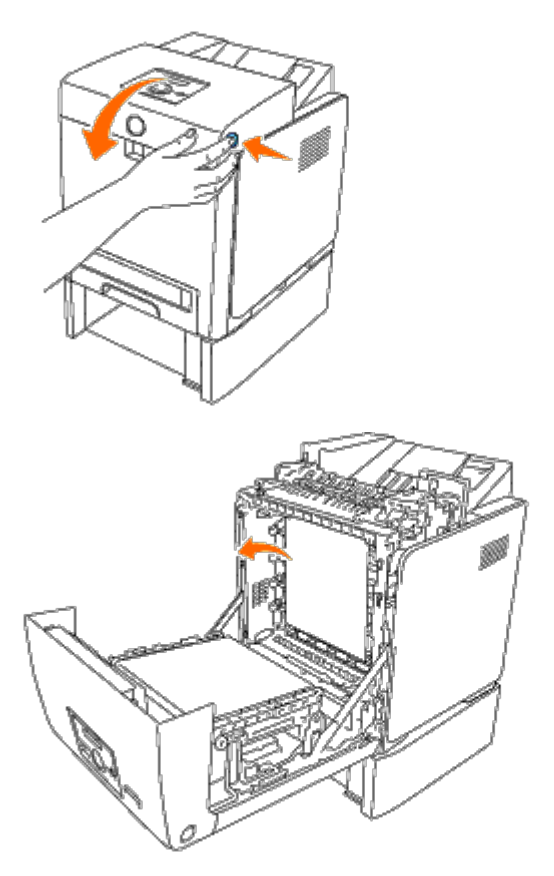

5. Close the front cover.

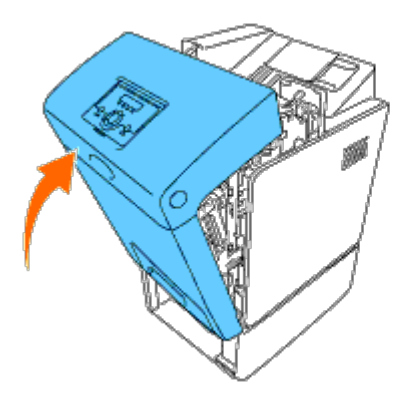

**NOTE:** If the paper jam message is not cleared after closing the front cover, pull out the 250-sheet tray from the printer and remove the jammed paper.

6. Insert the tray back into the printer, and push until it stops.

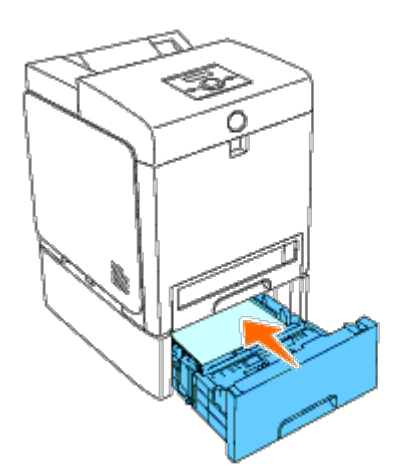

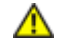

CAUTION: Do not use excessive force on the tray. Doing so could damage the tray or the inside of the printer.

Back to Contents Page

# **Troubleshooting Guide**

- Basic Printer Problems
- Display Problems
- Printing Problems
- Print Quality Problems
- Jam/Alignment Problems
- Option Problem
- Other Problems
- Contacting Service

### **Basic Printer Problems**

Some printer problems can be easy to resolve. If a problem occurs with your printer, check each of the following:

- The power cable is plugged into the printer and a properly grounded electrical outlet.
- The printer's power is on.
- The electrical outlet is not turned off at any switch or breaker.
- Other electrical equipment plugged into the outlet is working.
- All options are properly installed.
- The wireless printer adapter is not installed if you use the network protocol adapter with the wired network.

If you have checked all of the above and still have a problem, turn off the printer, wait for 10 seconds, and then turn on the printer. This often fixes the problem.

### **Display Problems**

| Problem                                                                                                    | Action                                                                                                    |
|----------------------------------------------------------------------------------------------------|----------------------------------------------------------------------------------------------------|
| After the printer is turned on, the display on the operator panel is blank, keeps showing Please wait, or the back light is not lit. | <ul> <li>Turn off the printer, wait for 10 seconds, and turn<br/>on the printer.</li> <li>Self Test Message appears on the operator panel.<br/>When the test is completed, Ready to Print is<br/>displayed.</li> </ul>                                                                              |
| Menu settings changed from the operator panel have no effect.                                                                        | <ul> <li>Settings in the software program, the printer driver, or the printer utilities are overriding the settings made on the operator panel.</li> <li>Change the menu settings from the printer driver, the printer utilities, or the software program instead of the operator panel.</li> </ul> |

### **Printing Problems**

| Problem | Action |
|---------|--------|
|         |        |

|                                                                                                    | Ensure Ready to Print appears on the operator panel before you send a job to print. Press Menu button to return to Ready to Print.                                                                                                    |
|----------------------------------------------------------------------------------------------------|----------------------------------------------------------------------------------------------------|
|                                                                                                    | Ensure print media is loaded in the printer. Press <b>Menu</b> button to return to Ready to Print.                                                                                                    |
|                                                                                                    | Verify the printer is using the correct page description language (PDL).                                                                                                    |
|                                                                                                    | Verify that you are using the correct printer driver.                                                                                                    |
| Job did not print or<br>incorrect characters<br>printed.                                                                                                    | Ensure you are using the correct Ethernet, USB, Parallel cable, or wireless printer adapter and that it is securely connected to the printer.                                                                                          |
|                                                                                                    | Verify that the correct print media size is selected.                                                                                                    |
|                                                                                                    | If using a print spooler, verify that the spooler has not stalled.                                                                                                    |
|                                                                                                    | Check the printer's interface from the Admin Menu.                                                                                                    |
|                                                                                                    | Determine the host interface you are using. Print a panel settings page to verify that the current interface settings are correct. Refer to <u>"Printing a Panel Settings Page"</u> for details on how to print a panel settings page. |
|                                                                                                    | Ensure the print media you are using meets the specifications for your printer. See <u>"Supported Paper Types"</u> for more information.                                                                                               |
|                                                                                                    | Flex print media before loading it in any of the sources.                                                                                                    |
|                                                                                                    | Ensure the print media is loaded correctly.                                                                                                    |
|                                                                                                    | Ensure the width and length guides on the print media sources are adjusted correctly.                                                                                                    |
|                                                                                                    | Ensure the trays are securely inserted.                                                                                                    |
|                                                                                                    | Do not overfill the print media sources.                                                                                                    |
|                                                                                                    | Do not force print media into the multipurpose feeder (MPF) when you load it; otherwise, it may skew or buckle.                                                                                                    |
| Print media misfeeds<br>or multiple feeds occur.                                                                                                    | Remove any curled print media from sources.                                                                                                    |
|                                                                                                    | Load the recommended print side correctly for the type of print media you are using. See "Loading Print Media in the Standard and Optional Trays" for more information.                                                                |
|                                                                                                    | Turn the print media over or around and try printing again to see if feeding improves.                                                                                                    |
|                                                                                                    | Do not mix print media types.                                                                                                    |
|                                                                                                    | Do not mix reams of print media.                                                                                                    |
|                                                                                                    | Remove the top and bottom curled sheets of a ream before loading the print media.                                                                                                    |
|                                                                                                    | Load a print media source only when it is empty.                                                                                                    |
| Job did not print or<br>incorrect characters<br>printed.Ensure print met<br>Print.Job did not print or<br>incorrect characters<br>printed.Ensure you are to<br>and that it is set<br>Verify that the c<br>If using a print s<br>Check the printed<br> | Wipe the separator rollers in the trays or MPF with a cloth that slightly dampened with water.                                                                                                    |
| Envelope misfeeds or multiple feeds occur.                                                                                                    | Reduce the number of envelopes in the stack.                                                                                                    |
| Page breaks in<br>unexpected places.                                                                                                    | Increase the setting for Time-Out in the Printer Settings menu in the Dell Printer Configuration Web Tool.                                                                                                    |
| Job prints from the wrong<br>source or on the wrong<br>print media.                                                                                                    | Check the Paper Types in the Tray Settings menu on the printer operator panel and in the printer driver.                                                                                                    |
| Print media does not<br>stack neatly in the output<br>bin.                                                                                                    | Turn the print media stack over in the tray or MPF.                                                                                                    |
| Printer does not duplex                                                                                                    | Ensure 2 Sided is selected in both the PCL (Printer Control Language) menu on the printer operator panel and in the printer driver.                                                                                                    |
|                                                                                                    | Ensure you have enough print memory installed.                                                                                                    |
| Paper is curled in the trays.                                                                                                    | Load the paper into the MPF.                                                                                                    |

# **Print Quality Problems**

**NOTE:** Some of the following procedures that use the Tool Box can also be performed using the operator panel or Dell Printer Configuration Web Tool. For information on how to use the operator panel and Dell Configuration Web Tool, see <u>"Understanding the Printer Menus"</u> and <u>"Dell Printer Configuration Web Tool"</u>.

### The entire output is too light.

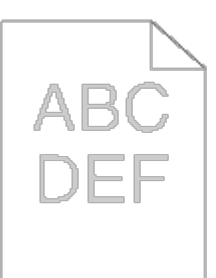

| Action |                                                                                                    | Yes                   | No                    |
|--------|----------------------------------------------------------------------------------------------------|-----------------------|-----------------------|
| 1      | <ul> <li>The print cartridges may be low or need to be replaced. Confirm the amount of toner in each print cartridge.</li> <li>1. Check the toner level in the Status tab in the Status Monitor.</li> <li>2. Replace the print cartridges as necessary.</li> <li>Is the problem recovered?</li> </ul>                                                                                                    | The task is complete. | Go to<br>action<br>2. |
| 2      | <ul> <li>If the user is using non-Dell brand print cartridges, disable the Non-Dell Toner option.</li> <li>1. Launch the Tool Box, and click Non-Dell Toner on the Printer Maintenance tab.</li> <li>2. Ensure that the On check box is not selected.</li> <li>Is the problem recovered?</li> </ul>                                                                                                    | The task is complete. | Go to<br>action<br>3. |
| 3      | <ul><li>Disable the Toner Saving Mode in the printer driver.</li><li>1. On the Advanced tab, ensure that the Toner Saving Mode check box is not selected.</li><li>Is the problem recovered?</li></ul>                                                                                                    | The task is complete. | Go to<br>action<br>4. |
| 4      | <ul> <li>The print media surface may be uneven. Try changing the Paper Type setting in the printer driver. For example, change the plain paper to thick.</li> <li>1. On the Paper/Output tab, change the Paper Type setting.</li> <li>Is the problem recovered?</li> </ul>                                                                                                    | The task is complete. | Go to<br>action<br>5. |
| 5      | Verify that the correct print media is being used. See <u>"Supported Paper Sizes"</u> . If not, use the print media recommended for the printer.<br>Is the problem recovered?                                                                                                    | The task is complete. | Go to<br>action<br>6. |
| 6      | Ensure that four orange ribbons and four yellow ribbons are correctly removed from the print cartridge. See <u>"Replacing Print Cartridges"</u> . If not, remove the ribbons.<br>Is the problem recovered?                                                                                                    | The task is complete. | Go to<br>action<br>7. |
| 7      | <ul> <li>Replace the print cartridge if you have a spare.</li> <li>1. Replace the print cartridge. See <u>"Installing the Print Cartridges"</u> and <u>"Replacing Print Cartridges"</u>.</li> <li>2. After you replace the print cartridge, click Chart Print on the Diagnosis tab.</li> <li>3. Click the 4 Colors Configuration Chart button.<br/>The 4 Colors Configuration Chart is printed.</li> <li>Is the problem recovered?</li> </ul> | The task is complete. | Contact<br>Dell.      |

### Toner smears or print comes off.

| ABC |
|-----|
|     |
|     |
|     |
|     |

| A | Action                                                                                                    |                       | No                 |
|---|----------------------------------------------------------------------------------------------------|-----------------------|--------------------|
|   | The print media surface may be uneven. Try changing the <b>Paper Type</b> setting in the printer driver. For example, change the plain paper to thick. | The tack is           | Cata               |
| 1 | 1. On the Paper/Output tab, change the Paper Type setting.                                                                                             | complete.             | Go to<br>action 2. |
|   | Is the problem recovered?                                                                                                    |                       |                    |
| 2 | Verify that the correct print media is being used. See <u>"Supported Paper Sizes"</u> . If not, use the print media recommended for the printer.       | The task is           | Go to              |
|   | Is the problem recovered?                                                                                                    | complete.             | action 5.          |
|   | Replace the fuser if you have a spare.                                                                                                    |                       |                    |
| 3 | <ol> <li>Replace the fuser. See <u>"Replacing the Fuser"</u>.</li> <li>After you replace the fuser, test print your document again.</li> </ol>         | The task is complete. | Contact<br>Dell.   |
|   | Is the problem recovered?                                                                                                    |                       |                    |

# Random spots/blurred images

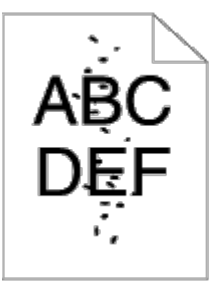

| A | ction                                                                                                    | Yes                   | No                 |
|---|----------------------------------------------------------------------------------------------------|-----------------------|--------------------|
| 1 | Ensure that the print cartridges are installed correctly. See <u>"Installing the Print</u><br><u>Cartridges"</u> .<br>Is the problem recovered?                                                                                                    | The task is complete. | Go to<br>action 2. |
| 2 | <ul> <li>Replace the print cartridge if you have a spare.</li> <li>1. Replace the print cartridge. See <u>"Installing the Print Cartridges"</u> and <u>"Replacing Print Cartridges"</u>.</li> <li>2. After you replace the print cartridge, click Chart Print on the Diagnosis tab.</li> <li>3. Click the Pitch Configuration Chart button.<br/>The Pitch Configuration Chart is printed.</li> <li>Is the problem recovered?</li> </ul> | The task is complete. | Contact<br>Dell.   |

# The entire output is blank.

| A | ction                                                                                                    | Yes                   | No                    |
|---|----------------------------------------------------------------------------------------------------|-----------------------|-----------------------|
| 1 | <ul> <li>The print cartridges may be low or need to be replaced. Confirm the amount of toner in each print cartridge.</li> <li>1. Check the toner level in the <b>Status</b> tab in the Status Monitor.</li> <li>2. Replace the print cartridges as necessary.</li> <li>Is the problem recovered?</li> </ul>                                                                                                    | The task is complete. | Go to<br>action<br>2. |
| 2 | <ul> <li>If the user is using non-Dell brand print cartridges, disable the Non-Dell Toner option.</li> <li>1. Launch the Tool Box, and click Non-Dell Toner on the Printer Maintenance tab.</li> <li>2. Ensure that the On check box is not selected.</li> <li>Is the problem recovered?</li> </ul>                                                                                                    | The task is complete. | Go to<br>action<br>3. |
| 3 | <ul><li>Disable the Toner Saving Mode in the printer driver.</li><li>1. On the Advanced tab, ensure that the Toner Saving Mode check box is not selected.</li><li>Is the problem recovered?</li></ul>                                                                                                    | The task is complete. | Go to<br>action<br>4. |
| 4 | <ul> <li>The print media surface may be uneven. Try changing the Paper Type setting in the printer driver. For example, change the plain paper to thick.</li> <li>1. On the Paper/Output tab, change the Paper Type setting.</li> <li>Is the problem recovered?</li> </ul>                                                                                                    | The task is complete. | Go to<br>action<br>5. |
| 5 | Verify that the correct print media is being used. See <u>"Supported Paper Sizes"</u> . If not, use the print media recommended for the printer.<br>Is the problem recovered?                                                                                                    | The task is complete. | Contact<br>Dell.      |
| 6 | Ensure that four orange ribbons and four yellow ribbons are correctly removed from the print cartridge. See <u>"Replacing Print Cartridges"</u> . If not, remove the ribbons.<br>Is the problem recovered?                                                                                                    | The task is complete. | Go to<br>action<br>7. |
| 7 | <ul> <li>Replace the print cartridge if you have a spare.</li> <li>1. Replace the print cartridge. See <u>"Installing the Print Cartridges"</u> and <u>"Replacing Print Cartridges"</u>.</li> <li>2. After you replace the print cartridge, click Chart Print on the Diagnosis tab.</li> <li>3. Click the 4 Colors Configuration Chart button.<br/>The 4 Colors Configuration Chart is printed.</li> <li>Is the problem recovered?</li> </ul> | The task is complete. | Contact<br>Dell.      |

# Streaks appear on the output.

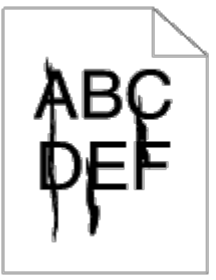

| A | ction                                                                                                    | Yes                   | No                 |
|---|----------------------------------------------------------------------------------------------------|-----------------------|--------------------|
| 1 | <ul> <li>The print cartridges may be low or need to be replaced. Confirm the amount of toner in each print cartridge.</li> <li>1. Check the toner level in the <b>Status</b> tab in the Status Monitor.</li> <li>2. Replace the print cartridges as necessary.</li> <li>Is the problem recovered?</li> </ul>                                                                                                    | The task is complete. | Go to<br>action 2. |
| 2 | <ul> <li>If the user is using non-Dell brand print cartridges, disable the Non-Dell Toner option.</li> <li>1. Launch the Tool Box, and click Non-Dell Toner on the Printer Maintenance tab.</li> <li>2. Ensure that the On check box is not selected.</li> <li>Is the problem recovered?</li> </ul>                                                                                                    | The task is complete. | Go to<br>action 3. |
| 3 | <ul> <li>Replace the print cartridge if you have a spare.</li> <li>1. Replace the print cartridge. See <u>"Installing the Print Cartridges"</u> and <u>"Replacing Print Cartridges"</u>.</li> <li>2. After you replace the print cartridge, click Chart Print on the Diagnosis tab.</li> <li>3. Click the Pitch Configuration Chart button.<br/>The Pitch Configuration Chart is printed.</li> <li>Is the problem recovered?</li> </ul> | The task is complete. | Contact<br>Dell.   |

# Part or the entire output is black.

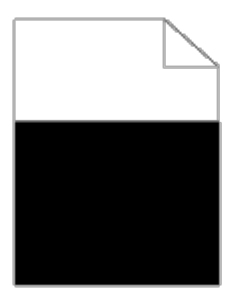

| Ac        | ction                                                                                                    | Yes                      | No                 |
|-----------|----------------------------------------------------------------------------------------------------|--------------------------|--------------------|
| 1         | Ensure that the print cartridges are installed correctly. See <u>"Installing the Print</u><br><u>Cartridges"</u> .                                                                                                    | The task is complete.    | Go to<br>action 2. |
|           | Is the problem recovered?                                                                                                    |                          |                    |
|           | Ensure Output Color is set to Color (Auto) in the printer driver.                                                                                                    |                          |                    |
| 2         | 1. On the Graphics tab, ensure that the Output Color is set to Color (Auto).                                                                                                    | The task is<br>complete. | Go to<br>action 3. |
|           | Is the problem recovered?                                                                                                    |                          |                    |
| $\square$ | Replace the print cartridge if you have a spare.                                                                                                    |                          |                    |
| 3         | <ol> <li>Replace the print cartridge. See <u>"Installing the Print Cartridges"</u> and<br/><u>"Replacing Print Cartridges"</u>.</li> <li>After you replace the print cartridge, click Chart Print on the Diagnosis tab.</li> <li>Click the 4 Colors Configuration Chart button.</li> </ol> | The task is complete.    | Contact<br>Dell.   |
|           | The 4 Colors Configuration Chart is printed.                                                                                                    |                          |                    |
|           | Is the problem recovered?                                                                                                    |                          |                    |

### **Pitched color dots**

# ABC DEF

| A | ction                                                                                                    | Yes                                                                                                    | No               |
|---|----------------------------------------------------------------------------------------------------|----------------------------------------------------------------------------------------------------|------------------|
| 1 | <ul> <li>Locate the cause of the problem using the Pitch Configuration Chart.</li> <li>1. Launch the Tool Box, and click Chart Print on the Diagnosis tab.</li> <li>2. Click the Pitch Configuration Chart button.<br/>The Pitch Configuration Chart is printed.</li> <li>3. Compare the pitch of the color spots on your output with that on the Pitch Configuration Chart, and locate the cause of the problem.</li> <li>Is the cause of the problem located?</li> </ul> | Proceed to the action<br>corresponding to the location of<br>the problem:<br>• Print cartridge- 2<br>• Fuser - 3<br>• Main unit of the printer -<br>contact Dell. | Contact<br>Dell. |
| 2 | <ul> <li>Replace the print cartridge if you have a spare.</li> <li>1. Replace the print cartridge. See <u>"Installing the Print Cartridges"</u> and <u>"Replacing Print Cartridges"</u>.</li> <li>2. After you replace the print cartridge, click Chart Print on the Diagnosis tab.</li> <li>3. Click the Pitch Configuration Chart button.<br/>The Pitch Configuration Chart is printed.</li> <li>Is the problem recovered?</li> </ul>                                    | The task is complete.                                                                                                    | Contact<br>Dell. |
| 3 | <ul> <li>Replace the fuser if you have a spare.</li> <li>1. Replace the fuser. See <u>"Replacing the Fuser"</u>.</li> <li>2. After you replace the print cartridge, click Chart Print on the Diagnosis tab.</li> <li>3. Click the Pitch Configuration Chart button.<br/>The Pitch Configuration Chart is printed.</li> <li>Is the problem recovered?</li> </ul>                                                                                                    | The task is complete.                                                                                                    | Contact<br>Dell. |

# Vertical blanks

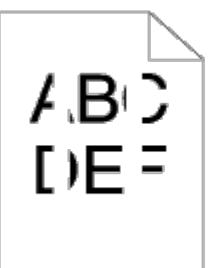

| Ac | ction                                                                                                    | Yes                   | No                 |
|----|----------------------------------------------------------------------------------------------------|-----------------------|--------------------|
|    | Ensure the light path is not covered.                                                                                                    |                       |                    |
| 1  | <ol> <li>Remove the print cartridge, and keep it in the dark place. See <u>"Replacing Print Cartridges"</u>.</li> <li>Check the light path, and then remove the shielding.</li> <li>Reinstall the print cartridge. See <u>"Installing a New Print Cartridge"</u>.</li> <li>Launch the Tool Box, and click <b>Chart Print</b> on the <b>Diagnosis</b> tab.</li> </ol> | The task is complete. | Go to<br>action 2. |

|   | 5. Click the Pitch Configuration Chart button.                                                                                                    |                       |                  |
|---|----------------------------------------------------------------------------------------------------|-----------------------|------------------|
|   | The Pitch Configuration Chart is printed.                                                                                                    |                       |                  |
|   | Is the problem recovered?                                                                                                    |                       |                  |
|   | Replace the print cartridge if you have a spare.                                                                                                    |                       |                  |
| 2 | <ol> <li>Replace the print cartridge. See <u>"Installing the Print Cartridges"</u> and<br/><u>"Replacing Print Cartridges"</u>.</li> <li>After you replace the print cartridge, click Chart Print on the Diagnosis tab.</li> <li>Click the Pitch Configuration Chart button.</li> </ol> | The task is complete. | Contact<br>Dell. |
|   | Is the problem recovered?                                                                                                    |                       |                  |

# Ghosting

| Act | tion                                                                                                    | Yes                                                                                                    | No                     |
|-----|----------------------------------------------------------------------------------------------------|----------------------------------------------------------------------------------------------------|------------------------|
| 1   | <ul> <li>Locate the cause of the problem using the Ghost Configuration<br/>Chart.</li> <li>1. Launch the Tool Box, and click Chart Print on the<br/>Diagnosis tab.</li> <li>2. Click the Ghost Configuration Chart button.<br/>The Ghost Configuration Chart is printed.</li> <li>Is the type of ghosting identified?</li> </ul>                                                                                                    | Proceed to the action corresponding<br>to the type of ghosting.<br>Positive ghost - 2a<br>Negative ghost - 2b | Contact<br>Dell.       |
| 2a  | <ul> <li>Replace the print cartridge if you have a spare.</li> <li>1. Replace the print cartridge. See <u>"Installing the Print Cartridges"</u> and <u>"Replacing Print Cartridges"</u>.</li> <li>2. After you replace the print cartridge, click Chart Print on the Diagnosis tab.</li> <li>3. Click the Ghost Configuration Chart button.<br/>The Ghost Configuration Chart is printed.</li> <li>Is the problem recovered?</li> </ul> | The task is complete.                                                                                         | Contact<br>Dell.       |
| 2b  | If using non-recommended print media, use the print media recommended for the printer.<br>Is the problem recovered?                                                                                                    | The task is complete.                                                                                         | Go to<br>action<br>2a. |

# Bead-Carry-Out (BCO)

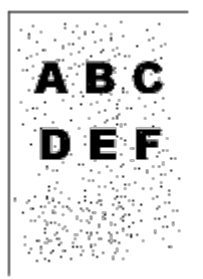

| Ac | tion                                                                                                   | Yes                   | No                 |
|----|----------------------------------------------------------------------------------------------------|-----------------------|--------------------|
|    | If the printer is installed in a high altitude location, set the altitude of the location.             |                       |                    |
| 1  | <ol> <li>Launch the Tool Box, and click Adjust Altitude on the Printer<br/>Maintenance tab.</li> </ol> | The task is complete. | Go to action<br>2. |

|   | <ol> <li>Select the value close to the altitude of the location where the printer is<br/>installed.</li> </ol> |             |               |
|---|----------------------------------------------------------------------------------------------------|-------------|---------------|
|   | Is them problem recovered?                                                                                     |             |               |
| 2 | Replace the print cartridge. See "Installing the Print Cartridges".                                            | The task is | Contact Dell  |
| 2 | Is the problem recovered?                                                                                      | complete.   | Contact Dell. |

# Jagged characters

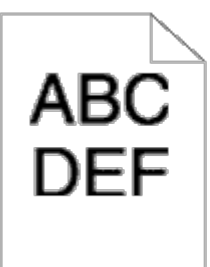

| A | ction                                                                                                    | Yes         | No        |
|---|----------------------------------------------------------------------------------------------------|-------------|-----------|
| 1 | Set <b>Print Mode</b> to <b>High Quality</b> in the printer driver.                                                                | The task is | Go to     |
| Ľ | Is the problem recovered?                                                                                                    |             | action 2. |
|   | Enable Bitmap Text Smoothing in the printer driver.                                                                                | The task is | Go to     |
| 2 | 1. On the Advanced tab, set Bitmap Text Smoothing under Items to On.<br>Is the problem recovered?                                  | complete.   | action 3. |
| 3 | If using a downloaded font, ensure that the font is recommended for the printer, operating system, and the application being used. | The task is | Contact   |
|   | Is the problem recovered?                                                                                                    | complete.   |           |

# Banding

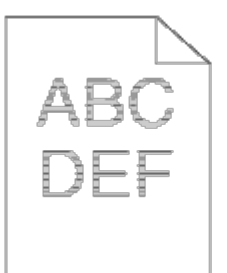

| Ad | tion                                                                                                    | Yes                                                                                                    | No               |
|----|----------------------------------------------------------------------------------------------------|----------------------------------------------------------------------------------------------------|------------------|
| 1  | <ul> <li>Locate the cause of the problem using the MQ Chart.</li> <li>1. Launch the Tool Box, and click Chart Print on the Diagnosis tab.</li> <li>2. Click the MQ Chart button.<br/>The MQ Chart is printed.</li> <li>Is the cause of the problem located?</li> </ul> | <ul> <li>Proceed to the action corresponding to the location of the problem:</li> <li>Print cartridge - 2</li> <li>Fuser - Contact Dell.</li> <li>Main unit of the machine - contact Dell.</li> </ul> | Contact<br>Dell. |
|    | <ul> <li>Replace the print cartridge if you have a spare.</li> <li>1. Replace the print cartridge. See <u>"Installing the Print Cartridges"</u> and <u>"Replacing Print Cartridges"</u>.</li> </ul>                                                                    |                                                                                                    |                  |

| 2 | <ol> <li>After you replace the print cartridge, click Chart Print on<br/>the Diagnosis tab.</li> <li>Click the MQ Chart button.</li> </ol> | The task is complete. | Contact<br>Dell. |
|---|----------------------------------------------------------------------------------------------------|-----------------------|------------------|
|   | The MQ Chart is printed.                                                                                                    |                       |                  |
|   | Is the problem recovered?                                                                                                    |                       |                  |

### Creased/stained paper

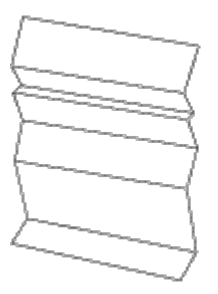

| A | ction                                                                                                    | Yes                         | No                                                         |
|---|----------------------------------------------------------------------------------------------------|-----------------------------|------------------------------------------------------------|
| 1 | Verify that the correct print media is being used. See <u>"Supported Paper Sizes"</u> . If not, use the print media recommended for the printer.<br>Is the problem recovered?                                                                                                    | The task<br>is<br>complete. | If<br>printing<br>on an<br>envelope,<br>go to<br>action 2. |
| 2 | Condensation inside the printer causes creased paper. Keep the printer turned on and leave it more than one hour to get rid of the condensation. In winter, keep the printer turned on to prevent condensation from forming. In this case, you can reduce power consumption by using the energy-saving mode. If the problems still occur, contact Dell. See <u>"Contacting Dell"</u> . | The task<br>is<br>complete. | If<br>printing<br>on an<br>envelope,<br>go to<br>action 3. |
| 3 | <ul> <li>Replace the fuser if you have a spare.</li> <li>1. Replace the fuser. See <u>"Replacing the Fuser"</u>.</li> <li>2. After you replace the fuser, test print your document again.</li> <li>Is the problem recovered?</li> </ul>                                                                                                    | Contact<br>Dell.            | Contact<br>Dell.                                           |

### **Jam/Alignment Problems**

**NOTE:** Some of the following procedures that use the Tool Box can also be performed using the operator panel or Dell Printer Configuration Web Tool. For information on how to use the operator panel and Dell Configuration Web Tool, see <u>"Understanding the Printer Menus"</u> and <u>"Dell Printer Configuration Web Tool"</u>.

### The top and side margins are incorrect.

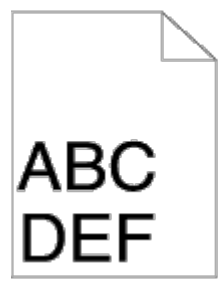

| 4 | Action | Yes | No |
|---|--------|-----|----|
|   |        |     |    |

### The color registration is out of alignment.

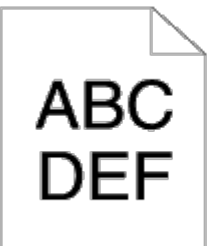

1

| Act | tion                                                                                                    | Yes                   | No                 |
|-----|----------------------------------------------------------------------------------------------------|-----------------------|--------------------|
| 1   | <ul> <li>Execute auto color registration adjustment.</li> <li>1. Launch the Tool Box, and click Registration Adjustment on the Printer Maintenance tab.</li> <li>2. Click Auto Correct under Color Registration Adjustments.</li> <li>Is the problem recovered?</li> </ul>                                                                                                    | The task is complete. | Go to<br>action 2. |
| 2a  | Replace the print cartridge. See <u>"Installing the Print Cartridges"</u> .<br>Is the problem recovered?                                                                                                    | The task is complete. | Contact<br>Dell.   |
| 2b  | <ul> <li>Print the Color Regi Configuration Chart and manually correct the color registration.</li> <li>1. On the Registration Adjustment page, click the Color Regi Chart button.<br/>The Color Regi Configuration Chart is printed.</li> <li>2. Identify the offset values from the chart and enter them in Enter Number. See <u>"Adjusting Color Registration"</u> for details.</li> <li>3. Click the Apply New Settings button.</li> <li>4. Click the Color Regi Chart button to print the Color Regi Configuration Chart again.</li> <li>Is the problem recovered?</li> </ul> | The task is complete. | Contact<br>Dell.   |

### Misfeed jam

| Action |                                                                           | Yes                   | Νο                                                                                                    |
|--------|---------------------------------------------------------------------------|-----------------------|----------------------------------------------------------------------------------------------------|
| 1      | Ensure that the tray 1 is properly inserted.<br>Is the problem recovered? | The task is complete. | <ul> <li>Proceed to the action corresponding to the type of the print media being used:</li> <li>Thick - 2a</li> <li>Thin - 2b</li> <li>Coated - 2c</li> <li>If performing duplex printing, go to action 2d.</li> <li>If using paper other than the above or if not performing duplex printing, go to action 2e.</li> </ul> |
| 2a     | Use Thick paper that is 216 gsm or less.<br>Is the problem recovered?     | The task is complete. | Go to action 3a.                                                                                                    |
| 2b     | Use Thin paper that is 216 gsm or less.<br>Is the problem recovered?      | The task is complete. | Go to action 3a.                                                                                                    |
|        | Load Coated paper one sheet at a time.                                    |                       |                                                                                                    |

| 2c | Is the problem recovered?                                                                           | The task is complete. | Go to action 3b. |
|----|----------------------------------------------------------------------------------------------------|-----------------------|------------------|
| 24 | Ensure that the print media is not curled.                                                          | The task is           | Go to action 3a  |
| 20 | Is the problem recovered?                                                                           | complete.             |                  |
| 2e | Is the print media damp?                                                                            | Go to<br>action 3c.   | Go to action 3a. |
| 32 | Fan the print media.                                                                                | The task is           | Go to action 3b  |
|    | Is the problem recovered?                                                                           | complete.             |                  |
| 3b | Wipe the retard roller in the tray 1 with a cloth moistened with water.                             | The task is complete. | Go to action 4b. |
|    | Is the problem recovered?                                                                           |                       |                  |
| 30 | Turn over the print media.                                                                          | The task is           | Go to action 4a  |
| 30 | Is the problem recovered?                                                                           | complete.             |                  |
| 12 | Use print media that is not damp.                                                                   | The task is           | Co to action 2a  |
| 44 | Is the problem recovered?                                                                           | complete.             |                  |
| 4b | Replace the print cartridges if you have a spare.<br>See <u>"Installing the Print Cartridges"</u> . | The task is           | Contact Dell.    |
|    | Is the problem recovered?                                                                           |                       |                  |

### Regi jam

| A                                                                                                    | ction                                                                                                    | Yes                   | No            |
|----------------------------------------------------------------------------------------------------|----------------------------------------------------------------------------------------------------|-----------------------|---------------|
| 1       Ensure that the print cartridges are installed correctly. See <u>"Installing the Print</u> The task is complete.       Go to a 2.         1       Is the problem recovered?       Is the problem recovered?       Is the problem recovered?       Is the problem recovered? |                                                                                                    | Go to action<br>2.    |               |
| 2                                                                                                    | Replace the print cartridges. See <u>"Installing the Print Cartridges"</u> .<br>Is the problem recovered? | The task is complete. | Contact Dell. |

# Exit Jam

### Ensure the fuser is installed correctly.

| Action |                                                                             | Yes                   | No              |
|--------|-----------------------------------------------------------------------------|-----------------------|-----------------|
| 1      | Replace the fuser. See <u>"Replacing the Fuser"</u> .                       | The task is complete. | Go to action 2. |
|        | Is the problem recovered?                                                   |                       |                 |
| 2      | Replace the print cartridge. See <u>"Installing the Print Cartridges"</u> . | The task is complete. | Contact Dell.   |
|        | Is the problem recovered?                                                   |                       |                 |

### Multi-feed jam

| Action |  | Yes | Νο                                      |
|--------|--|-----|-----------------------------------------|
|        |  |     | If using Coated paper, go to action 2a. |

| 1                                                              | Ensure that the tray 1 inserted properly.<br>Is the problem recovered?                               | The task is complete. | If using other type of print media, go to action 2b. |
|----------------------------------------------------------------|----------------------------------------------------------------------------------------------------|-----------------------|------------------------------------------------------|
| 2                                                              | Load Coated paper one sheet at a time.<br>Is the problem recovered?                                  | The task is complete. | Go to action 4b.                                     |
| 3Is that the print media damp?Go to action 4a.Go to action 4b. |                                                                                                    | Go to action 4b.      |                                                      |
| 4a                                                             | Use print media that is not damp.<br>Is the problem recovered?                                       | The task is complete. | Go to action 4b.                                     |
| 4b                                                             | Fan the print media.<br>Is the problem recovered?                                                    | The task is complete. | Go to action 5.                                      |
| 5                                                              | Wipe the retard roller in the tray 1 with a cloth moistened with water.<br>Is the problem recovered? | The task is complete. | Contact Dell.                                        |

# **Option Problem**

If an option does not operate correctly following installation or stops working:

- Turn off the printer, wait for 10 seconds, and then turn on the printer. If this does not fix the problem, unplug the printer, and check the connection between the option and the printer.
- Print the printer settings page to see if the option is listed in the Installed Options list. If the option is not listed, reinstall it. See <u>"Printing a Printer Settings Page"</u>.
- Ensure the option is selected in the printer driver you are using.

The following table lists printer's option and corrective action for related problem. If the suggested corrective action does not correct the problem, call customer service.

| Problem                                                                                                    | Action                                                                                                    |
|----------------------------------------------------------------------------------------------------|----------------------------------------------------------------------------------------------------|
| 550 sheet<br>feeder                                                                                            | <ul> <li>Ensure the 550 sheet feeder is correctly connected to the printer. Reinstall the feeder. See "Removing the 550 Sheet Feeder" and "Installing the 550 Sheet Feeder".</li> <li>Ensure the print media is loaded correctly. See "Loading Print Media in the Standard and Optional Trays" for more information.</li> </ul> |
| Duplexer Ensure the duplexer is correctly installed. Reinstall the duplexer. See " <u>Removing a Duplex</u> ". |                                                                                                    |
| Memory                                                                                                    | Ensure the memory is securely connected to the memory connector.                                                                                                    |
| Hard disk                                                                                                    | Ensure the hard disk is securely inserted to the correct slot.                                                                                                    |
| Network<br>Protocol<br>Adapter                                                                                 | Ensure the network protocol adapter is securely inserted to the correct slot.                                                                                                    |
| Wireless<br>printer<br>adapter                                                                                 | Ensure the wireless printer adapter is securely inserted to the correct slot.                                                                                                    |

### **Other Problems**

| Problem                                    | Action                                                                                                    |
|--------------------------------------------|----------------------------------------------------------------------------------------------------|
| Condensation<br>has occurred<br>inside the | This usually occurs within several hours after you heat the room in winter. This also occurs when the printer is operating in a location where relative humidity reaches 85% or more. Adjust the humidity or relocate the printer to an appropriate environment. |

### **Contacting Service**

When you call for printer service, be prepared to describe the problem you are experiencing or the error message on the display.

You need to know your printer's model type and serial number. See the label located inside the side door of your printer.

Back to Contents Page

# **Installing Printer Drivers**

- Personal Printer Setup
- Network Printer Setup
- Printing and Checking the Printer Settings Page
- Local Network Printer Setup
- Remote Network Printer Setup
- Setup Security
- Troubleshooting Instructions

### **Personal Printer Setup**

1. Insert the Drivers and Utilities CD into your computer to start Easy Setup Navigator.

**NOTE:** If the CD does not automatically launch, click **start**® **All Programs** (for Windows Vista and Windows 7)® **Accessories** (for Windows Vista and Windows 7)® **Run**, and then type D:\setup\_assist.exe (where D is the drive letter of your CD), and then click **OK**.

- 2. Press **Software Installation** to launch the installation software.
- 3. Select Personal Installation, and then click Next.
- 4. Click Install.
- 5. Follow the instructions that appear on the **Found New Hardware Wizard** dialog box to install the printer driver on your computer.
- 6. When the Completing the Found New Hardware Wizard dialog box appears, click Finish.
- 7. Select either **Typical Installation** or **Custom Installation** from the installation wizard, and then click **Install**. If you select **Custom Installation**, you can select the specific software you want to install.
- 8. Click Finish to exit the wizard when the Congratulations! screen appears.

#### **USB** Printing

A personal printer is a printer attached to your computer or a print server using a USB. If your printer is attached to a network and not your computer, see "<u>Network Printer Setup</u>".

### **Network Printer Setup**

**NOTE:** To use this printer in a UNIX or Linux environment, you need to install a UX Filter or Linux Driver. For more information on how to install and use these, see <u>"Printing With UX Filter (UNIX)"</u> and <u>"Printing With CUPS (Linux)"</u>.

**NOTE:** When using a CD drive in a Linux environment, you need to mount the CD according to your system environment. The command strings are mount/media/cdrom.

### Disable Microsoft<sup>®</sup> Windows<sup>®</sup> XP, Windows Server<sup>®</sup> 2008, Windows Server 2008 R2, Windows Vista<sup>®</sup>, or Windows 7 Firewall Before Printer Software Installation

NOTE: This step may not be necessary if you have Windows XP Service Pack 2 installed.

If your printer is connected directly to a network and the Windows 7, Windows Vista, Windows Server 2008 R2, Windows Server 2008, or Windows XP firewall is enabled, you cannot view your networked printer(s) when you run the Dell™ printer installation software. To prevent this situation, disable the Windows 7, Windows Vista, Windows Server 2008 R2, Windows Server 2008, or Windows XP firewall before you install the Dell printer software. To disable or enable your Windows 7, Windows Vista, Windows Server 2008 R2, Windows Server 2008, or Windows XP firewall, perform the following steps.

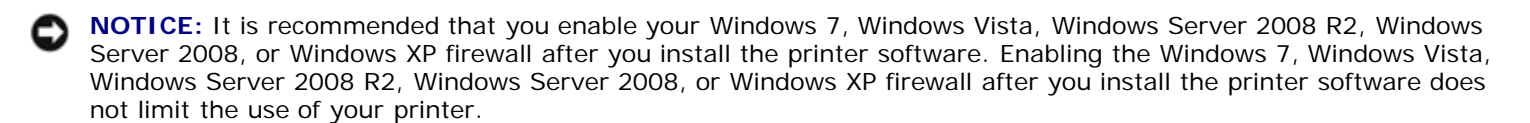

1. Click the start button and click Help and Support.

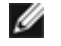

**NOTE:** For Windows Server 2008 R2 and Windows 7, if you use **Online Help**, switch to **Offline Help** on Windows Help and Support window.

2. In the Search box, type firewall and then press Enter.

In the list, click Turn Windows Firewall on or off and then follow the instructions on the screen.

### Printing and Checking the Printer Settings Page

Before installing the printer driver on your computer, print the printer settings page to check your printer's IP address.

### When Using the Operator Panel

- 1. Press Menu button.
- 2. Press V button until Report/List appears, and then press V (Set) button.
- 3. Printer Setting is displayed, and then Press ✓ (Set) button.

The printer settings page is printed.

4. Look under the **TCP/IP** heading on the printer settings page.

If the IP address is 0.0.0.0, wait for a few minutes to resolve the IP address automatically, and then print the printer settings page again.

If the IP address is not resolved automatically, refer to "Assign an IP Address".

### Local Network Printer Setup

1. Insert the Drivers and Utilities CD into your computer to start Easy Setup Navigator.

**NOTE:** If the CD does not automatically launch, click **start**® **All Programs** (for Windows Vista and Windows 7) 
 Accessories (for Windows Vista and Windows 7) 
 Run, and then type D:\setup\_assist.exe (where D is the drive letter of your CD), and then click OK.

- 2. Press **Software Installation** to launch the installation software.
- 3. Select Network Installation, and then click Next.
- 4. Select Local Installation, and then click Next.

5. Select the printer you want to install from the printer list, and then click **Next**. If the target printer is not displayed on the list, click Refresh to refresh the list or click Add Printer to add a printer to the list manually. You may specify the IP address and port name at this point.

If you have installed this printer on the server computer, select the I am setting up this printer on a server check box.

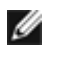

**NOTE:** When using AutoIP, 0.0.0.0 is displayed in the installer. Before you can continue, you must enter a valid IP address.

**NOTE:** In some cases, **Windows Security Alert** is displayed in this step when you use Windows Vista, Windows Vista 64-bit Edition, Windows Server 2008, Windows Server 2008 64-bit Edition, Windows Server 2008 R2 64-bit Edition, Windows 7, or Windows 7 64-bit Edition. In this case, select Unblock (Allow access for Windows Server 2008 R2 and Windows 7), and then continue the procedure.

- 6. Specify the printer settings, and then click Next.
  - a. Enter the printer name.
  - b. If you want other users on the network to access this printer, select Share this printer with other computers on the network, and then enter a share name that users will easily identify.
  - c. If you want to set a printer as the default, select the Set this printer as default check box.
  - d. If you want to restrict color printing, select the appropriate **Dell ColorTrack** option. Enter the password when Color-Password Enabled is selected for Dell ColorTrack.
  - e. If you want to install the PostScript driver, select the PostScript Driver check box.
- 7. Select the software and documentation you want to install, and then click **Next**. You can specify folders in which to install the Dell software and documentation. To change the folders, click Browse.
- 8. Click Finish to exit the wizard when the Congratulations! screen appears. If necessary, click Print Test Page to print a test page.

Use the **Dell Printer Configuration Web Tool** to monitor the status of your network printer without leaving your desk. You can view and/or change the printer configuration settings, monitor toner level, and when it is time to order replacement consumables, just click the Dell supplies link right from your Web browser.

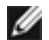

NOTE: The Dell Printer Configuration Web Tool is not available when the printer is locally attached to a computer or a print server.

To launch the **Dell Printer Configuration Web Tool**, type the printer's IP address in your Web browser, and the printer configuration appears on the screen.

You can set up the Dell Printer Configuration Web Tool to send you an email when the printer needs supplies or intervention.

To set up e-mail alerts:

- 1. Launch the Dell Printer Configuration Web Tool.
- 2. Click E-Mail Alert link.
- 3. Under Setup E-Mail Lists and Alerts, enter the Primary SMTP Gateway, the Reply Address, and enter your email address or the key operator's email address in the email list box.
- 4. Click Apply New Settings.

NOTE: The SMTP server will display Connection in Progress until an error occurs.

### **Remote Network Printer Setup**

### **Before Installation**

Before you start remote installation, perform the following procedures.

#### **Allow Print Spooler to Accept Client Connections**

**NOTE:** This step is required for Windows Vista, Windows Vista 64-bit Edition, Windows XP, Windows XP 64-bit Edition, Windows Server 2003, Windows Server 2003 x64 Edition, Windows Server 2008, Windows Server 2008 64-bit Edition, Windows Server 2008 R2 64-bit Edition, Windows 7, and Windows 7 64-bit Edition.

#### For Windows XP, Windows Vista, Windows Server 2003, and Windows Server 2008:

- 1. Click start® All Programs (for Windows Vista only)® Accessories (for Windows Vista only)® Run.
- 2. Type gpedit.msc, and then click **OK**.
- 3. Click Computer Configuration® Administrative Templates® Printers.
- 4. Right-click Allow Print Spooler to accept client connections and select Properties.
- 5. From the Setting tab, select Enabled, and then click OK.
- 6. Restart the computer.

#### For Windows Server 2008 R2 and Windows 7:

- 1. Click Start® All Programs (for Windows 7 only)® Accessories (for Windows 7 only)® Run.
- 2. Type gpedit.msc, and then click OK.
- 3. Click Computer Configuration® Administrative Templates® Printers.
- 4. Right-click Allow Print Spooler to accept client connections and select Edit.
- 5. Select Enabled, and then click OK.
- 6. Restart the computer.

#### Share the Firewall File and Printer

**NOTE:** This step is required for Windows Vista, Windows Vista 64-bit Edition, Windows XP, Windows XP 64-bit Edition, Windows Server 2008, Windows Server 2008 64-bit Edition, Windows Server 2008 R2 64-bit Edition, Windows 7, and Windows 7 64-bit Edition.

#### For Windows Vista:

- 1. Click start® Control Panel.
- 2. Select Security.
- 3. Click Windows Firewall.
- 4. Click Change settings.
- 5. Click Continue.
- 6. From the Exceptions tab, check the File and Printer Sharing check box, and then click OK.

- 1. Click start® Control Panel.
- 2. Double-Click Windows Firewall.
- 3. Click Change settings.
- 4. From the Exceptions tab, check the File and Printer Sharing check box, and then click OK.

#### For Windows Server 2008 R2 and Windows 7:

- 1. Click Start® Control Panel.
- 2. Select System and Security.
- 3. Click Windows Firewall.
- 4. Click Allow a program or feature through Windows Firewall.
- 5. If the check boxes under Allowed programs and features: are dimmed, click Change settings.
- Check the File and Printer Sharing check box. Home/Work (Private) or Public check box is automatically selected according to your settings. If File and Printer Sharing Properties dialog box appears, click OK.
- 7. Click OK.

#### For Windows XP:

- 1. Click start® Control Panel.
- 2. Select Security Center.
- 3. Click Windows Firewall.
- 4. From the Exceptions tab, check the File and Printer Sharing check box, and then click OK.

#### **Start Remote Registry**

- **NOTE:** This step is required for Windows Vista, Windows Vista 64-bit Edition, Windows 7, and Windows 7 64-bit Edition.
  - 1. Click Start® Control Panel.
  - 2. Select System and Maintenance (System and Security for Windows 7).
  - 3. Click Administrative Tools.
  - 4. Double-click Services.
  - 5. Click Continue (for Windows Vista only).
  - 6. Right-click Remote Registry and select Start.
  - 7. Right-click Remote Registry and select Properties.
  - 8. Change Startup type: to Automatic, and then click OK.

#### **Disable User Account Control**

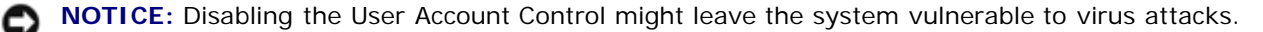

**NOTE:** This step is required for Windows Vista, Windows Vista 64-bit Edition, Windows Server 2008, Windows Server 2008 64-bit Edition, Windows Server 2008 R2 64-bit Edition, Windows 7, and Windows 7 64-bit Edition.

#### For Windows Vista:

- 1. Click start® Control Panel.
- 2. Select User Accounts and Family Safety.
- 3. Click User Accounts.
- 4. Click Turn User Account Control on or off.
- 5. Click Continue.
- 6. Clear the Use User Account Control (UAC) to help protect your computer check box.
- 7. Restart the computer.

#### For Windows Server 2008:

- 1. Click start® Control Panel.
- 2. Double-Click User Accounts.
- 3. Click Turn User Account Control on or off.
- 4. Clear the Use User Account Control (UAC) to help protect your computer check box.
- 5. Click **OK**.
- 6. Restart the computer.

#### For Windows Server 2008 R2:

- 1. Click Start® Control Panel.
- 2. Select User Accounts.
- 3. Click User Accounts.
- 4. Click Change User Account Control Settings.
- 5. Move the slider to the bottom, and then click OK.
- 6. Restart the computer.

#### For Windows 7:

- 1. Click Start® Control Panel.
- 2. Select User Accounts and Family Safety.
- 3. Click User Accounts.
- 4. Click Change User Account Control Settings.
- 5. Move the slider to the bottom, and then click **OK**.
- 6. Click Yes in User Account Control dialog box.

7. Restart the computer.

#### **Enable Network Discovery and File Sharing for all Public Networks**

You can skip "Disable User Account Control" for this procedure.

IJ

**NOTE:** This step is required when you use Windows Vista, Windows Vista 64-bit Edition, Windows Server 2008, Windows Server 2008 64-bit Edition, Windows Server 2008 R2 64-bit Edition, Windows 7, and Windows 7 64-bit Edition for the server computer.

- 1. Click Start® Network (Start® your user name® Network for Windows 7).
- 2. Click Network discovery and file sharing are turned off. Network computers and devices are not visible. Click to change.
- 3. Click Turn on network discovery and file sharing.
- 4. Click Yes, turn on network discovery and file sharing for all public networks.

#### **Disable Simple File Sharing**

**NOTE:** This step is required for Windows XP, and Windows XP 64-bit Edition.

- 1. Click start® Control Panel.
- 2. Select Appearance and Themes.
- 3. Select Folder Options.
- 4. From the View tab, clear the Use simple file sharing (Recommended) check box, and then click OK.
- 5. Click start® Control Panel.
- 6. Select Performance and Maintenance.
- 7. Select Administrative Tools.
- 8. Click Local Security Policy.
- 9. Click Local Policies® Security Options.
- 10. Right-click Network access: Sharing and security model for local accounts and select Properties.
- 11. Ensure Classic local users authenticate as themselves is selected.

### Installing the Printer Driver

- NOTE: Installation on Windows XP Home Edition, Windows Vista Home Basic, Windows Vista Home Premium, Windows Vista x64 Home Basic, Windows Vista x64 Home Premium, Windows 7 Starter, Windows 7 Home Basic, Windows 7 Home Premium, Windows 7 x64 Home Basic, and Windows 7 x64 Home Premium is not supported.
  - 1. Insert the Drivers and Utilities CD into your computer to start Easy Setup Navigator.
- **NOTE:** If the CD does not automatically launch, click **start**® **All Programs** (for Windows Vista and Windows 7)® **Accessories** (for Windows Vista and Windows 7)® **Run**, and then type D:\setup\_assist.exe (where D is the drive letter of your CD), and then click **OK**.
  - 2. Press Software Installation to launch the installation software.

- 3. Select Network Installation, and then click Next.
- 4. Select Remote Installation, and then click Next.
  - a. Enter the computer name, user ID, and password. Then, click Add.
  - b. Click Next.

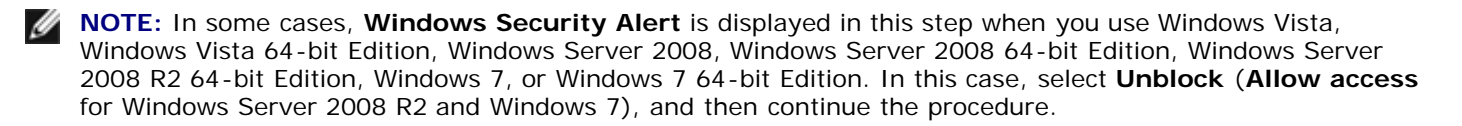

5. Select the printer you want to install from the printer list, and then click **Next**. If the target printer is not displayed on the list, click **Refresh** to refresh the list or click **Add Printer** to add a printer to the list manually. You may specify the IP address and port name at this point.

**NOTE:** When using AutoIP, 0.0.0.0 is displayed in the installer. Before you can continue, you must enter a valid IP address.

- 6. Specify the printer settings, and then click Next.
  - a. Enter the printer name.
  - b. If you want other users on the network to access this printer, select **Share this printer with other computers on the network**, and then enter a share name that users will easily identify.
  - c. If you want to set a printer as the default, select the Set this printer as default check box.
  - d. If you want to restrict color printing, select the appropriate **Dell ColorTrack** option. Enter the password when **Color-Password Enabled** is selected for **Dell ColorTrack**.
- 7. Select the software and documentation you want to install, and then click **Next**. You can specify folders in which to install the Dell software and documentation. To change the folders, click **Input**.
- 8. Click Finish to exit the wizard when the Congratulations! screen appears.

Use the **Dell Printer Configuration Web Tool** to monitor the status of your network printer without leaving your desk. You can view and/or change the printer configuration settings, monitor toner level, and when it is time to order replacement consumables, just click the Dell supplies link right from your Web browser.

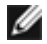

**NOTE:** The **Dell Printer Configuration Web Tool** is not available when the printer is locally attached to a computer or a print server.

To launch the **Dell Printer Configuration Web Tool**, type the printer's IP address in your Web browser, and the printer configuration appears on the screen.

You can set up the **Dell Printer Configuration Web Tool** to send you an email when the printer needs supplies or intervention.

To set up e-mail alerts:

- 1. Launch the **Dell Printer Configuration Web Tool**.
- 2. Click E-Mail Alert link.
- 3. Under E-Mail Server Settings, enter the Primary SMTP Gateway, the Reply Address, and enter your email address or the key operator's email address in the email list box.
- 4. Click Apply New Settings.

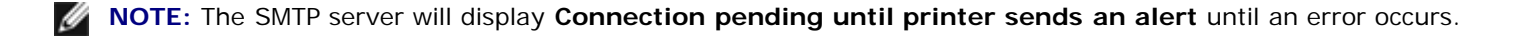

### **Setup Security**

- 1. Press Menu button.
- 2. Press 🔻 button until Admin Menu appears, and then press 🖌 (Set) button.
- 3. Press 🔻 button until Panel Settings appears, and then press 🗸 (Set) button.
- 4. Panel Lock is displayed. Press **(Set)** button.
- 5. Press 🔻 button until Enable appears, and then press 🗸 (Set) button.
- 6. Press Cancel button to return to the previous menu.
- 7. Press 🔻 button until Change Password appears, and then press 🖌 (Set) button.
- 8. Reenter the password to confirm the password that you entered, and then press **(Set)** button.

The password has been changed.

**NOTE:** If you forget your password, turn off the printer. Then, while holding **Menu** button turn on the printer. Continue to hold **Menu** button until the display indicates Init Password. This will recover the factory default panel password.

Note that the password for Panel Lock is disabled.

**NOTE:** If Panel Lock is Enable, the factory-default panel password is 0000.

| Danol Look      | Disable*  | Does not lock Admin Menu with a password.                   |
|-----------------|-----------|-------------------------------------------------------------|
|                 | Enable    | Locks Admin Menu with a password.                           |
| Change Descured | 0000*     | Sets or changes the password required to access Admin Men   |
| change Password | 0000-9999 | Sets of changes the password required to access Admin Menu. |

### **Troubleshooting Instructions**

### **Resetting Defaults**

After executing this function and rebooting the printer, all the menu parameters, except the parameters for the network, are reset to their default values.

### When Using the Operator Panel

- 1. Press Menu button.
- 2. Press ▼ button until Admin Menu appears, and then press ✓ (Set) button.
- 3. Press ▼ button until Maintenance appears, and then press ✓ (Set) button.
- 4. Press ▼ until Reset Defaults appears, and then press ▼ (Set) button.
- 5. The Are you sure? message appears on the operator panel. Press **✓** (Set) button.
- 6. Turn off the printer to apply the settings.

### When Using the Tool Box

1. Click start® All Programs® Dell Printers® Dell 3130cn Color Laser Printer® Tool Box.

The **Select Printer** dialog box opens.

2. Click Dell 3130cn Color Laser PCL 6 listed in Printer Name, and then click OK.

The Tool Box opens.

- 3. Click the Printer Maintenance tab.
- 4. Select Reset Defaults from the list at the left side of the page.

The Reset Defaults page is displayed.

5. Click Start.

The printer is turned off automatically to apply the settings.

Back to Contents Page

# Printing With Web Services on Devices (WSD)

- Adding Roles of Print Services
- Printer Setup

This section provides information for network printing with WSD, the new Windows Vista<sup>®</sup>, Windows Server<sup>®</sup> 2008, Windows Server 2008 R2, and Windows<sup>®</sup> 7 protocol of Microsoft<sup>®</sup>.

### **Adding Roles of Print Services**

When you use Windows Server 2008 or Windows Server 2008 R2, you need to add the roles of print services to the Windows Server 2008 or Windows Server 2008 R2 client.

#### For Windows Server 2008:

- 1. Click Start® Administrative Tools® Server Manager.
- 2. Select Add Roles from the Action menu.
- 3. Check the Print Services check box on the Server Roles window in the Add Roles Wizard, and then click Next.
- 4. Check the Print Server check box, and then click Next.
- 5. Click Install.

#### For Windows Server 2008 R2:

- 1. Click Start® Administrative Tools® Server Manager.
- 2. Select Add Roles from the Action menu.
- Check the Print and Document Services check box on the Server Roles window in the Add Roles Wizard, and then click Next.
- 4. Click Next.
- 5. Check the Print Server check box, and then click Next.
- 6. Click Install.

### **Printer Setup**

You can install your new printer on the network using the *Drivers and Utilities* CD that shipped with your printer, or using Microsoft's Windows **Add Printer** wizard.

### Installing a Printer Driver Using the Add Printer Wizard

- 1. Click Start® Control Panel® Hardware and Sound® Printers (Start® Devices and Printers for Windows Server 2008 R2 and Windows 7).
- 2. Click Add a printer to launch the Add Printer wizard.
- 3. Select Add a network, wireless or Bluetooth printer.

- 4. In the list of available printers, select the one you want to use, and then click Next.
  - **NOTE:** In the list of available printers, the WSD printer is displayed in the form of http://IP address/ws/.
  - **NOTE:** If no WSD printer is displayed in the list, enter the printer's IP address manually to create a WSD printer. To enter the printer's IP address manually, follow the instructions below. For Windows Server 2008 R2, to create a WSD printer, you must be a member of Administrators group.
    - 1. Click The printer that I want isn't listed.
    - 2. Select Add a printer using a TCP/IP address or hostname and click Next.
    - 3. Select Web Services Device from Device type.
    - 4. Enter the printer's IP address in the Hostname or IP address text box and click Next.
- 5. If prompted, install the printer driver on your computer. If you are prompted for an administrator password or confirmation, type the password or provide confirmation.
- 6. Complete the additional steps in the wizard, and then click Finish.
- 7. Print a test page to verify print installation.
  - a. Click Start® Control Panel® Hardware and Sound® Printers (Start® Devices and Printers for Windows Server 2008 R2 and Windows 7).
  - b. Right-click the printer you just created, and then click **Properties** (**Printer properties** for Windows Server 2008 R2 and Windows 7).

#### For PCL driver:

On the Options tab, set each setting item, and then click Apply.

For PS driver:

On the Device Settings tab, set each setting item, and then click Apply.

c. On the General tab, click Print Test Page. When a test page prints successfully, installation is complete.

Back to Contents Page

# **Maintaining Your Printer**

- Determining the Status of Supplies
- Conserving Supplies
- Ordering Supplies
- Storing Print Media
- Storing Consumables
- Replacing Print Cartridges
- Replacing the Fuser
- Replacing Separator Roller
- Replacing the Belt Unit
- Adjusting Color Registration

Periodically, your printer requires you to complete certain tasks to maintain optimum print quality. If several people are using the printer, you may want to designate a key operator to maintain your printer. Refer printing problems and maintenance tasks to this key operator.

### **Determining the Status of Supplies**

If your printer is connected to the network, the **Dell<sup>™</sup> Printer Configuration Web Tool** can provide instant feedback on remaining toner levels. Type the printer's IP address in your Web browser to view this information. To use the **E-Mail Alert Setup** feature that notifies you when the printer requires new supplies, type your name or the name of the key operator in the e-mail list box.

On the operator panel, you can also confirm the following:

- Any supply or maintenance items that require attention replacing (However, the printer can only display information about one item at a time.)
- Amount of toner remaining in each print cartridge

### **Conserving Supplies**

You can change several settings in your printer driver to conserve print cartridge and paper.

| Supply             | Setting                                                              | Function                                                                                                    |
|--------------------|----------------------------------------------------------------------|----------------------------------------------------------------------------------------------------|
| Print<br>cartridge | Toner Saving<br>Mode in the<br>Advanced tab of<br>the printer driver | This check box allows the users to select a print mode that uses less toner. When this feature is used, the image quality will be lower than when it is not used.                                                                                                    |
| Print<br>media     | Multiple Up in the Layout tab of the printer driver                  | The printer prints two or more pages on one side of a sheet. Values for <b>Multiple Up</b> are 2 Up, 4 Up, 8 Up, 16 Up, or 32 Up. Combined with the duplex setting, <b>Multiple Up</b> allows you to print up to 64 pages on one sheet of paper. (32 images on the front and 32 on the back) |

### **Ordering Supplies**

You can order consumables from Dell on the Internet when using a networked printer. Type the IP address of your printer in your Web browser, launch the **Dell Printer Configuration Web Tool**, and click the **Order Supplies at:** to order toner for your printer.

You can also order print cartridges by the following method.

1. Click start® All Programs® Dell Printers® Additional Color Laser Software® Dell Supplies Management System.

#### The Dell Supplies Management System window appears.

- 2. Select your printer from the **Select Printer Model** list.
- 3. If ordering from the Web:
  - a. When you cannot get information from the printer automatically by two-way communication, a window that prompts you to type the Service Tag number appears. Type your Dell printer Service Tag number in the field provided.

Your Service Tag number is located inside the front cover of your printer.

- b. Select a URL from the Select Reorder URL list.
- c. Click Visit Dell printer supplies ordering web site.
- 4. If ordering by phone, call the number that appears under the **Order by Phone** heading.

### **Storing Print Media**

To avoid potential paper feeding problems and uneven print quality, there are several things you can do.

- To achieve the best possible print quality, store print media in an environment where the temperature is approximately 21°C (70°F) and the relative humidity is 40%.
- Store cartons of print media on a pallet or shelf, rather than directly on the floor.
- If you store individual packages of print media out of the original carton, ensure that they rest on a flat surface so the edges do not buckle or curl.
- Do not place anything on top of the print media packages.

### **Storing Consumables**

Store consumables in their original packaging until you need to use them. Do not store consumables in:

- Temperatures greater than 40°C (104°F).
- An environment with extreme changes in humidity or temperature.
- Direct sunlight.
- Dusty places.
- A car for a long period of time.
- An environment where corrosive gases are present.
- An environment with salty air.

### **Replacing Print Cartridges**

CAUTION: Before performing any of the following procedures, read and follow the safety instructions in your *Product Information Guide*.

**NOTICE:** To protect the drums of the print cartridges against bright light, close the front cover within five minutes.

If the front cover remains open for more than five minutes, print quality may deteriorate.

Dell print cartridges are available only through Dell. You can order more cartridges online at <u>http://www.dell.com/supplies</u> or by phone. To order by phone, see <u>"Contacting Dell"</u>.

It is recommended that you use Dell print cartridges for your printer. Dell does not provide warranty coverage for problems caused by using accessories, parts, or components not supplied by Dell.

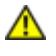

CAUTION: Never throw used print cartridges into fire. The residual toner could explode resulting in burns and injuries.

A CAUTION: Do not shake the used print cartridge to avoid spilling of toner.

### **Removing the Used Print Cartridge**

1. Open the side button and open the front cover.

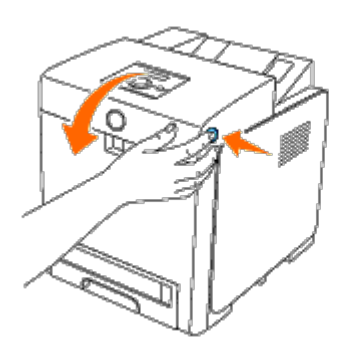

2. Grasp the handles at both ends of the print cartridge that you want to replace and pull it out.

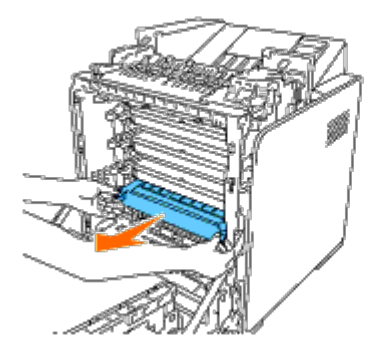

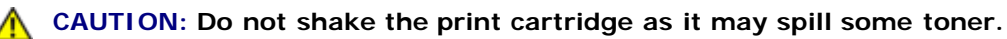

### **Installing a New Print Cartridge**

1. Ensure that the color of the new print cartridge matches that on the handle before replacing it. Shake the print cartridge five or six times to distribute the toner evenly.

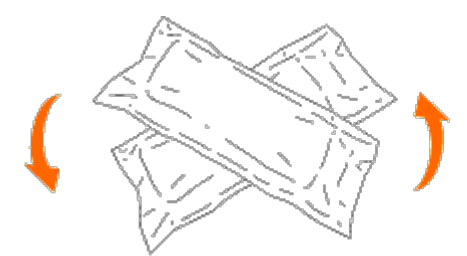

2. Remove the print cartridge from its packaging.
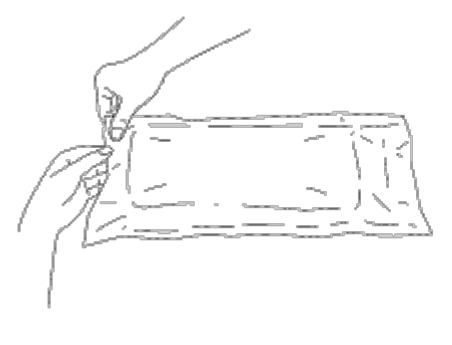

**NOTE:** To protect the drum against bright light, do not remove the orange protective cover of the print cartridge before the cartridge is inserted into its slot in the printer.

3. Completely remove the seal from the print cartridge by pulling the tab on the end of the print cartridge. It is approximately 856 mm long.

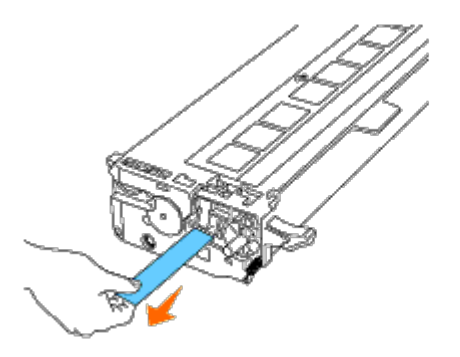

**NOTE:** Pull the seal out straight. Pulling the seal diagonally may tear it.

4. Grasp both handles of the print cartridge with the label facing up and slide the cartridge into the same color slot. Ensure the cartridge is fully inserted.

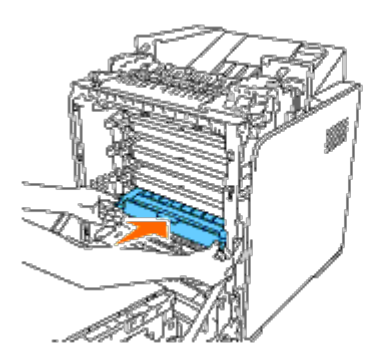

5. Remove the orange protective cover of the installed print cartridge and discard.

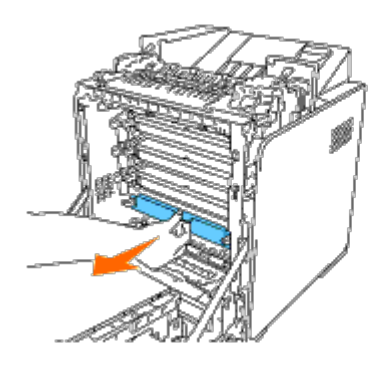

6. Close the front cover.

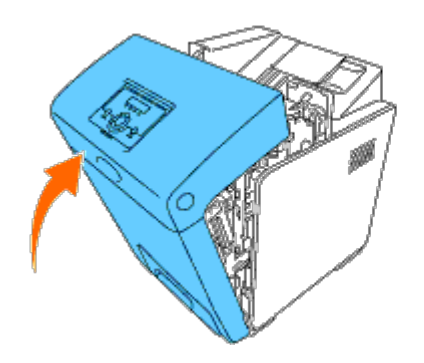

# **Replacing the Fuser**

**CAUTION:** A CAUTION indicates a potential for property damage, personal injury, or death.

**CAUTION:** To prevent electric shock, always turn off the printer and disconnect the power cable from the grounded outlet before performing maintenance.

**CAUTION**: Before performing any of the following procedures, read and follow the safety instructions in your *Product Information Guide*.

**NOTICE:** To protect the drums of the print cartridges against bright light, close the front cover within five minutes. If the front cover remains open for more than five minutes, print quality may deteriorate.

**NOTE:** Remove any print jobs from the center output tray, and close the multipurpose feeder (MPF) before opening the front cover.

Dell fuser is available only through Dell. To order by phone, see "Contacting Dell".

It is recommended to use a Dell fuser for your printer. Dell does not provide warranty coverage for problems caused by using accessories, parts, or components not supplied by Dell.

## **Removing the Used Fuser**

**CAUTION:** To avoid burns, do not replace the fuser immediately after printing, as the fuser gets very hot during this process.

- 1. Turn off the printer and wait for 30 minutes for the fuser to cool down before removal.
- 2. Push the side button and open the front cover.

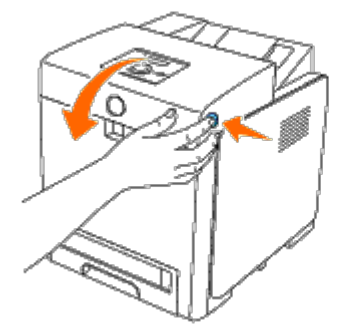

3. Lift the chute gate to its upright position.

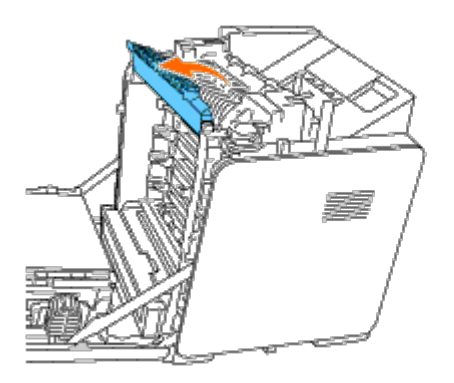

4. Release the levers by lifting them upwards and then outwards at both ends of the fuser.

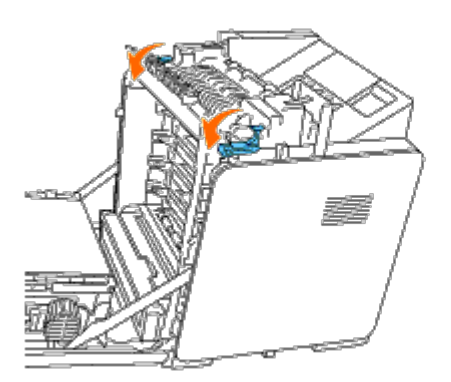

5. Hold both sides of the installed fuser, pull it towards the front of the printer to release the connection on the right side, then lift upward to remove.

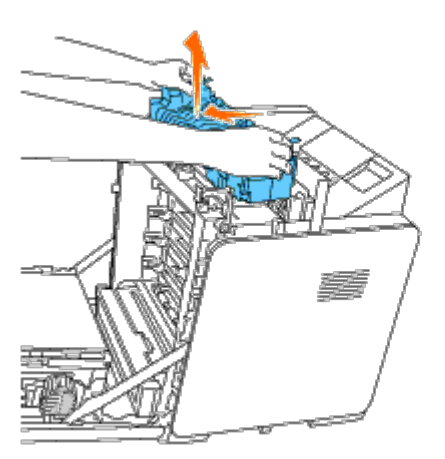

## Installing a New Fuser

- 1. Unpack a new fuser and hold both sides of the fuser with both hands.
- 2. With the connector of the fuser toward the slot, push the connector into the slot firmly.

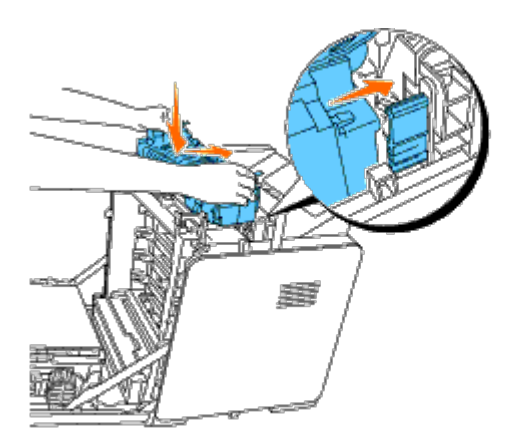

**NOTE:** Ensure that the fuser connector is firmly seated.

3. Lock both levers at the ends of the fuser.

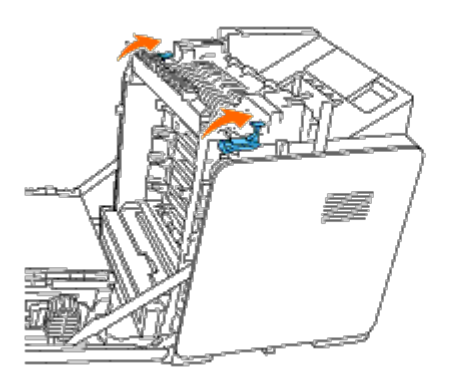

4. Lower the chute gate to its horizontal position.

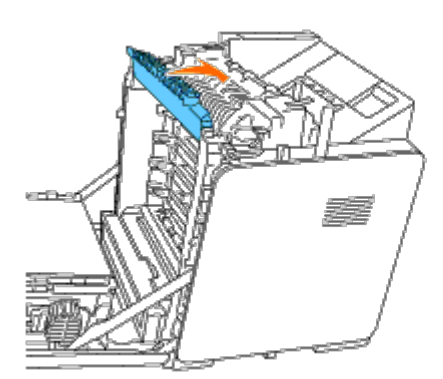

5. Close the front cover.

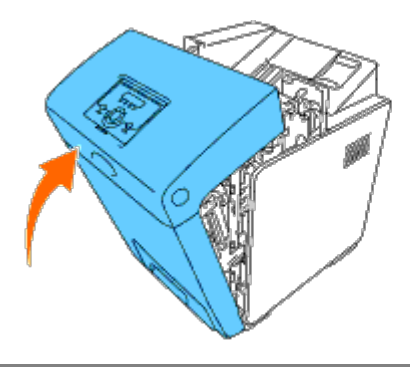

# **Replacing Separator Roller**

There are three separator rollers in the printer which need to be replaced periodically. One is in the tray and the others are inside the printer. All the separator rollers are replaced in the same way as described in this section.

**CAUTION:** To prevent electric shock, always turn off the printer and disconnect the power cable from the grounded outlet before performing maintenance.

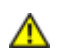

CAUTION: Before performing any of the following procedures, read and follow the safety instructions in your *Product Information Guide*.

Dell separator rollers are available only through Dell. To order by phone, see "Contacting Dell".

It is recommended to use a Dell separator roller for your printer. Dell does not provide warranty coverage for problems caused by using accessories, parts, or components not supplied by Dell.

#### Removing the Used Separator Roller in the Tray 1

**NOTE:** Remove all paper or media from the tray before pulling the tray out of the printer.

1. Pull the tray 1 out of the printer carefully. Hold the tray with both hands, lift the front slightly, and pull it out of the printer.

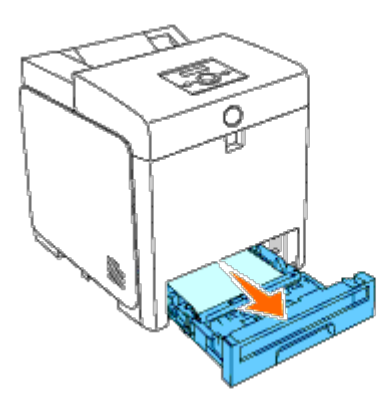

**NOTE:** Ensure that you remove all the paper from the tray 1 before removing the separator roller.

**NOTE:** Carefully replace the tray 1 so it does not fall down.

2. Push the handles back on each side of the separator roller cover as shown in the following illustration and open the cover.

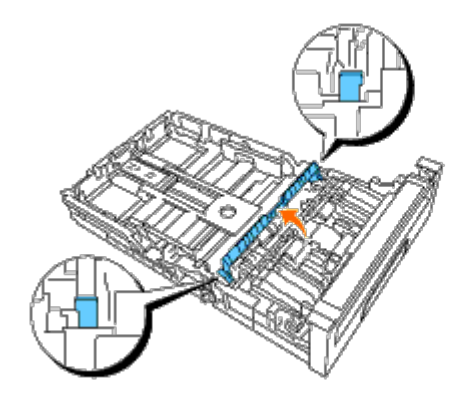

3. Turn the separator roller until the roller hook is visible.

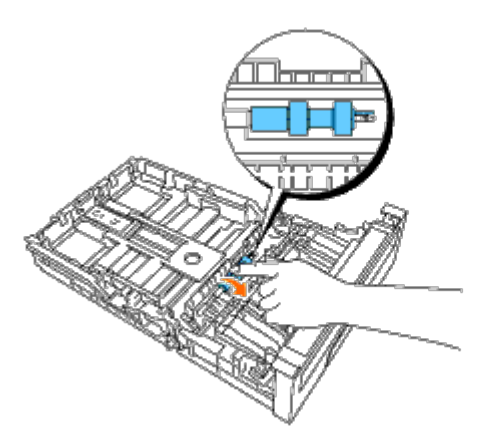

4. Pull the separator roller hook out of the groove in the axle, and then slide the separator roller to the right.

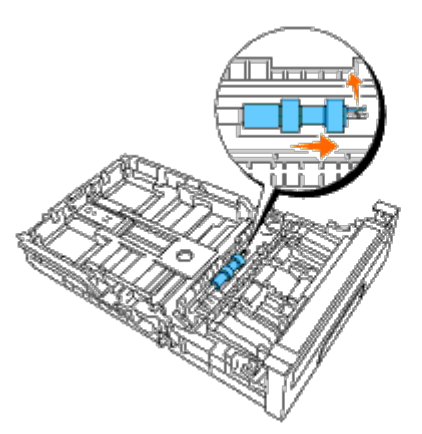

# Installing the New Separator Roller in the Tray 1

1. Align the hole of the new separator roller with the axle.

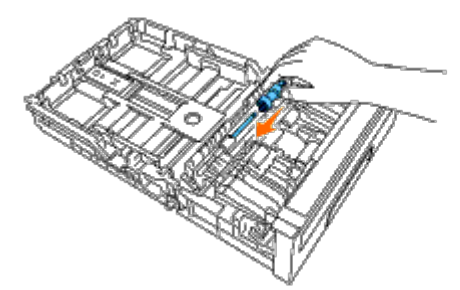

2. Slide the separator roller along the axle so the protrusions fit completely into the slots and the roller hook re-seats into the groove on the axle.

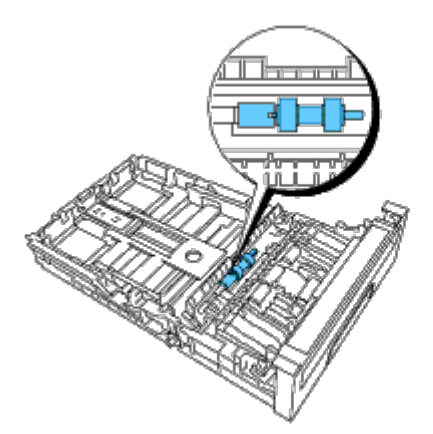

3. Close the separator roller cover until both sides click into place.

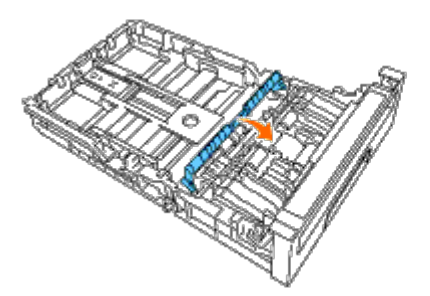

4. Load paper into the tray 1 and insert it into the printer.

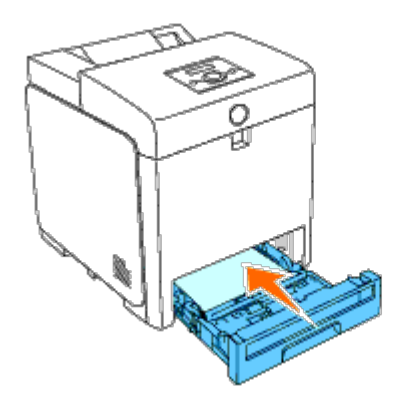

## **Removing the Used Separator Roller Inside the Printer**

1. Pull the tray 1 out of the printer carefully. Hold the tray with both hands, lift the front slightly, and pull it out of the printer.

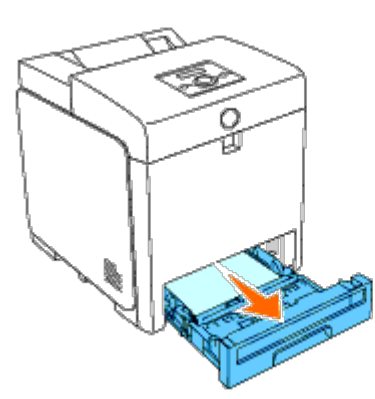

2. Turn the separator roller until the roller hook can be seen.

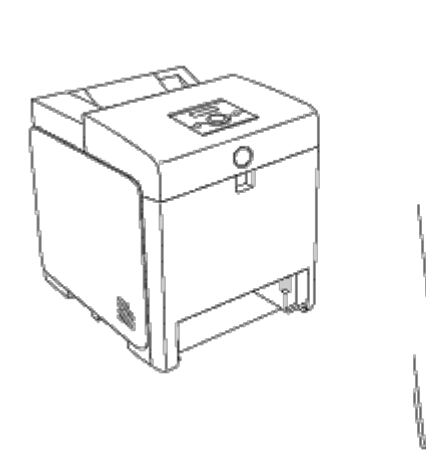

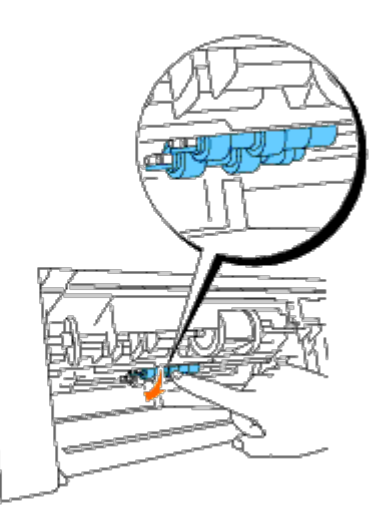

the paper tray opening.

3. Pull the separator roller hook out of the groove on the axle, and then slide the separator roller to the left.

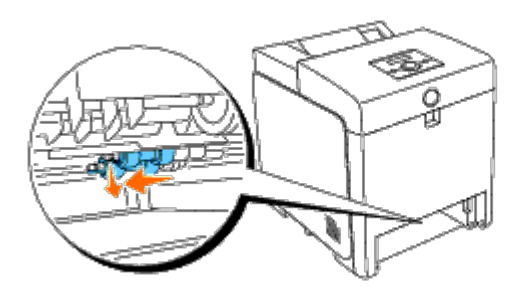

4. Repeat steps 2 and 3 to remove the other separator roller from the inside of the printer.

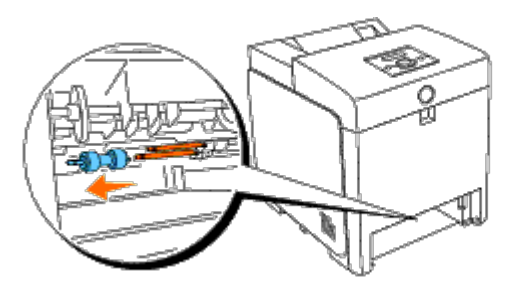

## Installing the New Separator Roller Inside the Printer

1. Align the hole of the new separator roller with the axle.

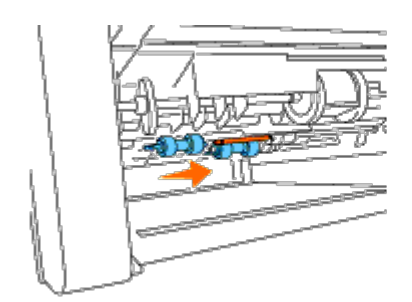

2. Slide the separator roller along the axle so the protrusions fit completely into the slots and the roller hook reseats into the groove on the axle.

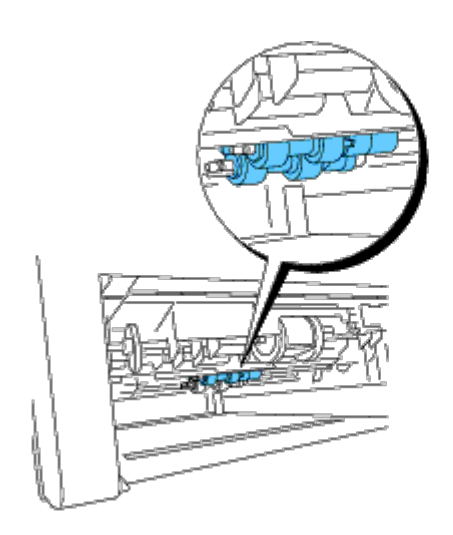

3. Insert the tray into the printer.

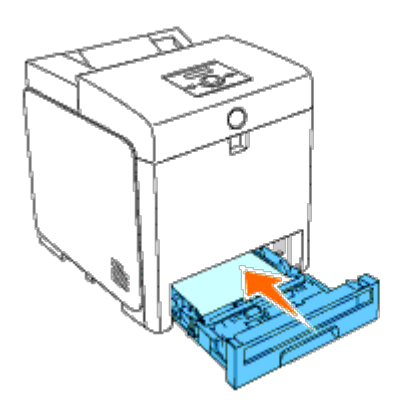

# **Replacing the Belt Unit**

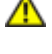

CAUTION: Before performing any of the following procedures, read and follow the safety instructions in your *Product Information Guide*.

**NOTICE:** Ensure nothing touches or scratches the surface (black-colored film) of the belt unit. Scratches, dirt, or oil from your hands on the film of the belt unit may reduce print quality.

**NOTICE:** To protect the drums of the print cartridges against bright light, close the front cover within five minutes. If the front cover remains open for more than five minutes, print quality may deteriorate.

Dell belt units are available only through Dell. To order by phone, see <u>"Contacting Dell"</u>. It is recommended to use a Dell belt unit for your printer. Dell does not provide warranty coverage for problems caused by using accessories, parts, or components not supplied by Dell.

## **Removing the Used Belt Unit**

**NOTE:** Remove any print jobs from the center output tray, and close the MPF cover before opening the front cover.

CAUTION: Do not touch the inside of the printer. Some parts may be hot. Allow time for the printer to cool before attempting to remove parts in this area.

- 1. Ensure that the printer is turned off.
- 2. Push the side button and open the front cover.

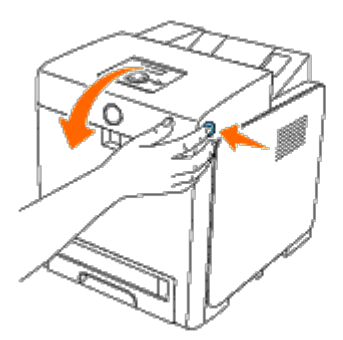

3. Pull up on the belt release levers and rotate the belt unit up as shown in the illustration.

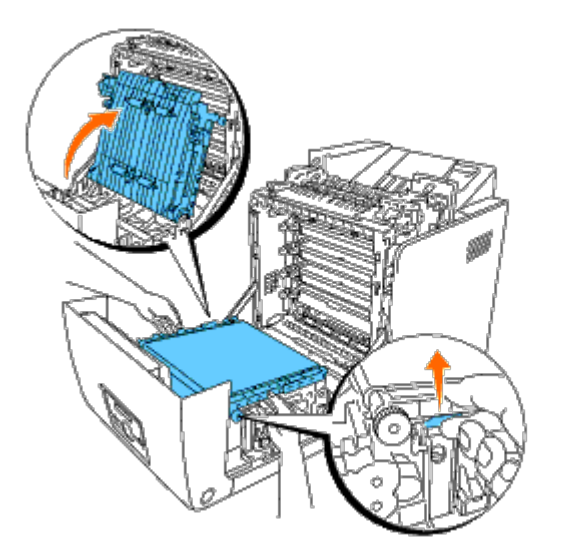

4. Hold both sides of the belt unit with both hands and pull up the right side of the unit until the peg on the right side comes out of the groove. Then, shift the belt unit to the right and remove the unit from the printer.

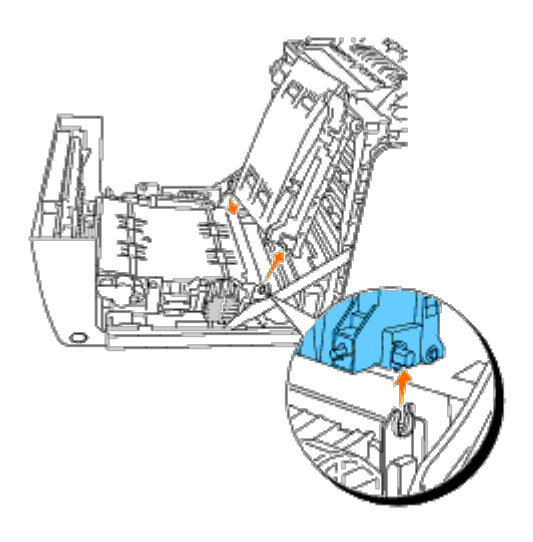

## **Installing a New Belt Unit**

- 1. Unpack a new belt unit.
- 2. Insert the left peg into the corresponding left side belt unit hole, then align the right peg with the groove, and then push down on the right side of the belt unit to seat into place.

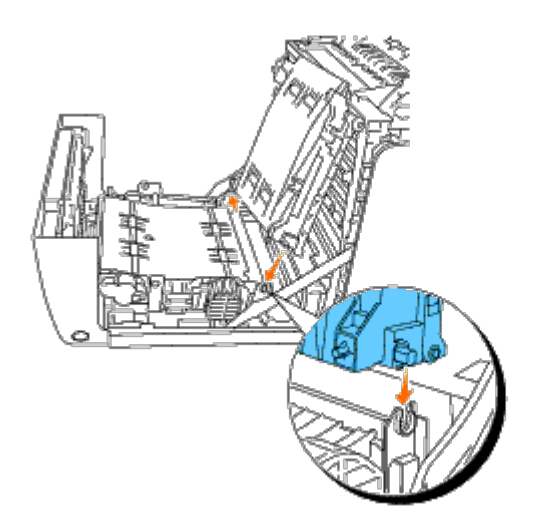

3. Close the belt unit by pulling it down until it clicks.

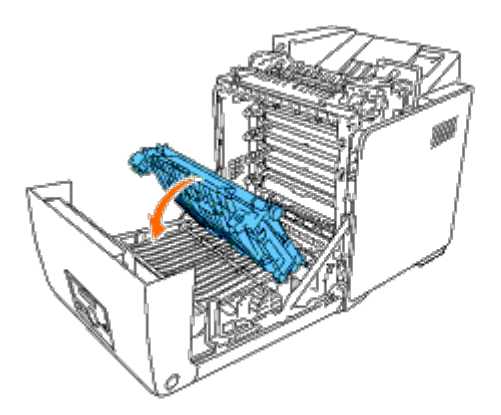

4. Remove the film cover from the installed belt unit and discard.

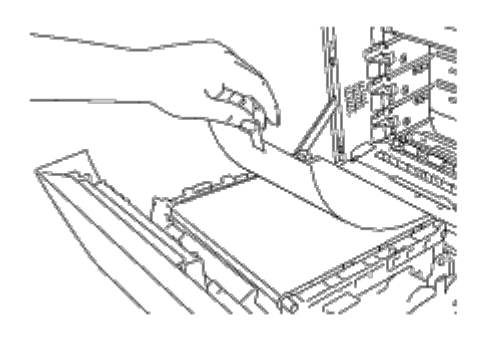

5. Close the front cover.

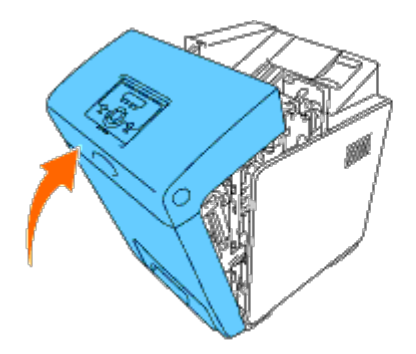

# **Adjusting Color Registration**

To adjust the color registration when you first install the printer or after moving it to a new location, follow the procedure below.

## **Printing the Color Registration Chart**

#### When Using the Operator Panel

- 1. Press Menu button.
- 2. Press ▼ button until Admin Menu appears, and then press ✓ (Set) button.
- 3. Press V button until Maintenance appears, and then press V (Set) button.
- 4. Press ▼ button until Color Reg Adj appears, and then press ✓ (Set) button.
- 5. Press 🔻 button until Color Regi Chart appears, and then press 🖌 (Set) button.

The color registration chart is printed.

#### When Using the Tool Box

1. Click start® All Programs® Dell Printers® Dell 3130cn Color Laser Printer® Tool Box.

The Select Printer dialog box opens.

2. Click Dell 3130cn Color Laser PCL 6 listed in Printer Name, and then click OK.

The Tool Box opens.

- 3. Click the Printer Maintenance tab.
- 4. Select Registration Adjustment from the list at the left side of the page.

The Registration Adjustment page is displayed.

5. Click the Start button next to Color Regi Chart.

The color registration chart is printed.

#### **Determining Values**

From the lines to the right of the Y (Yellow), M (Magenta), and C (Cyan) pattern, find the values of the straightest lines.

**NOTE:** You can also use the densest colors of the lattice pattern to find the straightest lines. The colors printed at the highest density are those next to the straightest lines. When 0 is the value nearest the straightest line, you do not need to adjust the color registration. When the value is not 0, follow the procedure outlined in "Entering Values".

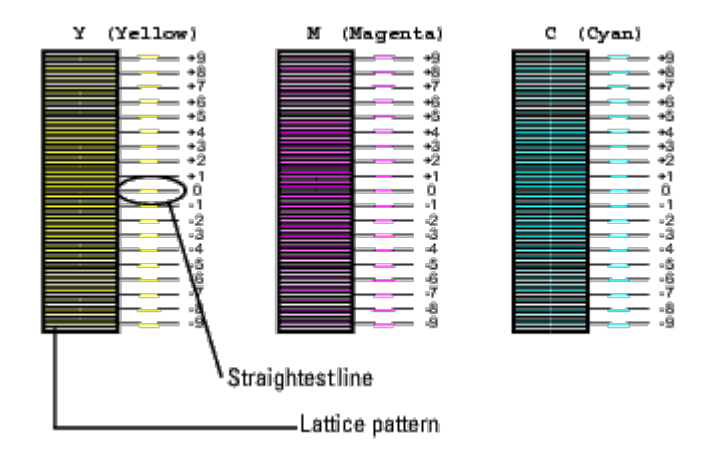

#### **Entering Values**

#### When Using the Operator Panel

Using the operator panel, enter the values that you found in the color registration chart to make adjustments.

- 1. Press Menu button.
- 2. Press 🔻 button until Admin Menu appears, and then press 🔨 (Set) button.
- 3. Press 🔻 button until Maintenance appears, and then press 💙 (Set) button.

- 4. Press ▼ button until Color Reg Adj appears, and then press ✓ (Set) button.
- 5. Press ▼ button until Enter Number appears, and then press ✓ (Set) button. The cursor is located at the first digit of the Enter Number.
- 6. Press  $\blacktriangle$  or  $\blacksquare$  button until you reach the value (for example, +3) displayed on the chart.
- 7. Press button once and move the cursor to the next value.
- 8. Repeat steps 6 and 7 to enter all of the digits of the Enter Number, and then press **V** (Set) button.
- 9. Press V button until Color Regi Chart appears, and then press V (Set) button. The color registration chart is printed with the new values.
- 10. Color registration adjustment is complete when the straightest **Y** (Yellow), **M** (Magenta), and **C** (Cyan) lines are next to the **O** line.

#### When Using the Tool Box

Using the Tool Box, enter the values that you found in the color registration chart to make adjustments.

1. Click start® All Programs® Dell Printers® Dell 3130cn Color Laser Printer® Tool Box.

The Select Printer dialog box opens.

2. Click Dell 3130cn Color Laser PCL 6 listed in Printer Name, and then click OK.

The Tool Box opens.

- 3. Click the Printer Maintenance tab.
- 4. Select **Registration Adjustment** from the list at the left side of the page.

The Registration Adjustment page is displayed.

- 5. Select the value with the straight line, and then click the Apply New Settings button.
- 6. Click the Start button next to Color Regi Chart.

The color registration chart is printed with the new values.

7. Adjust till all straight lines are at the value of 0. Show image of before and after adjustment will help.

# CAUTION: After printing the color registration chart, do not turn off the printer until the printer motor has stopped running.

**NOTE:** If 0 is not next to the straightest lines, determine the values and adjust the printer again.

Back to Contents Page

# **Removing Options**

- Removing the 550 Sheet Feeder
- Removing a Duplexer
- Removing a Memory
- Removing a Hard Disk
- Removing the Network Protocol Adapter
- Removing the Wireless Printer Adapter

If the printer location needs to change or the printer and print media handling options need to be shipped to a new location, all print media handling options must be removed from the printer. For shipping, pack the printer and print media handling options securely to avoid damage.

## **Removing the 550 Sheet Feeder**

**CAUTION:** If you are removing an 550 sheet feeder, be sure to turn off the printer, unplug the power cable, and disconnect all cables from the back of the printer before completing these tasks.

- 1. Turn off the printer and unplug the power cable. Then, disconnect all cables from the back of the printer.
- 2. Pull the tray 1 out of the printer until it stops. Hold the tray with both hands, lift the front slightly, and remove it from the printer.

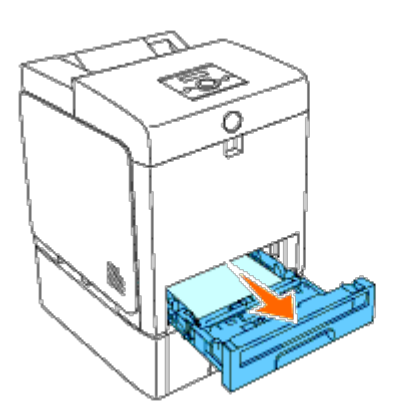

3. Remove the two screws joining the printer and the 550 sheet feeder by unscrewing them with a coin or similar object.

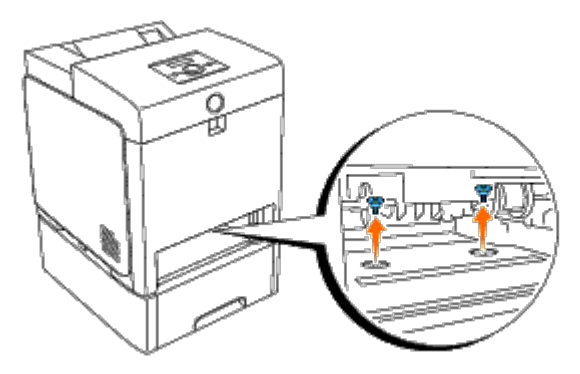

4. Gently lift the printer off the tray module, and place it on a level surface.

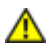

CAUTION: To lift the printer safely, lift it with two people facing the front and back. Never try to lift the printer while facing its right and left sides.

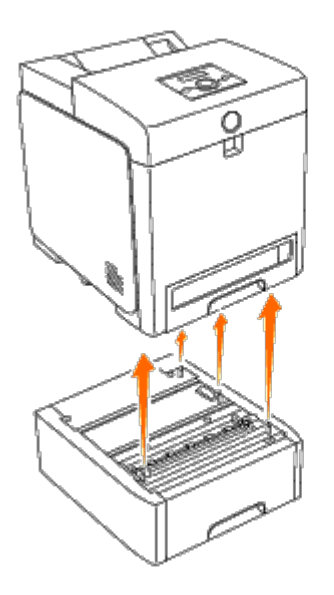

5. Insert the tray 1 into the printer, and push until it stops.

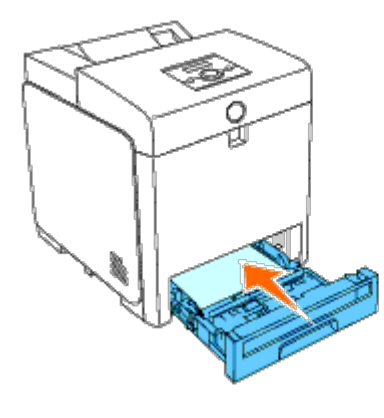

6. Reconnect all cables including the power cable into the back of the printer and turn on the printer.

## **Removing a Duplexer**

• **NOTICE:** To protect the drums of the print cartridges against bright light, close the front cover within five minutes. If the front cover remains open for more than five minutes, print quality may deteriorate.

- 1. Ensure that the printer is turned off.
- 2. Push the side button and open the front cover.

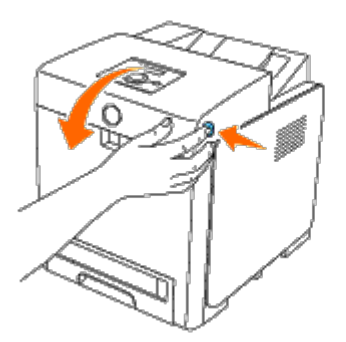

**NOTICE:** Ensure that nothing touches or scratches the surface (black-colored film) of the belt unit. Scratches, dirt, or oil from your hands on the film of the belt unit may reduce print quality.

3. Pull up on the belt release levers and rotate the belt unit up as shown in the illustration.

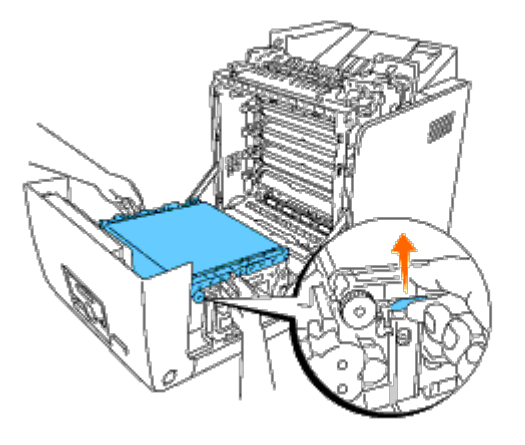

4. Hold the latch of the duplexer as shown in the following illustration and pull out the duplexer from the printer.

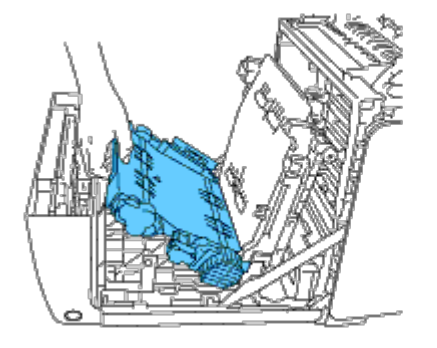

5. Close the belt unit by pulling it down.

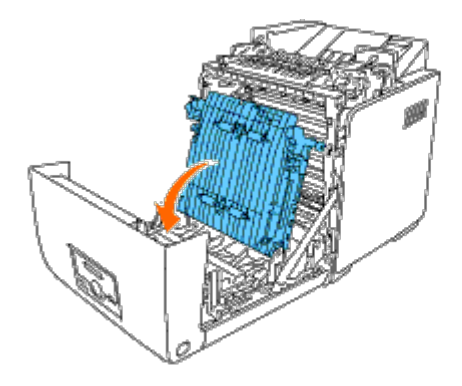

6. Close the front cover.

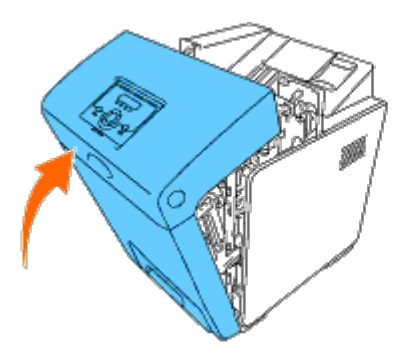

# **Removing a Memory**

- 1. Ensure that the printer is turned off.
- 2. Turn the screw on the control board cover in a counter-clockwise direction and open the cover.

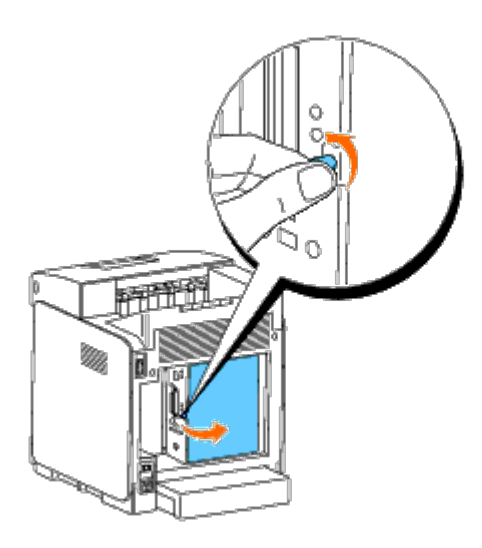

3. Pull the latches on both edges of the socket outward at the same time to raise the memory up.

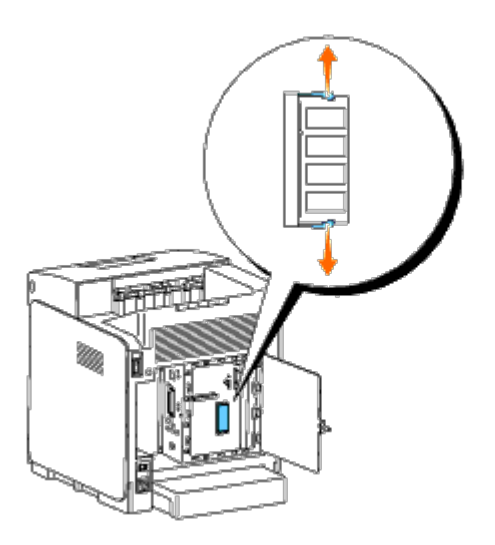

4. Hold the memory and pull it out.

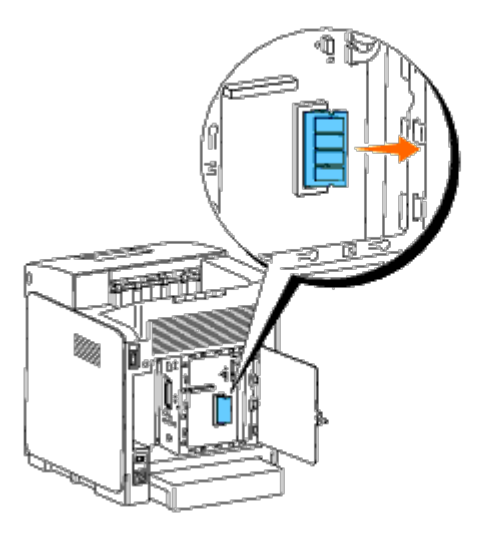

5. Close the control board cover and turn the screw clockwise.

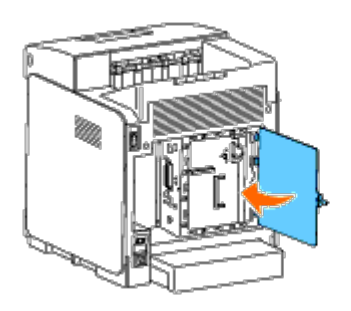

# **Removing a Hard Disk**

- 1. Ensure that the printer is turned off.
- 2. Turn the screw on the control board cover in a counter-clockwise direction and open the cover.

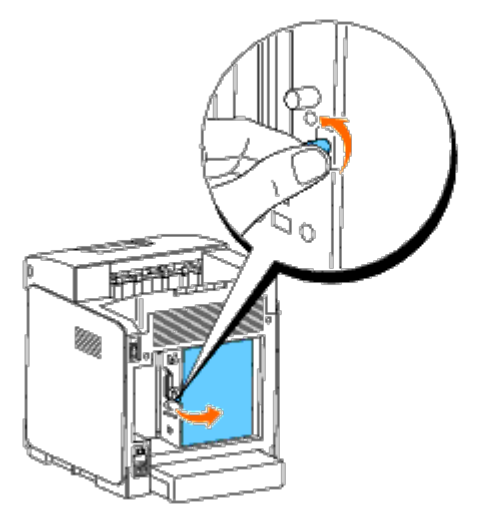

3. Remove the two screws from the hard disk on the side of the control board.

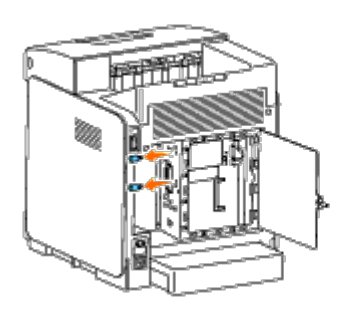

4. Hold the lower edge of the hard disk and disconnect the connector to remove it from the control board.

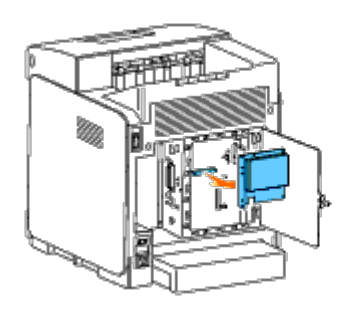

5. Close the control board cover and turn the screw clockwise.

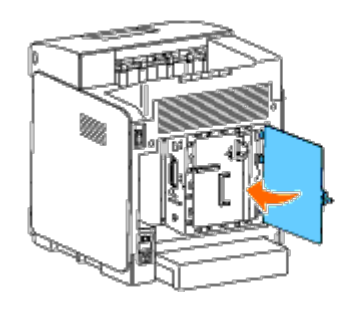

# **Removing the Network Protocol Adapter**

- 1. Turn off the printer and unplug the power cable. Then, disconnect all cables from the back of the printer.
- 2. Turn the screw on the control board cover in a counter-clockwise direction and open the cover.

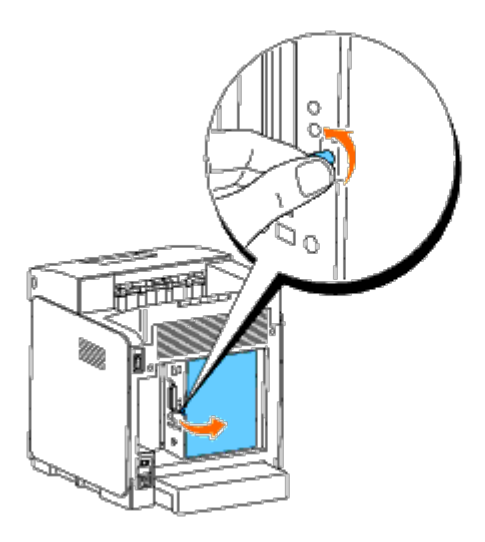

3. Remove the network protocol adapter by releasing the adapter's hooks.

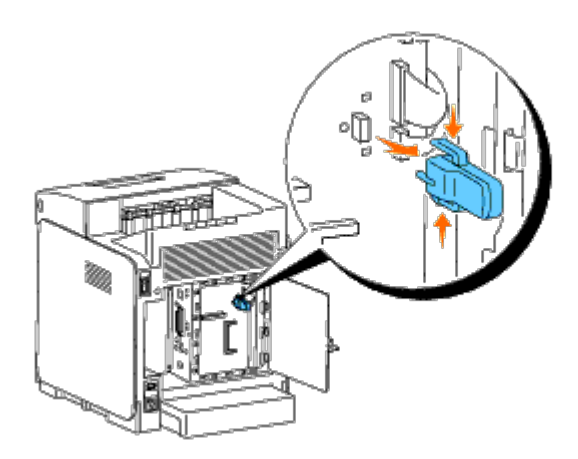

4. Close the control board cover and turn the screw clockwise.

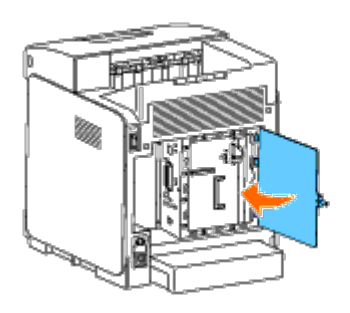

5. Reconnect all cables including the power cable into the back of the printer and turn on the printer.

# **Removing the Wireless Printer Adapter**

- 1. Turn off the printer and unplug the power cable. Then, disconnect all cables from the back of the printer.
- 2. Turn the screw on the control board cover in a counter-clockwise direction and open the cover.
- 3. Remove the wireless printer adapter from the printer by releasing the adapter's hook from underside of the wireless printer adapter socket as shown in the following illustration.

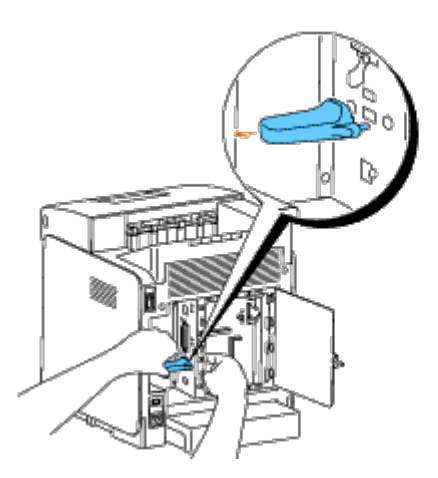

4. Insert the cap into the wireless printer adapter socket.

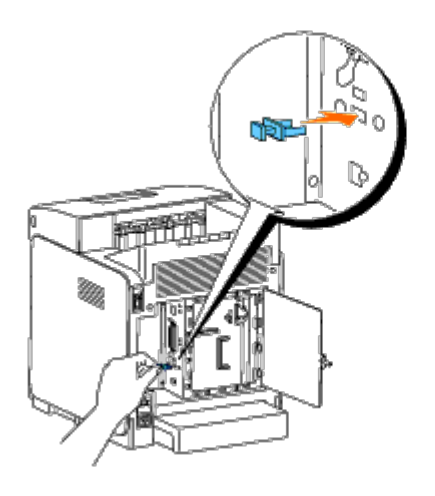

5. Close the control board cover and turn the screw clockwise.

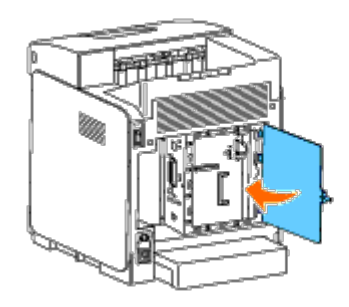

Back to Contents Page

# **Printer Specifications**

- OS Compatibility
- Power Supply
- Dimensions
- Memory
- Page Description Language (PDL)/Emulation, Operating System, and Interface
- Environment
- Cables

# **OS** Compatibility

Your Dell<sup>™</sup> 3130cn Color Laser Printer is compatible with Windows<sup>®</sup> (2000, XP, XP x64, Vista, Vista x64, 7, 7 x64, Server 2003, Server 2003 x64, Server 2008, Server 2008 x64, Server 2008 R2 x64, NT 4.0); Mac OS X (10.2.8/10.3.9/10.4.x/10.5.x); Novell<sup>®</sup> (3.12, 3.2, 4.1, 4.11, 4.2, 5, 5.1, 6, 6.5 (SP1.1 or later)) but not supported<sup>1</sup>; Linux (Turbolinux FUJI (English), SUSE Linux Enterprise Desktop 10 (English), RedHat Enterprise Linux ES 4.0/5.0 (English)) but not supported<sup>2</sup>; Unix (HP-UX 11.i (English), Solaris 9/10 (English)) but not supported.

<sup>1</sup> Dell technical phone support only supports factory-installed operating systems (Microsoft) for the first 30 days for free. See <u>http://www1.us.dell.com/content/products/compare.aspx/laser?c=us&cs=555&l=en&s=biz</u> for more details. The customer will have to purchase technical support from the manufacturer of the operating system in order to get technical assistance beyond 30 days.

<sup>2</sup> If the customer has other operating systems and has purchased Gold Technical Support (for more information on Gold Technical Support, see <a href="http://www1.us.dell.com/content/topics/global.aspx/services/en/gts?c=us&cs=555&l=en&s=biz">http://www1.us.dell.com/content/topics/global.aspx/services/en/gts?c=us&cs=555&l=en&s=biz</a>), the telephone support will be a "best effort" attempt to resolve the operating system issue. If the manufacturer needs to be contacted, the customer must pay an additional fee for that support. The only time that Dell pays for the third party support is when Dell is responsible for the issue. In the case of getting the printer installed and working, this is configuration and the customer would be responsible for paying.

## **Power Supply**

| Rated Voltage | 220-240 VAC | 110-127 VAC |
|---------------|-------------|-------------|
| Frequency     | 50/60 Hz    | 50/60 Hz    |
| Current       | 4 A         | 8 A         |

## **Dimensions**

Height: 470 mm (18.5 in.) Width: 400 mm (15.7 in.) Depth: 504 mm (19.8 in.)

Weight (not including cartridge): 27.2 kg (59.9 lb)

## Memory

| Base memory    | 256 MB                |
|----------------|-----------------------|
| Maximum memory | 1280 MB (256+1024 MB) |
| Connector      | 200 pin DDR2 SO-DIMM  |

| DIMM Size | 512 MB, 1024 MB    |
|-----------|--------------------|
| Speed     | PC2-4200, PC2-5300 |

# Page Description Language (PDL)/Emulation, Operating System, and Interface

| PDL/Emulations | PostScript 3, PCL 6, PCL5e                                                                                                    |                                |  |
|----------------|----------------------------------------------------------------------------------------------------|--------------------------------|--|
| OSes           | Microsoft <sup>®</sup> Windows 7/7 x64/Server 2008 R2 x64/Vista/Vista x64/Server 2008/Server 2008 x64/XP/XP x64/Server 2003/Server 2003 x64/2000 (SP3 or later)/NT 4.0, Mac OS X (10.2.8, 10.3.9, 10.4.x, 10.5.x) |                                |  |
|                | Standard local:                                                                                                    | USB, IEEE 1284                 |  |
| Interfaces     | Standard network:                                                                                                    | 10Base-T/100Base-TX Ethernet   |  |
|                | Optional network:                                                                                                    | IEEE802.11b/802.11g (Wireless) |  |

## **MIB** Compatibility

A Management Information Base (MIB) is a database containing information about network devices (such as adapters, bridges, routers, or computers). This information helps network administrators manage the network (analyze performance, traffic, errors, and so on). Dell<sup>™</sup> 3130cn Color Laser Printer complies with standard industry MIB specifications, allowing the printer to be recognized and managed by various printer and network management software systems.

## Environment

## **Operation**

| Temperature       | 5-32°C                      |
|-------------------|-----------------------------|
| Relative humidity | 15-85% RH (no condensation) |

## **Print Quality Guarantee**

| Temperature       | 10-32°C                                                                         |
|-------------------|---------------------------------------------------------------------------------|
| Relative humidity | 15-85% RH (no condensation)<br>(Temperature should be 28°C or below at 85% RH.) |

## Storage

| Temperature range      | -20-40°C (0-104°F)         |
|------------------------|----------------------------|
| Storage humidity range | 5-85% RH (no condensation) |

## Altitude

| Operating | Up to 3,100 m (10,000 feet) |
|-----------|-----------------------------|
| Storage   | 70.9275 Kpa                 |

# **Chemical Emission**

Concentration of ozone 0.019 mg/m<sup>3</sup>

# Cables

|   | Connection type | Connection specifications and | symbols   |
|---|-----------------|-------------------------------|-----------|
| 1 | Parallel        | IEEE1284                      | 00        |
| 2 | USB             | USB2.0                        | ÷\$•      |
| 3 | Wireless        | IEEE802.11b/802.11g           | ((•))<br> |
| 4 | Ethernet        | 10 Base-T/100 Base-TX         | c0<br>0   |

Your interconnection cable must meet the following requirements:

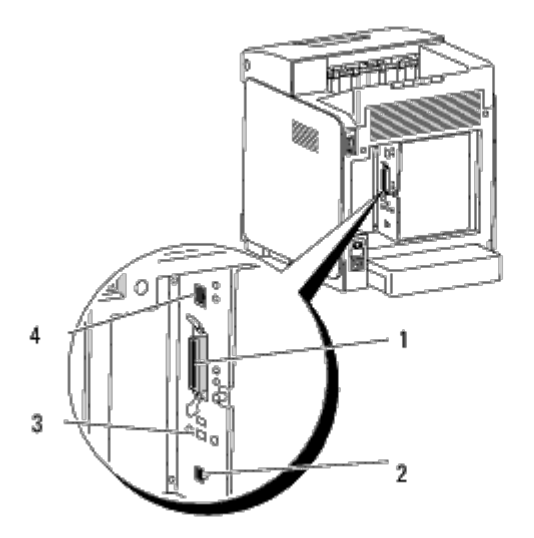

Back to Contents Page

# Printing With UX Filter (UNIX)

- Overview
- Installing the UX Filter
- Uninstalling the UX Filter
- Printing and Using the Utilities
- Precautions and Limitations

## **Overview**

#### The UX Filter

This section describes the features of the UX filter and its operating environment.

#### **Features**

The UX filter is an utility software which converts files created by the UNIX workstation into a format which conforms to the PostScript language loaded in the printer. The utility provides software that converts text files, SunRaster image files (for Sun/Solaris only), TIFF image files and XWD image files into the PostScript language program. Also, it makes use of the printer features to output in the following manner.

- Input paper selection
- Double-sided printing
- Output paper selection

**NOTICE:** Depending on the configurations of the printers, some may not be able to use the UX filter.

#### **Operating Environment**

Text files, SunRaster image files (for Solaris only), TIFF image files and XWD image files received from a workstation connected to a printer by a USB cable or parallel cable (hereinafter referred to as the local workstation), or from one located on the network (hereinafter referred to as the remote workstation), can be converted into the PostScript language program and output to the printer.

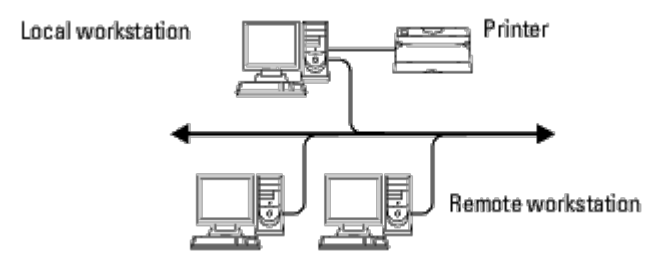

In addition, it can also be used in an environment where a printer, installed with an interface board, is connected directly to the network.

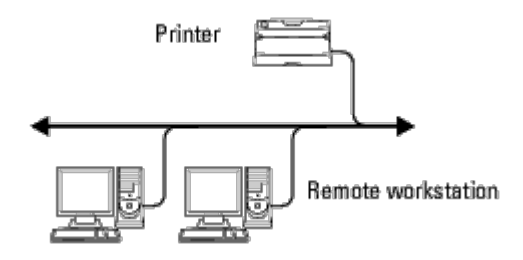

## **Before Using UX Filter**

Check the following items before using the UX filter.

Before setting up the workstation, set up the printer as follows.

1. Make sure the lpd port is working or not when using the network environment. If the lpd port is not working, set LPD to On on the operator panel. (Mandatory) See "Protocol" for more information.

When a parallel or USB port is to be used, make sure these are working. (Mandatory)

- 2. Set up IP address and subnet mask when the printer is used in the network environment. (Mandatory)
- 3. Make TBCPFilter function available if TBCPFilter function is installed on the printer. See "<u>Adobe Protocol</u>" for more information.

# Installing the UX Filter

#### **Before Installation**

The following are required for the installation.

• Supported operating system is described in "Page Description Language (PDL)/Emulation, Operating System, and Interface."

Disk capacity: 20 MB of free disk space required, including temporary working space for installation.

- Log on as a root account to perform the operation here. If you have no root privilege, contact your system administrator.
- Output printer must be registered in the workstation before using UX filter. (HP-UX) Use sam command for registration of output printer. For more information, see the HP-UX related manual.

#### Files Added by the Installation

The following files will be added when the UX filter is installed.

#### Solaris

| Directory              | File name  | Contents                     |
|------------------------|------------|------------------------------|
|                        | txt2ps2    | Text conversion utility      |
| /usr/local/dellbin3130 | sunras2ps2 | SunRaster conversion utility |
|                        | tiff2ps2   | TIFF conversion utility      |
|                        | xwd2ps2    | XWD conversion utility       |

| 1                      |                            |                                                                                             |
|------------------------|----------------------------|---------------------------------------------------------------------------------------------|
|                        | dellpsif                   | Input filter                                                                                |
|                        | dellposttxt3130cn          | Symbolic link file to call txt2ps2                                                          |
| /usr/lib/lp/postscript | dellpostps3130cn           | Symbolic link file to call dellpsif                                                         |
|                        | dellbinpath3130            | Directory description file for the UX filter print tool                                     |
| /usr/lib/lp/model      | Model interface<br>program | Source file of the model interface program (stored as the printer name during registration) |
| /etc/lp/interfaces     | Model interface<br>program | Interface program for PRINTER (stored as the printer name during registration)              |
|                        | posttxt3130cn.fd           | Filter description file for txt2ps2                                                         |
| /etc/lp/fd             | dell3130cn.fd              | Dell3130cn filter description file for Dell 3130cn Color Laser Printer                      |
|                        | postio3130.fd              | Dellpostio filter description file                                                          |
|                        | download3130cn.fd          | Delldownload filter description file                                                        |
|                        | txt2ps23130cn.1            | Manual page file for txt2ps2                                                                |
| /usr/share/man/man1    | sunras2ps23130cn.1         | Manual page file for sunras2ps2                                                             |
|                        | tiff2ps23130cn.1           | Manual page file for tiff2ps2                                                               |
|                        | xwd2ps23130cn.1            | Manual page file for xwd2ps2                                                                |
|                        | dellpsif3130cn.1           | Manual page file for dellpsif                                                               |

**NOTE:** The directories listed are default directories.

#### HP-UX

| Directory               | File name                  | Contents                                                                       |
|-------------------------|----------------------------|--------------------------------------------------------------------------------|
|                         | txt2ps2                    | Text conversion utility                                                        |
| /usr/local/dellbin3130  | xwd2ps2                    | XWD conversion utility                                                         |
|                         | tiff2ps2                   | TIFF conversion utility                                                        |
| /usr/lib/lp/postscript  | dellbinpath3130            | Directory description file for the UX filter print tool                        |
| /usr/spool/lp/interface | Model interface<br>program | Interface program for PRINTER (stored as the printer name during registration) |
|                         | txt2ps23130cn.1            | Manual page file for txt2ps2                                                   |
| /usr/share/man/man1     | tiff2ps23130cn.1           | Manual page file for tiff2ps2                                                  |
|                         | xwd2ps23130cn.1            | Manual page file for xwd2ps2                                                   |

**NOTE:** The directories listed are default directories.

#### **Installation Procedure Overview**

This section provides information on the installation of the UX filter using the UNIX workstation.

#### Solaris

- 1. Setup the printer and network.
- 2. Insert the Drivers and Utilities CD into the local workstation.
- 3. Run the installer and begin the installation.
- 4. Print for testing the printer.

#### HP-UX

- 1. Setup the printer and network.
- 2. Insert the Drivers and Utilities CD into the local workstation.
- 3. Run the installer and begin the installation.
- 4. Print for testing the printer.

#### **Operation on Solaris**

#### Installation/Printer Setting

- Insert the Drivers and Utilities CD in the CD-ROM drive of the local workstation. If CD-ROM drive is not mounted on your workstation, extract files by using another workstation that has a CD-ROM drive to transfer those files to your workstation.
- 2. Log on as a root account and extract the installation script from the Drivers and Utilities CD.

**NOTICE:** If you have no root privilege, contact your system administrator.

| # | cd  | /tmp                            |
|---|-----|---------------------------------|
| # | ср  | /cdrom/cdrom0/UXFILTER.tar /tmp |
| # | tar | r xvf ./UXFILTER.tar            |

3. Type ./install.sh and run the installer.

# ./install.sh

4. Select the printer model to install.

```
Printer Model ?
    1. Dell 3130cn Color Laser Printer
    2. Exit
Enter Process No (1/2)? : 1
```

5. The following menu appears. Select <1> and set up the local printer.

```
Solaris Installation for Dell 3130cn Color Laser Printer Type Printer

1. Set Local Printer

2. Set Remote Printer

Enter Process No (1/2)? : 1
```

6. Type the device name of the connection port.

Enter port-device-name? [/dev/ecpp0] : /dev/bpp0

**NOTICE:** Specify the device file in the communication port available.

7. When Set Remote Printer is selected, type the host name of the server or the host name of the printer.

```
Enter server-hostname? : server
server-hostname is 'server' (y/n)[y] : y
```

**NOTICE:** The host name of the server must be pre-registered with DNS, NIS, NIS+ or /etc/hosts.

8. When Set Remote Printer is selected, type the remote printer name.

```
Enter server-printer-name? : ps
server-printer-name is 'ps' (y/n)[y] : y
```

**NOTICE:** Type ps when the printer is a network connection printer.

9. Type the printer name to be registered with the system.

```
Enter printer-name? [dell3130cn] : dell3130cn
Printer-name is 'dell3130cn' (y/n)[y] : y
```

10. Specify the directory to install the utility. To install into /usr/local/dellbin3130, press the <Enter> key. To change the directory, specify one.

Enter Binary directory name? [/usr/local/dellbin3130] :

11. If this utility has been installed earlier, the user will be prompted whether to overwrite the earlier version.

directory is '/usr/local/dellbin3130' (y/n)[n] : y

12. If the server input at step 5 the printer connected by the network, type  $\langle y \rangle$ . If the server and the printer are connected locally, type  $\langle n \rangle$ .

'dell3130cn'is network printer?:(y/n)[y] : y

The software installation is complete.

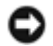

**NOTICE:** When the printing settings are modified or changed by the Administration Tool (admintool) after the installation, printing may not work.

#### **Operation on HP-UX**

#### Installation Procedure

- **NOTE:** The host name of the output printer which you want to specify in step 6 must be pre-registered with a sam command.
  - 1. Insert the Drivers and Utilities CD into the CD-ROM drive of the local workstation.
  - 2. Log on as a root account and extract the installation script from the Drivers and Utilities CD.

**NOTICE:** If you have no root privilege, contact your system administrator.

```
# mount -F cdfs -o cdcase /dev/dsk/clt2d0 /cdrom
# cd /tmp
# cp /cdrom/uxfilter.tar /tmp
# tar xvf UXFILTER.tar
```

```
NOTE: /dev/ds/clt2d0 is an example. Specify the CD-ROM device file for all workstations.
```

3. Type ./install.sh and run the installer.

# ./install.sh

4. Select the printer model to install.

```
Printer Model ?
    1. Dell 3130cn Color Laser Printer
    2. Exit
Enter Process No (1/2)? : 1
```

5. Specify the directory to install the utility.

```
Enter install directory name [/usr/local/dellbin3130] :
directory is '/usr/local/dellbin3130' (y/n)[n] : y
```

6. Type the name of the output printer. Type delllp3130cn. Type the printer name to be registered with the system.

```
Enter output-printer-name? : delllp3130cn
output-printer-name is 'delllp3130cn' (y/n)[y] : y
```

**NOTE:** The registered printer name can be verified by executing lpstat -v.

 Type the logical printer name. Register dell3130cn. Type a printer name that has not already been registered with the system.

Enter logical-printer-name? : dell3130cn
Printer-name is 'dell3130cn' (y/n)[y] : y

8. The utility will be installed in the directory specified at step 5. Registration will be executed here so that the logical printer registered at step 7 can access the utility. As this process is automatically executed, no input is required. With the above steps, the installation is complete.

#### Uninstalling the UX Filter

#### About Uninstalling

The UX filter does not come with an uninstaller. To uninstall the UX filter, follow the following procedure.

**NOTICE:** Log on as a root account to perform the operation here. If you have no root privilege, contact your system administrator.

#### Solaris

1. Delete the printer that was registered with the system. Use the printer name created during the installation and the lpadmin command.

# lpadmin -x printername

2. Delete the filters registered with the system. Delete the filters registered during the installation using the lpfilter command.

3. Delete the symbolic files required to call up the filter.

Delete the following files from /usr/lib/lp/postscript.

dellposttxt3130cn dellpostps3130cn dellbinpath3130

4. Delete the interface program files of *Selected printer type name* from /usr/lib/lp/model.

Please also delete the interface program files of Selected printer name from /etc/lp/interfaces.

5. Delete all the directories that contain the UX filters and the files in these directories created during the installation. The following directories must be deleted.

/usr/local/dellbin3130

6. Delete the filter description files. Delete the following files from /etc/lp/fd.

Filter description files for various printers.

dell3130cn.fd (for Dell 3130cn Color Laser Printer) download3130.fd postio3130cn.fd posttxt3130cn.fd

#### **HP-UX**

1. Delete the printer that was registered with the system. Use the sam command to delete the printer set up during the installation.

# sam

2. Delete all the directories that contain the UX filters and the files in these directories created during the installation. The following directories must be deleted.

/usr/local/dellbin3130 (directory specified during the installation)

# **Printing and Using the Utilities**

## Printing (Solaris)

This section provides information on printing that makes use of the filter. To print from Solaris, specify the printer registered during the installation of filters as the output destination.

**NOTICE:** To use the lp command, make sure the operating environment of the spooler has been set up correctly (enabled, available) using the lpstat command (lpstat-p all). For details on the options of the lp command and the lpstat command or how to make use of them, see the related manuals of Solaris.

#### **Printing From Solaris**

To print to the default printer:

If the printer is registered as the default printer, the name of the printer can be shortened and specified as shown in

the following example.

```
% lp filename
```

To print to other printers:

To print to a printer named *dell3130cn*, type as follows.

% lp -d dell3130cn filename

**NOTE:** The name of the printer can be confirmed by executing lpstat -v.

To change the default printer temporarily for printing:

To change the default printer, set the printer name in the environment variable LPDEST.

To set a printer named *dell3130cn* as the default printer for printing, type as follows.

% setenv LPDEST dell3130cn
% lp filename

**NOTE:** Using this method, a default printer can be set up for each user.

**NOTE:** The above example describes the setup method executed when cache is used.

To select a paper tray for printing:

To select a paper tray for printing, specify the paper tray after the -y option of the lp command.

NOTE: Depending on installed options, the available paper trays are different.

To select and print to a letter size paper of the printer named *dell3130cn* with landscape, specify as follows.

```
% lp -d dell3130cn -y landscape -y letter filename
```

The following options can be specified by the lp command. To print text files:

NOTE: It prints according to the length and width specified by the lpadmin command.

-y double

Sets printing to 2-column printing.

-y landscape

Rotates the image by 90° and uses the paper in the landscape orientation.

-y size=n

Sets the font size to n point.

-y outcolumn=n

This option converts text to single-byte text and sets printing to start from the nth column.

-y outline=n

Sets printing to start from the nth line.

-y font=font

1

Sets the font for printing single-byte alphanumeric characters. If the font specified is not available for the printer, the default fonts are used.

**NOTE:** To specify a font, type the font name as-is after the -y font= option. % lp -y font=Courier-Oblique *filename* 

NOTE: For information on the available fonts, see the PS Fonts List.

```
-y margin=u:b:r:l
```

Specifies the margin of a page in inches. The u (upper margin), b (bottom margin), r (right margin), and l

(left margin) are positive real numbers (up to two decimal points). The default is 0.

-y ps

The input file will be processed as the PostScript file. If the file does not begin with "%!", "%!" will be output to the beginning line. Whether the file contains "%!" will be ignored.

To print text/PostScript files:

-y DuplexBook

Enables the long-edge binding feature. When it is specified, the printing direction or position will be adjusted and both sides of the paper printed so that the longer edge of the pages can be bound.

-y DuplexList

Enables the short-edge binding feature. When it is specified, the printing direction or position will be adjusted and both sides of the paper printed so that the shorter edge of the pages can be bound.

-y tray-input

The paper tray-related parameters that can be specified by the lp command are as follows.

tray1

Feed paper from tray 1 (Standard 250-sheet tray).

tray2

Feed paper from tray 2 (Optional 550-sheet feeder).

a4

Feed paper from the tray loaded with A4 (210 x 297 mm).

a5

Feed paper from the tray loaded with A5 (148 x 210 mm).

b5

Feed paper from the tray loaded with B5 (182 x 257 mm).

letter

Feed paper from the tray loaded with Letter (8.5 x 11 inches).

folio

Feed paper from the tray loaded with Folio (8.5 x 13 inches).

legal

Feed paper from the tray loaded with Legal (8.5 x 14 inches).

executive

Feed paper from the tray loaded with Executive (7.25 x 10.5 inches).

monarch

Feed paper from the tray loaded with Monarch (3.875 x 7.5 inches).

com10

Feed paper from the tray loaded with Envelope #10 (4.125 x 9.5 inches).

dl

Feed paper from the tray loaded with DL (110 x 220 mm).

c5

Feed paper from the tray loaded with C5 (162 x 229 mm).

MxNmm

Feed paper from the tray loaded with MxNmm defined by users. Possible range specified: Width: 76.2 to 220.0 mm Length: 127.0 to 355.6 mm

MxNin

Feed paper from the tray loaded with MxNinches defined by users.

Possible range specified: Width: 3.00 to 8.66 inches Length: 5.00 to 14.0 inches If this option is not specified or the tray specified tray is not available, feed paper from the default tray.

-y toner\_save

Turns on the save toner mode for printing. The print result will be fainter than that of normal printing.

-y nc=*n* 

Specifies the number of output copies (the value of copies must be a positive integer). If this option is not specified, 1 will be selected.

-y cl

Specifies that printing be collated. If the *copies* option is not specified, this option will be ignored.

-y ps

The input file will be processed as the PostScript file. If the file does not begin with %!, %! will be output to the beginning line. If a file contains %!, this option will be ignored.

-y msi

Specifies multipurpose feeder.

-y m=*type* 

Specifies multipurpose feeder Paper Type.

Available multipurpose feeder Paper Types are as follows.

В

FinePaper/Bond/Plain Paper 2

ΒB

FinePaperBack/Bond/Plain Paper 2 - Side 2

Ρ

Stationary/Plain/Plain Paper 1

ΡB

StationaryBack/Plain/Plain Paper 1 - Side 2

R

Recycled Paper

RB

RecycledPaperBack/ Recycled Paper - Side 2

Hl

ThickPaper/Heavyweight 1/Covers 1

H1B

ThickPaperBack/Heavyweight 1/Covers 1 - Side 2

Н2

ThickPaper2/Heavyweight 2/Covers 2

н2в

ThickPaper2Back/Heavyweight 2/Covers 2 - Side 2

OHP

Transparency

L

LabelPaper/Labels

C2

Coated/Coated 2/Coated Paper 2

```
C2B
```

```
Coated Back/Coated 2/Coated Paper 2- Side 2
```

C3

Coated Thick/Coated 3/Coated Paper 3

СЗВ

```
Coated Thick Back/Coated 3/Coated Paper 3- Side 2
```

Ε

```
Envelope
```

If this option is not specified, multipurpose feeder Paper Type for the printer can be used.

-y mfo=mode

Specifies orientation for multipurpose feeder.

Available orientations for multipurpose feeder are as follows.

le

Landscape

ler

Landscape (Rotated)

se

Portrait

ser

Portrait (Rotated)

#### -y po=*n*

Specifies alternate tray.

Available alternate trays are as follows.

0

Use printer settings

1

Display message

2

Feed from multipurpose feeder

3

Use nearest size (Adjust to fit)

4

Use larger size (Adjust to fit)

5

Use nearest size (No zoom)

6

Use larger size (No zoom)

-y st=mode

Specifies feed separators from.

Available feed separators from the following.

auto

AutoTray/Auto

```
1stTray/Tray 1 (Standard 250-sheet tray)
2
2ndTray/Tray 2 (Optional 550-sheet feeder)
off
Off
-y sp
```

Specifies printed separators.

-y sb

Specifies Skip Blank Pages.

#### -y cm=mode

Specifies output color.

Available output colors are as follows.

С

```
Color (CMYK)
```

k

```
Black
```

-y pr=mode

Specifies print mode.

Available print modes are as follows.

hs

High speed

hq

High quality

sf

Super fine

#### -y cc=mode

Specifies image types.

Available image types are as follows.

0

Off

1

Photo

2

sRGB

3

Standard/ Normal

4

Presentation

This option is available only for color printing and when entry data is RGB data.

-y gc=mode

Specifies RGB gamma correction.

Available RGB gamma corrections are as follows.

1.0

| 1.0        |
|------------|
| 1.4<br>1.4 |
| 1.8<br>1.8 |
| 2.2<br>2.2 |
| 2.6<br>2.6 |
| off<br>Off |

This option is available only for color printing and when entry data is RGB data.

-y sc=mode

Specifies screen.

Available screens are as follows.

0

Fineness

1

Gradation

2

Auto

3

For Transparency

-y gg=mode

Specifies gray guaranteed.

Available gray guaranteed modes are as follows.

on

On

off Off

This option is available only for color printing.

-y ct

Specifies color transformation.

This option is available only for color printing.

-y br=mode

Specifies brightness adjustment.

Available brightness adjustment option values are as follows.

+5 Bright 5 +4 Bright 4 +3 Bright 3 +2 Bright 3 +2 Bright 2 +1 Bright 1 +0 Normal
-1 Dark 1 -2 Dark 2 -3 Dark 3 -4 Dark 4 -5 Dark 5

-y rgbc=mode

Specifies RGB color correction.

Available RGB color corrections are as follows.

10 Perceptual

11 Saturation

outuration

12 RelativeC

13 AbsoluteC

This option is available only for color printing and when entry data is RGB data.

-y rgbpr=mode

Specifies RGB input profile.

Available RGB input profile option value are as follows.

0 sRGB

1

AdobeRGB

This option is available only for color printing and when entry data is RGB data.

-y rgbtb=mode

Specifies RGB color temperature.

Available RGB color temperature option value are as follows.

5000 5000K

6000

6000K

9300 **9300K** 

This option is available only for color printing and when entry data is RGB data.

-y cb=cyan-low:cyan-middle:cyan-high:magenta-low:magenta-middle:magenta-high:yellow-low:yellowmiddle:yellow high:black-low:black-middle:black-high

Specifies adjustment value for color balance of each color/density.

Available adjustment values are as follows.

+3 Dark 3 +2 Dark 2 +1 Dark 1

Normal

-1 Light 1 -2

Light 2

-3 Light 3

-Cb

Option value must be specified in the following order:

Cyan low density, Cyan medium density, Cyan high density, Magenta low density, Magenta medium density, Magenta high density, Yellow low density, Yellow medium density, Yellow high density, Black low density, Black medium density, Black high density

If no value is specified, it is treated as "O" (Normal).

For example, if you want to specify "Light 2" for Cyan medium density, "Dark 3" for Yellow high density, and "Dark 2" for Black low density, it can be specified using either of the following:

-Cb=0:-2:0:0:0:0:0:0:+3:+2:0:0

-Cb=:-2:::::+3:+2::

-y -hld=PrintType:UserID:Password:DocumentName

Secure Print

PrintType

store

Secure Print/Store Print

proof

**Proof Print** 

UserID

Up to eight single-byte characters from 0x20 to 0x7E, except 0x20 " " (blank) and 0x3A":" (colon).

Password

Up to 12 single-byte characters from 0x30 to 0x39 (numeric characters).

DocumentName

Up to 12 single-byte characters from 0x20 to 0x7E, except 0x20 " " (blank) and 0x3A":" (colon).

Secure Print

-y hld=store:UserID:Password:DocumentName

-y hld=store:UserID:Password:

Store Print

-y hld=store:UserID::DocumentName

-y hld=store:*UserID::* 

Proof Print

-y hld=proof:UserID::DocumentName

-y hld=proof:UserID::

-y -Jown= jobownername: Password Authentication Setting

Specifies job owner name and password for authentication.

- When only job owner name is specified (-Jown=jobownername:) (no password specified), authentication password is treated as not specified.
- When only password is specified (-Jown=:password) (no job owner name specified), login user name is used as job owner name. Entered password is used as authentication password.
- When neither of job owner name nor password is specified (-Jown=:), login user name is used as job owner name, and authentication password is treated as not specified.
- When a job owner name exceeds allowable character length, the extra characters are ignored.

- When an unacceptable character is specified for job owner name, "Unknown User" is used as job owner name.
- **NOTE:** Characters acceptable for job owner name are alphanumeric characters and symbols, except for space and colon.

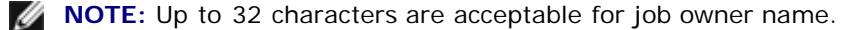

• When an unacceptable character is specified for password, or when a specified password is not within the range of the allowable character length, the authentication password is treated as not specified.

NOTE: Acceptable password length is between 4 and 12 characters.

Incomplete form of -Jown option is treated as no authentication setting being made. In such case, if authentication setting is made with the environmental variable, it is used as setting information.

## Printing (HP-UX)

This section provides information on printing from the registered logical printer during the installation.

## **Printing From HP-UX**

To print to the default printer:

If the printer is registered as the default printer, the name of the printer can be shortened and specified as shown in the following example.

% lp filename

To print to other printers:

To print to a printer named dell3130cn, type as follows.

% lp -d dell3130cn *filenam*e

To change the default printer temporarily for printing:

To change the default printer, set the printer name in the environment variable PRINTER.

To set a printer named dell3130cn as the default printer for printing, type as follows.

% setenv PRINTER dell3130cn

% lp filename

To print with added options:

To print with the options, specify the option of the  $l_p$  command using -o as follows.

The available options are the same as txt2ps2/tiff2ps/xwd2ps2.

Depending on installed options, the available paper trays are different.

%lp -d dell3130cn -o r -o ILT filename

To print using file format:

To print text files:

% lp -d dell3130cn filename

To print XWD files:

🛿 lp -d dell3130cn -o XWD *filenam*e

To print TIFF format files:

| 8 ] | lp -d dell3130cn -o TIF <i>filenam</i> e |
|-----|------------------------------------------|
|     | To print PostScript files:               |
| % ] | lp -d dell3130cn filename                |
|     | To print PostScript files as text files: |
| 8   | lp -d dell3130cn -o TX filename          |

However, for PostScript files with options set up, such as paper selection, etc., when the same option is specified, it will be ignored.

# **Authentication Printing**

This section provides information on how to specify the user name used for authentication printing in the environment variable.

## Specifying the User Name

### To specify the User Name for Authentication Printing:

You can specify a unique user name in the environment variable as follows.

% setenv JOWN3130U " jobownername"

You can specify the login name as the user name as follows.

```
% setenv JOWN3130U ""
```

**NOTE:** Up to 32 characters are acceptable for the user name. When a user name exceeds allowable character length, the extra characters are ignored.

IJ

**NOTE:** If you specify the filter option when authentication printing is already specified, the filter option has the higher priority over authentication printing.

## **Specifying the Password**

## To Specify the Password for Authentication Printing:

If you need to specify the password in authentication printing, you can specify the password in the environment variable as follows.

setenv JOWN3130P "password"

If you do not specify the password inexplicitly, type as follows.

% setenv JOWN3130P ""

**NOTE:** Acceptable password length is between 4 and 12 characters. When an unacceptable character is specified for password, or when a specified password is not within the range of the allowable character length, the extra characters are ignored.

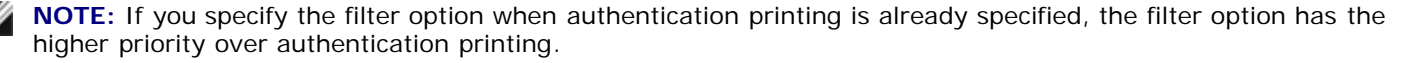

**NOTE:** If you only specify the password without specifying the user name in the environment variable, the login name is assumed as the user name.

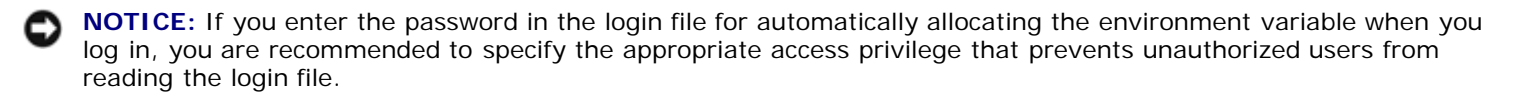

# txt2ps2 (Solaris/HP-UX)

## Format

/usr/local/dellbin3130/txt2ps2 [-d] [-D] [-Itray-input] [-t] [-2] [-r] [-F] [-llines] [-wcolumns] [-ooutcolumns] [-Loutlines] [-en] [-ssize] [-E] [-ffont] [-Nc=copies] [-cl] [-ps] [mg=up:bottom:right:left] [-Hd=position:format:page] [-Hffont] [-MSI] [-M=type] [-Mfo=mode] [-Pon] [-St=mode] [-Sp] [-Sb] [-Cm=mode] [-Pr=mode] [-Cc=mode] [-Gc=mode] [-Sc=mode] [-Gg=mode] [-Cb=cyanlow:cyan-middle:cyanhigh:magenta-low:magenta-middle:magenta-high:yellow-low;yellow-middle:yellow high:black-low:black-middle:black-high] [-Hld=PrintType:UserID:Password:DocumentName] [-Jown= jobownername:password] [filename...]

## **Function**

Reads text, converts it to the PostScript language program, and writes to standard output. If the filename is not specified, the standard input will be taken as the command input.

By typing character strings in the environmental variable TXT2PS2OPTION, the input of option at the command line can be omitted.

At the environmental variable TXT2PS2OPTION and the command line, if no option is specified, the printer will output in 10-point font size in the portrait orientation.

At the environmental variable TXT2PS2OPTION and the command line, if the same option is specified, the one specified at the command line will prevail.

txt2ps2 outputs the PostScript language program that adjusts the line/column according to the paper size. For this reason, the user need not be aware of the paper size. If there is an option to specify the line/column, automatic line feed according to the paper size will not be executed. Printing will be output according to the line/column specified.

txt2ps2 interprets the following control codes. Other control codes/undefined codes will be converted to octal numbers and output as-is.

LF

Line feed

 $\mathbf{FF}$ 

Form feed (modifiable by option)

TAB

8-column tab stop (modifiable by option)

BS

Backspace 1 character

## Option

-d

Enables the short-edge binding feature. When it is specified, the printing direction or position will be adjusted and both sides of the paper printed so that the shorter edge of the pages can be bound. This option is available only when optional duplexer is installed on the printer.

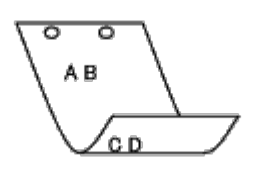

– D

Enables the long-edge binding feature. When it is specified, the printing direction or position will be adjusted and both sides of the paper printed so that the longer edge of the pages can be bound. This option is available only

when optional duplexer is installed on the printer.

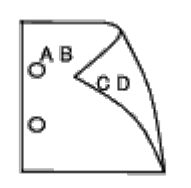

- I tray-input

```
automatically.
The parameters for selecting a paper tray are as follows.
1
      Feed paper from tray 1 (Standard 250-sheet tray).
2
      Feed paper from tray 2 (Optional 550-sheet feeder).
Α4
      Feed paper from the tray loaded with A4 (210 x 297 mm).
Α5
      Feed paper from the tray loaded with A5 (148 x 210 mm).
в5
      Feed paper from the tray loaded with B5 (182 x 257 mm).
LT
      Feed paper from the tray loaded with Letter (8.5 x 11 inches).
FL
      Feed paper from the tray loaded with Folio (8.5 x 13 inches).
LG
      Feed paper from the tray loaded with Legal (8.5 x 14 inches).
ΕX
      Feed paper from the tray loaded with Executive (7.25 x 10.5 inches).
MO
      Feed paper from the tray loaded with Monarch (3.875 x 7.5 inches).
COM10
      Feed paper from the tray loaded with Envelope #10 (4.125 x 9.5 inches).
DL
      Feed paper from the tray loaded with DL (110 x 220 mm).
C5
      Feed paper from the tray loaded with C5 (162 x 229 mm).
PC
      Feed paper from the tray loaded with Japanese Postcard (100 x 148 mm).
Y2
      Feed paper from the tray loaded with Youkei 2 (114 x 162 mm).
Y3
      Feed paper from the tray loaded with Youkei 3 (98 x 148 mm).
Υ4
      Feed paper from the tray loaded with Youkei 4 (105 x 235 mm).
```

Specifies the paper tray. A paper tray can be selected by directly specifying a tray or by specifying a paper size.

When a paper size is specified, the tray loaded with paper of the specified size will be found and selected

YT3

Feed paper from the tray loaded with Youchoukei 3 (120 x 235 mm).

#### MxNmm

Feed paper from the tray loaded with MxNmm defined by users. Possible range specified: Width: 76.2 to 220.0 mm Length: 127.0 to 355.6 mm

*M*x*N*in

Feed paper from the tray loaded with MxNinches defined by users. Possible range specified: Width: 3.00 to 8.66 inches Length: 5.00 to 14.0 inches

If this option is not specified or the tray specified is not available, feed paper from the default tray.

#### -t

Turns on the *save toner* mode for printing. The print result will be fainter than that of normal printing. In some cases, this option will be ignored.

- 2

Sets printing to 2-column printing.

#### -r

Rotates the image by 90° and uses the paper in the landscape orientation.

#### – F

Ignores the form feed code (FF).

#### -llines

Specifies the number of lines per page.

-wcolumns

Specifies the number of columns per line.

-ooutcolumns

Converts print data to single-byte text and sets printing to start from outcolumns.

-Loutlines

Prints text from the outline columns.

#### -en

Expands horizontal tabs to n columns (space). The default is 8.

#### -ssize

Specifies the font size as point size. The default is 10.

### – E

This function turns on the image enhancement function. For models without the image enhancement mechanism, this option will be ignored.

#### -ffont

Sets the font.

**NOTE:** The available fonts are limited to the font in the printer. For more information, see "Understanding Fonts."

-Nc=copies

Specifies the number of output copies (the value of copies must be a positive integer).

-cl

Specifies that printing be collated. If the copies option is not specified, this option will be ignored.

-ps

The input file will be processed as the PostScript file. If the file does not begin with <code>%!, %!</code> will be output to the beginning line. If a file contains <code>%!</code>, it will be processed in the same way as dellpsif.

-mg=up:bottom:right:left

Specifies the margin of a page in inches. The upper margin, bottom margin, right margin, and left margin are positive real numbers (up to two decimal points). The default is 0.

-mg=0:0:0:3

Sets the left margin to 3 inches.

-mg=3:3:0:5

Sets the upper margin to 3 inches; bottom margin, 3 inches; and left margin, 5 inches. If the margin is 0, it can be omitted.

-mg=:::3

Sets the left margin to 3 inches.

-Hd=position:format:page

Specifies the position that the user information of the header or footer is output at. *position* specifies output position. But this option is available only for converting text files.

ul

Output on the upper left corner of the paper.

ur

Output on the upper right corner of the paper.

dl

Output on the lower left corner of the paper.

dr

Output on the lower right corner of the paper.

*format* specifies the contents and the order to output. This option is omissible. If this option is omitted, uh is specified as the default value.

u

User name

h

Host name

t

Date and time

If the output contents are specified as tuh, it is output as follows. Date and Time User: *username* Host: *hostname* 

page specifies the page to output. This option is omissible.

f

Output the top page only.

(default in case of PostScriptfiles conversion)

а

Output all pages.

(default in case of Text files conversion)

Specify these options as follows.

In the case that convert text file, output the host name following the user name on the upper right corner of the paper, output all pages.

(User name, Host name, all page output are default)

-Hd=ur -Hd=ur:uh -Hd=ur:uh:a

In the case that convert PostScript file, output the host name following the date and time on the lower left corner of

the paper, output all pages (a option value is necessary because *output the top page only* is default when PostScript file is converted.)

-Hd=dl:th:a

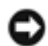

**NOTICE:** If the paper size is not specified, it outputs the header and footer at the position of A4 size by default. If the paper size is specified by 1p command, the output position of the header or footer is not changed from the position of the paper size specified by txt2ps2. Specify the paper size at the same time when the header and footer option is used. Sometimes all pages are not printed despite specifying all page output when PostScript file conversion is specified. In such cases, specify *output the top page only*. By using TZ environmental variable, specify time zone (GMT etc.).

-Hffont

Specify the font to print the header and footer. European fonts the same as half size alphanumeric fonts can be specified. Helvetica is specified as default. If the wrong font is specified, the default European font of the printer can be used. If the header/footer output option is specified, the font specification for the header/footer is ignored.

-MSI

Specifies multipurpose feeder.

-M=type

Specifies multipurpose feeder Paper Type. Available multipurpose feeder Paper Types are as follows.

В

FinePaper/Bond/Plain Paper 2

BΒ

FinePaperBack/Bond/Plain Paper 2- Side 2

Ρ

Stationary/Plain/Plain Paper 1

#### ΡB

StationaryBack/Plain/Plain Paper 1 - Side 2

#### R

Recycled Paper

#### RB

RecycledPaperBack/ Recycled Paper - Side 2

#### Н1

ThickPaper/Heavyweight 1/Covers 1

#### H1B

ThickPaperBack/Heavyweight 1/Covers 1 - Side 2

#### Н2

ThickPaper2/Heavyweight 2/Covers 2

#### H2B

ThickPaper2Back/Heavyweight 2/Covers 2 - Side 2

#### OHP

Transparency

#### L

LabelPaper/Labels

#### C2

Coated/Coated 2/Coated Paper 2

#### C2B

Coated Back/Coated 2/Coated Paper 2- Side 2

#### C3

Coated Thick/Coated 3/Coated Paper 3

#### C3B

Coated Thick Back/Coated 3/Coated Paper 3- Side 2

#### JC

JapaneseCoatingPaper/Japanese Coated/Japanese Coated Paper

### JCB

JapaneseCoatingPaperBack/Japanese Coated/Japanese Coated Paper - Side 2

PC

JapanesePostcard/Japanese Postcard

### PCB

JapanesePostcardBack/Japanese Postcard/Japanese Postcard - Side 2

#### Е

Envelope

If this option is not specified, multipurpose feeder Paper Type of the printer can be used.

#### -Mfo=mode

Specifies orientation for multipurpose feeder. Available orientations for multipurpose feeder are as follows.

#### le

Landscape

ler

Landscape (Rotated)

se

Portrait

#### ser

Portrait (Rotated)

#### -Pon

Specifies alternate tray.

Available alternate trays are as follows.

#### 0

Use printer settings

#### 1

Display message

#### 2

Feed from multipurpose feeder

#### 3

Use nearest size (Adjust to fit)

#### 4

Use larger size (Adjust to fit)

#### 5

Use nearest size (No zoom)

#### 6

Use larger size (No zoom)

#### -St=mode

Specifies feed separators from.

Available feed separators froms are as follows.

```
auto
```

AutoTray/Auto

#### 1

1stTray/Tray 1 (Standard 250-sheet tray)

## 2

2ndTray/Tray 2 (Optional 550-sheet feeder)

#### off

Off

### -Sp

Specifies printed separators. Available only when the paper tray for separators is specified.

#### -Sb

Specifies Skip Blank Pages.

#### -Cm=mode

Specifies output color. Available output colors are as follows.

#### С

Color (CMYK)

#### k

Black

#### -Pr=mode

Specifies print mode. Available print modes are as follows.

#### hs

High Speed

#### hq

High Quality

-Cc=mode

Specifies RGB Color Correction. Available RGB Color Corrections are as follows.

#### 0

Off

1

Photo

2

sRGB

3

Standard/ Normal

4

Presentation

This option is available only for color printing and when entry data is RGB data.

-Gc=mode

Specifies RGB gamma correction. Available RGB gamma corrections are as follows.

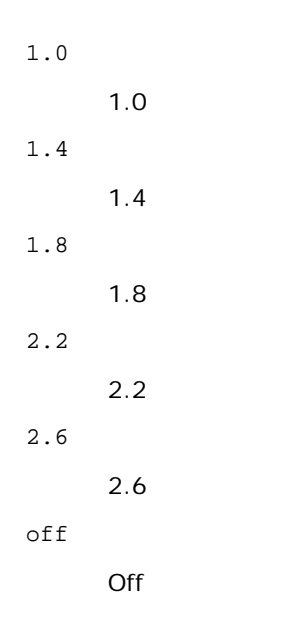

This option is available only for color printing and when entry data is RGB data.

#### -Sc=mode

Specifies screen.

Available screens are as follows.

0

Fineness

1

Standard

2

Auto

3

Gradation

#### -Gg=mode

Specifies gray guaranteed. Available gray guaranteed options are as follows.

on

On

off

Off

This option is available only for color printing.

-Ct

Specifies color transformation. This option is available only for color printing.

### -Br=mode

Specifies brightness adjustment.

Available brightness adjustment option values are as follows.

+5

Bright 5

+4

Bright 4

+3

Bright 3

| +2  |          |
|-----|----------|
|     | Bright 2 |
| +1  |          |
|     | Bright 1 |
| +0  |          |
|     | Normal   |
| -1  |          |
|     | Dark 1   |
| - 2 |          |
|     | Dark 2   |
| - 3 |          |
|     | Dark 3   |
| - 4 |          |
|     | Dark 4   |
| - 5 |          |

Dark 5

#### -RGBc=mode

Specifies RGB color correction.

Available RGB color corrections are as follows.

10

Perceptual

11

Saturation

12

RelativeC

13

AbsoluteC

This option is available only for color printing and when entry data is RGB data.

-RGBPr=mode

Specifies RGB input profile.

Available RGB input profile option value are as follows.

0

sRGB

1

AdobeRGB

This option is available only for color printing and when entry data is RGB data.

-RGBTp=mode

Specifies RGB color temperature.

Available RGB color temperature option value are as follows.

5000

5000K

6000

6000K

#### 9300K

This option is available only for color printing and when entry data is RGB data.

-Cb=cyan-low:cyan-middle:cyan-high:magenta-low:magenta-middle:magenta-high:yellow-low:yellowmiddle:yellow high:black-low:black-middle:black-high

Specifies adjustment value for color balance of each color/density.

Available adjustment values are as follows.

+3

Dark 3

+2

Dark 2

+1

Dark 1

0

Normal

-1

- Light 1
- 2
- Light 2
- 3
- Light 3

-Cb

Option value must be specified in the following order:

Cyan low density, Cyan medium density, Cyan high density, Magenta low density, Magenta medium density, Magenta high density, Yellow low density, Yellow medium density, Yellow high density, Black low density, Black medium density, Black high density

If no value is specified, it is treated as "0" (Normal).

For example, if you want to specify "Light 2" for Cyan medium density, "Dark 3" for Yellow high density, and "Dark 2" for Black low density, it can be specified using either of the following:

-Cb=0:-2:0:0:0:0:0:0:+3:+2:0:0

-Cb=:-2:::::+3:+2::

-Hld=PrintType:UserID:Password:DocumentName

#### Secure Print

PrintType

store

Secure Print/Store Print

proof

```
Proof Print
```

#### UserID

Up to eight single-byte characters from 0x20 to 0x7E, except 0x20 " " (blank) and 0x3A": " (colon). Password

Up to 12 single-byte characters from 0x30 to 0x39 (numeric characters).

DocumentName

Up to 12 single-byte characters from 0x20 to 0x7E, except 0x20 " " (blank) and 0x3A ":" (colon).

-Hld=store:UserID:Password:DocumentName

-Hld=store:UserID:Password:

Store Print

-Hld=store:UserID::DocumentName

```
-Hld=store:UserID::
```

**Proof Print** 

-Hld=proof:UserID::DocumentName

-Hld=proof:UserID::

**NOTICE:** Make sure you specify Secure Print only when you directly print data to a printer. Secure Print may not be available if you specify it when data need to be printed through another server or data need to be handled by another program such as PostScript files. Collate is automatically specified when you specify Proof Print.

-Jown= jobownername: Password Authentication Setting

Specifies job owner name and password for authentication.

- When only job owner name is specified (-Jown=jobownername:) (no password specified), authentication password is treated as not specified.
- When only password is specified (-Jown=:password) (no job owner name specified), login user name is used as job owner name. Entered password is used as authentication password.
- When neither of job owner name nor password is specified (-Jown=:), login user name is used as job owner name, and authentication password is treated as not specified.
- When a job owner name exceeds allowable character length, the extra characters are ignored.
- When an unacceptable character is specified for job owner name, "Unknown User" is used as job owner name.

**NOTE:** Characters acceptable for job owner name are alphanumeric characters and symbols, except for space and colon.

NOTE: Up to 32 characters are acceptable for job owner name.

• When an unacceptable character is specified for password, or when a specified password is not within the range of the allowable character length, the authentication password is treated as not specified.

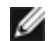

**NOTE:** Acceptable password length is between 4 and 12 characters.

Incomplete form of -Jown option is treated as no authentication setting being made. In such case, if authentication setting is made with the environmental variable, it is used as setting information.

## Example

To convert the program list of the file.txt file into the PostScript language program that sets the paper to the landscape orientation and prints in the 2-up mode, type as follows:

% txt2ps2 -r -2 file.txt | lp

To convert file.txt to the PostScript language program and output it to the file.ps file, type as follows:

% txt2ps2 file.txt > file.ps
% lp file.ps

To convert the output result of the command into the PostScript language program using txt2ps2 and print it to the printer, type as follows:

% ls -alF | txt2ps2 | lp

## **Environmental Variable**

#### TXT2PS2OPTION

Optional settings based on the environmental variable. To output in the 2-up mode, 8 points and the landscape orientation, type as follows:

% setenv TXT2PS20PTION "-2 -s8 -r"

To use the same options as those of the dellpsif filter specified by printcap, type as follows:

% setenv TXT2PS20PTION "<dellpsif>"

## File

/usr/local/dellbin3130/.dellpsdefault3130 This is the default command option setting file for individual users.

#### Important

- When the same option is specified twice, the later setting will prevail. As TXT2PS2OPTION is analyzed before the option of the command line, it is possible to temporarily modify the options already set in TXT2PS2OPTION by typing at the command line.
- The comment description (%%page:m n) of the page number cannot be output to the PostScript program file which is output by the default option of txt2ps2. Thus, when the output of txt2ps2 is to be taken as the output of another application (psrev of TRANSCRIPT, etc.), add the page number description by inserting the line command (-Ilines).
- If a BS code is found at the beginning of a line, the print position of the next character will be located at the left of the beginning of the line.
- When there are multiple tab codes in one line, the tab position may be off as a result of automatic line feed. In such case, use the -I or -w option.
- The number of columns specified by the -w option is not the actual number of printed characters. The actual number of single-byte characters to be printed is derived by deducting the output column position (outcolumns) specified by the o option from the number of columns specified by the -w option.

The -mg option cannot be specified when -w, -1, -o, and -L option are specified.

The start positions of margin of the margin command (-mg=u:b:r:1) are not set against the edge of the paper. The margins are set against the printable area of the paper allowed by the printer.

Use the -ps option only when a PostScript file that contains no \$! at the beginning of the file is used as the PostScript file. If a normal text file is input, it will not function correctly.

• In HP-UX, txt2ps2 considers files written by PostScript that contain %! at the beginning of the file as the PostScript files. To print PostScript files as text files, specify the TX option. With this option, PostScript files will be processed as text files.

## sunras2ps2 (Solaris)

## Format

/usr/local/dellbin3130/sunras2ps2 [-d] [-D] [-Itray-input] [-t] [-r] [-n] [-l=left,bottom] [s=width,height] [-S=width] [-E] [-Nc=copies] [-Cl] [-Hd=position: format] [-Hffont] [-MSI] [-M=type] [-Mfo=mode] [-Pon] [-St=mode] [-Sp] [-Sb] [-Cm=mode] [-Pr=mode] [-Cc=mode] [-Gc=mode] [-Sc=mode] [-Gg=mode] [-Ct] [-Br= mode] [-RGBc= mode] [-RGBPr= mode] [-CB=Cyan-low:cyanmiddle:cyan-high:magentalow:magenta-middle:magenta-high:yellow-low;yellow-middle:yellow high:blacklow:black-middle:black-high] [-Hld=PrintType:UserID:Password:DocumentName] [-Jown= jobownername:password] [filename...]

## **Function**

Reads SunRaster data, converts it to the PostScript language program and writes to standard output. If the filename is not specified, the standard input will be taken as the command input. SunRaster files with a pixel depth of 1, 8, 24, and 32 bits can be specified.

sunran2ps2 takes filename as having been created in 72dpi and calculates the output size. Thus, to convert SunRaster files created in other resolutions, specify the size option (-s, -s) explicitly.

## Option

#### -d

Enables the short-edge binding feature. When it is specified, the printing direction or position will be adjusted and both sides of the paper printed so that the shorter edge of the pages can be bound. This option is available only when the optional duplexer is installed on the printer.

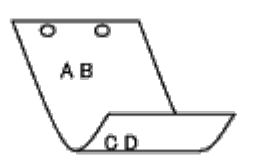

-D

Enables the long-edge binding feature. When it is specified, the printing direction or position will be adjusted and both sides of the paper printed so that the longer edge of the pages can be bound. This option is available only when the optional duplexer is installed on the printer.

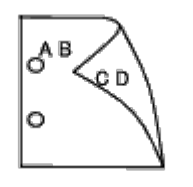

-Itray-input

Specifies the paper tray.

A paper tray can be selected by directly specifying a tray or by specifying a paper size.

When a paper size is specified, the tray loaded with paper of the specified size will be found and selected automatically.

The parameters for selecting a paper tray are as follows.

1

Feed paper from tray 1 (Standard 250-sheet tray).

2

Feed paper from tray 2 (Optional 550-sheet feeder).

Α4

Feed paper from the tray loaded with A4 (210 x 297 mm).

#### Α5

Feed paper from the tray loaded with A5 (148 x 210 mm).

#### В5

Feed paper from the tray loaded with B5 (182 x 257 mm).

#### LT

Feed paper from the tray loaded with Letter (8.5 x 11 inches).

#### FL

Feed paper from the tray loaded with Folio (8.5 x 13 inches).

#### $\mathbf{L}\mathbf{G}$

Feed paper from the tray loaded with Legal (8.5 x 14 inches).

| EX    |                                                                       |
|-------|-----------------------------------------------------------------------|
|       | eed paper from the tray loaded with Executive (7.25 x 10.5 inches).   |
| MO    |                                                                       |
|       | eed paper from the tray loaded with Monarch (3.875 x 7.5 inches).     |
| COM10 |                                                                       |
|       | eed paper from the tray loaded with Envelope #10 (4.125 x 9.5 inches) |
| DL    |                                                                       |
|       | eed paper from the tray loaded with DL (110 x 220 mm).                |
| C5    |                                                                       |
|       | eed paper from the tray loaded with C5 (162 x 229 mm).                |
|       |                                                                       |

## PC

Feed paper from the tray loaded with Japanese Postcard (100 x 148 mm).

#### Y2

Feed paper from the tray loaded with Youkei 2 (114 x 162 mm).

### Υ3

Feed paper from the tray loaded with Youkei 3 (98 x 148 mm).

#### Υ4

Feed paper from the tray loaded with Youkei 4 (105 x 235 mm).

#### YT3

Feed paper from the tray loaded with Youchoukei 3 (120 x 235 mm).

#### MxNmm

Feed paper from the tray loaded with MxNmm defined by users.

Possible range specified: Width: 76.2 to 220.0 mm Length: 127.0 to 355.6 mm

#### MxNin

Feed paper from the tray loaded with MxN inches defined by users.

Possible range specified: Width: 3.00 to 8.66 inches Length: 5.00 to 14.0 inches

If this option is not specified or the tray specified is not available, feed paper from the default tray.

-t

Turns on the *save toner* mode for printing. The print result will be fainter than that of normal printing. In some cases, this option will be ignored.

#### -r

Rotates the image by 90° and uses the paper in the landscape orientation.

#### -n

Disables the addition of the showpage. It is used when files converted to the PostScript language program are merged with files created with other applications.

#### -l=left,bottom

Specifies the print position. Printing will be executed from the left and bottom of the page. The default is 0.25 inches for both left and bottom.

### -s=width,height

Specifies the output size. Printing will be executed with the width and height in inches.

-S=width

Sets the width of the output size in inches. The height will be calculated automatically according to the width.

– E

This function turns on the image enhancement function. In some cases, this option will be ignored.

-Nc=copies

Specifies the number of output copies (the value of copies must be a positive integer).

-Cl

Specifies that printing be collated. If the copies option is not specified, this option will be ignored.

-Hd=position:format

Specifies the position to be output the user information as the header or footer. *position* specifies output position. But this option is available only for converting text files.

ul

Output on the upper left corner of the paper.

ur

Output on the upper right corner of the paper.

dl

Output on the lower left corner of the paper.

dr

Output on the lower right corner of the paper.

format specifies the contents and the order to output. This option is omissible.

If this option is omitted, uh is specified as the default value.

u

User name

h

Host name

t

Date and time

If the output contents are specified as tuh, it is output as follows.

Date and Time User: username Host: hostname.

Specify these options as follows.

In the case that convert text file, output the host name following the user name on the upper right corner of the paper, output all pages.

(User name, Host name, all page output are default)

-Hd=ur

-Hd=ur:uh

-Hffont

Specify the font to print the header and footer. European fonts the same as half size alphanumeric fonts can be specified. Helvetica is specified as default.

If the wrong font is specified, default European font of the printer can be used.

If header/footer output option is specified, the font specification of header/footer is ignored.

-MSI

Specifies multipurpose feeder.

-M=type

Specifies multipurpose feeder Paper Type.

Available multipurpose feeder Paper Types are as follows.

В

| FinePa   | per/Bon | d/Plain | Paper  | 2 |
|----------|---------|---------|--------|---|
| i inci u |         | a/i ani | i upci | ~ |

| BB      |                                                                                       |
|---------|---------------------------------------------------------------------------------------|
|         | FinePaperBack/Bond/Plain Paper 2 - Side 2                                             |
| P       |                                                                                       |
|         | Stationary/Plain/Plain Paper 1                                                        |
| PB      |                                                                                       |
|         | StationaryBack/Plain/Plain Paper 1 - Side 2                                           |
| R       |                                                                                       |
|         | Recycled Paper                                                                        |
| RB      |                                                                                       |
|         | RecycledPaperBack/ Recycled Paper - Side 2                                            |
| Hl      |                                                                                       |
|         | ThickPaper/Heavyweight 1/Covers 1                                                     |
| H1B     |                                                                                       |
|         | ThickPaperBack/Heavyweight 1/Covers 1 - Side 2                                        |
| н2      |                                                                                       |
| 112     | Thick Papar 2/Haavawaight 2/Covers 2                                                  |
|         | mick aperzineavyweight zicovers z                                                     |
| пив     |                                                                                       |
|         | ThickPaper2Back/Heavyweight 2/Covers 2 - Side 2                                       |
| OHP     |                                                                                       |
|         | Transparency                                                                          |
| L       |                                                                                       |
|         | LabelPaper/Labels                                                                     |
| C2      |                                                                                       |
|         | Coated/Coated 2/Coated Paper 2                                                        |
| C2B     |                                                                                       |
|         | Coated Back/Coated 2/Coated Paper 2- Side 2                                           |
| C3      |                                                                                       |
|         | Coated Thick/Coated 3/Coated Paper 3                                                  |
| C3B     |                                                                                       |
|         | Coated Thick Back/Coated 3/Coated Paper 3- Side 2                                     |
| JC      |                                                                                       |
|         | JapaneseCoatingPaper/Japanese Coated/Japanese Coated Paper                            |
| JCB     |                                                                                       |
|         | JananeseCoatingPanerBack/Jananese Coated/Jananese Coated Paner - Side 2               |
| DC      | supartesecouting aper back supartese cource/supartese cource raper side 2             |
| PC      |                                                                                       |
|         | JapanesePostcard/Japanese Postcard                                                    |
| PCB     |                                                                                       |
|         | JapanesePostcardBack/Japanese Postcard/Japanese Postcard - Side 2                     |
| Ε       |                                                                                       |
|         | Envelope                                                                              |
| If this | s option is not specified, multipurpose feeder Paper Type of the printer can be used. |

#### Specifies orientation for multipurpose feeder. Available orientations for multipurpose feeder are as follows.

le

Landscape

#### ler

Landscape (Rotated)

#### se

Portrait

#### ser

Portrait (Rotated)

#### -Pon

Specifies alternate tray.

Available alternate trays are as follows.

#### 0

Use printer settings

#### 1

Display message

#### 2

Feed from multipurpose feeder

#### 3

Use nearest size (Adjust to fit)

#### 4

Use larger size (Adjust to fit)

### 5

Use nearest size (No zoom)

#### 6

Use larger size (No zoom)

#### -St=mode

Specifies feed separators from. Available feed separators from the following.

auto

AutoTray/Auto

## 1

1stTray/Tray 1 (Standard 250-sheet tray)

## 2

2ndTray/Tray 2 (Optional 550-sheet feeder)

## off

Off

### -Sp

Specifies printed separators. Available only when the paper tray for separators is specified.

#### -Sb

Specifies Skip Blank Pages.

#### -Cm=mode

Specifies output color.

Available output colors are as follows.

С

Color (CMYK)

k

.

Black

-Pr=mode

Specifies print mode.

Available print modes are as follows.

hs

High speed

hq

High quality

sf

Super fine

-Cc=mode

Specifies image types. Available image types are as follows.

0

1

2

3

Off

Photo

.....

sRGB

51(01

Standard/ Normal

4

Presentation

This option is available only for color printing and when entry data is RGB data.

-Gc=mode

Specifies RGB gamma correction. Available RGB gamma corrections are as follows.

| 1.0 |            |  |
|-----|------------|--|
|     | 1.0        |  |
| 1.4 |            |  |
|     | 1.4        |  |
| 1.8 |            |  |
|     | 1.8        |  |
| 2.2 |            |  |
|     | 2.2        |  |
| 2.6 | - <i>i</i> |  |
|     | 2.6        |  |
| off |            |  |
|     | Off        |  |

This option is available only for color printing and when entry data is RGB data.

-Sc=mode

Specifies screen. Available screens are as follows. 0 Fineness 1 Gradation 2 Auto 3 For Transparency -Gg=mode

Specifies gray guaranteed.

Available gray guaranteed options are as follows.

on

On

off

Off

This option is available only for color printing.

-Ct

Specifies color transformation.

This option is available only for color printing.

-Br=mode

Specifies brightness adjustment.

Bright 5

Available brightness adjustment option value are as follows.

+5

+4 Bright 4 +3 Bright 3 +2 Bright 2 +1 Bright 1 +0 Normal -1 Dark 1 - 2 Dark 2 - 3 Dark 3 - 4

```
Dark 4
```

- 5

Dark 5

-RGBc=mode

Specifies RGB color correction.

Available RGB color corrections are as follows.

10

Perceptual

11

Saturation

12

RelativeC

13

AbsoluteC

This option is available only for color printing and when entry data is RGB data.

-RGBPr=mode

Specifies RGB input profile.

Available RGB input profile option value are as follows.

0

sRGB

1

AdobeRGB

This option is available only for color printing and when entry data is RGB data.

-RGBTp=mode

Specifies RGB color temperature.

Available RGB color temperature option value are as follows.

5000

5000K

6000

6000K

9300

9300K

This option is available only for color printing and when entry data is RGB data.

-Cb=cyan-low:cyan-middle:cyan-high:magenta-low:magenta-middle:magenta-high:yellow-low:yellowmiddle:yellow high:black-low:black-middle:black-high

Specifies adjustment value for color balance of each color/density.

Available adjustment values are as follows.

+3

Dark 3

+2

Dark 2

+1

Dark 1

```
0
```

```
Normal
```

-1

Light 1

```
- 2
```

Light 2

- 3

Light 3

-Cb

Option value must be specified in the following order:

Cyan low density, Cyan medium density, Cyan high density, Magenta low density, Magenta medium density, Magenta high density, Yellow low density, Yellow medium density, Yellow high density, Black low density, Black medium density, Black high density

If no value is specified, it is treated as "0" (Normal).

For example, if you want to specify "Light 2" for Cyan medium density, "Dark 3" for Yellow high density, and "Dark 2" for Black low density, it can be specified using either of the following:

-Cb=0:-2:0:0:0:0:0:0:+3:+2:0:0

-Cb=:-2:::::+3:+2::

-Hld=PrintType:UserID:Password:DocumentName

#### Secure Print

PrintType

store

Secure Print/Store Print

proof

Proof Print

#### UserID

Up to eight single-byte characters from 0x20 to 0x7E, except 0x20 " " (blank) and 0x3A": " (colon).

Password

Up to 12 single-byte characters from 0x30 to 0x39 (numeric characters).

DocumentName

Up to 12 single-byte characters from 0x20 to 0x7E, except 0x20 " " (blank) and 0x3A ":" (colon).

Secure Print

-Hld=store:UserID:Password:DocumentName

-Hld=store:UserID:Password:

Store Print

```
-Hld=store:UserID::DocumentName
```

```
-Hld=store:UserID::
```

#### **Proof Print**

-Hld=proof:UserID::DocumentName

-Hld=proof:UserID::

C

**NOTICE:** Make sure you specify Secure Print only when you directly print data to a printer. Secure Print may not be available if you specify it when data need to be printed through another server or data need to be handled by another program such as PostScript files. Collate is automatically specified when you specify Proof Print.

-Jown= jobownername: Password Authentication Setting

Specifies job owner name and password for authentication.

- When only job owner name is specified (-Jown=jobownername:) (no password specified), authentication password is treated as not specified.
- When only password is specified (-Jown=:password) (no job owner name specified), login user name is used as job owner name. Entered password is used as authentication password.
- When neither of job owner name nor password is specified (-Jown=:), login user name is used as job owner name, and authentication password is treated as not specified.
- When a job owner name exceeds allowable character length, the extra characters are ignored.
- When an unacceptable character is specified for job owner name, "Unknown User" is used as job owner name.

**NOTE:** Characters acceptable for job owner name are alphanumeric characters and symbols, except for space and colon.

- **NOTE:** Up to 32 characters are acceptable for job owner name.
  - When an unacceptable character is specified for password, or when a specified password is not within the range of the allowable character length, the authentication password is treated as not specified.

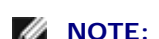

**NOTE:** Acceptable password length is between 4 and 12 characters.

Incomplete form of -Jown option is treated as no authentication setting being made. In such case, if authentication setting is made with the environmental variable, it is used as setting information.

## Example

To output the displayed screen image to a file using the snapshot command and convert the file into the PostScript language program using the sunras2ps2 command, type as follows.

% sunras2ps2 file.rs > file.ps

To output the displayed screen image to a file using the snapshot command, convert the file into the PostScript language program using the sunras2ps2 command and output it to a printer, type as follows.

% sunras2ps2 file.rs | lp

## Important

- When -s and -s are specified at the same time or when the same option is specified twice, the later setting will prevail.
- If the output size option (-s, -s) is not specified, scaling will be executed taking one pixel of the raster data as one pixel of the printer.
- If the print position option specifies a point beyond the printable area of the printer, data beyond the printable area will not be printed.

# tiff2ps2 (Solaris/HP-UX)

## Format

/usr/local/dellbin3130/tiff2ps2 [-d] [-D] [-Itray-input] [-t] [-r] [-n] [-l=left,bottom] [s=width,height] [-S=width] [-E] [-Nc=copies] [-Cl] [-Hd=position:format] [-Hffont] [-MSI] [-M=type] [-Mfo=mode] [-Pon] [-St=mode] [-Sp] [-Sb] [-Cm=mode] [-Pr=mode] [-Cc=mode] [-Gc=mode] [-Sc=mode] [-Gg=mode] [-Ct] [-Br= mode] [-RGBc= mode] [-RGBPr= mode] [-RGBTp= mode] [-Cb=cyan-low:cyanmiddle:cyanhigh:magenta-low:magenta-middle:magenta-high:yellow-low;yellow-middle:yellow high:blacklow:black-middle:black-high] [-Hld=PrintType:UserID:Password:DocumentName] [-Jown= jobownername:password] [filename...]

## Function

Reads TIFF data, converts it to the PostScript language program and writes to standard output. If the filename is not specified, the standard input will be taken as the command input. TIFF files with a pixel depth of 1, 4, 8, 24, and 32 bits can be specified.

There are four types of supported compression formats.

Huffman compression (CCITT Group 3 transformed Huffman run length encoding)

Fax-CCITT3 compression (facsimile-compatible CCITT Group 3)

PackBits compression

Non-compression

Even in the above compression format, the TIFF file that has multiple images in one file is not supported.

tiff2ps2 takes filename as having been created in 72 dpi and calculates the output size. Thus, to convert TIFF files created in other resolutions, specify the size option (-s, -s) explicitly for conversion.

## Option

#### -d

Enables the short-edge binding feature. When it is specified, the printing direction or position will be adjusted and both sides of the paper printed so that the shorter edge of the pages can be bound. This option is available only when the optional duplexer is installed on the printer.

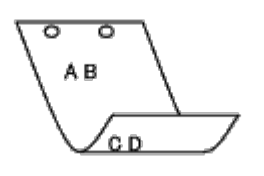

– D

Enables the long-edge binding feature. When it is specified, the printing direction or position will be adjusted and both sides of the paper printed so that the longer edge of the pages can be bound. This option is available only when the optional duplexer is installed on the printer.

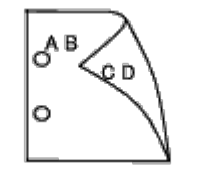

-Itray-input

Specifies the paper tray.

A paper tray can be selected by directly specifying a tray or by specifying a paper size.

When a paper size is specified, the tray loaded with paper of the specified size will be found and selected automatically.

The parameters for selecting a paper tray are as follows.

1

Feed paper from tray 1 (Standard 250-sheet tray).

2

Feed paper from tray 2 (Optional 550-sheet feeder).

#### Α4

Feed paper from the tray loaded with A4 (210 x 297 mm).

Α5

Feed paper from the tray loaded with A5 (148 x 210 mm).

в5

| 20     |       |                    |                   |              |            |         |        |                                                                                                    |  |
|--------|-------|--------------------|-------------------|--------------|------------|---------|--------|----------------------------------------------------------------------------------------------------|--|
|        | Feed  | paper              | from              | the t        | tray       | loaded  | with   | B5 (182 x 257 mm).                                                                                                    |  |
| LT     |       |                    |                   |              |            |         |        |                                                                                                    |  |
|        | Feed  | paper              | from              | the t        | tray       | loaded  | with   | Letter (8.5 x 11 inches).                                                                                                    |  |
| FL     |       |                    |                   |              |            |         |        |                                                                                                    |  |
|        | Feed  | paper              | from              | the t        | tray       | loaded  | with   | Folio (8.5 x 13 inches).                                                                                                    |  |
| LG     |       |                    |                   |              |            |         |        |                                                                                                    |  |
|        | Feed  | paper              | from              | the t        | tray       | loaded  | with   | Legal (8.5 x 14 inches).                                                                                                    |  |
| EX     |       |                    |                   |              | -          |         |        |                                                                                                    |  |
|        | Feed  | paper              | from              | the t        | trav       | loaded  | with   | Executive (7.25 x 10.5 inches).                                                                                                    |  |
| MO     |       | 1 1                |                   |              | J          |         |        |                                                                                                    |  |
|        | Food  | nanor              | from              | tha t        | trav       | hahad   | with   | Monarch (3,875 x 7,5 inches)                                                                                                    |  |
| COM10  | recu  | paper              | nom               | the t        | uay        | loadeu  | vvitii |                                                                                                    |  |
| COMIO  | Feed  |                    | frame             | * * * *      |            | اممامما |        | $\sum (1 - 1) = (1 - 1) = (1$ |  |
|        | reed  | paper              | Irom              | the t        | tray       | loaded  | with   | Envelope #10 (4.125 x 9.5 Inches).                                                                                                    |  |
| DL     |       |                    | _                 |              |            |         |        |                                                                                                    |  |
|        | Feed  | paper              | from              | the t        | tray       | loaded  | with   | DL (110 x 220 mm).                                                                                                    |  |
| C5     |       |                    |                   |              |            |         |        |                                                                                                    |  |
|        | Feed  | paper              | from              | the t        | tray       | loaded  | with   | C5 (162 x 229 mm).                                                                                                    |  |
| PC     |       |                    |                   |              |            |         |        |                                                                                                    |  |
|        | Feed  | paper              | from              | the t        | tray       | loaded  | with   | Japanese Postcard (100 x 148 mm).                                                                                                    |  |
| Y2     |       |                    |                   |              |            |         |        |                                                                                                    |  |
|        | Feed  | paper              | from              | the t        | tray       | loaded  | with   | Youkei 2 (114 x 162 mm).                                                                                                    |  |
| ¥3     |       |                    |                   |              |            |         |        |                                                                                                    |  |
|        | Feed  | paper              | from              | the t        | tray       | loaded  | with   | Youkei 3 (98 x 148 mm).                                                                                                    |  |
| Y4     |       |                    |                   |              |            |         |        |                                                                                                    |  |
|        | Feed  | paper              | from              | the t        | tray       | loaded  | with   | Youkei 4 (105 x 235 mm).                                                                                                    |  |
| YT3    |       |                    |                   |              | 5          |         |        |                                                                                                    |  |
|        | Feed  | naper              | from              | the t        | trav       | loaded  | with   | Youchoukei 3 (120 x 235 mm)                                                                                                    |  |
| Mx Nmm |       | 1200               |                   |              |            |         |        |                                                                                                    |  |
|        | Food  | nanor              | from              | tha t        | trov       | امعطمط  | with   | MyNmm defined by users                                                                                                    |  |
|        | Possi | ble rar            | nge sp            | becifie      | ed:        | IUaueu  | vvitil | within defined by users                                                                                                    |  |
|        | Width | n: 76.2<br>th: 121 | 2 to 2:<br>7.0 to | 20.0<br>355. | mm<br>.6 m | ım      |        |                                                                                                    |  |

 $M \ge N$ in

Feed paper from the tray loaded with MxNinches defined by users Possible range specified: Width: 3.00 to 8.66 inches Length: 5.00 to 14.0 inches

If this option is not specified or the tray specified is not available, feed paper from the default tray.

-t

Turns on the *save toner* mode for printing. The print result will be fainter than that of normal printing. In some cases, this option will be ignored.

-r

Rotates the image by  $90^{\circ}$  and uses the paper in the landscape orientation.

-n

Disables the addition of the showpage. It is used when files converted to the PostScript language program are merged with files created with other applications.

#### -l=left,bottom

Specifies the print position. Printing will be executed from the left and bottom of the page. The default is 0.25 inches for both left and bottom.

#### -s=width,height

Specifies the output size. Printing will be executed with the width and height in inches.

#### -S=width

Sets the width of the output size in inches. The height will be calculated automatically according to the width.

– E

This function turns on the image enhancement function. In some cases, this option will be ignored.

#### -Nc=copies

Specifies the number of output copies (the value of copies must be a positive integer).

#### -Cl

Specifies that printing be collated. If the copies option is not specified, this option will be ignored.

#### -Hd=position:format

Specifies the position to be output the user information as the header or footer. *position* specifies output position. But this option is available only for converting text files.

ul

Output on the upper left corner of the paper.

ur

Output on the upper right corner of the paper.

dl

Output on the lower left corner of the paper.

dr

Output on the lower right corner of the paper.

*format* specifies the contents and the order to output. This option is omissible. If this option is omitted, uh is specified as the default value.

u

User name

h

Host name

t

Date and time If the output contents are specified as tuh, it is output as follows. Date and Time User: *username* Host: *hostname*.

Specify these options as follows.

In the case that convert text file, output the host name following the user name on the upper right corner of the paper, output all pages.

(User name, Host name, all page output are default)

-Hd=ur -Hd=ur:uh

-Hffont

Specify the font to print header and footer. European fonts the same as half size alphanumeric fonts can be specified. Helvetica is specified as default.

If the wrong font is specified, default European font of the printer can be used.

If header/footer output option is specified, the font specification of header/footer is ignored.

-MSI

Specifies multipurpose feeder.

| Specifies multipurpose feeder Paper Type.<br>Available multipurpose feeder Paper Types are as follows. |                                                                         |  |  |  |  |
|----------------------------------------------------------------------------------------------------|-------------------------------------------------------------------------|--|--|--|--|
| B                                                                                                    | FinePaper/Bond/Plain Paper 2                                            |  |  |  |  |
| D                                                                                                    | FinePaperBack/Bond/Plain Paper 2 - Side 2                               |  |  |  |  |
| PB                                                                                                    | Stationary/Plain/Plain Paper 1                                          |  |  |  |  |
| R                                                                                                    | StationaryBack/Plain/Plain Paper 1 - Side 2                             |  |  |  |  |
| RB                                                                                                    | Recycled Paper                                                          |  |  |  |  |
| Hl                                                                                                    | RecycledPaperBack/ Recycled Paper - Side 2                              |  |  |  |  |
| H1B                                                                                                    | ThickPaper/Heavyweight 1/Covers 1                                       |  |  |  |  |
| Н2                                                                                                    | ThickPaperBack/Heavyweight 1/Covers 1 - Side 2                          |  |  |  |  |
| Н2В                                                                                                    | ThickPaper2/Heavyweight 2/Covers 2                                      |  |  |  |  |
| OHP                                                                                                    | ThickPaper2Back/Heavyweight 2/Covers 2 - Side 2                         |  |  |  |  |
| L                                                                                                    | Transparency                                                            |  |  |  |  |
| C2                                                                                                    | LabelPaper/Labels                                                       |  |  |  |  |
| C2B                                                                                                    | Coated/Coated 2/Coated Paper 2                                          |  |  |  |  |
| C3                                                                                                    | Coated Back/Coated 2/Coated Paper 2- Side 2                             |  |  |  |  |
| C3B                                                                                                    | Coated Thick/Coated 3/Coated Paper 3                                    |  |  |  |  |
| JC                                                                                                    | Coated Thick Back/Coated 3/Coated Paper 3- Side 2                       |  |  |  |  |
| JCB                                                                                                    | JapaneseCoatingPaper/Japanese Coated/Japanese Coated Paper              |  |  |  |  |
| PC                                                                                                    | JapaneseCoatingPaperBack/Japanese Coated/Japanese Coated Paper - Side 2 |  |  |  |  |
| PCB                                                                                                    | JapanesePostcard/Japanese Postcard                                      |  |  |  |  |
| ज                                                                                                    | JapanesePostcardBack/Japanese Postcard/Japanese Postcard - Side 2       |  |  |  |  |

Envelope

|   | ь |   |
|---|---|---|
| 4 | Е | 4 |
| - |   | _ |
|   |   |   |

If this option is not specified, multipurpose feeder Paper Type of the printer can be used.

#### -Mfo=mode

Specifies orientation for multipurpose feeder. Available orientations for multipurpose feeder are as follows.

le

Landscape

ler

Landscape (Rotated)

se

Portrait

ser

Portrait (Rotated)

#### -Pon

Specifies alternate tray. Available alternate trays are follows.

#### 0

Use printer settings

#### 1

Display message

2

Feed from multipurpose feeder

#### 3

Use nearest size (Adjust to fit)

#### 4

Use larger size (Adjust to fit)

#### 5

Use nearest size (No zoom)

6

Use larger size (No zoom)

-St=mode

Specifies feed separators from. Available feed separators from the following.

#### auto

AutoTray/Auto

#### 1

1stTray/Tray 1 (Standard 250-sheet tray)

#### 2

2ndTray/Tray 2 (Optional 550-sheet feeder)

#### off

Off

## -Sp

Specifies printed separators. Available only when the paper tray for separators is specified.

#### -Sb

Specifies Skip Blank Pages.

-Cm=mode

Specifies output color. Available output colors are as follows.

С

Color (CMYK)

k

Black

-Pr=mode

Specifies print mode. Available print modes are as follows.

hs

High speed

hq

High quality

sf

Super fine

## -Cc=mode

Specifies image types. Available image types are as follows.

0

Off

1

Photo

2

sRGB

3

Standard/ Normal

4

Presentation

This option is available only for color printing and when entry data is RGB data.

-Gc=mode

Specifies RGB gamma correction. Available RGB gamma corrections are as follows.

| 1.0 |     |
|-----|-----|
|     | 1.0 |
| 1.4 |     |
|     | 1.4 |
| 1.8 |     |
|     | 1.8 |
| 2.2 |     |
|     | 2.2 |
| 2.6 |     |
|     | 2.6 |
| off |     |

This option is available only for color printing and when entry data is RGB data.

-Sc=mode

Specifies screen. Available screens are as follows. 0 Fineness 1 Gradation 2 Auto 3 For Transparency

> Specifies gray guaranteed. Available gray guaranteed options are as follows. on On

.

off

Off

This option is available only for color printing.

-Ct

Specifies color transformation. This option is available only for color printing.

-Br=mode

Specifies brightness adjustment.

Available brightness adjustment option values are as follows.

+5

Bright 5

+4

Bright 4

+3

Bright 3

+2

Bright 2

+1

Bright 1

+0

Normal

-1

Dark 1

-2

Dark 2

- 3

Dark 3

```
-4
```

Dark 4

- 5

Dark 5

```
-RGBc=mode
```

Specifies RGB color correction.

Available RGB color corrections are as follows.

10

Perceptual

11

Saturation

12

RelativeC

13

AbsoluteC

This option is available only for color printing and when entry data is RGB data.

-RGBPr=mode

Specifies RGB input profile.

Available RGB input profile option value are as follows.

0

sRGB

1

AdobeRGB

This option is available only for color printing and when entry data is RGB data.

-RGBTp=mode

Specifies RGB color temperature.

Available RGB color temperature option value are as follows.

5000

5000K

6000

6000K

9300

9300K

This option is available only for color printing and when entry data is RGB data.

-Cb=cyan-low:cyan-middle:cyan-high:magenta-low:magenta-middle:magenta-high:yellow-low:yellowmiddle:yellow high:black-low:black-middle:black-high

Specifies adjustment value for color balance of each color/density.

Available adjustment values are as follows.

+3

Dark 3

+2

Dark 2

+1

```
Dark 1
0
Normal
-1
Light 1
-2
Light 2
-3
Light 3
```

-Cb

Option value must be specified in the following order:

Cyan low density, Cyan medium density, Cyan high density, Magenta low density, Magenta medium density, Magenta high density, Yellow low density, Yellow medium density, Yellow high density, Black low density, Black medium density, Black high density

If no value is specified, it is treated as "O"(Normal).

For example, if you want to specify "Light 2" for Cyan medium density, "Dark 3" for Yellow high density, and "Dark 2" for Black low density, it can be specified using either of the following:

-Cb=0:-2:0:0:0:0:0:0:+3:+2:0:0

-Cb=:-2:::::+3:+2::

-Hld=PrintType:UserID:Password:DocumentName

Secure Print

PrintType

store

Secure Print/Store Print

proof

**Proof Print** 

UserID

Up to eight single-byte characters from 0x20 to 0x7E, except 0x20 " " (blank) and 0x3A": " (colon).

Password

Up to 12 single-byte characters from 0x30 to 0x39 (numeric characters).

DocumentName

Up to 12 single-byte characters from 0x20 to 0x7E, except 0x20 " " (blank) and 0x3A ":" (colon).

Secure Print

-Hld=store:UserID:Password:DocumentName

-Hld=store:UserID:Password:

#### Store Print

```
-Hld=store:UserID::DocumentName
```

-Hld=store:UserID::

Proof Print

-Hld=proof:UserID::DocumentName

-Hld=proof:UserID::

```
C
```

**NOTICE:** Make sure you specify Secure Print only when you directly print data to a printer. Secure Print may not be available if you specify it when data need to be printed through another server or data need to be handled by another program such as PostScript files. Collate is automatically specified when you specify Proof Print.

Specifies job owner name and password for authentication.

- When only job owner name is specified (-Jown=jobownername:) (no password specified), authentication password is treated as not specified.
- When only password is specified (-Jown=:password) (no job owner name specified), login user name is used as job owner name. Entered password is used as authentication password.
- When neither of job owner name nor password is specified (-Jown=:), login user name is used as job owner name, and authentication password is treated as not specified.
- When a job owner name exceeds allowable character length, the extra characters are ignored.
- When an unacceptable character is specified for job owner name, "Unknown User" is used as job owner name.

**NOTE:** Characters acceptable for job owner name are alphanumeric characters and symbols, except for space and colon.

**NOTE:** Up to 32 characters are acceptable for job owner name.

• When an unacceptable character is specified for password, or when a specified password is not within the range of the allowable character length, the authentication password is treated as not specified.

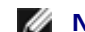

**NOTE:** Acceptable password length is between 4 and 12 characters.

Incomplete form of -Jown option is treated as no authentication setting being made. In such case, if authentication setting is made with the environmental variable, it is used as setting information.

## Example

To convert the TIFF image into the PostScript language program and output it to a file, type as follows.

% tiff2ps2 file.tiff > file1.ps

To output the TIFF image to a printer, type as follows.

% tiff2ps2 file.tiff | lp

## Important

- When -s and -s are specified at the same time or when the same option is specified twice, the later setting will prevail.
- When the output size option (-s, -s) is not specified, scaling will be executed taking one pixel of the TIFF data as one pixel of the printer.
- If the print position option (-1*left bottom*) specifies a point beyond the printable area of the printer, data beyond the printable area will not be printed.

# xwd2ps2 (Solaris/HP-UX)

## Format

/usr/local/dellbin3130/xwd2ps2 [-d] [-D] [-Itray-input] [-t] [-r] [-n] [-l=left,bottom] [s=width,height] [-S=width] [-E] [-Nc=copies] [-Cl] [-Hd=position:format] [-Hffont] [-MSI] [-M=type] [-Mfo=mode] [-Pon] [-St=mode] [-Sp] [-Sb] [-Cm=mode] [-Pr=mode] [-Cc=mode] [-Gc=mode] [-Sc=mode] [-Gg=mode] [-Ct] [-Br= mode] [-RGBc= mode] [-RGBPr= mode] [-RGBTp= mode] [-Cb=cyan-low:cyanmiddle:cyan-high:magentalow:magenta-middle:magenta-high:yellow-low;yellow-middle:yellow-high:blacklow:black-middle:black-high] [-Hld=PrintType:UserID:Password:DocumentName] [-Jown= jobownername:password] [filename...]
## Function

Reads XWD data, converts it to the PostScript language program and writes to standard output. If the filename is not specified, the standard input will be taken as the command input. XWD files with a pixel depth of 1, 4, 8, 24, and 32 bits can be specified.

There are three types of supported compression formats.

The visual class is Static Gray and the pixel is 1 bit.

The visual class is Pseudo Color and the pixel is 4 bits or 8 bit. The image format is Zpixmap.

The visual class is True Color and the pixel is 24 bits or 32 bit. The image format is Zpixmap.

xwd2ps2 takes filename as having been created in 72dpi and calculates the output size. Thus, to convert XWD files created in other resolutions, specify the size option (-s, -s) explicitly for conversion.

## Option

-d

Enables the short-edge binding feature. When it is specified, the printing direction or position will be adjusted and both sides of the paper printed so that the shorter edge of the pages can be bound. This option is available only when the optional duplexer is installed on the printer.

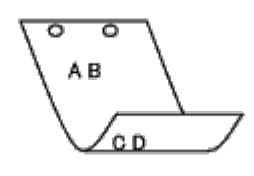

-D

Enables the long-edge binding feature. When it is specified, the printing direction or position will be adjusted and both sides of the paper printed so that the longer edge of the pages can be bound. This option is available only when the optional duplexer is installed on the printer.

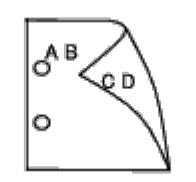

-Itray-input

Specifies the paper tray.

A paper tray can be selected by directly specifying a tray or by specifying a paper size.

When a paper size is specified, the tray loaded with paper of the specified size will be found and selected automatically.

The parameters for selecting a paper tray are as follows.

1

Feed paper from tray 1 (Standard 250-sheet tray).

```
2
```

Feed paper from tray 2 (Optional 550-sheet feeder).

Α4

Feed paper from the tray loaded with A4 (210 x 297 mm).

Α5

Feed paper from the tray loaded with A5 (148 x 210 mm).

В5

Feed paper from the tray loaded with B5 (182 x 257 mm).

LT

Feed paper from the tray loaded with Letter (8.5 x 11 inches).

FL

| LC    | reed paper norm the tray loaded with rollo (0.5 × 15 mones).                                                          |
|-------|----------------------------------------------------------------------------------------------------|
| ЪĞ    | Feed paper from the tray loaded with Legal (8.5 x 14 inches).                                                         |
| EX    |                                                                                                    |
|       | Feed paper from the tray loaded with Executive (7.25 x 10.5 inches).                                                  |
| MO    |                                                                                                    |
|       | Feed paper from the tray loaded with Monarch (3.875 x 7.5 inches).                                                    |
| COM10 |                                                                                                    |
| DI    | Feed paper from the tray loaded with Envelope #10 (4.125 x 9.5 inches).                                               |
| DL    | Food paper from the tray loaded with DL (110 x 220 mm)                                                                |
| C 5   | reeu paper nom the tray loaded with DE (110 x 220 mm).                                                                |
| 0     | Feed paper from the tray loaded with C5 (162 x 229 mm)                                                                |
| PC    |                                                                                                    |
|       | Feed paper from the tray loaded with Japanese Postcard (100 x 148 mm).                                                |
| Y2    |                                                                                                    |
|       | Feed paper from the tray loaded with Youkei 2 (114 x 162 mm).                                                         |
| ¥3    |                                                                                                    |
|       | Feed paper from the tray loaded with Youkei 3 (98 x 148 mm).                                                          |
| ¥4    |                                                                                                    |
|       | Feed paper from the tray loaded with Youkei 4 (105 x 235 mm).                                                         |
| YT3   |                                                                                                    |
|       | Feed paper from the tray loaded with Youchoukei 3 (120 x 235 mm).                                                     |
| M×Nmm |                                                                                                    |
|       | Feed paper from the tray loaded with MxN mm defined by users.<br>Possible range specified:<br>Width: 76.2 to 220.0 mm |
|       | Length: 127.0 to 355.6 mm                                                                                             |
| MxNin |                                                                                                    |

Feed paper from the tray loaded with MxNinches defined by users Possible range specified: Width: 3.00 to 8.66 inches Length: 5.00 to 14.0 inches

If this option is not specified or the tray specified is not available, feed paper from the default tray.

#### -t

Turns on the *save toner* mode for printing. The print result will be fainter than that of normal printing. In some cases, this option will be ignored.

## -r

Rotates the image by  $90^{\circ}$  and uses the paper in the landscape orientation

## -n

Disables the addition of the showpage. It is used when files converted to the PostScript language program are merged with files created with other applications.

#### -l=left,bottom

Specifies the print position. Printing will be executed from the left and bottom of the page. The default is 0.25 inches for both left and bottom.

#### -s=width,height

Specifies the output size. Printing will be executed with the width and height in inches.

-S=width

Sets the width of the output size in inches. The height will be calculated automatically according to the width.

– E

This function turns on the image enhancement function. In some cases, this option will be ignored.

-Nc=copies

Specifies the number of output copies (the value of copies must be a positive integer).

#### -Cl

Specifies that printing be collated. If the copies option is not specified, this option will be ignored.

#### -Hd=position:format

Specifies the position to be output the user information as the header or footer. *position* specifies output position. But this option is available only for converting text files.

ul

Output on the upper left corner of the paper.

ur

Output on the upper right corner of the paper.

#### dl

Output on the lower left corner of the paper.

#### dr

Output on the lower right corner of the paper.

*format* specifies the contents and the order to output. This option is omissible. If this option is omitted, uh is specified as the default value.

u

User name

h

Host name

t

Date and time

If the output contents are specified as tuh, it is output as follows. Date and Time User: *username* Host: *hostname*.

## -Hffont

Specify the font to print header and footer. European fonts the same as half size alphanumeric fonts can be specified. Helvetica is specified as default.

If the wrong font is specified, default European font of the printer can be used.

If header/footer output option is specified, the font specification of header/footer is ignored.

-MSI

Specifies multipurpose feeder.

#### -M=type

Specifies multipurpose feeder Paper Type. Available multipurpose feeder Paper Types are as follows.

#### В

FinePaper/Bond/Plain Paper 2

#### BB

FinePaperBack/Bond/Plain Paper 2 - Side 2

#### Ρ

Stationary/Plain/Plain Paper 1

#### ΡB

|                                                                                             | StationaryBack/Plain/Plain Paper 1 - Side 2                             |  |
|---------------------------------------------------------------------------------------------|-------------------------------------------------------------------------|--|
| R                                                                                           |                                                                         |  |
| סס                                                                                          | Recycled Paper                                                          |  |
| КD                                                                                          | RecycledPaperBack/ Recycled Paper - Side 2                              |  |
| Н1                                                                                          |                                                                         |  |
|                                                                                             | ThickPaper/Heavyweight 1/Covers 1                                       |  |
| H1B                                                                                         |                                                                         |  |
|                                                                                             | ThickPaperBack/Heavyweight 1/Covers 1 - Side 2                          |  |
| Н2                                                                                          |                                                                         |  |
| _                                                                                           | ThickPaper2/Heavyweight 2/Covers 2                                      |  |
| H2B                                                                                         | ThickDopor2Back/Hoovywoight 2/Covers 2 Side 2                           |  |
| OHP                                                                                         | mickrapeizback/meavyweight 2/covers 2 - Side 2                          |  |
|                                                                                             | Transparency                                                            |  |
| L                                                                                           |                                                                         |  |
|                                                                                             | LabelPaper/Labels                                                       |  |
| C2                                                                                          |                                                                         |  |
|                                                                                             | Coated/Coated 2/Coated Paper 2                                          |  |
| C2B                                                                                         | Castad Bask/Castad 2/Castad Dapar 2 Sida 2                              |  |
| C3                                                                                          | Coaled Back/Coaled 2/Coaled Paper 2- Side 2                             |  |
| 00                                                                                          | Coated Thick/Coated 3/Coated Paper 3                                    |  |
| C3B                                                                                         |                                                                         |  |
|                                                                                             | Coated Thick Back/Coated 3/Coated Paper 3- Side 2                       |  |
| JC                                                                                          |                                                                         |  |
|                                                                                             | JapaneseCoatingPaper/Japanese Coated/Japanese Coated Paper              |  |
| JCB                                                                                         |                                                                         |  |
| DC                                                                                          | JapaneseCoatingPaperBack/Japanese Coated/Japanese Coated Paper - Side 2 |  |
| PC                                                                                          | JapanesePostcard/Japanese Postcard                                      |  |
| PCB                                                                                         |                                                                         |  |
|                                                                                             | JapanesePostcardBack/Japanese Postcard/Japanese Postcard - Side 2       |  |
| E                                                                                           |                                                                         |  |
|                                                                                             | Envelope                                                                |  |
| If this option is not specified, multipurpose feeder Paper Type of the printer can be used. |                                                                         |  |
| =mode                                                                                       |                                                                         |  |
| Snecit                                                                                      | ies openiation for multipurpose feeder                                  |  |

-Mfo=

Available orientations for multipurpose feeder are as follows.

le

Landscape

ler

Landscape (Rotated)

se

#### Portrait

ser

#### Portrait (Rotated)

-Pon

Specifies alternate tray.

- Available alternate trays are as follows.
- 0

Use printer settings

1

Display message

2

Feed from multipurpose feeder

3

Use nearest size (Adjust to fit)

#### 4

Use larger size (Adjust to fit)

#### 5

Use nearest size (No zoom)

6

Use larger size (No zoom)

-St=mode

```
Specifies feed separators from.
Available feed separators from the following.
```

auto

AutoTray/Auto

1

1stTray/Tray 1 (Standard 250-sheet tray)

2

2ndTray/Tray 2 (Optional 550-sheet feeder)

off

Off

#### -Sp

Specifies printed separators. Available only when the paper tray for separators is specified.

#### -Sb

Specifies Skip Blank Pages.

-Cm=mode

Specifies output color. Available output colors are as follows.

С

Color (CMYK)

k

Black

-Pr=mode

Specifies print mode.

Available print modes are as follows.

hs

High speed

hq

High quality

sf

Super fine

-Cc=mode

Specifies image types.

Available image types are as follows.

0

Off

1

Photo

2

sRGB

3

Standard/ Normal

4

Presentation

This option is available only for color printing and when entry data is RGB data.

#### -Gc=mode

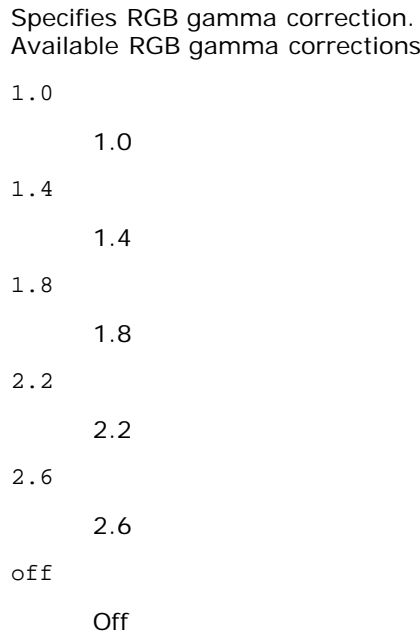

Available RGB gamma corrections are as follows.

This option is available only for color printing and when entry data is RGB data.

-Sc=mode

Specifies screen. Available screens are as follows.

0

Fineness

1

Gradation

2

Auto

3

For Transparency

## -Gg=mode

Specifies gray guaranteed.

Available gray guaranteed options are as follows.

```
on
```

On

off

Off

This option is available only for color printing.

## -Ct

Specifies color transformation. This option is available only for color printing.

#### -Br=mode

Specifies brightness adjustment.

Available brightness adjustment option values are as follows.

```
+5
```

Bright 5

+4

Bright 4

+3

Bright 3

+2

Bright 2

+1

Bright 1

+0

Normal

-1

Dark 1

- 2

Dark 2

- 3

Dark 3

-4

Dark 4

- 5

Dark 5

-RGBc=mode

Specifies RGB color correction.

Available RGB color corrections are as follows.

Perceptual

11

Saturation

12

RelativeC

13

AbsoluteC

This option is available only for color printing and when entry data is RGB data.

-RGBPr=mode

Specifies RGB input profile.

Available RGB input profile option value are as follows.

0

sRGB

1

AdobeRGB

This option is available only for color printing and when entry data is RGB data.

-RGBTp=mode

Specifies RGB color temperature.

Available RGB color temperature option value are as follows.

5000

5000K

6000

6000K

9300

9300K

This option is available only for color printing and when entry data is RGB data.

-Cb=cyan-low:cyan-middle:cyan-high:magenta-low:magenta-middle:magenta-high:yellow-low:yellowmiddle:yellow high:black-low:black-middle:black-high

Specifies adjustment value for color balance of each color/density.

Available adjustment values are as follows.

```
+3
```

Dark 3

+2

Dark 2

```
+1
```

Dark 1

0

Normal

-1

Light 1

- 2

Light 2

- 3

-Cb

Option value must be specified in the following order:

Cyan low density, Cyan medium density, Cyan high density, Magenta low density, Magenta medium density, Magenta high density, Yellow low density, Yellow medium density, Yellow high density, Black low density, Black medium density, Black high density

If no value is specified, it is treated as "0" (Normal).

For example, if you want to specify "Light 2" for Cyan medium density, "Dark 3" for Yellow high density, and "Dark 2" for Black low density, it can be specified using either of the following:

-Cb=0:-2:0:0:0:0:0:0:+3:+2:0:0

-Cb=:-2:::::+3:+2::

-Hld=PrintType:UserID:Password:DocumentName

Secure Print

PrintType

store

Secure Print/Store Print

proof

**Proof Print** 

#### UserID

Up to eight single-byte characters from 0x20 to 0x7E, except 0x20 " " (blank) and 0x3A": " (colon).

Password

Up to 12 single-byte characters from 0x30 to 0x39 (numeric characters).

DocumentName

Up to 12 single-byte characters from 0x20 to 0x7E, except 0x20 " " (blank) and 0x3A ":" (colon).

Secure Print

-Hld=store:UserID:Password:DocumentName

-Hld=store:UserID:Password:

#### Store Print

-Hld=store:UserID::DocumentName

-Hld=store:UserID::

#### Proof Print

-Hld=proof:UserID::DocumentName

-Hld=proof:UserID::

**NOTICE:** Make sure you specify Secure Print only when you directly print data to a printer. Secure Print may not be available if you specify it when data need to be printed through another server or data need to be handled by another program such as PostScript files. Collate is automatically specified when you specify Proof Print.

-Jown= jobownername: Password Authentication Setting

Specifies job owner name and password for authentication.

- When only job owner name is specified (-Jown=jobownername:) (no password specified), authentication password is treated as not specified.
- When only password is specified (-Jown=:password) (no job owner name specified), login user name is used as job owner name. Entered password is used as authentication password.
- When neither of job owner name nor password is specified (-Jown=:), login user name is used as job owner name, and authentication password is treated as not specified.
- When a job owner name exceeds allowable character length, the extra characters are ignored.

- When an unacceptable character is specified for job owner name, "Unknown User" is used as job owner name.
- **NOTE:** Characters acceptable for job owner name are alphanumeric characters and symbols, except for space and colon.

NOTE: Up to 32 characters are acceptable for job owner name.

• When an unacceptable character is specified for password, or when a specified password is not within the range of the allowable character length, the authentication password is treated as not specified.

**NOTE:** Acceptable password length is between 4 and 12 characters.

Incomplete form of -Jown option is treated as no authentication setting being made. In such case, if authentication setting is made with the environmental variable, it is used as setting information.

## Example

To convert the XWD image into the PostScript language program and output it to a file, type as follows.

% xwd2ps2 file.xwd > file.ps

To output the XWD image to a printer, type as follows.

```
% xwd2ps2 file.xwd | lp
```

## Important

- When -s and -s are specified at the same time or when the same option is specified twice, the later setting will prevail.
- When the output size option (-s, -s) is not specified, scaling will be executed taking one pixel of the TIFF data as one pixel of the printer.
- If the print position option (-1*left bottom*) specifies a point beyond the printable area of the printer, data beyond the printable area will not be printed.

# **Precautions and Limitations**

## **During Installation**

Pay attention to the following points during the installation.

## **Solaris**

• Use lpadmin command to register the default printer.

# lpadmin -d PrinterName

- To inhibit the banner sheets output, change the value of nobanner=no to nobanner=yes that includes in the file corresponding to the printer name in /etc/lp/interfaces/.
- The printer registered by UX filter must not be changed by admintool.
- When Content types: postscript is displayed by typing lpstat -p printername -1, it's necessary to delete the printer and reinstall.

• To install UX filter into the default directory (/usr/local/dellbin3130), it's necessary to create /usr/local directory in advance.

## **HP-UX**

- The printer to specify as an output printer must be registered in your system. To register an output printer, use sam command and so on. See the HP-UX related manual for details.
- To install UX filter into the default directory (/usr/local/dellbin3130), it's necessary to create /usr/local directory in advance.

# **During Printing**

Pay attention to the following points during printing.

## Using Ip/Ipr Command (Solaris/HP-UX)

- If an option is specified incorrectly, no error message will be output. If printing is not executed after the lp command is executed, activate each utility individually and error messages will be output. (Using Solaris, the error message is displayed on the screen.)
- In text printing, the environmental variable TXT2PS20PTION will be ignored.
- In text printing, if a BS code is found at the beginning of a line, the print position of the next character will be on the left of the beginning of the line.
- In text printing, when there are multiple tab codes in one line, the positions of tab may be off due to automatic line feed. If this happens, specify 1 or w option.
- In text printing, the number of columns specified by the w option does not reflect the number of characters actually printed. The actual number of single-byte characters to be printed is derived by deducting the output column position (out columns) specified by the o option from the number of columns specified by the w option.
- If the same option is specified, or if s, s are both specified, the one specified later will prevail.
- In printing images, If the print position option (1) specifies an area beyond the printable area of the printer, data beyond the printable area will not be printed. (Using Solaris, it's impossible to output images by 1p command.)

## Using txt2ps2 (Solaris/HP-UX)

- When the same option is specified twice, the later setting will prevail. As TXT2PS2OPTION is analyzed before the option of the command line, it is possible to temporarily modify the options already set in TXT2PS2OPTION by inputting at the command line
- The default output of txt2ps2 cannot output the comment description (%%page:m n) of the page number. This is because the converted PostScript language program controls line feed and form feed. Thus, when the output of txt2ps2 is to be taken as the output of another application (psrev of TRANSCRIPT, etc.), add the page number description by inserting the line command (-Ilines).
- If a BS code is found at the beginning of a line, the print position of the next character will be on the left of the beginning of a line.
- When there are multiple tab codes in one line, the positions of tab may be off due to automatic line feed. If this happens, specify the -1 or -w option.
- The number of columns specified by the -w option does not reflect the number of characters actually printed. The actual number of single-byte characters to be printed is derived by deducting the output column position (out columns) specified by the o option from the number of columns specified by the w option.
- The -mg option cannot be specified when -w, -1, -o, and -L option are specified.

- The start positions of margins of the margin command (-mg=u:b:r:1) are not set against the edge of paper. The margins are set against the printable area for paper allowed by the printer.
- Use the -ps option only when a PostScript file that contains no %! at the beginning of the file is used as the PostScript file. If a normal text file is input, it will not function correctly.
- To use the same options as those of the dellpsif filter by TXT2PS2OPTION, set the user's home directory in the environmental variable HOME. If the environmental variable HOME is not set up, the same options as those of the dellpsif filter cannot be used. (Linux)

## Using sunras2ps2/tiff2ps2/xwd2ps2 (sunras2ps2 apply to Solaris only)

- If the same option is specified, or if s, s are both specified, the one specified later will prevail.
- If the size option (s, s) is not specified, scaling will be executed taking one pixel of the image data as one pixel of the printer.
- If the print position option (-1 left bottom) specifies a point beyond the printable area of the printer, data beyond the printable area will not be printed.

## Using tiff2ps2 (Solaris/HP-UX)

 There are four types of supported compression formats. Huffman compression (CCITT Group 3 transformed Huffman run length encoding) Fax-CCITT3 compression (facsimile-compatible CCITT Group 3) PackBits compression Non-compression

Even if the format is a supported format, the tiff that has multiple images in one file is not supported.

## Using xwd2ps2 (Solaris/ HP-UX)

There are three types of supported compression formats.
 The visual class is Static Gray and the pixel is 1 bit.
 The visual class is Pseudo Color and the pixel is 4 bits or 8 bit. The image format is Zpixmap.
 The visual class is True Color and the pixel is 24 bits. The image format is Zpixmap.

## Printing PostScript Files (Solaris/ HP-UX)

• If same options for the PostScript file that contains options, such as paper size, are specified using dellpsif (Linux) or the 1p command (Solaris/HP-UX), the specified option will be ignored.

## Printing Image Files (Solaris)

- To print image files from Solaris the user cannot specify the image file directly with the lp command for printing. Make use of sunras2ps2, tiff2ps2, xwd2ps2 and convert the file to a PostScript file. Output it using the lp command after the conversion.
  - % xwd2ps2 file.xwd | lp

## The double- sided printing (Solaris/ HP-UX)

• The printer without an optional duplexer is unable to do double- sided printing.

# Header/footer Option (-Hd=position:format:page, -Hfheaderfont) (txt2ps2,sunras2ps2,tiff2ps2,xwd2ps2)

- If the paper size is not specified when using options, it outputs the header/footer at the position of A4-size paper. To specify the paper size at the same time to use header/footer option. (If the paper size for the PostScript file converted by using the option is specified by the option of 1p command for example, the position of the header and footer cannot be changed.)
- The margin is specified automatically when the option is used. When the option to specify the margin is used at the same time, the value that is smaller than the value specified automatically as follows is ignored. In case of text files

Upper margin: 0.23 inch Lower margin: 0.06 inch Right margin: 0.03 inch Left margin: 0.09 inch

In case of images

Lower margin: 0.3 inch

- When using the option, the number of lines and the number of columns specified are ignored. Also, it is impossible to specify landscape and 2-column.
- In case of the PostScript file, it happens that the printer doesn't output all pages despite that *output all page* is specified. In such a case, specify *print the only top page*.
- It's impossible to use lp command in Solaris.

## TBCPFilter (Solaris/HP-UX)

• Make sure the TBCPFilter is available so the printer can specify the availability of the TBCPFilter.

## As for libtiff

Copyright © 1988-1997 Sam Leffler

Copyright © 1991-1997 Silicon Graphics, Inc.

THE SOFTWARE IS PROVIDED "AS-IS" AND WITHOUT WARRANTY OF ANY KIND, EXPRESS, IMPLIED OR OTHERWISE, INCLUDING WITHOUT LIMITATION, ANY WARRANTY OF MERCHANTABILITY OR FITNESS FOR A PARTICULAR PURPOSE.

IN NO EVENT SHALL SAM LEFFLER OR SILICON GRAGHICS BE LIABLE FOR ANY SPECIAL, INCIDENTAL, INDIRECT OR CONSEQUENTIAL DAMAGES OF ANY KIND, OR ANY DAMAGES WHATSOEVER RESULTING FROM LOSS OF USE, DATA OR PROFITS, WHETHER OR NOT ADVISED OF THE POSSIBILITY OF DAMAGE, AND ON ANY THEORY OF LIABILITY, ARISING OUT OF OR IN CONNECTION WITH THE USE OR PERFORMANCE OF THIS SOFTWARE.

Back to Contents Page

# Printing With CUPS (Linux)

- Operation on Turbolinux FUJI or RedHat ES 4.0/5.0
- Operation on SUSE Linux Enterprise Desktop 10

This section provides information for printing or setting up the printer driver with CUPS (Common UNIX Printing System) on Turbolinux FUJI, RedHat ES 4.0/5.0 or SUSE Linux Enterprise Desktop 10.

# **Operation on Turbolinux FUJI or RedHat ES 4.0/5.0**

# **Setting Overview**

Turbolinux FUJI or RedHat ES 4.0/5.0:

- 1. Install the printer driver.
- 2. Set up the print queue.
- 3. Specify the default queue.
- 4. Specify the printing options.

## **Installing the Printer Driver**

- 1. Double-click Dell-3130cn-Color-Laser-x.x-x.noarch.rpm in the Drivers and Utilities CD.
- 2. Type the administrator's password.
- 3. Click Continue in the Completed System Preparation window.

Installation starts. When the installation is complete, the window is automatically closed.

# Setting Up the Queue

To execute printing, you must set up the print queue on your workstation.

- 1. Open the URL "http://localhost:631" using a Web browser.
- 2. Click Administration.
- 3. Type root as the user name, and type the ROOT password as the password.
- 4. Click Add Printer.
- 5. Type the printer's name in the Name box in the Add New Printer window, and then click Continue.

The Location and Description do not have to be specified.

- 6. Select LPD/LPR Host or Printer from Device menu, and then click Continue.
- 7. Type the printer's IP address in Device URI.

Format: lpd://xxx.xxx.xxx (printer's IP address)

8. Select Dell from the Make menu, and then click Continue.

9. Select Dell 3130cn Color Laser... from the Model menu, and then click Continue.

#### The message Printer xxx has been added successfully. appears.

The set up is complete.

When you have finished setting up the queue you can print jobs from the software program. Start the print job from the software program, and then specify the queue in the print dialog box.

However, sometimes you can only print from the default queue depending on the software program (for example Mozilla). In these cases, before you start printing, set queue you want to print to as the default queue. For information on specifying the default queue, see "<u>Setting the Default Queue</u>."

## Setting the Default Queue

- 1. Select Main Menu® System Tools® Terminal.
- 2. Type the following command in the terminal window.

```
(Type the administrator's password)
lpadmin -d (The queue name)
```

SU

## Specifying the Printing Options

You can specify the printing options such as color mode or double-sided printing.

- 1. Open the URL "http://localhost:631" using a Web browser.
- 2. Click Manage Printers.
- 3. Click **Configure Printer** of the queue for which you want to specify the printing options.
- 4. Type root as the user name, and type the administrator's password.
- 5. Specify the required settings, and then click Continue.

The message Printer xxx has been configured successfully. appears.

The setting is complete. Execute printing from the software program.

## **Uninstalling the Printer Driver**

- 1. Select Main Menu® System Tools® Terminal.
- 2. Type the following command in the terminal window.

su (Type the administrator's password) rpm -e Dell-3130cn-Color-Laser

The printer driver is uninstalled.

# **Operation on SUSE Linux Enterprise Desktop 10**

## **Installing the Printer Driver**

- 1. Double-click Dell-3130cn-Color-Laser-x.x-x.noarch.rpm in the Drivers and Utilities CD.
- 2. Type the administrator's password and click Install.

Installation starts. When the installation is complete, the window is automatically closed.

## Setting Up the Queue

To execute printing, you must set up the print queue on your workstation.

- 1. Select Computer® More Applications... and select YaST on the Application Browser.
- 2. Type the administrator's password.

YaST Control Center is activated.

- 3. Select Hardware on the YaST Control Center and select Printer.
- 4. Printer setup: Autodetected printers is activated.

For USB connections:

- a. Select Dell 3130cn Color Laser on USB (//Dell/3130cn%20Color%20Laser or /dev/usblp\*) as Available are, and then click Configure....
- b. Confirm the settings in Edit configuration, and then click OK.

For parallel connections:

- a. Click Add.
- b. Select Directly Connected Printers as Printer Type, and then click Next.
- c. Select Parallel printer as Printer Type, and then click Next.
- d. Click Next.
- e. Set the name of the printer queue in **Queue name**, and type the queue name for printing in **Name for printing**.

The Description of Printer and Location of Printer do not have to be specified.

- f. Select the Do Local Filtering check box, and then click Next.
- g. Select DELL in Select manufacturer. Select 3130cn Color Laser in Select Model, and then click Next.
- h. Confirm the settings in Edit configuration, and then click OK.

For network connections:

- a. Click Add.
- b. Select Network Printers as Printer Type, and then click Next.
- c. Select the Print via LPD-Style Network Server as Printer Type, and then click Next.
- d. Type the printer's IP address in **Host name of the printer server**. And type the name of the printer queue in **Name of the remote queue**, and then click **Next**.
- e. Type the printer name in Name for printing.

The Description of Printer and Location of Printer do not have to be specified.

- f. Select the Do Local Filtering check box, and then click Next.
- g. Select DELL as Select manufacturer. Select 3130cn Color Laser as Select Model, and then click Next.

- h. Confirm the settings in Edit configuration, and then click OK.
- 5. Click Finish.

## **Printing From the Application Program**

When you have finished setting up the queue you can print jobs from the application program. Start the print job from the application program, and then specify the queue in the print dialog box.

However, sometimes you can only print from the default queue depending on the application program (for example Mozilla). In these cases, before you start printing, set queue you want to print to as the default queue. For information on specifying the default queue, see "Setting the Default Queue."

## Setting the Default Queue

- 1. To activate the Printer setup: Autodetected printers, do the following.
  - a. Select Computer® More Applications... and select YaST on the Application Browser.
  - b. Type the administrator's password.

YaST Control Center is activated.

- c. Select Hardware on the YaST Control Center and select Printer.
- 2. Select the printer you want to set to default on the Printer Configuration, and select Set default as Other.
- 3. Click Finish.

## **Specifying the Printing Options**

You can specify the printing options such as color mode or double-sided printing.

- 1. Open a Web Browser.
- 2. Type http://localhost:631/admin in Location, and then press the <Enter> key.
- 3. Type root as the user name, and type the administrator's password.

The CUPS window appears.

**NOTE:** Set the password for authority as the printer administrator before setting the printer queue. If you have not set it, go to "<u>Setting the Password for Authority as the Printer Administrator</u>."

- 4. Click Manage Printers.
- 5. Specify the required settings, and then click Continue.

The message Printer xxx has been configured successfully. appears.

The setting is complete. Execute printing from the application program.

## Setting the Password for Authority as the Printer Administrator

You must set the password for authority as the printer administrator to do operations as the printer administrator.

1. Select Computer® More Applications... and select Konsole on the Application Browser.

2. Type the following command on the terminal window.

su (Type the administrator's password.) lppasswd -g sys -a root (Type the password for authority as the printer administrator after the Enter password prompt.) (Retype the password for authority as the printer administrator after the Enter password again prompt.)

# **Uninstalling the Printer Driver**

- 1. Select Computer® More Applications... and select Konsole on the Application Browser.
- 2. Type the following command on the terminal window.

su (Type the administrator's password) rpm -e Dell-3130cn-Color-Laser

The printer driver is uninstalled.

Back to Contents Page

# Appendix

- Dell Technical Support Policy
- Warranty and Return Policy
- Contacting Dell

# **Dell Technical Support Policy**

Technician-assisted technical support requires the cooperation and participation of the customer in the troubleshooting process and provides for restoration of the operating system, software program and hardware drivers to the original default configuration as shipped from Dell, as well as the verification of appropriate functionality of the printer and all Dell-installed hardware. In addition to this technician assisted technical support, online technical support is available at Dell Support. Additional technical support options may be available for purchase.

Dell provides limited technical support for the printer and any Dell-installed software and peripherals. Support for thirdparty software and peripherals is provided by the original manufacturer, including those purchased and/or installed through Software & Peripherals (DellWare), ReadyWare, and Custom Factory Integration (CFI/DellPlus).

# **Online Services**

You can learn about Dell products and services on the following websites:

## www.dell.com

www.dell.com/ap (Asian/Pacific countries only)

www.dell.com/jp (Japan only)

www.euro.dell.com (Europe only)

www.dell.com/la (Latin American and Caribbean countries)

www.dell.ca (Canada only)

You can access Dell Support through the following websites and e-mail addresses:

• Dell Support websites

## support.dell.com

support.jp.dell.com (Japan only)

support.euro.dell.com (Europe only)

Dell Support e-mail addresses

mobile\_support@us.dell.com

support@us.dell.com

la-techsupport@dell.com (Latin America and Caribbean countries only)

apsupport@dell.com (Asian/Pacific countries only)

• Dell Marketing and Sales e-mail addresses

apmarketing@dell.com (Asian/Pacific countries only)

sales\_canada@dell.com (Canada only)

Anonymous file transfer protocol (FTP)

Log in as user: anonymous, and use your e-mail address as your password.

# Warranty and Return Policy

Dell Computer Corporation ("Dell") manufactures its hardware products from parts and components that are new or equivalent to new in accordance with industry-standard practices. For information about the Dell warranty for your printer, see <u>support.dell.com</u>.

# **Recycling Information**

It is recommended that customers dispose of their used computer hardware, monitors, printers, and other peripherals in an environmentally sound manner. Potential methods include reuse of parts or whole products and recycling of products, components, and/or materials.

For specific information on Dell's worldwide recycling programs, see www.dell.com/recyclingworldwide.

# **Contacting Dell**

For customers in the United States, call 800-WWW-Dell (800-999-3355).

IJ

**NOTE:** If you do not have an active Internet connection, you can find contact information on your purchase invoice, packing slip, bill, in your Dell catalog.

Dell provides several online and telephone-based support and service options. Availability varies by country and product, and some services may not be available in your area. To contact Dell for sales, technical support, or customer service issues:

- 1. Visit support.dell.com.
- 2. Verify your country or region in the Choose A Country/Region drop-down menu at the bottom of the page.
- 3. Click Contact Us on the left side of the page.
- 4. Select the appropriate service or support link based on your need.
- 5. Choose the method of contacting Dell that is convenient for you.

Back to Contents Page